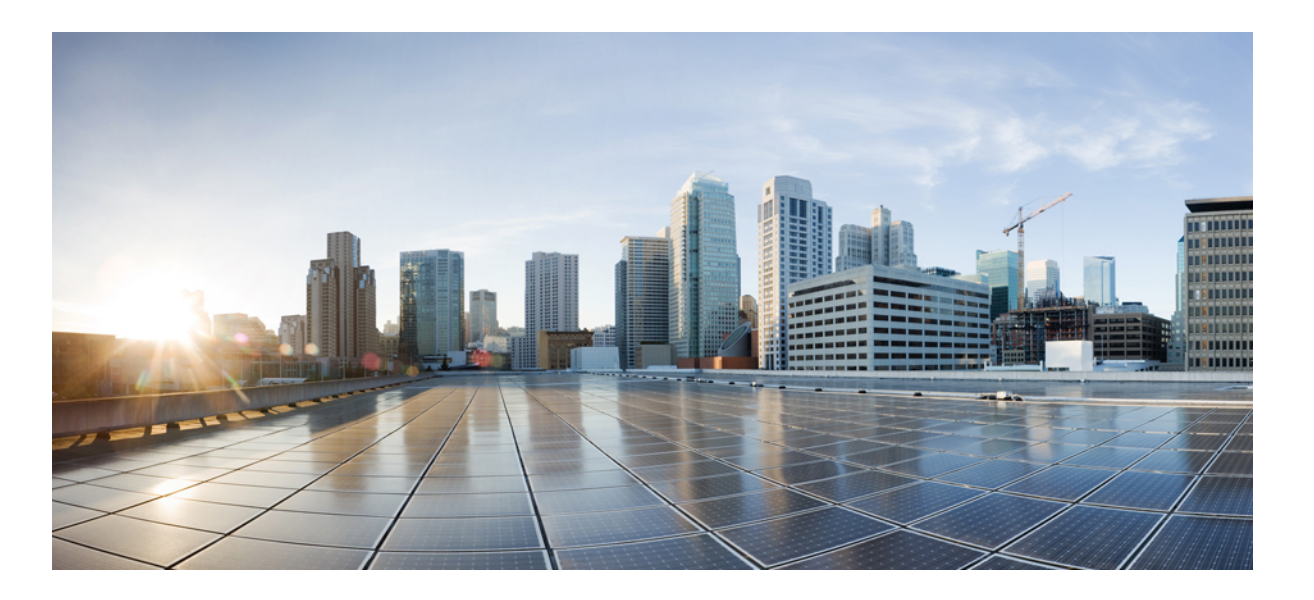

# Cisco Nexus 5000 Series NX-OS Security Configuration Guide, Release 5.1(3)N1(1)

First Published: December 05, 2011 Last Modified: December 28, 2011

### **Americas Headquarters**

Cisco Systems, Inc. 170 West Tasman Drive San Jose, CA 95134-1706 USA http://www.cisco.com Tel: 408 526-4000 800 553-NETS (6387) Fax: 408 527-0883

Text Part Number: OL-25845-01

THE SPECIFICATIONS AND INFORMATION REGARDING THE PRODUCTS IN THIS MANUAL ARE SUBJECT TO CHANGE WITHOUT NOTICE. ALL STATEMENTS, INFORMATION, AND RECOMMENDATIONS IN THIS MANUAL ARE BELIEVED TO BE ACCURATE BUT ARE PRESENTED WITHOUT WARRANTY OF ANY KIND, EXPRESS OR IMPLIED. USERS MUST TAKE FULL RESPONSIBILITY FOR THEIR APPLICATION OF ANY PRODUCTS.

THE SOFTWARE LICENSE AND LIMITED WARRANTY FOR THE ACCOMPANYING PRODUCT ARE SET FORTH IN THE INFORMATION PACKET THAT SHIPPED WITH THE PRODUCT AND ARE INCORPORATED HEREIN BY THIS REFERENCE. IF YOU ARE UNABLE TO LOCATE THE SOFTWARE LICENSE OR LIMITED WARRANTY, CONTACT YOUR CISCO REPRESENTATIVE FOR A COPY.

The Cisco implementation of TCP header compression is an adaptation of a program developed by the University of California, Berkeley (UCB) as part of UCB's public domain version of the UNIX operating system. All rights reserved. Copyright © 1981, Regents of the University of California.

NOTWITHSTANDING ANY OTHER WARRANTY HEREIN, ALL DOCUMENT FILES AND SOFTWARE OF THESE SUPPLIERS ARE PROVIDED "AS IS" WITH ALL FAULTS. CISCO AND THE ABOVE-NAMED SUPPLIERS DISCLAIM ALL WARRANTIES, EXPRESSED OR IMPLIED, INCLUDING, WITHOUT LIMITATION, THOSE OF MERCHANTABILITY, FITNESS FOR A PARTICULAR PURPOSE AND NONINFRINGEMENT OR ARISING FROM A COURSE OF DEALING, USAGE, OR TRADE PRACTICE.

IN NO EVENT SHALL CISCO OR ITS SUPPLIERS BE LIABLE FOR ANY INDIRECT, SPECIAL, CONSEQUENTIAL, OR INCIDENTAL DAMAGES, INCLUDING, WITHOUT LIMITATION, LOST PROFITS OR LOSS OR DAMAGE TO DATA ARISING OUT OF THE USE OR INABILITY TO USE THIS MANUAL, EVEN IF CISCO OR ITS SUPPLIERS HAVE BEEN ADVISED OF THE POSSIBILITY OF SUCH DAMAGES.

Any Internet Protocol (IP) addresses and phone numbers used in this document are not intended to be actual addresses and phone numbers. Any examples, command display output, network topology diagrams, and other figures included in the document are shown for illustrative purposes only. Any use of actual IP addresses or phone numbers in illustrative content is unintentional and coincidental.

Cisco and the Cisco logo are trademarks or registered trademarks of Cisco and/or its affiliates in the U.S. and other countries. To view a list of Cisco trademarks, go to this URL: http:// WWW.cisco.com/go/trademarks. Third-party trademarks mentioned are the property of their respective owners. The use of the word partner does not imply a partnership relationship between Cisco and any other company. (1110R)

© 2010 Cisco Systems, Inc. All rights reserved.

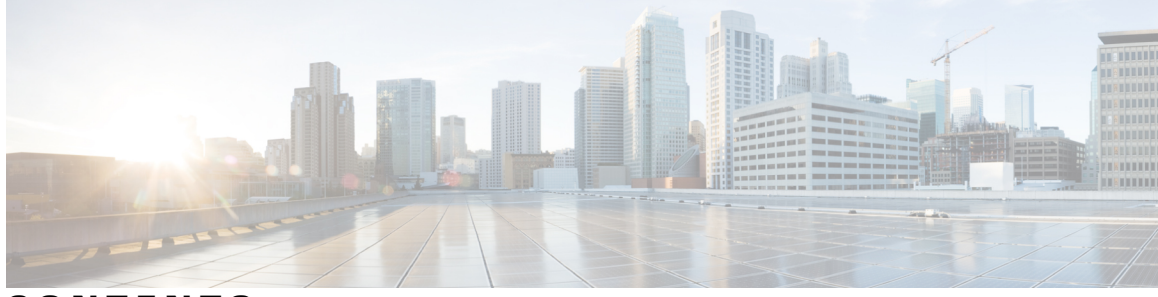

### CONTENTS

| Preface   | Preface xv                                                    |  |  |
|-----------|---------------------------------------------------------------|--|--|
|           | Audience xv                                                   |  |  |
|           | Document Conventions xv                                       |  |  |
|           | Documentation Feedback xvi                                    |  |  |
|           | Obtaining Documentation and Submitting a Service Request xvii |  |  |
| CHAPTER 1 | New and Changed Information 1                                 |  |  |
|           | New and Changed Information 1                                 |  |  |
| CHAPTER 2 | Overview 5                                                    |  |  |
|           | Authentication, Authorization, and Accounting 5               |  |  |
|           | RADIUS and TACACS+ Security Protocols 6                       |  |  |
|           | SSH and Telnet 6                                              |  |  |
|           | IP ACLs 7                                                     |  |  |
| CHAPTER 3 |                                                               |  |  |
|           | Information About AAA 9                                       |  |  |
|           | AAA Security Services 9                                       |  |  |
|           | Benefits of Using AAA 10                                      |  |  |
|           | Remote AAA Services 10                                        |  |  |
|           | AAA Server Groups 10                                          |  |  |
|           | AAA Service Configuration Options 11                          |  |  |
|           | Authentication and Authorization Process for User Logins 12   |  |  |
|           | Prerequisites for Remote AAA 13                               |  |  |
|           | Guidelines and Limitations for AAA 14                         |  |  |
|           | Configuring AAA 14                                            |  |  |
|           | Configuring Console Login Authentication Methods 14           |  |  |

|          | Configuring Default Login Authentication Methods 15                         |
|----------|-----------------------------------------------------------------------------|
|          | Enabling Login Authentication Failure Messages 16                           |
|          | Configuring AAA Command Authorization 17                                    |
|          | Enabling MSCHAP Authentication 19                                           |
|          | Configuring AAA Accounting Default Methods 20                               |
|          | Using AAA Server VSAs 21                                                    |
|          | VSAs 21                                                                     |
|          | VSA Format 22                                                               |
|          | Specifying Switch User Roles and SNMPv3 Parameters on AAA Servers 22        |
|          | Monitoring and Clearing the Local AAA Accounting Log 23                     |
|          | Verifying the AAA Configuration 23                                          |
|          | Configuration Examples for AAA 24                                           |
|          | Default AAA Settings 24                                                     |
| HAPTER 4 | Configuring RADIUS 25                                                       |
|          | Configuring RADIUS 25                                                       |
|          | Information About RADIUS 25                                                 |
|          | RADIUS Network Environments 25                                              |
|          | Information About RADIUS Operations 26                                      |
|          | RADIUS Server Monitoring 26                                                 |
|          | Vendor-Specific Attributes 27                                               |
|          | Prerequisites for RADIUS 28                                                 |
|          | Guidelines and Limitations for RADIUS 28                                    |
|          | Configuring RADIUS Servers 28                                               |
|          | Configuring RADIUS Server Hosts 29                                          |
|          | Configuring RADIUS Global Preshared Keys 30                                 |
|          | Configuring RADIUS Server Preshared Keys 31                                 |
|          | Configuring RADIUS Server Groups 32                                         |
|          | Configuring the Global Source Interface for RADIUS Server Groups 33         |
|          | Allowing Users to Specify a RADIUS Server at Login 34                       |
|          | Configuring the Global RADIUS Transmission Retry Count and Timeout Interval |
|          | Configuring the RADIUS Transmission Retry Count and Timeout Interval for a  |
|          | Server 36                                                                   |
|          | Configuring Accounting and Authentication Attributes for RADIUS Servers 37  |
|          | Configuring Periodic RADIUS Server Monitoring 38                            |

35

I

С

Configuring the Dead-Time Interval Manually Monitoring RADIUS Servers or Groups Verifying the RADIUS Configuration Displaying RADIUS Server Statistics Clearing RADIUS Server Statistics Configuration Examples for RADIUS Default Settings for RADIUS

#### CHAPTER 5

### **Configuring TACACS+ 45**

About Configuring TACACS+ 45 Information About Configuring TACACS+ 45 TACACS+ Advantages 45 User Login with TACACS+ 46 Default TACACS+ Server Encryption Type and Preshared Key 46 Command Authorization Support for TACACS+ Servers 47 TACACS+ Server Monitoring 47 Prerequisites for TACACS+ 47 Guidelines and Limitations for TACACS+ 48 Configuring TACACS+ 48 TACACS+ Server Configuration Process 48 Enabling TACACS+ 49 Configuring TACACS+ Server Hosts 49 Configuring TACACS+ Global Preshared Keys 50 Configuring TACACS+ Server Preshared Keys 51 Configuring TACACS+ Server Groups 52 Configuring the Global Source Interface for TACACS+ Server Groups 54 Specifying a TACACS+ Server at Login 55 Configuring AAA Authorization on TACACS+ Servers 55 Configuring Command Authorization on TACACS+ Servers 57 Testing Command Authorization on TACACS+ Servers 58 Enabling and Disabling Command Authorization Verification 59 Configuring Privilege Level Support for Authorization on TACACS+ Servers 59 Permitting or Denying Commands for Users of Privilege Roles 61 Configuring the Global TACACS+ Timeout Interval 63 Configuring the Timeout Interval for a Server 63

|           | Configuring TCP Ports 64                                                    |
|-----------|-----------------------------------------------------------------------------|
|           | Configuring Periodic TACACS+ Server Monitoring 65                           |
|           | Configuring the Dead-Time Interval <b>66</b>                                |
|           | Manually Monitoring TACACS+ Servers or Groups 67                            |
|           | Disabling TACACS+ 68                                                        |
|           | Displaying TACACS+ Statistics 68                                            |
|           | Verifying the TACACS+ Configuration 69                                      |
|           | Configuration Examples for TACACS+ 69                                       |
|           | Default Settings for TACACS+ 70                                             |
| CHAPTER 6 | Configuring SSH and Telnet 71                                               |
|           | Configuring SSH and Telnet <b>71</b>                                        |
|           | Information About SSH and Telnet <b>71</b>                                  |
|           | SSH Server 71                                                               |
|           | SSH Client <b>71</b>                                                        |
|           | SSH Server Keys 71                                                          |
|           | Telnet Server 72                                                            |
|           | Guidelines and Limitations for SSH 72                                       |
|           | Configuring SSH 72                                                          |
|           | Generating SSH Server Keys 72                                               |
|           | Specifying the SSH Public Keys for User Accounts 73                         |
|           | Specifying the SSH Public Keys in Open SSH Format 73                        |
|           | Specifying the SSH Public Keys in IETF SECSH Format 74                      |
|           | Specifying the SSH Public Keys in PEM-Formatted Public Key Certificate Form |
|           | 75                                                                          |
|           | Starting SSH Sessions to Remote Devices 76                                  |
|           | Clearing SSH Hosts 76                                                       |
|           | Disabling the SSH Server 77                                                 |
|           | Deleting SSH Server Keys 77                                                 |
|           | Clearing SSH Sessions 78                                                    |
|           | Configuration Examples for SSH <b>79</b>                                    |
|           | Configuring Telnet 80                                                       |
|           | Enabling the Telnet Server 80                                               |
|           | Reenabling the Telnet Server 80                                             |
|           | Starting Telnet Sessions to Remote Devices 81                               |

I

Clearing Telnet Sessions **81** Verifying the SSH and Telnet Configuration **82** Default Settings for SSH **82** 

#### CHAPTER 7

#### Configuring Cisco TrustSec 83

Information About Cisco TrustSec 83 Cisco TrustSec Architecture 83 Authentication 85 Device Identities 85 Device Credentials 85 User Credentials 85 SGACLs and SGTs 85 Determining the Source Security Group 87 Determining the Destination Security Group 87 SXP for SGT Propagation Across Legacy Access Networks 87 Environment Data Download 88 Licensing Requirements for Cisco TrustSec 89 Prerequisites for Cisco TrustSec 89 Guidelines and Limitations for Cisco TrustSec 89 Default Settings For Cisco TrustSec 90 Configuring Cisco TrustSec 91 Enabling the Cisco TrustSec Feature 91 Configuring Cisco TrustSec Device Credentials 92 Configuring AAA for Cisco TrustSec 94 Configuring AAA on the Cisco TrustSec Cisco NX-OS Devices 94 Configuring Cisco TrustSec Authentication in Manual Mode 96 Configuring SGACL Policies 99 SGACL Policy Configuration Process 99 Enabling SGACL Policy Enforcement on VLANs 99 Manually Configuring Cisco TrustSec SGTs 100 Manually Configuring IPv4-Address-to-SGACL SGT Mapping for a VLAN 101 Manually Configuring IPv4-Address-to-SGACL SGT Mapping for a VRF Instance 103 Manually Configuring SGACL Policies 104 Displaying the Downloaded SGACL Policies 107 Refreshing the Downloaded SGACL Policies 107

|           | Enabling Statistics for RBACL 108                                              |
|-----------|--------------------------------------------------------------------------------|
|           | Clearing Cisco TrustSec SGACL Policies 109                                     |
|           | Manually Configuring SXP 110                                                   |
|           | Cisco TrustSec SXP Configuration Process 110                                   |
|           | Enabling Cisco TrustSec SXP 111                                                |
|           | Configuring Cisco TrustSec SXP Peer Connections 112                            |
|           | Configuring the Default SXP Password 114                                       |
|           | Configuring the Default SXP Source IPv4 Address <b>115</b>                     |
|           | Changing the SXP Retry Period 116                                              |
|           | Verifying the Cisco TrustSec Configuration <b>118</b>                          |
|           | Configuration Examples for Cisco TrustSec 118                                  |
|           | Enabling Cisco TrustSec 118                                                    |
|           | Configuring AAA for Cisco TrustSec on a Cisco NX-OS Device <b>119</b>          |
|           | Configuring Cisco TrustSec Authentication in Manual Mode <b>119</b>            |
|           | Configuring Cisco TrustSec Role-Based Policy Enforcement for a VLAN <b>119</b> |
|           | Configuring IPv4 Address to SGACL SGT Mapping for the Default VRF Instance 119 |
|           | Configuring IPv4 Address to SGACL SGT Mapping for a VLAN <b>119</b>            |
|           | Manually Configuring Cisco TrustSec SGACLs 120                                 |
|           | Manually Configuring SXP Peer Connections 120                                  |
|           | Additional References for Cisco TrustSec 121                                   |
|           | Feature History for Cisco TrustSec 121                                         |
| CHAPTER 8 | Configuring Access Control Lists 123                                           |
|           | Information About ACLs 123                                                     |
|           | IP ACL Types and Applications 123                                              |
|           | Application Order 124                                                          |
|           | Rules 125                                                                      |
|           | Source and Destination 125                                                     |
|           | Protocols 125                                                                  |
|           | Implicit Rules 125                                                             |
|           | Additional Filtering Options 125                                               |
|           | Sequence Numbers 126                                                           |
|           | Logical Operators and Logical Operation Units 127                              |
|           | Statistics and ACLs 127                                                        |
|           | Licensing Requirements for ACLs 128                                            |

I

Prerequisites for ACLs 128 Guidelines and Limitations for ACLs 128 Default ACL Settings 129 Configuring IP ACLs 130 Creating an IP ACL 130 Changing an IP ACL 131 Removing an IP ACL 132 Changing Sequence Numbers in an IP ACL 133 Configuring ACLs with Logging 134 Applying an IP ACL to mgmt0 135 Applying an IP ACL as a Router ACL 136 Applying an IP ACL as a Port ACL 138 Verifying IP ACL Configurations 139 Monitoring and Clearing IP ACL Statistics 139 Configuring MAC ACLs 140 Creating a MAC ACL 140 Changing a MAC ACL 141 Removing a MAC ACL 142 Changing Sequence Numbers in a MAC ACL 143 Applying a MAC ACL as a Port ACL 143 Verifying MAC ACL Configurations 144 Displaying and Clearing MAC ACL Statistics 145 Example Configuration for MAC ACLs 145 Information About VLAN ACLs 145 VACLs and Access Maps 145 VACLs and Actions 145 Statistics 145 Configuring VACLs 146 Creating or Changing a VACL 146 Removing a VACL 147 Applying a VACL to a VLAN 148 Verifying VACL Configuration 148 Displaying and Clearing VACL Statistics 148 Configuration Examples for VACL 149 Configuring ACLs on Virtual Terminal Lines 149

Verifying ACLs on VTY Lines **150** Configuration Examples for ACLs on VTY Lines **151** 

CHAPTER 9

#### **Configuring Port Security 153**

Information About Port Security 153 Secure MAC Address Learning 154 Static Method 154 Dynamic Method 154 Sticky Method 155 Dynamic Address Aging 155 Secure MAC Address Maximums 155 Security Violations and Actions 156 Port Type Changes 158 Licensing Requirements for Port Security 159 Prerequisites for Port Security 159 Guidelines and Limitations for Port Security 159 Guidelines and Limitations for Port Security on vPCs 160 Configuring Port Security 160 Enabling or Disabling Port Security Globally 160 Enabling or Disabling Port Security on a Layer 2 Interface 161 Enabling or Disabling Sticky MAC Address Learning 163 Adding a Static Secure MAC Address on an Interface 164 Removing a Static Secure MAC Address on an Interface 166 Removing a Dynamic Secure MAC Address 167 Configuring a Maximum Number of MAC Addresses 168 Configuring an Address Aging Type and Time 170 Configuring a Security Violation Action 171 Verifying the Port Security Configuration 172 Displaying Secure MAC Addresses 173 Configuration Example for Port Security 173 Configuration Example of Port Security in a vPC Domain 173 Default Settings for Port Security 174 Additional References for Port Security 174 Feature History for Port Security 175

CHAPTER 10

### Configuring DHCP Snooping 177

| Information About DHCP Snooping <b>177</b>                     |
|----------------------------------------------------------------|
| Feature Enabled and Globally Enabled 177                       |
| Trusted and Untrusted Sources 178                              |
| DHCP Snooping Binding Database 179                             |
| DHCP Snooping Option 82 Data Insertion 179                     |
| DHCP Snooping in a vPC Environment 181                         |
| Synchronizing DHCP Snooping Binding Entries 181                |
| Packet Validation 181                                          |
| Information About the DHCP Relay Agent 182                     |
| DHCP Relay Agent 182                                           |
| VRF Support for the DHCP Relay Agent 182                       |
| DHCP Relay Binding Database 183                                |
| Guidelines and Limitations for DHCP Snooping 183               |
| Default Settings for DHCP Snooping 184                         |
| Configuring DHCP Snooping 185                                  |
| Minimum DHCP Snooping Configuration 185                        |
| Enabling or Disabling the DHCP Snooping Feature <b>185</b>     |
| Enabling or Disabling DHCP Snooping Globally 186               |
| Enabling or Disabling DHCP Snooping on a VLAN <b>187</b>       |
| Enabling or Disabling Option 82 Data Insertion and Removal 188 |
| Enabling or Disabling Strict DHCP Packet Validation 189        |
| Configuring an Interface as Trusted or Untrusted 190           |
| Enabling or Disabling the DHCP Relay Agent 191                 |
| Enabling or Disabling Option 82 for the DHCP Relay Agent 192   |
| Enabling or Disabling VRF Support for the DHCP Relay Agent 194 |
| Creating a DHCP Static Binding 195                             |
| Verifying the DHCP Snooping Configuration 196                  |
| Displaying DHCP Bindings 196                                   |
| Clearing the DHCP Snooping Binding Database 197                |
| Configuration Examples for DHCP Snooping 198                   |
|                                                                |

CHAPTER 11

### Configuring Dynamic ARP Inspection 199

Information About DAI 199

| AR         | P 199                                                                |
|------------|----------------------------------------------------------------------|
| AR         | P Spoofing Attacks 200                                               |
| DA         | I and ARP Spoofing Attacks 200                                       |
| Inte       | rface Trust States and Network Security 201                          |
| Log        | ging DAI Packets 203                                                 |
| Licens     | ing Requirements for DAI 203                                         |
| Prereq     | uisites for DAI <b>203</b>                                           |
| Guide      | lines and Limitations for DAI 203                                    |
| Defaul     | It Settings for DAI 204                                              |
| Config     | guring DAI 205                                                       |
| Ena        | bling or Disabling DAI on VLANs 205                                  |
| Cor        | figuring the DAI Trust State of a Layer 2 Interface 206              |
| Ena        | bling or Disabling Additional Validation 207                         |
| Cor        | figuring the DAI Logging Buffer Size 209                             |
| Cor        | ifiguring DAI Log Filtering 209                                      |
| Verify     | ing the DAI Configuration <b>211</b>                                 |
| Monite     | oring and Clearing DAI Statistics 211                                |
| Config     | guration Examples for DAI <b>211</b>                                 |
| Exa        | mple 1-Two Devices Support DAI <b>211</b>                            |
|            | Configuring Device A 212                                             |
|            | Configuring Device B 214                                             |
| _          |                                                                      |
| Configurir | ng IP Source Guard 217                                               |
| Findin     | g Feature Information 217                                            |
| Inform     | nation About IP Source Guard 217                                     |
| Licens     | ing Requirements for IP Source Guard 218                             |
| Prereq     | uisites for IP Source Guard <b>218</b>                               |
| Guide      | lines and Limitations for IP Source Guard 218                        |
| Defaul     | t Settings for IP Source Guard 219                                   |
| Config     | guring IP Source Guard <b>219</b>                                    |
| Ena        | bling or Disabling IP Source Guard on a Layer 2 Interface <b>219</b> |
| Add        | ling or Removing a Static IP Source Entry 220                        |
| Displa     | ying IP Source Guard Bindings 221                                    |
| Config     | guration Example for IP Source Guard 221                             |
| Additi     | onal References for IP Source Guard 222                              |

I

CHAPTER 12

| СН | AΡ | TEI | R 1 | 3 |
|----|----|-----|-----|---|
|    |    |     |     |   |

#### **Configuring Control Plane Policing 223**

Information About CoPP 223

Control Plane Protection 225

Control Plane Packet Types 225

Classification for CoPP 225

Rate Controlling Mechanisms 225

CoPP Class Maps 226

CoPP Policy Templates 229

Default CoPP Policy 229

Scaled Layer 2 CoPP Policy 230

Scaled Layer 3 CoPP Policy 231

Customizable CoPP Policy 232

CoPP and the Management Interface 233

Licensing Requirements for CoPP 233

Guidelines and Limitations for CoPP 233

Default Settings for CoPP 234

Configuring CoPP 235

Applying a CoPP Policy to the Switch 235

Modifying the Customized CoPP Policy 235

Verifying the CoPP Configuration 236

Displaying the CoPP Configuration Status 237

Monitoring CoPP 237

Clearing the CoPP Statistics 238

Additional References for CoPP 238

Feature History for CoPP 239

I

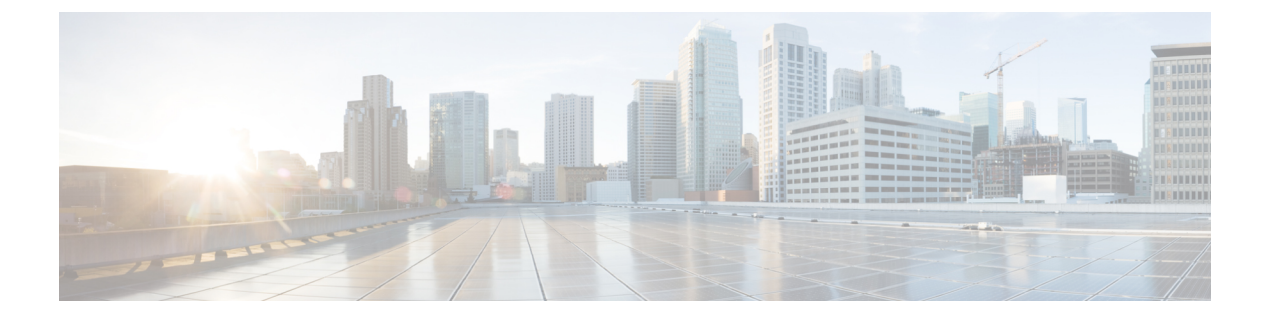

# Preface

The Preface contains the following sections:

- Audience, page xv
- Document Conventions, page xv
- Documentation Feedback, page xvi
- Obtaining Documentation and Submitting a Service Request, page xvii

# Audience

This publication is for network administrators who configure and maintain Cisco Nexus devices and Cisco Nexus 2000 Series Fabric Extenders.

# **Document Conventions**

Command descriptions use the following conventions:

| Convention | Description                                                                                              |  |  |
|------------|----------------------------------------------------------------------------------------------------|--|--|
| bold       | Bold text indicates the commands and keywords that you enter literally as shown.                         |  |  |
| Italic     | Italic text indicates arguments for which the user supplies the values.                                  |  |  |
| [x]        | Square brackets enclose an optional element (keyword or argument).                                       |  |  |
| [x   y]    | Square brackets enclosing keywords or arguments separated by a vertical bar indicate an optional choice. |  |  |
| {x   y}    | Braces enclosing keywords or arguments separated by a vertical bar indicate a required choice.           |  |  |

| Convention  | Description                                                                                                    |  |  |
|-------------|----------------------------------------------------------------------------------------------------|--|--|
| [x {y   z}] | Nested set of square brackets or braces indicate optional or required<br>choices within optional or required elements. Braces and a vertical bar<br>within square brackets indicate a required choice within an optional<br>element. |  |  |
| variable    | Indicates a variable for which you supply values, in context where italics cannot be used.                                                                                                    |  |  |
| string      | A nonquoted set of characters. Do not use quotation marks around the string or the string will include the quotation marks.                                                                                                    |  |  |

Examples use the following conventions:

| Convention           | Description                                                                                               |  |
|----------------------|----------------------------------------------------------------------------------------------------|--|
| screen font          | Terminal sessions and information the switch displays are in screen font.                                 |  |
| boldface screen font | Information you must enter is in boldface screen font.                                                    |  |
| italic screen font   | Arguments for which you supply values are in italic screen font.                                          |  |
| <>                   | Nonprinting characters, such as passwords, are in angle brackets.                                         |  |
| []                   | Default responses to system prompts are in square brackets.                                               |  |
| !,#                  | An exclamation point (!) or a pound sign (#) at the beginning of a line of code indicates a comment line. |  |

This document uses the following conventions:

Note

Means *reader take note*. Notes contain helpful suggestions or references to material not covered in the manual.

Caution

Means *reader be careful*. In this situation, you might do something that could result in equipment damage or loss of data.

# **Documentation Feedback**

To provide technical feedback on this document, or to report an error or omission, please send your comments to: ciscodfa-docfeedback@cisco.com.

We appreciate your feedback.

# **Obtaining Documentation and Submitting a Service Request**

For information on obtaining documentation, using the Cisco Bug Search Tool (BST), submitting a service request, and gathering additional information, see *What's New in Cisco Product Documentation*, at: http://www.cisco.com/c/en/us/td/docs/general/whatsnew/whatsnew.html.

Subscribe to *What's New in Cisco Product Documentation*, which lists all new and revised Cisco technical documentation as an RSS feed and delivers content directly to your desktop using a reader application. The RSS feeds are a free service.

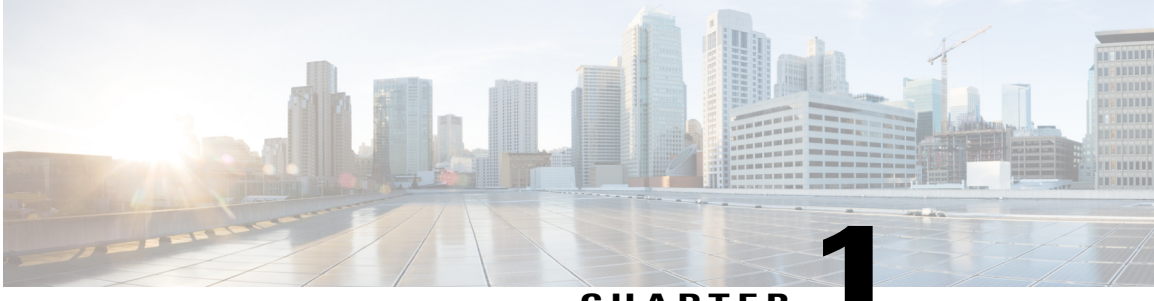

CHAPTER

# **New and Changed Information**

This chapter contains the following sections:

• New and Changed Information, page 1

# **New and Changed Information**

This chapter provides release-specific information for each new and changed feature in the *Cisco Nexus 5000* Series NX-OS Security Configuration Guide.

The latest version of this document is available at the following Cisco website:

http://www.cisco.com/en/US/products/ps9670/products\_installation\_and\_configuration\_guides\_list.html

To check for the latest information about Cisco NX-OS for the Cisco Nexus 5000 Series switch, see the *Cisco Nexus 5000 Series and Nexus 2000 Series NX-OS Release Notes* available at the following Cisco website:

http://www.cisco.com/en/US/products/ps9670/prod\_release\_notes\_list.html

This table summarizes the new and changed features documented in the *Cisco Nexus 5000 Series NX-OS* Security Configuration Guide, Release 5.1(3)N1(1), and tells you where they are documented.

Table 1: New and Changed Security Features for Cisco NX-OS Release 5.1(3)N1(1)

| Feature        | Description                                                                  | Changed<br>in<br>Release | Where Documented              |
|----------------|------------------------------------------------------------------------------|--------------------------|-------------------------------|
| Cisco TrustSec | Added information to configure the Cisco<br>TrustSec feature.                | 5.1(3)N1(1)              | Configuring Cisco<br>TrustSec |
| СоРР           | Added information to configure the Control<br>Plane Policing (CoPP) feature. | 5.1(3)N1(1)              | Configuring CoPP              |
| Port Security  | Added information to configure the Port Security feature.                    | 5.1(3)N1(1)              | Configuring Port<br>Security  |

This table summarizes the new and changed features documented in the *Cisco Nexus 5000 Series NX-OS* Security Configuration Guide, Release 5.0(3)N1(1), and tells you where they are documented.

| Feature                   | Description                                             | Changed<br>in<br>Release | Where Documented                      |
|---------------------------|---------------------------------------------------------|--------------------------|---------------------------------------|
| Dynamic ARP<br>Inspection | Added information to configure Dynamic ARP Inspections. | 5.0(3)N1(1)              | Configuring Dynamic<br>ARP Inspection |
| IP Source Guard           | Added information to configure IP Source Guard.         | 5.0(3)N1(1)              | Configuring IP Source<br>Guard        |

This table summarizes the new and changed features documented in the *Cisco Nexus 5000 Series NX-OS* Security Configuration Guide, Release 5.0(2)N2(1), and tells you where they are documented.

| Table 3: | New and | Chanaed | Security | Features f | or Cisco | NX-OS | Release | 5.0(2)N2(1) |
|----------|---------|---------|----------|------------|----------|-------|---------|-------------|
|          |         | •       |          |            |          |       |         |             |

| Feature                         | Description                                                                           | Changed<br>in<br>Release | Where Documented             |
|---------------------------------|---------------------------------------------------------------------------------------|--------------------------|------------------------------|
| DHCP Snooping with<br>Option 82 | Added information about the support for optimized DHCP snooping in a vPC environment. | 5.0(2)N2(1)              | Configuring DHCP<br>Snooping |

This table summarizes the new and changed features documented in the *Cisco Nexus 5000 Series NX-OS* Security Configuration Guide, Release 5.0(2)N1(1), and tells you where they are documented.

#### Table 4: New and Changed Security Features for Cisco NX-OS Release 5.0(2)N1(1)

| Feature                                                 | Description                                                                                                    | Changed<br>in<br>Release | Where Documented                    |
|---------------------------------------------------------|----------------------------------------------------------------------------------------------------|--------------------------|-------------------------------------|
| Command<br>Authorization Support<br>for TACACS+ Servers | Allows you to verify authorized commands for authenticated users using TACACS+                                                                                    | 5.0(2)N1(1)              | Configuring<br>TACACS+              |
| ACLs on VTY lines                                       | Allows you to restrict incoming and outgoing<br>connections between a VTY line (into a Cisco<br>Nexus 5000 Series switch) and the addresses<br>in an access list, | 5.0(2)N1(1)              | Configuring Access<br>Control Lists |

This table summarizes the new and changed features documented in the *Cisco Nexus 5000 Series NX-OS Security Configuration Guide*, and tells you where they are documented.

| Feature                      | Description                                                    | Changed<br>in<br>Release | Where Documented |
|------------------------------|----------------------------------------------------------------|--------------------------|------------------|
| AAA Command<br>Authorization | Allows you to authorize every command that a user can execute. | 4.2(1)N1(1)              | Configuring AAA  |

#### Table 5: New and Changed Security Features for Cisco NX-OS Release 4.2(1)N1(1)

This table summarizes the new and changed features documented in the *Cisco Nexus 5000 Series NX-OS Security Configuration Guide*, and tells you where they are documented.

Table 6: New and Changed Security Features for Cisco NX-OS Release 4.1(3)N2(1)

| Feature                                   | Description                                                                                                    | Changed<br>in<br>Release | Where Documented                    |
|-------------------------------------------|----------------------------------------------------------------------------------------------------|--------------------------|-------------------------------------|
| IP ACL to mgmt0                           | Allows you to apply an IP ACL to the mgmt0 interface.                                                                      | 4.1(3)N2(1)              | Configuring Access<br>Control Lists |
| Global source<br>interface for<br>TACACS+ | Allows you to configure the global source<br>interface for all TACACS+ server groups that<br>are configured on the device. | 4.1(3)N2(1)              | Configuring<br>TACACS+              |
| Global source<br>interface for RADIUS     | Allows you to configure the global source<br>interface for all RADUS server groups that are<br>configured on the device.   | 4.1(3)N2(1)              | Configuring RADIUS                  |

#### **Documentation Organization**

As of Cisco NX-OS Release 4.1(3)N2(1), the Nexus 5000 Series configuration information is available in new feature-specific configuration guides for the following information:

- System Management
- Layer 2 Switching
- SAN Switching
- Fibre Channel over Ethernet
- Security
- · Quality of Service

The information in these new guides previously existed in the *Cisco Nexus 5000 Series CLI Configuration Guide* which remains available on Cisco.com and should be used for all software releases prior to Cisco Nexus 5000 NX-OS Software Rel 4.1(3). Each new configuration guide addresses the features that are introduced in or are available in a particular release. Select and view the configuration guide that pertains to the software installed in your switch.

The information in the new *Cisco Nexus 5000 Series NX-OS Security Configuration Guide* previously existed in Part 3: Switch Security Features of the *Cisco Nexus 5000 Series CLI Configuration Guide*.

For a complete list of Nexus 5000 Series document titles, see the list of Related Documentation in the "Preface."

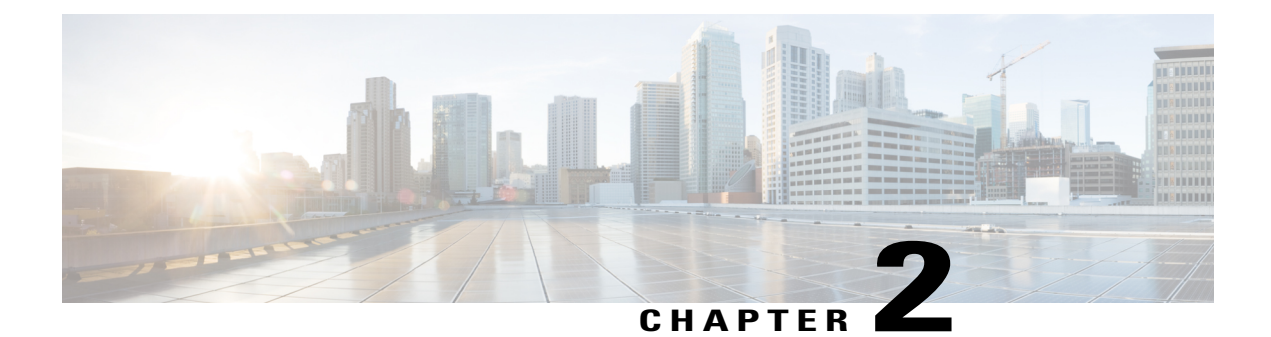

# **Overview**

The Cisco NX-OS software supports security features that can protect your network against degradation or failure and also against data loss or compromise resulting from intentional attacks and from unintended but damaging mistakes by well-meaning network users.

- Authentication, Authorization, and Accounting, page 5
- RADIUS and TACACS+ Security Protocols, page 6
- SSH and Telnet, page 6
- IP ACLs, page 7

# Authentication, Authorization, and Accounting

Authentication, authorization, and accounting (AAA) is an architectural framework for configuring a set of three independent security functions in a consistent, modular manner.

#### Authentication

Provides the method of identifying users, including login and password dialog, challenge and response, messaging support, and, depending on the security protocol that you select, encryption. Authentication is the way a user is identified prior to being allowed access to the network and network services. You configure AAA authentication by defining a named list of authentication methods and then applying that list to various interfaces.

### Authorization

Provides the method for remote access control, including one-time authorization or authorization for each service, per-user account list and profile, user group support, and support of IP, IPX, ARA, and Telnet.

Remote security servers, such as RADIUS and TACACS+, authorize users for specific rights by associating attribute-value (AV) pairs, which define those rights, with the appropriate user. AAA authorization works by assembling a set of attributes that describe what the user is authorized to perform. These attributes are compared with the information contained in a database for a given user, and the result is returned to AAA to determine the user's actual capabilities and restrictions.

#### Accounting

Provides the method for collecting and sending security server information used for billing, auditing, and reporting, such as user identities, start and stop times, executed commands (such as PPP), number of packets, and number of bytes. Accounting enables you to track the services that users are accessing, as well as the amount of network resources that they are consuming.

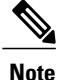

You can configure authentication outside of AAA. However, you must configure AAA if you want to use RADIUS or TACACS+, or if you want to configure a backup authentication method.

**Related Topics** 

### **RADIUS and TACACS+ Security Protocols**

AAA uses security protocols to administer its security functions. If your router or access server is acting as a network access server, AAA is the means through which you establish communication between your network access server and your RADIUS or TACACS+ security server.

The chapters in this guide describe how to configure the following security server protocols:

#### RADIUS

A distributed client/server system implemented through AAA that secures networks against unauthorized access. In the Cisco implementation, RADIUS clients run on Cisco routers and send authentication requests to a central RADIUS server that contains all user authentication and network service access information.

#### TACACS+

A security application implemented through AAA that provides a centralized validation of users who are attempting to gain access to a router or network access server. TACACS+ services are maintained in a database on a TACACS+ daemon running, typically, on a UNIX or Windows NT workstation. TACACS+ provides for separate and modular authentication, authorization, and accounting facilities.

#### **Related Topics**

### SSH and Telnet

You can use the Secure Shell (SSH) server to enable an SSH client to make a secure, encrypted connection to a Cisco NX-OS device. SSH uses strong encryption for authentication. The SSH server in the Cisco NX-OS software can interoperate with publicly and commercially available SSH clients.

The SSH client in the Cisco NX-OS software works with publicly and commercially available SSH servers.

The Telnet protocol enables TCP/IP connections to a host. Telnet allows a user at one site to establish a TCP connection to a login server at another site and then passes the keystrokes from one device to the other. Telnet can accept either an IP address or a domain name as the remote device address.

### **Related Topics**

# **IP ACLs**

IP ACLs are ordered sets of rules that you can use to filter traffic based on IPv4 information in the Layer 3 header of packets. Each rule specifies a set of conditions that a packet must satisfy to match the rule. When the Cisco NX-OS software determines that an IP ACL applies to a packet, it tests the packet against the conditions of all rules. The first match determines whether a packet is permitted or denied, or if there is no match, the Cisco NX-OS software applies the applicable default rule. The Cisco NX-OS software continues processing packets that are permitted and drops packets that are denied.

### **Related Topics**

1

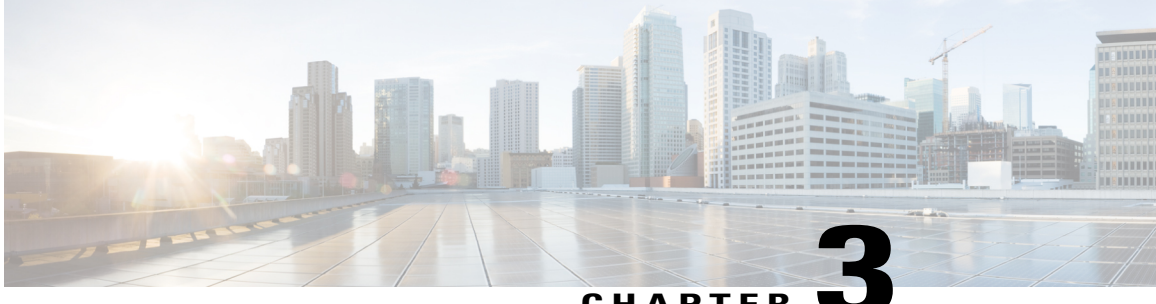

### CHAPTER **\**

# **Configuring Authentication, Authorization, and Accounting**

This chapter contains the following sections:

- Information About AAA, page 9
- Prerequisites for Remote AAA, page 13
- Guidelines and Limitations for AAA, page 14
- Configuring AAA, page 14
- Monitoring and Clearing the Local AAA Accounting Log, page 23
- Verifying the AAA Configuration, page 23
- Configuration Examples for AAA, page 24
- Default AAA Settings, page 24

# **Information About AAA**

### **AAA Security Services**

The authentication, authorization, and accounting (AAA) features allows you to verify the identity of, grant access to, and track the actions of users who manage Cisco Nexus devices. The Cisco Nexus device supports Remote Access Dial-In User Service (RADIUS) or Terminal Access Controller Access Control device Plus (TACACS+) protocols.

Based on the user ID and password that you provide, the switches perform local authentication or authorization using the local database or remote authentication or authorization using one or more AAA servers. A preshared secret key provides security for communication between the switch and AAA servers. You can configure a common secret key for all AAA servers or for only a specific AAA server.

AAA security provides the following services:

• Authentication—Identifies users, including login and password dialog, challenge and response, messaging support, and, encryption depending on the security protocol that you select.

Authorization—Provides access control.

Authorization to access a Cisco Nexus device is provided by attributes that are downloaded from AAA servers. Remote security servers, such as RADIUS and TACACS+, authorize users for specific rights by associating attribute-value (AV) pairs, which define those rights with the appropriate user.

 Accounting—Provides the method for collecting information, logging the information locally, and sending the information to the AAA server for billing, auditing, and reporting.

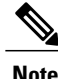

The Cisco NX-OS software supports authentication, authorization, and accounting independently. For example, you can configure authentication and authorization without configuring accounting.

### **Benefits of Using AAA**

AAA provides the following benefits:

- · Increased flexibility and control of access configuration
- Scalability
- · Standardized authentication methods, such as RADIUS and TACACS+
- Multiple backup devices

### **Remote AAA Services**

Remote AAA services provided through RADIUS and TACACS+ protocols have the following advantages over local AAA services:

- · User password lists for each switch in the fabric are easier to manage.
- AAA servers are already deployed widely across enterprises and can be easily used for AAA services.
- The accounting log for all switches in the fabric can be centrally managed.
- User attributes for each switch in the fabric are easier to manage than using the local databases on the switches.

### **AAA Server Groups**

You can specify remote AAA servers for authentication, authorization, and accounting using server groups. A server group is a set of remote AAA servers that implement the same AAA protocol. A server group provides for failover servers if a remote AAA server fails to respond. If the first remote server in the group fails to respond, the next remote server in the group is tried until one of the servers sends a response. If all the AAA servers in the server group fail to respond, that server group option is considered a failure. If required, you can specify multiple server groups. If a switch encounters errors from the servers in the first group, it tries the servers in the next server group.

### **AAA Service Configuration Options**

On Cisco Nexus devices, you can have separate AAA configurations for the following services:

- User Telnet or Secure Shell (SSH) login authentication
- Console login authentication
- User management session accounting

The following table lists the CLI commands for each AAA service configuration option.

Table 7: AAA Service Configuration Commands

| AAA Service Configuration Option | Related Command                  |
|----------------------------------|----------------------------------|
| Telnet or SSH login              | aaa authentication login default |
| Console login                    | aaa authentication login console |
| User session accounting          | aaa accounting default           |

You can specify the following authentication methods for the AAA services:

- RADIUS server groups—Uses the global pool of RADIUS servers for authentication.
- Specified server groups—Uses specified RADIUS or TACACS+ server groups for authentication.
- Local—Uses the local username or password database for authentication.
- None—Uses only the username.

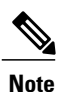

If the method is for all RADIUS servers, instead of a specific server group, the Cisco Nexus devices choose the RADIUS server from the global pool of configured RADIUS servers in the order of configuration. Servers from this global pool are the servers that can be selectively configured in a RADIUS server group on the Cisco Nexus devices.

The following table describes the AAA authentication methods that you can configure for the AAA services.

### Table 8: AAA Authentication Methods for AAA Services

| AAA Service                        | AAA Methods                    |
|------------------------------------|--------------------------------|
| Console login authentication       | Server groups, local, and none |
| User login authentication          | Server groups, local, and none |
| User management session accounting | Server groups and local        |

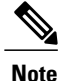

For console login authentication, user login authentication, and user management session accounting, the Cisco Nexus devices try each option in the order specified. The local option is the default method when other configured options fail.

### Authentication and Authorization Process for User Logins

The authentication and authorization process for user login is as occurs:

- When you log in to the required Cisco Nexus device, you can use the Telnet, SSH, Fabric Manager or Device Manager, or console login options.
- When you have configured the AAA server groups using the server group authentication method, the Cisco Nexus device sends an authentication request to the first AAA server in the group as follows:

If the AAA server fails to respond, then the next AAA server is tried and so on until the remote server responds to the authentication request.

If all AAA servers in the server group fail to respond, the servers in the next server group are tried.

If all configured methods fail, the local database is used for authentication.

• If a Cisco Nexus device successfully authenticates you through a remote AAA server, the following conditions apply:

If the AAA server protocol is RADIUS, user roles specified in the cisco-av-pair attribute are downloaded with an authentication response.

If the AAA server protocol is TACACS+, another request is sent to the same server to get the user roles specified as custom attributes for the shell.

• If your username and password are successfully authenticated locally, the Cisco Nexus device logs you in and assigns you the roles configured in the local database.

The following figure shows a flowchart of the authentication and authorization process.

Start Local Incoming access request to switch Remote No more Firstor Local servers left Success Access next server database permitted lookup bokup Failure Found a RADIUS server RADIUS Denied access Lookup No Failure response Accept Access permitted 18 50 59 Note

Figure 1: Authentication and Authorization Flow for User Login

In the figure, "No more servers left" means that there is no response from any server within this server group.

# **Prerequisites for Remote AAA**

Remote AAA servers have the following prerequisites:

- At least one RADIUS or TACACS+ server must be IP reachable.
- The Cisco Nexus device is configured as a client of the AAA servers.
- The preshared secret key is configured on the Cisco Nexus device and on the remote AAA servers.

• The remote server responds to AAA requests from the Cisco Nexus device.

### **Guidelines and Limitations for AAA**

The Cisco Nexus devices do not support all numeric usernames, whether created with TACACS+ or RADIUS, or created locally. If an all numeric username exists on an AAA server and is entered during a login, the Cisco Nexus device still logs in the user.

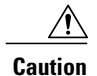

You should not create user accounts with usernames that are all numeric.

# **Configuring AAA**

### **Configuring Console Login Authentication Methods**

The authentication methods include the following:

- Global pool of RADIUS servers
- Named subset of RADIUS or TACACS+ servers
- Local database on the Cisco Nexus device.
- Username only none

The default method is local.

Note

The **group radius** and **group** *server-name* forms of the **aaa authentication** command are used for a set of previously defined RADIUS servers. Use the **radius server-host** command to configure the host servers. Use the **aaa group server radius** command to create a named group of servers.

Before you configure console login authentication methods, configure RADIUS or TACACS+ server groups as needed.

### **SUMMARY STEPS**

- 1. switch# configure terminal
- 2. switch(config)# aaa authentication login console {group group-list [none] | local | none}
- 3. switch(config)# exit
- 4. (Optional) switch# show aaa authentication
- 5. (Optional) switch# copy running-config startup-config

### **DETAILED STEPS**

| Command or Action           Step 1         switch# configure terminal |                                                           | Purpose           Enters global configuration mode.                                                                                                    |  |  |
|-----------------------------------------------------------------------|-----------------------------------------------------------|----------------------------------------------------------------------------------------------------|--|--|
|                                                                       |                                                           |                                                                                                    |  |  |
|                                                                       | login console {group group-list [none]<br>  local   none} | The <i>group-list</i> argument consists of a space-delimited list of group names.<br>The group names are the following:                                |  |  |
|                                                                       |                                                           | • radius —Uses the global pool of RADIUS servers for authentication.                                                                                   |  |  |
|                                                                       |                                                           | • <i>named-group</i> —Uses a named subset of TACACS+ or RADIUS serve for authentication.                                                               |  |  |
|                                                                       |                                                           | The <b>local</b> method uses the local database for authentication. The <b>none</b> method uses the username only.                                     |  |  |
|                                                                       |                                                           | The default console login method is <b>local</b> , which is used when no methods are configured or when all of the configured methods fail to respond. |  |  |
| Step 3                                                                | switch(config)# exit                                      | Exits global configuration mode.                                                                                                    |  |  |
| Step 4                                                                | switch# show aaa authentication                           | (Optional)<br>Displays the configuration of the console login authentication methods.                                                                  |  |  |
| Step 5                                                                | switch# copy running-config                               | (Optional)                                                                                                    |  |  |
|                                                                       | startup-config                                            | Copies the running configuration to the startup configuration.                                                                                         |  |  |

This example shows how to configure authentication methods for the console login:

```
switch# configure terminal
switch(config)# aaa authentication login console group radius
switch(config)# exit
switch# show aaa authentication
switch# copy running-config startup-config
```

### **Configuring Default Login Authentication Methods**

The default method is local.

Before you configure default login authentication methods, configure RADIUS or TACACS+ server groups as needed.

### **SUMMARY STEPS**

- 1. switch# configure terminal
- 2. switch(config)# aaa authentication login default {group group-list [none] | local | none}
- 3. switch(config)# exit
- 4. (Optional) switch# show aaa authentication
- 5. (Optional) switch# copy running-config startup-config

#### **DETAILED STEPS**

|        | Command or Action                             | Purpose                                                                                                    |
|--------|-----------------------------------------------|----------------------------------------------------------------------------------------------------|
| Step 1 | switch# configure terminal                    | Enters global configuration mode.                                                                                                    |
| Step 2 | switch(config)# aaa authentication            | Configures the default authentication methods.                                                                                                |
|        | local   none}                                 | The <i>group-list</i> argument consists of a space-delimited list of group names.<br>The group names are the following:                       |
|        |                                               | • radius —Uses the global pool of RADIUS servers for authentication.                                                                          |
|        |                                               | • <i>named-group</i> —Uses a named subset of TACACS+ or RADIUS servers for authentication.                                                    |
|        |                                               | The <b>local</b> method uses the local database for authentication. The <b>none</b> method uses the username only.                            |
|        |                                               | The default login method is <b>local</b> , which is used when no methods are configured or when all of the configured methods do not respond. |
| Step 3 | switch(config)# exit                          | Exits configuration mode.                                                                                                    |
| Step 4 | switch# show aaa authentication               | (Optional)<br>Displays the configuration of the default login authentication methods.                                                         |
| Step 5 | switch# copy running-config<br>startup-config | (Optional)<br>Copies the running configuration to the startup configuration.                                                                  |

### **Enabling Login Authentication Failure Messages**

When you log in, the login is processed by the local user database if the remote AAA servers do not respond. If you have enabled the displaying of login failure messages, the following message is displayed:

Remote AAA servers unreachable; local authentication done. Remote AAA servers unreachable; local authentication failed.

### **SUMMARY STEPS**

- 1. switch# configure terminal
- 2. switch(config)# aaa authentication login error-enable
- 3. switch(config)# exit
- 4. (Optional) switch# show aaa authentication
- 5. (Optional) switch# copy running-config startup-config

### **DETAILED STEPS**

|        | Command or Action                                        | Purpose                                                                      |
|--------|----------------------------------------------------------|------------------------------------------------------------------------------|
| Step 1 | switch# configure terminal                               | Enters global configuration mode.                                            |
| Step 2 | switch(config)# aaa authentication login<br>error-enable | Enables login authentication failure messages. The default is disabled.      |
| Step 3 | switch(config)# exit                                     | Exits configuration mode.                                                    |
| Step 4 | switch# show aaa authentication                          | (Optional)<br>Displays the login failure message configuration.              |
| Step 5 | switch# copy running-config startup-config               | (Optional)<br>Copies the running configuration to the startup configuration. |

### **Configuring AAA Command Authorization**

When a TACACS+ server authorization method is configured, you can authorize every command that a user executes with the TACACS+ server which includes all EXEC mode commands and all configuration mode commands.

The authorization methods include the following:

- Group—TACACS+ server group
- Local-Local role-based authorization
- None-No authorization is performed

The default method is Local.

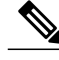

Note

There is no authorization on the console session.

### **Before You Begin**

You must enable TACACS+ before configuring AAA command authorization.

#### SUMMARY STEPS

- 1. configure terminal
- 2. aaa authorization {commands | config-commands} {default} {{[group group-name] | [ local]} | {[group group-name] | [ none]}}

#### **DETAILED STEPS**

|        | Command or Action                                                            | Purpose                                                                                             |  |
|--------|------------------------------------------------------------------------------|----------------------------------------------------------------------------------------------------|--|
| Step 1 | configure terminal                                                           | Enters global configuration mode.                                                                   |  |
|        | <b>Example:</b><br>switch# configure terminal<br>switch(config)#             |                                                                                                    |  |
| Step 2 | aaa authorization {commands   config-commands}                               | Configures authorization parameters.                                                                |  |
|        | {default} {{[group group-name]   [ local]}   {[group group-name]   [ none]}} | Use the <b>commands</b> keyword to authorize EXEC mode commandes.                                   |  |
|        | <b>Example:</b> switch(config)# aaa authorization config-commands            | Use the <b>config-commands</b> keyword to authorize configuration mode commands.                    |  |
|        | default group tacl                                                           | Use the <b>group</b> , <b>local</b> , or <b>none</b> keywords to identify the authorization method. |  |
|        | <b>Example:</b> switch# aaa authorization commands default group tac1        |                                                                                                    |  |

The following example shows how to authorize EXEC mode commands with TACACS+ server group *tac1*:

switch# aaa authorization commands default group tac1

The following example shows how to authorize configuration mode commands with TACACS+ server group *tac1*:

switch(config)# aaa authorization config-commands default group tac1

The following example shows how to authorize configuration mode commands with TACACS+ server group *tac1*:

- If the server is reachable, the command is allowed or not allowed based on the server response.
- If there is an error reaching the server, the command is authorized based on the user's *local* role.

switch(config)# aaa authorization config-commands default group tacl local

The followng example shows how to authorize configuration mode commands with TACACS+ server group *tac1*:

• If the server is reachable, the command is allowed or not allowed based on the server response.
• If there is an error reaching the server, allow the command regardless of the local role.

#### switch# aaa authorization commands default group tac1 none

The following example shows how to authorize EXEC mode commands regardless of the local role:

switch# aaa authorization commands default none

The following example shows how to authorize EXEC mode commands using the local role for authorization: switch# aaa authorization commands default local

## **Enabling MSCHAP Authentication**

Microsoft Challenge Handshake Authentication Protocol (MSCHAP) is the Microsoft version of CHAP. You can use MSCHAP for user logins to a Cisco Nexus device through a remote authentication server (RADIUS or TACACS+).

By default, the Cisco Nexus device uses Password Authentication Protocol (PAP) authentication between the switch and the remote server. If you enable MSCHAP, you must configure your RADIUS server to recognize the MSCHAP vendor-specific attributes (VSAs).

The following table describes the RADIUS VSAs required for MSCHAP.

| Vendor-ID Number | Vendor-Type Number | VSA              | Description                                                                                                    |
|------------------|--------------------|------------------|----------------------------------------------------------------------------------------------------|
| 311              | 11                 | MSCHAP-Challenge | Contains the challenge<br>sent by an AAA server to<br>an MSCHAP user. It can<br>be used in both<br>Access-Request and<br>Access-Challenge<br>packets. |
| 211              | 11                 | MSCHAP-Response  | Contains the response<br>value provided by an<br>MSCHAP user in<br>response to the challenge.<br>It is only used in<br>Access-Request packets.        |

#### Table 9: MSCHAP RADIUS VSAs

#### **SUMMARY STEPS**

- 1. switch# configure terminal
- 2. switch(config)# aaa authentication login mschap enable
- **3.** switch(config)# exit
- 4. (Optional) switch# show aaa authentication login mschap
- 5. (Optional) switch# copy running-config startup-config

#### **DETAILED STEPS**

|        | Command or Action                                         | Purpose                                                                         |
|--------|-----------------------------------------------------------|---------------------------------------------------------------------------------|
| Step 1 | switch# configure terminal                                | Enters global configuration mode.                                               |
| Step 2 | switch(config)# aaa authentication login mschap<br>enable | Enables MS-CHAP authentication. The default is disabled.                        |
| Step 3 | switch(config)# exit                                      | Exits configuration mode.                                                       |
| Step 4 | switch# show aaa authentication login mschap              | (Optional)<br>Displays the MS-CHAP configuration.                               |
| Step 5 | switch# copy running-config startup-config                | (Optional)<br>Copies the running configuration to the startup<br>configuration. |

#### **Related Topics**

VSAs, on page 21

## **Configuring AAA Accounting Default Methods**

The Cisco Nexus device supports TACACS+ and RADIUS methods for accounting. The switches report user activity to TACACS+ or RADIUS security servers in the form of accounting records. Each accounting record contains accounting attribute-value (AV) pairs and is stored on the AAA server.

When you activate AAA accounting, the Cisco Nexus device reports these attributes as accounting records, which are then stored in an accounting log on the security server.

You can create default method lists defining specific accounting methods, which include the following:.

- RADIUS server group—Uses the global pool of RADIUS servers for accounting.
- Specified server group—Uses a specified RADIUS or TACACS+ server group for accounting.
- Local—Uses the local username or password database for accounting.

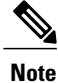

If you have configured server groups and the server groups do not respond, by default, the local database is used for authentication.

#### **Before You Begin**

Before you configure AAA accounting default methods, configure RADIUS or TACACS+ server groups as needed.

#### **SUMMARY STEPS**

- 1. switch# configure terminal
- 2. switch(config)# aaa accounting default {group group-list | local}
- 3. switch(config)# exit
- 4. (Optional) switch# show aaa accounting
- 5. (Optional) switch# copy running-config startup-config

#### **DETAILED STEPS**

|        | Command or Action                                                    | Purpose                                                                                                    |
|--------|----------------------------------------------------------------------|----------------------------------------------------------------------------------------------------|
| Step 1 | switch# configure terminal                                           | Enters global configuration mode.                                                                                                    |
| Step 2 | switch(config)# aaa accounting<br>default {group group-list   local} | Configures the default accounting method. One or more server group names can be specified in a space-separated list.                            |
|        |                                                                      | The <i>group-list</i> argument consists of a space-delimited list of group names.<br>The group names are the following:                         |
|        |                                                                      | • radius — Uses the global pool of RADIUS servers for accounting.                                                                               |
|        |                                                                      | • <i>named-group</i> —Uses a named subset of TACACS+ or RADIUS servers for accounting.                                                          |
|        |                                                                      | The local method uses the local database for accounting.                                                                                        |
|        |                                                                      | The default method is <b>local</b> , which is used when no server groups are configured or when all the configured server group do not respond. |
| Step 3 | switch(config)# exit                                                 | Exits configuration mode.                                                                                                    |
| Step 4 | switch# show aaa accounting                                          | (Optional)<br>Displays the configuration AAA accounting default methods.                                                                        |
| Step 5 | switch# copy running-config<br>startup-config                        | (Optional)<br>Copies the running configuration to the startup configuration.                                                                    |

## **Using AAA Server VSAs**

### VSAs

You can use vendor-specific attributes (VSAs) to specify the Cisco Nexus device user roles and SNMPv3 parameters on AAA servers.

The Internet Engineering Task Force (IETF) draft standard specifies a method for communicating VSAs between the network access server and the RADIUS server. The IETF uses attribute 26. VSAs allow vendors to support their own extended attributes that are not suitable for general use. The Cisco RADIUS implementation supports one vendor-specific option using the format recommended in the specification. The Cisco vendor

ID is 9, and the supported option is vendor type 1, which is named cisco-av-pair. The value is a string with the following format:

protocol : attribute seperator value \* The protocol is a Cisco attribute for a particular type of authorization, separator is an equal sign (=) for mandatory attributes, and an asterisk (\*) indicates optional attributes.

When you use RADIUS servers for authentication on a Cisco Nexus device, the RADIUS protocol directs the RADIUS server to return user attributes, such as authorization information, with authentication results. This authorization information is specified through VSAs.

### **VSA** Format

The following VSA protocol options are supported by the Cisco Nexus device:

- Shell— Used in access-accept packets to provide user profile information.
- Accounting—Used in accounting-request packets. If a value contains any white spaces, put it within double quotation marks.

The following attributes are supported by the Cisco Nexus device:

- roles—Lists all the roles assigned to the user. The value field is a string that stores the list of group names delimited by white space.
- accountinginfo—Stores additional accounting information in addition to the attributes covered by a standard RADIUS accounting protocol. This attribute is sent only in the VSA portion of the Account-Request frames from the RADIUS client on the switch, and it can only be used with the accounting protocol-related PDUs.

### Specifying Switch User Roles and SNMPv3 Parameters on AAA Servers

You can use the VSA cisco-av-pair on AAA servers to specify user role mapping for the Cisco Nexus device using this format:

shell:roles="roleA roleB ..."

If you do not specify the role option in the cisco-av-pair attribute, the default user role is network-operator.

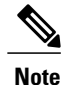

For information on Cisco Unified Wireless Network TACACS+ configurations and to change the user roles, see Cisco Unified Wireless Network TACACS+ Configuration.

You can also specify your SNMPv3 authentication and privacy protocol attributes as follows:

shell:roles="roleA roleB..." snmpv3:auth=SHA priv=AES-128 The SNMPv3 authentication protocol options are SHA and MD5. The privacy protocol options are AES-128 and DES. If you do not specify these options in the cisco-av-pair attribute, MD5 and DES are the default authentication protocols.

For additional information, see the Configuring User Accounts and RBAC chapter in the System Management Configuration Guide for your Cisco Nexus device.

# **Monitoring and Clearing the Local AAA Accounting Log**

The Cisco Nexus device maintains a local log for the AAA accounting activity.

#### **SUMMARY STEPS**

- 1. switch# show accounting log [size] [start-time year month day hh : mm : ss]
- 2. (Optional) switch# clear accounting log

#### **DETAILED STEPS**

|        | Command or Action                                                                      | Purpose                                                                                                    |
|--------|----------------------------------------------------------------------------------------|----------------------------------------------------------------------------------------------------|
| Step 1 | <pre>switch# show accounting log [size] [start-time year month day hh : mm : ss]</pre> | Displays the accounting log contents. By default, the command output contains up to 250,000 bytes of the accounting log. You can use the size argument to limit command output. The range is from 0 to 250000 bytes. You can also specify a start time for the log output. |
| Step 2 | switch# clear accounting log                                                           | (Optional)<br>Clears the accounting log contents.                                                                                                    |

# **Verifying the AAA Configuration**

To display AAA configuration information, perform one of the following tasks:

| Command                                                    | Purpose                                                      |
|------------------------------------------------------------|--------------------------------------------------------------|
| show aaa accounting                                        | Displays AAA accounting configuration.                       |
| show aaa authentication [login {error-enable  <br>mschap}] | Displays AAA authentication information.                     |
| show aaa authorization                                     | Displays AAA authorization information.                      |
| show aaa groups                                            | Displays the AAA server group configuration.                 |
| show running-config aaa [all]                              | Displays the AAA configuration in the running configuration. |
| show startup-config aaa                                    | Displays the AAA configuration in the startup configuration. |

# **Configuration Examples for AAA**

The following example shows how to configure AAA:

```
switch(config)# aaa authentication login default group radius
switch(config)# aaa authentication login console group radius
switch(config)# aaa accounting default group radius
```

# **Default AAA Settings**

The following table lists the default settings for AAA parameters.

Table 10: Default AAA Parameters

| Parameters                            | Default  |
|---------------------------------------|----------|
| Console authentication method         | local    |
| Default authentication method         | local    |
| Login authentication failure messages | Disabled |
| MSCHAP authentication                 | Disabled |
| Default accounting method             | local    |
| Accounting log display length         | 250 KB   |

```
Cisco Nexus 5000 Series NX-OS Security Configuration Guide, Release 5.1(3)N1(1)
```

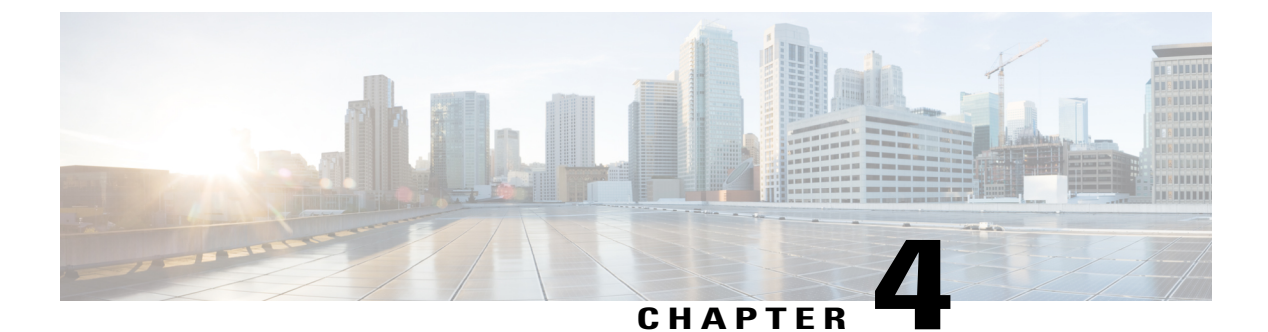

# **Configuring RADIUS**

This chapter contains the following sections:

• Configuring RADIUS, page 25

# **Configuring RADIUS**

## **Information About RADIUS**

The Remote Access Dial-In User Service (RADIUS) distributed client/server system allows you to secure networks against unauthorized access. In the Cisco implementation, RADIUS clients run on Cisco Nexus devices and send authentication and accounting requests to a central RADIUS server that contains all user authentication and network service access information.

## **RADIUS Network Environments**

RADIUS can be implemented in a variety of network environments that require high levels of security while maintaining network access for remote users.

You can use RADIUS in the following network environments that require access security:

• Networks with multiple-vendor network devices, each supporting RADIUS.

For example, network devices from several vendors can use a single RADIUS server-based security database.

• Networks already using RADIUS.

You can add a Cisco Nexus device with RADIUS to the network. This action might be the first step when you make a transition to an AAA server.

Networks that require resource accounting.

You can use RADIUS accounting independent of RADIUS authentication or authorization. The RADIUS accounting functions allow data to be sent at the start and end of services, indicating the amount of resources (such as time, packets, bytes, and so on) used during the session. An Internet service provider

(ISP) might use a freeware-based version of the RADIUS access control and accounting software to meet special security and billing needs.

• Networks that support authentication profiles.

Using the RADIUS server in your network, you can configure AAA authentication and set up per-user profiles. Per-user profiles enable the Cisco Nexus device to manage ports using their existing RADIUS solutions and to efficiently manage shared resources to offer different service-level agreements.

#### Information About RADIUS Operations

When a user attempts to log in and authenticate to a Cisco Nexus device using RADIUS, the following process occurs:

- 1 The user is prompted for and enters a username and password.
- **2** The username and encrypted password are sent over the network to the RADIUS server.
- **3** The user receives one of the following responses from the RADIUS server:
  - ACCEPT—The user is authenticated.
  - REJECT—The user is not authenticated and is prompted to reenter the username and password, or access is denied.
  - CHALLENGE—A challenge is issued by the RADIUS server. The challenge collects additional data from the user.
  - CHANGE PASSWORD—A request is issued by the RADIUS server, asking the user to select a new password.

The ACCEPT or REJECT response is bundled with additional data that is used for EXEC or network authorization. You must first complete RADIUS authentication before using RADIUS authorization. The additional data included with the ACCEPT or REJECT packets consists of the following:

- Services that the user can access, including Telnet, rlogin, or local-area transport (LAT) connections, and Point-to-Point Protocol (PPP), Serial Line Internet Protocol (SLIP), or EXEC services.
- Connection parameters, including the host or client IPv4 or IPv6 address, access list, and user timeouts.

## **RADIUS Server Monitoring**

An unresponsive RADIUS server can cause delay in processing of AAA requests. You can configure the switch to periodically monitor a RADIUS server to check whether it is responding (or alive) to save time in processing AAA requests. The switch marks unresponsive RADIUS servers as dead and does not send AAA requests to any dead RADIUS servers. The switch periodically monitors the dead RADIUS servers and brings them to the alive state once they respond. This process verifies that a RADIUS server is in a working state before real AAA requests are sent to the server. Whenever a RADIUS server changes to the dead or alive state, a Simple Network Management Protocol (SNMP) trap is generated and the switch displays an error message that a failure is taking place.

The following figure shows the different RADIUS server states:

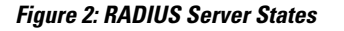

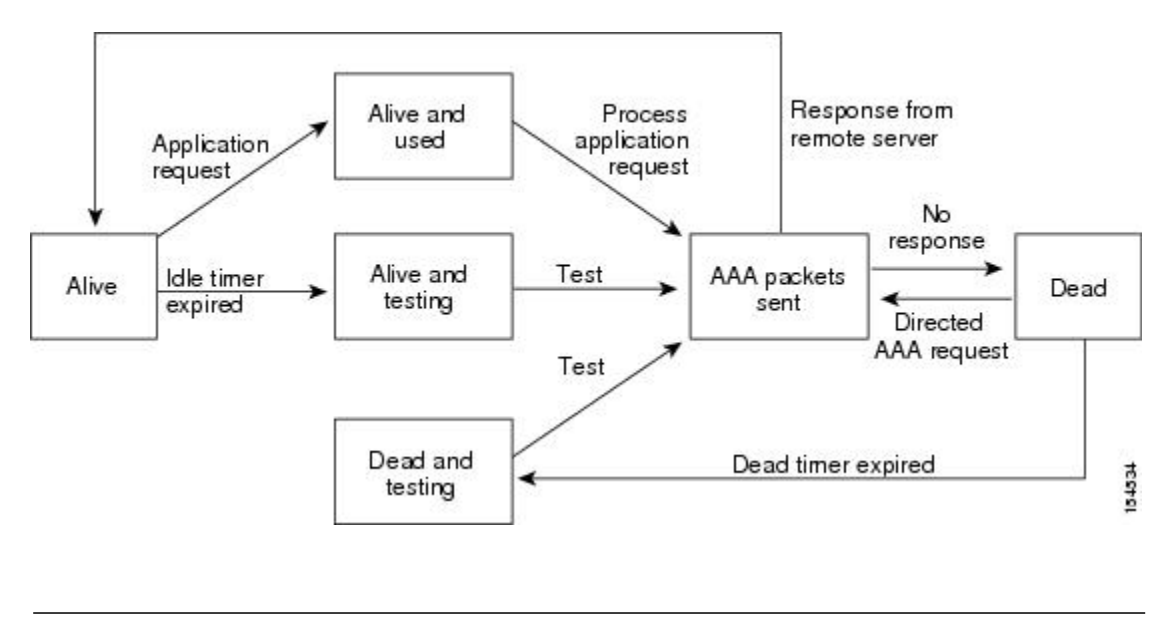

Note

The monitoring interval for alive servers and dead servers are different and can be configured by the user. The RADIUS server monitoring is performed by sending a test authentication request to the RADIUS server.

### Vendor-Specific Attributes

The Internet Engineering Task Force (IETF) draft standard specifies a method for communicating vendor-specific attributes (VSAs) between the network access server and the RADIUS server. The IETF uses attribute 26. VSAs allow vendors to support their own extended attributes that are not suitable for general use. The Cisco RADIUS implementation supports one vendor-specific option using the format recommended in the specification. The Cisco vendor ID is 9, and the supported option is vendor type 1, which is named cisco-av-pair. The value is a string with the following format:

protocol : attribute separator value '

The protocol is a Cisco attribute for a particular type of authorization, the separator is an equal sign (=) for mandatory attributes, and an asterisk (\*) indicates optional attributes.

When you use RADIUS servers for authentication on a Cisco Nexus device, the RADIUS protocol directs the RADIUS server to return user attributes, such as authorization information, with authentication results. This authorization information is specified through VSAs.

The following VSA protocol options are supported by the Cisco Nexus device:

- Shell— Used in access-accept packets to provide user profile information.
- Accounting— Used in accounting-request packets. If a value contains any white spaces, you should
  enclose the value within double quotation marks.

The Cisco Nexus device supports the following attributes:

- roles—Lists all the roles to which the user belongs. The value field is a string that lists the role names delimited by white spaces.
- accountinginfo—Stores accounting information in addition to the attributes covered by a standard RADIUS accounting protocol. This attribute is sent only in the VSA portion of the Account-Request frames from the RADIUS client on the switch. It can be used only with the accounting protocol data units (PDUs).

## **Prerequisites for RADIUS**

RADIUS has the following prerequisites:

- You must obtain IPv4 or IPv6 addresses or hostnames for the RADIUS servers.
- You must obtain preshared keys from the RADIUS servers.
- Ensure that the Cisco Nexus device is configured as a RADIUS client of the AAA servers.

## **Guidelines and Limitations for RADIUS**

RADIUS has the following configuration guidelines and limitations:

• You can configure a maximum of 64 RADIUS servers on the Cisco Nexus device.

## **Configuring RADIUS Servers**

This section describes how to configure RADIUS servers.

#### SUMMARY STEPS

- 1. Establish the RADIUS server connections to the Cisco Nexus device.
- 2. Configure the preshared secret keys for the RADIUS servers.
- **3.** If needed, configure RADIUS server groups with subsets of the RADIUS servers for AAA authentication methods.
- 4. If needed, configure any of the following optional parameters:
- 5. If needed, configure periodic RADIUS server monitoring.

- Step 1Establish the RADIUS server connections to the Cisco Nexus device.Step 2Configure the preshared secret keys for the RADIUS servers.Step 3If needed, configure RADIUS server groups with subsets of the RADIUS servers for AAA authentication methods.
- **Step 4** If needed, configure any of the following optional parameters:
  - Dead-time interval.
  - Allow specification of a RADIUS server at login.

- Transmission retry count and timeout interval.
- Accounting and authentication attributes.

**Step 5** If needed, configure periodic RADIUS server monitoring.

### **Configuring RADIUS Server Hosts**

You must configure the IPv4 or IPv6 address or the hostname for each RADIUS server that you want to use for authentication. All RADIUS server hosts are added to the default RADIUS server group. You can configure up to 64 RADIUS servers.

#### **SUMMARY STEPS**

- 1. switch# configure terminal
- 2. switch(config)# radius-server host {ipv4-address | ipv6-address | host-name}
- **3.** switch(config)# exit
- 4. (Optional) switch# show radius-server
- 5. (Optional) switch# copy running-config startup-config

#### **DETAILED STEPS**

|        | Command or Action                                                                       | Purpose                                                                                                    |
|--------|-----------------------------------------------------------------------------------------|----------------------------------------------------------------------------------------------------|
| Step 1 | switch# configure terminal                                                              | Enters global configuration mode.                                                                                                    |
| Step 2 | <pre>switch(config)# radius-server host {ipv4-address   ipv6-address   host-name}</pre> | Specifies the IPv4 or IPv6 address or hostname for a RADIUS server.                                                                            |
| Step 3 | switch(config)# exit                                                                    | Exits configuration mode.                                                                                                    |
| Step 4 | switch# show radius-server                                                              | (Optional)<br>Displays the RADIUS server configuration.                                                                                        |
| Step 5 | switch# copy running-config startup-config                                              | (Optional)<br>Saves the change persistently through reboots and restarts by<br>copying the running configuration to the startup configuration. |

The following example shows how to configure host 10.10.1.1 as a RADIUS server:

```
switch# configure terminal
switch(config)# radius-server host 10.10.1.1
switch(config)# exit
switch# copy running-config startup-config
```

## **Configuring RADIUS Global Preshared Keys**

You can configure preshared keys at the global level for all servers used by the Cisco Nexus device. A preshared key is a shared secret text string between the switch and the RADIUS server hosts.

#### **Before You Begin**

Obtain the preshared key values for the remote RADIUS servers

#### **SUMMARY STEPS**

- 1. switch# configure terminal
- 2. switch(config)# radius-server key [0 | 7] key-value
- **3.** switch(config)# exit
- 4. (Optional) switch# show radius-server
- 5. (Optional) switch# copy running-config startup-config

#### **DETAILED STEPS**

|        | Command or Action                                              | Purpose                                                                                                    |  |
|--------|----------------------------------------------------------------|----------------------------------------------------------------------------------------------------|--|
| Step 1 | switch# configure terminal                                     | Enters global configuration mode.                                                                                                    |  |
| Step 2 | <pre>switch(config)# radius-server key [0   7] key-value</pre> | Specifies a preshared key for all RADIUS servers. You can specify a clear text ( $0$ ) or encrypted ( $7$ ) preshared key. The default format is clear text. The maximum length is 63 characters.                                                                |  |
|        |                                                                | By default, no preshared key is configured.                                                                                                    |  |
| Step 3 | switch(config)# exit                                           | Exits configuration mode.                                                                                                    |  |
| Step 4 | switch# <b>show radius-server</b>                              | <ul> <li>(Optional)</li> <li>Displays the RADIUS server configuration.</li> <li>Note The preshared keys are saved in encrypted form in the running configuration. Use the <b>show running-config</b> command to display the encrypted preshared keys.</li> </ul> |  |
| Step 5 | switch# copy running-config<br>startup-config                  | (Optional)<br>Saves the change persistently through reboots and restarts by copying the<br>running configuration to the startup configuration.                                                                                                    |  |

This example shows how to configure preshared keys at the global level for all servers used by the device:

```
switch# configure terminal
switch(config)# radius-server key 0 QsEfThUkO
switch(config)# exit
switch# copy running-config startup-config
```

## **Configuring RADIUS Server Preshared Keys**

A preshared key is a shared secret text string between the Cisco Nexus device and the RADIUS server host.

#### **Before You Begin**

Obtain the preshared key values for the remote RADIUS servers.

#### **SUMMARY STEPS**

- 1. switch# configure terminal
- 2. switch(config)# radius-server host {ipv4-address | ipv6-address | host-name} key [0 | 7] key-value
- 3. switch(config)# exit
- 4. (Optional) switch# show radius-server
- 5. (Optional) switch# copy running-config startup-config

#### **DETAILED STEPS**

|        | Command or Action                                                                                        | Purpose                                                                                                    |
|--------|----------------------------------------------------------------------------------------------------|----------------------------------------------------------------------------------------------------|
| Step 1 | switch# configure terminal                                                                               | Enters global configuration mode.                                                                                                    |
| Step 2 | switch(config)# radius-server host<br>{ipv4-address   ipv6-address   host-name}<br>key [0   7] key-value | Specifies a preshared key for a specific RADIUS server. You can specify a clear text ( $0$ ) or encrypted ( $7$ ) preshared key. The default format is clear text.           |
|        |                                                                                                    | The maximum length is 63 characters.                                                                                                    |
|        |                                                                                                    | This preshared key is used instead of the global preshared key.                                                                                                    |
| Step 3 | switch(config)# exit                                                                                     | Exits configuration mode.                                                                                                    |
| Step 4 | switch# show radius-server                                                                               | (Optional)<br>Displays the RADIUS server configuration.                                                                                                    |
|        |                                                                                                    | <b>Note</b> The preshared keys are saved in encrypted form in the running configuration. Use the <b>show running-config</b> command to display the encrypted preshared keys. |
| Step 5 | switch# copy running-config<br>startup-config                                                            | (Optional)<br>Saves the change persistently through reboots and restarts by copying<br>the running configuration to the startup configuration.                               |

This example shows how to configure RADIUS preshared keys:

```
switch# configure terminal
switch(config)# radius-server host 10.10.1.1 key 0 PlIjUhYg
switch(config)# exit
switch# show radius-server
switch# copy running-config startup-config
```

### **Configuring RADIUS Server Groups**

You can specify one or more remote AAA servers for authentication using server groups. All members of a group must belong to the RADIUS protocol. The servers are tried in the same order in which you configure them.

#### **SUMMARY STEPS**

- 1. switch# configure terminal
- 2. switch (config)# aaa group server radius group-name
- **3.** switch (config-radius)# server {*ipv4-address* | *ipv6-address* | *server-name*}
- 4. (Optional) switch (config-radius)# deadtime minutes
- 5. (Optional) switch(config-radius)# source-interface interface
- **6.** switch(config-radius)# **exit**
- 7. (Optional) switch(config)# show radius-server group [group-name]
- 8. (Optional) switch(config)# copy running-config startup-config

|        | Command or Action                                                                | Purpose                                                                                                    |
|--------|----------------------------------------------------------------------------------|----------------------------------------------------------------------------------------------------|
| Step 1 | switch# configure terminal                                                       | Enters global configuration mode.                                                                                                    |
| Step 2 | switch (config)# aaa group server radius<br>group-name                           | Creates a RADIUS server group and enters the RADIUS server group configuration submode for that group.                                                                                                |
|        |                                                                                  | The <i>group-name</i> argument is a case-sensitive, alphanumeric string with a maximum of 127 characters.                                                                                             |
| Step 3 | switch (config-radius)# server<br>{ipv4-address   ipv6-address  <br>server-name} | Configures the RADIUS server as a member of the RADIUS server group.<br>If the specified RADIUS server is not found, configure it using the <b>radius-server host</b> command and retry this command. |
| Step 4 | switch (config-radius)# <b>deadtime</b> <i>minutes</i>                           | (Optional)<br>Configures the monitoring dead time. The default is 0 minutes. The range<br>is from 1 through 1440.                                                                                     |
|        |                                                                                  | <b>Note</b> If the dead-time interval for a RADIUS server group is greater than zero (0), that value takes precedence over the global dead-time value.                                                |
| Step 5 | <pre>switch(config-radius)# source-interface interface</pre>                     | (Optional)<br>Assigns a source interface for a specific RADIUS server group.                                                                                                    |
|        |                                                                                  | The supported interface types are management and VLAN.                                                                                                    |
|        |                                                                                  | <b>Note</b> Use the <b>source-interface</b> command to override the global source interface assigned by the <b>ip radius source-interface</b> command.                                                |
| Step 6 | switch(config-radius)# exit                                                      | Exits configuration mode.                                                                                                    |

|        | Command or Action                                             | Purpose                                                                                                    |
|--------|---------------------------------------------------------------|----------------------------------------------------------------------------------------------------|
| Step 7 | switch(config)# show radius-server group<br>[group-name]      | (Optional)<br>Displays the RADIUS server group configuration.                                                                                  |
| Step 8 | <pre>switch(config)# copy running-config startup-config</pre> | (Optional)<br>Saves the change persistently through reboots and restarts by copying the<br>running configuration to the startup configuration. |

The following example shows how to configure a RADIUS server group:

```
switch# configure terminal
switch (config)# aaa group server radius RadServer
switch (config-radius)# server 10.10.1.1
switch (config-radius)# deadtime 30
switch (config-radius)# use-vrf management
switch (config-radius)# exit
switch (config)# show radius-server group
switch (config)# show radius-server group
switch (config)# copy running-config startup-config
```

#### What to Do Next

Apply the RADIUS server groups to an AAA service.

#### Configuring the Global Source Interface for RADIUS Server Groups

You can configure a global source interface for RADIUS server groups to use when accessing RADIUS servers. You can also configure a different source interface for a specific RADIUS server group.

#### **SUMMARY STEPS**

- 1. switch# configure terminal
- 2. switch(config)# ip radius source-interface interface
- **3.** switch(config)# exit
- 4. (Optional) switch# show radius-server
- 5. (Optional) switch# copy running-config startup config

|        | Command or Action                                                     | Purpose                                                                                                    |
|--------|-----------------------------------------------------------------------|----------------------------------------------------------------------------------------------------|
| Step 1 | switch# configure terminal                                            | Enters global configuration mode.                                                                                                    |
| Step 2 | switch(config)# <b>ip radius source-interface</b><br><i>interface</i> | Configures the global source interface for all RADIUS server groups configured on the device. The source interface can be the management or the VLAN interface. |
| Step 3 | switch(config)# exit                                                  | Exits configuration mode.                                                                                                    |

|        | Command or Action                          | Purpose                                                                      |
|--------|--------------------------------------------|------------------------------------------------------------------------------|
| Step 4 | switch# show radius-server                 | (Optional)<br>Displays the RADIUS server configuration information.          |
| Step 5 | switch# copy running-config startup config | (Optional)<br>Copies the running configuration to the startup configuration. |

This example shows how to configure the mgmt 0 interface as the global source interface for RADIUS server groups:

```
switch# configure terminal
switch(config)# ip radius source-interface mgmt 0
switch(config)# exit
switch# copy running-config startup-config
```

## Allowing Users to Specify a RADIUS Server at Login

You can allow users to specify a RADIUS server at login.

### **SUMMARY STEPS**

- 1. switch# configure terminal
- 2. switch(config)# radius-server directed-request
- 3. switch(config)# exit
- 4. (Optional) switch# show radius-server directed-request
- 5. (Optional) switch# copy running-config startup-config

|        | Command or Action                              | Purpose                                                                                                    |
|--------|------------------------------------------------|----------------------------------------------------------------------------------------------------|
| Step 1 | switch# configure terminal                     | Enters global configuration mode.                                                                                    |
| Step 2 | switch(config)# radius-server directed-request | Allows users to specify a RADIUS server to send the authentication request when logging in. The default is disabled. |
| Step 3 | switch(config)# exit                           | Exits configuration mode.                                                                                            |
| Step 4 | switch# show radius-server directed-request    | (Optional)<br>Displays the directed request configuration.                                                           |
| Step 5 | switch# copy running-config startup-config     | (Optional)<br>Copies the running configuration to the startup configuration.                                         |

This example shows how to allow users to select a RADIUS server when logging in to a network:

```
switch# configure terminal
switch(config)# radius-server directed-request
switch# exit
switch# copy running-config startup-config
```

## **Configuring the Global RADIUS Transmission Retry Count and Timeout Interval**

You can configure a global retransmission retry count and timeout interval for all RADIUS servers. By default, a switch retries transmission to a RADIUS server only once before reverting to local authentication. You can increase this number up to a maximum of five retries per server. The timeout interval determines how long the Cisco Nexus device waits for responses from RADIUS servers before declaring a timeout failure.

#### **SUMMARY STEPS**

- 1. switch# configure terminal
- 2. switch(config)# radius-server retransmit count
- 3. switch(config)# radius-server timeout seconds
- 4. switch(config)# exit
- 5. (Optional) switch# show radius-server
- 6. (Optional) switch# copy running-config startup-config

#### **DETAILED STEPS**

|        | Command or Action                                         | Purpose                                                                                                    |
|--------|-----------------------------------------------------------|----------------------------------------------------------------------------------------------------|
| Step 1 | switch# configure terminal                                | Enters global configuration mode.                                                                                                    |
| Step 2 | <pre>switch(config)# radius-server retransmit count</pre> | Specifies the retransmission count for all RADIUS servers. The default retransmission count is 1 and the range is from 0 to 5.                      |
| Step 3 | <pre>switch(config)# radius-server timeout seconds</pre>  | Specifies the transmission timeout interval for RADIUS servers.<br>The default timeout interval is 5 seconds and the range is from 1 to 60 seconds. |
| Step 4 | switch(config)# exit                                      | Exits global configuration mode.                                                                                                    |
| Step 5 | switch# show radius-server                                | (Optional)<br>Displays the RADIUS server configuration.                                                                                             |
| Step 6 | switch# copy running-config startup-config                | (Optional)<br>Copies the running configuration to the startup configuration.                                                                        |

This example shows how to set the retry count to 3 and the transmission timeout interval to 5 seconds for RADIUS servers:

```
switch# configure terminal
switch(config)# radius-server retransmit 3
switch(config)# radius-server timeout 5
```

```
switch(config)# exit
switch# copy running-config startup-config
```

### **Configuring the RADIUS Transmission Retry Count and Timeout Interval for a Server**

By default, a Cisco Nexus switch retries transmission to a RADIUS server only once before reverting to local authentication. You can increase this number up to a maximum of five retries per server. You can also set a timeout interval that the switch waits for responses from RADIUS servers before declaring a timeout failure.

#### SUMMARY STEPS

- 1. switch# configure terminal
- 2. switch(config)# radius-server host {ipv4-address | ipv6-address | host-name} retransmit count
- 3. switch(config)#radius-server host {ipv4-address | ipv6-address | host-name} timeout seconds
- 4. switch(config)# exit
- 5. (Optional) switch# show radius-server
- 6. (Optional) switch# copy running-config startup-config

#### **DETAILED STEPS**

|        | Command or Action                                                                                                    | Purpose                                                                                                    |
|--------|----------------------------------------------------------------------------------------------------|----------------------------------------------------------------------------------------------------|
| Step 1 | switch# configure terminal                                                                                                    | Enters global configuration mode.                                                                                                    |
| Step 2 | <pre>switch(config)# radius-server host {ipv4-address   ipv6-address   host-name}</pre>                                                 | Specifies the retransmission count for a specific server. The default is the global value.                                                     |
|        | retransmit count                                                                                                    | <b>Note</b> The retransmission count value specified for a RADIUS server overrides the count specified for all RADIUS servers.                 |
| Step 3 | switch(config)# <b>radius-server host</b><br>{ <i>ipv4-address</i>   <i>ipv6-address</i>   <i>host-name</i> }<br><b>timeout</b> seconds | Specifies the transmission timeout interval for a specific server. The default is the global value.                                            |
|        |                                                                                                    | <b>Note</b> The timeout interval value specified for a RADIUS server overrides the interval value specified for all RADIUS servers.            |
| Step 4 | switch(config)# exit                                                                                                    | Exits global configuration mode.                                                                                                    |
| Step 5 | switch# show radius-server                                                                                                    | (Optional)<br>Displays the RADIUS server configuration.                                                                                        |
| Step 6 | switch# copy running-config startup-config                                                                                              | (Optional)<br>Saves the change persistently through reboots and restarts by copying<br>the running configuration to the startup configuration. |

This example shows how to set the RADIUS transmission retry count to 3 and the timeout interval to 10 seconds on RADIUS host server server1:

```
switch# configure terminal
switch(config)# radius-server host server1 retransmit 3
```

```
switch(config)# radius-server host server1 timeout 10
switch(config)# exit
switch# copy running-config startup-config
```

### **Configuring Accounting and Authentication Attributes for RADIUS Servers**

You can specify that a RADIUS server is to be used only for accounting purposes or only for authentication purposes. By default, RADIUS servers are used for both accounting and authentication. You can also specify the destination UDP port numbers where RADIUS accounting and authentication messages should be sent.

#### **SUMMARY STEPS**

- 1. switch# configure terminal
- **2.** (Optional) switch(config)# radius-server host {*ipv4-address* | *ipv6-address* | *host-name*} acct-port *udp-port*
- 3. (Optional) switch(config)# radius-server host {ipv4-address | ipv6-address | host-name} accounting
- **4.** (Optional) switch(config)# radius-server host {*ipv4-address* | *ipv6-address* | *host-name*} auth-port *udp-port*
- 5. (Optional) switch(config)# radius-server host {ipv4-address | ipv6-address | host-name} authentication
- 6. switch(config)# exit
- 7. (Optional) switch(config)# show radius-server
- 8. switch(config)# copy running-config startup-config

|        | Command or Action                                                                                                    | Purpose                                                                                                    |
|--------|----------------------------------------------------------------------------------------------------|----------------------------------------------------------------------------------------------------|
| Step 1 | switch# configure terminal                                                                                            | Enters global configuration mode.                                                                                                    |
| Step 2 | switch(config)# radius-server host {ipv4-address<br>  ipv6-address   host-name} acct-port udp-port                    | (Optional)<br>Specifies a UDP port to use for RADIUS accounting messages.<br>The default UDP port is 1812.<br>The range is from 0 to 65535.                   |
| Step 3 | switch(config)# radius-server host { <i>ipv4-address</i><br>  <i>ipv6-address</i>   <i>host-name</i> } accounting     | (Optional)<br>Specifies that the specified RADIUS server is to be used only<br>for accounting purposes. The default is both accounting and<br>authentication. |
| Step 4 | switch(config)# radius-server host {ipv4-address<br>  ipv6-address   host-name} auth-port udp-port                    | (Optional)<br>Specifies a UDP port to use for RADIUS authentication<br>messages. The default UDP port is 1812.<br>The range is from 0 to 65535.               |
| Step 5 | switch(config)# radius-server host { <i>ipv4-address</i><br>  <i>ipv6-address</i>   <i>host-name</i> } authentication | (Optional)<br>Specifies that the specified RADIUS server only be used for<br>authentication purposes. The default is both accounting and<br>authentication.   |

|        | Command or Action                                             | Purpose                                                                                                    |
|--------|---------------------------------------------------------------|----------------------------------------------------------------------------------------------------|
| Step 6 | switch(config)# exit                                          | Exits configuration mode.                                                                                                    |
| Step 7 | switch(config)# show radius-server                            | (Optional)<br>Displays the RADIUS server configuration.                                                                       |
| Step 8 | <pre>switch(config)# copy running-config startup-config</pre> | Saves the change persistently through reboots and restarts by copying the running configuration to the startup configuration. |

This example shows how to configure accounting and authentication attributes for a RADIUS server:

```
switch# configure terminal
switch(config)# radius-server host 10.10.1.1 acct-port 2004
switch(config)# radius-server host 10.10.1.1 accounting
switch(config)# radius-server host 10.10.2.2 auth-port 2005
switch(config)# radius-server host 10.10.2.2 authentication
switch # exit
switch # copy running-config startup-config
switch #
```

### **Configuring Periodic RADIUS Server Monitoring**

You can monitor the availability of RADIUS servers. These parameters include the username and password to use for the server and an idle timer. The idle timer specifies the interval during which a RADIUS server receives no requests before the switch sends out a test packet. You can configure this option to test servers periodically.

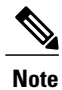

For security reasons, we recommend that you do not configure a test username that is the same as an existing user in the RADIUS database.

The test idle timer specifies the interval during which a RADIUS server receives no requests before the switch sends out a test packet.

The default idle timer value is 0 minutes. When the idle time interval is 0 minutes, the switch does not perform periodic RADIUS server monitoring.

#### **SUMMARY STEPS**

- 1. switch# configure terminal
- 2. switch(config)# radius-server host {ipv4-address | ipv6-address | host-name} test {idle-time minutes | password password [idle-time minutes] | username name [password password [idle-time minutes]]}
- 3. switch(config)# radius-server deadtime minutes
- 4. switch(config)# exit
- 5. (Optional) switch# show radius-server
- 6. (Optional) switch# copy running-config startup-config

#### **DETAILED STEPS**

|        | Command or Action                                                                                                    | Purpose                                                                                                    |
|--------|----------------------------------------------------------------------------------------------------|----------------------------------------------------------------------------------------------------|
| Step 1 | switch# configure terminal                                                                                                    | Enters global configuration mode.                                                                                                    |
| Step 2 | switch(config)# radius-server host<br>{ipv4-address   ipv6-address   host-name} test<br>{idle-time minutes   password password<br>[idle-time minutes]   username name [password<br>password [idle-time minutes]]} | <ul> <li>Specifies parameters for server monitoring. The default username is test and the default password is test.</li> <li>The default value for the idle timer is 0 minutes.</li> <li>The valid range is from 0 to 1440 minutes.</li> <li>Note For periodic RADIUS server monitoring, you must set the idle timer to a value greater than 0.</li> </ul> |
| Step 3 | switch(config)# radius-server deadtime minutes                                                                                                    | Specifies the number of minutes before the switch checks a RADIUS<br>server that was previously unresponsive.<br>The default value is 0 minutes.<br>The valid range is 1 to 1440 minutes.                                                                                                    |
| Step 4 | switch(config)# exit                                                                                                    | Exits configuration mode.                                                                                                    |
| Step 5 | switch# show radius-server                                                                                                    | (Optional)<br>Displays the RADIUS server configuration.                                                                                                    |
| Step 6 | switch# copy running-config startup-config                                                                                                    | (Optional)<br>Saves the change persistently through reboots and restarts by<br>copying the running configuration to the startup configuration.                                                                                                    |

This example shows how to configure RADIUS server host 10.10.1.1 with a username (user1) and password (Ur2Gd2BH) and with an idle timer of 3 minutes and a deadtime of 5 minutes:

```
switch# configure terminal
switch(config)# radius-server host 10.10.1.1 test username user1 password Ur2Gd2BH idle-time
3
switch(config)# radius-server deadtime 5
switch(config)# exit
switch# copy running-config startup-config
```

## **Configuring the Dead-Time Interval**

You can configure the dead-time interval for all RADIUS servers. The dead-time interval specifies the time that the Cisco Nexus device waits after declaring a RADIUS server is dead, before sending out a test packet to determine if the server is now alive. The default value is 0 minutes.

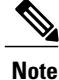

When the dead-time interval is 0 minutes, RADIUS servers are not marked as dead even if they are not responding. You can configure the dead-time interval for a RADIUS server group.

#### **SUMMARY STEPS**

- 1. switch# configure terminal
- 2. switch(config)# radius-server deadtime
- 3. switch(config)# exit
- 4. (Optional) switch# show radius-server
- 5. (Optional) switch# copy running-config startup-config

#### **DETAILED STEPS**

|        | Command or Action                          | Purpose                                                                                                 |
|--------|--------------------------------------------|----------------------------------------------------------------------------------------------------|
| Step 1 | switch# configure terminal                 | Enters global configuration mode.                                                                       |
| Step 2 | switch(config)# radius-server deadtime     | Configures the dead-time interval. The default value is 0 minutes. The range is from 1 to 1440 minutes. |
| Step 3 | switch(config)# exit                       | Exits configuration mode.                                                                               |
| Step 4 | switch# show radius-server                 | (Optional)<br>Displays the RADIUS server configuration.                                                 |
| Step 5 | switch# copy running-config startup-config | (Optional)<br>Copies the running configuration to the startup configuration.                            |

This example shows how to configure a deadtime of 5 minutes for a radius server:

```
switch# configure terminal
switch(config)# radius-server deadtime 5
switch(config# exit
switch# copy running-config startup-config
```

## **Manually Monitoring RADIUS Servers or Groups**

#### **SUMMARY STEPS**

- 1. switch# test aaa server radius {*ipv4-address*| *ipv6-address* | *server-name*} [**vrf** *vrf-name*] *username password* test aaa server radius {*ipv4-address* | *ipv6-address* | *server-name*} [**vrf** *vrf-name*] *username password*
- 2. switch# test aaa group group-name username password

#### **DETAILED STEPS**

|        | Command or Action                                                                                                    | Purpose                                                                |
|--------|----------------------------------------------------------------------------------------------------|------------------------------------------------------------------------|
| Step 1 | switch# test aaa server radius { <i>ipv4-address</i>   <i>ipv6-address</i>  <br>server-name} [vrf vrf-name] username password test aaa server<br>radius { <i>ipv4-address</i>   <i>ipv6-address</i>   <i>server-name</i> } [vrf vrf-name]<br>username password | Sends a test message to a RADIUS server to confirm availability.       |
| Step 2 | switch# test aaa group group-name username password                                                                                                    | Sends a test message to a RADIUS server group to confirm availability. |

This example shows how to send a test message to the RADIUS server and server group to confirm availability:

switch# test aaa server radius 10.10.1.1 user 1 Ur2Gd2BH
switch# test aaa group RadGroup user2 As3He3CI

## **Verifying the RADIUS Configuration**

## **Displaying RADIUS Server Statistics**

#### **SUMMARY STEPS**

1. switch# show radius-server statistics {hostname | ipv4-address | ipv6-address}

#### **DETAILED STEPS**

|        | Command or Action                                                                         | Purpose                         |
|--------|-------------------------------------------------------------------------------------------|---------------------------------|
| Step 1 | <pre>switch# show radius-server statistics {hostname   ipv4-address   ipv6-address}</pre> | Displays the RADIUS statistics. |

## **Clearing RADIUS Server Statistics**

You can display the statistics that the Cisco NX-OS device maintains for RADIUS server activity.

#### **Before You Begin**

Configure RADIUS servers on the Cisco NX-OS device.

#### **SUMMARY STEPS**

- 1. (Optional) switch# show radius-server statistics {hostname | ipv4-address | ipv6-address}
- 2. switch# clear radius-server statistics {hostname | ipv4-address | ipv6-address}

#### **DETAILED STEPS**

|        | Command or Action                                                                                            | Purpose                                                                           |
|--------|----------------------------------------------------------------------------------------------------|-----------------------------------------------------------------------------------|
| Step 1 | switch# <b>show radius-server statistics</b> { <i>hostname</i>   <i>ipv4-address</i>   <i>ipv6-address</i> } | (Optional)<br>Displays the RADIUS server statistics on the Cisco<br>NX-OS device. |
| Step 2 | switch# clear radius-server statistics {hostname  <br>ipv4-address   ipv6-address}                           | Clears the RADIUS server statistics.                                              |

## **Configuration Examples for RADIUS**

The following example shows how to configure RADIUS:

```
switch# configure terminal
switch(config)# radius-server key 7 "ToIkLhPpG"
switch(config)# radius-server host 10.10.1.1 key 7 "ShMoMhTl" authentication accounting
switch(config)# aaa group server radius RadServer
switch(config-radius)# server 10.10.1.1
switch(config-radius)# server 10.10.1.1
switch(config-radius)# exit
switch(config-radius)# use-vrf management
```

## **Default Settings for RADIUS**

The following table lists the default settings for RADIUS parameters.

#### **Table 11: Default RADIUS Parameters**

| Parameters                          | Default                       |
|-------------------------------------|-------------------------------|
| Server roles                        | Authentication and accounting |
| Dead timer interval                 | 0 minutes                     |
| Retransmission count                | 1                             |
| Retransmission timer interval       | 5 seconds                     |
| Idle timer interval                 | 0 minutes                     |
| Periodic server monitoring username | test                          |

| Parameters                          | Default |
|-------------------------------------|---------|
| Periodic server monitoring password | test    |

I

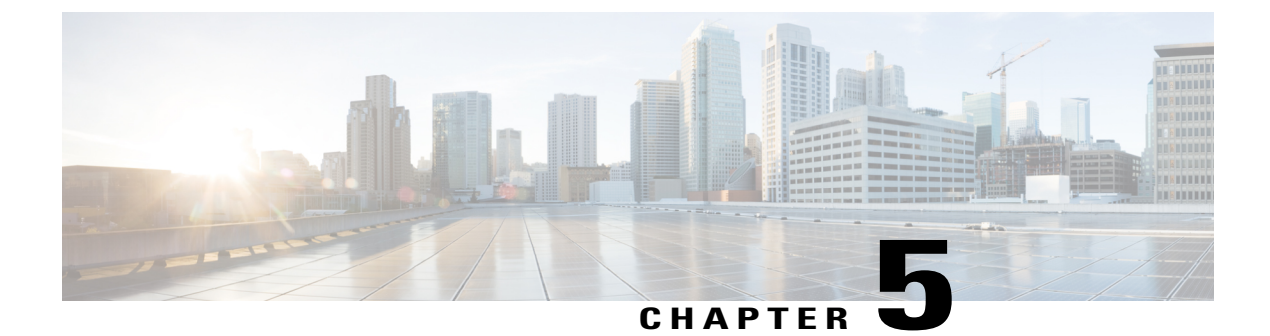

# **Configuring TACACS+**

This chapter contains the following sections:

• About Configuring TACACS+, page 45

# **About Configuring TACACS+**

## Information About Configuring TACACS+

The Terminal Access Controller Access Control System Plus (TACACS+) security protocol provides centralized validation of users attempting to gain access to a Cisco Nexus device. TACACS+ services are maintained in a database on a TACACS+ daemon typically running on a UNIX or Windows NT workstation. You must have access to and must configure a TACACS+ server before the configured TACACS+ features on your Cisco Nexus device are available.

TACACS+ provides for separate authentication, authorization, and accounting facilities. TACACS+ allows for a single access control server (the TACACS+ daemon) to provide each service (authentication, authorization, and accounting) independently. Each service is associated with its own database to take advantage of other services available on that server or on the network, depending on the capabilities of the daemon.

The TACACS+ client/server protocol uses TCP (TCP port 49) for transport requirements. The Cisco Nexus device provides centralized authentication using the TACACS+ protocol.

### **TACACS+ Advantages**

TACACS+ has the following advantages over RADIUS authentication:

- Provides independent AAA facilities. For example, the Cisco Nexus device can authorize access without authenticating.
- Uses the TCP transport protocol to send data between the AAA client and server, making reliable transfers with a connection-oriented protocol.
- Encrypts the entire protocol payload between the switch and the AAA server to ensure higher data confidentiality. The RADIUS protocol only encrypts passwords.

### User Login with TACACS+

When a user attempts a Password Authentication Protocol (PAP) login to a Cisco Nexus device using TACACS+, the following actions occur:

1 When the Cisco Nexus device establishes a connection, it contacts the TACACS+ daemon to obtain the username and password.

Note

TACACS+ allows an arbitrary conversation between the daemon and the user until the daemon receives enough information to authenticate the user. This action is usually done by prompting for a username and password combination, but may include prompts for other items, such as the user's mother's maiden name.

- 2 The Cisco Nexus device receives one of the following responses from the TACACS+ daemon:
  - ACCEPT—User authentication succeeds and service begins. If the Cisco Nexus device requires user authorization, authorization begins.
  - REJECT—User authentication failed. The TACACS+ daemon either denies further access to the user or prompts the user to retry the login sequence.
  - ERROR—An error occurred at some time during authentication dither at the daemon or in the network connection between the daemon and the Cisco Nexus device. If the Cisco Nexus deviceh receives an ERROR response, the switch tries to use an alternative method for authenticating the user.

The user also undergoes an additional authorization phase, if authorization has been enabled on the Cisco Nexus device. Users must first successfully complete TACACS+ authentication before proceeding to TACACS+ authorization.

**3** If TACACS+ authorization is required, the Cisco Nexus device again contacts the TACACS+ daemon and it returns an ACCEPT or REJECT authorization response. An ACCEPT response contains attributes that are used to direct the EXEC or NETWORK session for that user and determines the services that the user can access.

Services include the following:

- Telnet, rlogin, Point-to-Point Protocol (PPP), Serial Line Internet Protocol (SLIP), or EXEC services
  - Connection parameters, including the host or client IP address (IPv4 or IPv6), access list, and user timeouts

### **Default TACACS+ Server Encryption Type and Preshared Key**

You must configure the TACACS+ that is preshared key to authenticate the switch to the TACACS+ server. A preshared key is a secret text string shared between the Cisco Nexus device and the TACACS+ server host. The length of the key is restricted to 63 characters and can include any printable ASCII characters (white spaces are not allowed). You can configure a global preshared secret key for all TACACS+ server configurations on the Cisco Nexus device to use.

You can override the global preshared key assignment by using the **key** option when configuring an individual TACACS+ server.

## **Command Authorization Support for TACACS+ Servers**

By default, command authorization is done against a local database in the Cisco NX-OS software when an authenticated user enters a command at the command-line interface (CLI). You can also verify authorized commands for authenticated users using TACACS+.

### **TACACS+ Server Monitoring**

An unresponsive TACACS+ server can delay the processing of AAA requests. A Cisco Nexus device can periodically monitor an TACACS+ server to check whether it is responding (or alive) to save time in processing AAA requests. The Cisco Nexus device marks unresponsive TACACS+ servers as dead and does not send AAA requests to any dead TACACS+ servers. The Cisco Nexus device periodically monitors dead TACACS+ servers and brings them to the alive state once they are responding. This process verifies that a TACACS+ server is in a working state before real AAA requests are sent to the server. Whenever an TACACS+ server changes to the dead or alive state, a Simple Network Management Protocol (SNMP) trap is generated and the Cisco Nexus device displays an error message that a failure is taking place before it can impact performance.

The following figure shows the different TACACS+ server states:

#### Figure 3: TACACS+ Server States

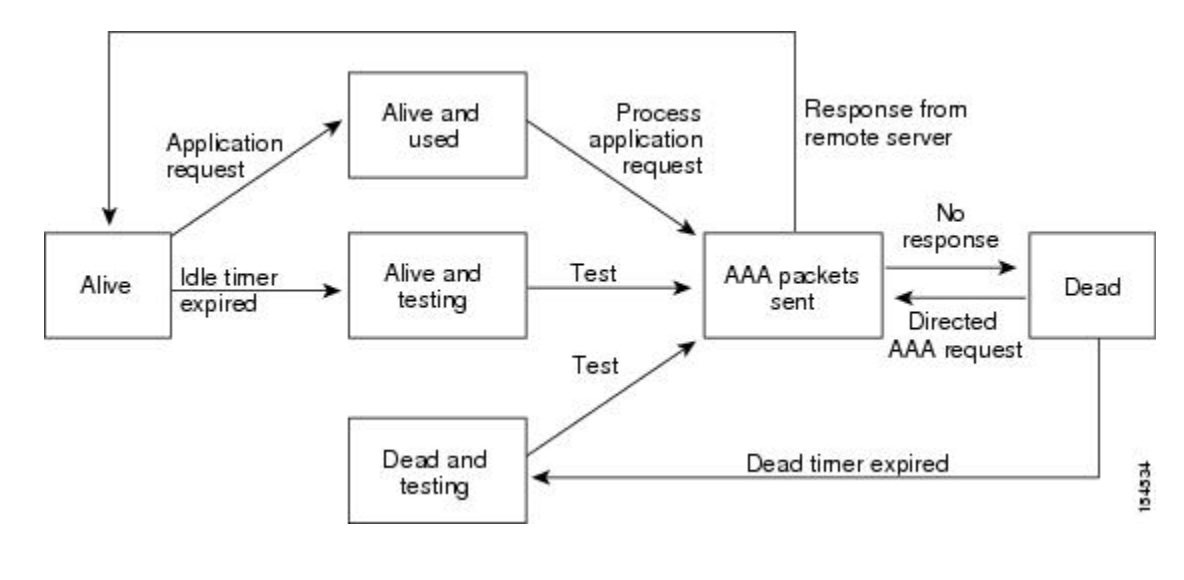

# Note

The monitoring interval for alive servers and dead servers are different and can be configured by the user. The TACACS+ server monitoring is performed by sending a test authentication request to the TACACS+ server.

## **Prerequisites for TACACS+**

TACACS+ has the following prerequisites:

• You must obtain the IPv4 or IPv6 addresses or hostnames for the TACACS+ servers.

- You must obtain the preshared keys from the TACACS+ servers, if any.
- Ensure that the Cisco Nexus device is configured as a TACACS+ client of the AAA servers.

## **Guidelines and Limitations for TACACS+**

TACACS+ has the following configuration guidelines and limitations:

• You can configure a maximum of 64 TACACS+ servers on the Cisco Nexus device.

## **Configuring TACACS+**

### **TACACS+ Server Configuration Process**

This section describes how to configure TACACS+ servers.

#### **SUMMARY STEPS**

- **1.** Enable TACACS+.
- **2.** Establish the TACACS+ server connections to the Cisco Nexus device.
- 3. Configure the preshared secret keys for the TACACS+ servers.
- **4.** If needed, configure TACACS+ server groups with subsets of the TACACS+ servers for AAA authentication methods.
- 5. If needed, configure any of the following optional parameters:
- 6. If needed, configure periodic TACACS+ server monitoring.

- **Step 1** Enable TACACS+.
- **Step 2** Establish the TACACS+ server connections to the Cisco Nexus device.
- **Step 3** Configure the preshared secret keys for the TACACS+ servers.
- **Step 4** If needed, configure TACACS+ server groups with subsets of the TACACS+ servers for AAA authentication methods.
- **Step 5** If needed, configure any of the following optional parameters:
  - Dead-time interval
  - Allow TACACS+ server specification at login
  - Timeout interval
  - TCP port
- **Step 6** If needed, configure periodic TACACS+ server monitoring.

#### **Enabling TACACS+**

Although by default, the TACACS+ feature is disabled on the Cisco Nexus device. You can enable the TACACS+ feature to access the configuration and verification commands for authentication.

#### **SUMMARY STEPS**

- 1. switch# configure terminal
- 2. switch(config)# feature tacacs+
- 3. switch(config)# exit
- 4. (Optional) switch# copy running-config startup-config

#### **DETAILED STEPS**

|        | Command or Action                          | Purpose                                                                         |
|--------|--------------------------------------------|---------------------------------------------------------------------------------|
| Step 1 | switch# configure terminal                 | Enters global configuration mode.                                               |
| Step 2 | switch(config)# feature tacacs+            | Enables TACACS+.                                                                |
| Step 3 | switch(config)# exit                       | Exits configuration mode.                                                       |
| Step 4 | switch# copy running-config startup-config | (Optional)<br>Copies the running configuration to the startup<br>configuration. |

#### **Configuring TACACS+ Server Hosts**

To access a remote TACACS+ server, you must configure the IPv4 or IPv6 address or the hostname for the TACACS+ server on the Cisco Nexus device. All TACACS+ server hosts are added to the default TACACS+ server group. You can configure up to 64 TACACS+ servers.

If a preshared key is not configured for a configured TACACS+ server, a warning message is issued if a global key is not configured. If a TACACS+ server key is not configured, the global key (if configured) is used for that server.

Before you configure TACACS+ server hosts, you should do the following:

- Enable TACACS+.
- Obtain the IPv4 or IPv6 addresses or the hostnames for the remote TACACS+ servers.

#### **SUMMARY STEPS**

- 1. switch# configure terminal
- 2. switch(config)# tacacs-server host {ipv4-address | ipv6-address | host-name}
- 3. switch(config)# exit
- 4. (Optional) switch# show tacacs-server
- 5. (Optional) switch# copy running-config startup-config

#### **DETAILED STEPS**

|        | Command or Action                                                                       | Purpose                                                                         |
|--------|-----------------------------------------------------------------------------------------|---------------------------------------------------------------------------------|
| Step 1 | switch# configure terminal                                                              | Enters global configuration mode.                                               |
| Step 2 | <pre>switch(config)# tacacs-server host {ipv4-address   ipv6-address   host-name}</pre> | Specifies the IPv4 or IPv6 address or hostname for a TACACS+ server.            |
| Step 3 | switch(config)# exit                                                                    | Exits configuration mode.                                                       |
| Step 4 | switch# show tacacs-server                                                              | (Optional)<br>Displays the TACACS+ server configuration.                        |
| Step 5 | switch# copy running-config startup-config                                              | (Optional)<br>Copies the running configuration to the startup<br>configuration. |

You can delete a TACACS+ server host from a server group.

#### **Configuring TACACS+ Global Preshared Keys**

You can configure preshared keys at the global level for all servers used by the Cisco Nexus device. A preshared key is a shared secret text string between the Cisco Nexus device and the TACACS+ server hosts.

Before you configure preshared keys, you should do the following:

- Enable TACACS+.
- Obtain the preshared key values for the remote TACACS+ servers.

#### **SUMMARY STEPS**

- 1. switch# configure terminal
- 2. switch(config)# tacacs-server key [0 | 7] key-value
- 3. switch(config)# exit
- 4. (Optional) switch# show tacacs-server
- 5. (Optional) switch# copy running-config startup-config

#### **DETAILED STEPS**

|        | Command or Action                                                                    | Purpose                                                                                                    |
|--------|--------------------------------------------------------------------------------------|----------------------------------------------------------------------------------------------------|
| Step 1 | switch# configure terminal                                                           | Enters global configuration mode.                                                                                                    |
| Step 2 | switch(config)# <b>tacacs-server key</b> [ <b>0</b>   <b>7</b> ]<br><i>key-value</i> | Specifies a preshared key for all TACACS+ servers. You can specify a clear text ( <b>0</b> ) or encrypted ( <b>7</b> ) preshared key. The default format is clear text. The maximum length is 63 characters.<br>By default, no preshared key is configured. |
| Step 3 | switch(config)# exit                                                                 | Exits configuration mode.                                                                                                    |
| Step 4 | switch# show tacacs-server                                                           | <ul> <li>(Optional)</li> <li>Displays the TACACS+ server configuration.</li> <li>Note The preshared keys are saved in encrypted form in the running configuration. Use the show running-config command to display the encrypted preshared keys.</li> </ul>  |
| Step 5 | switch# copy running-config<br>startup-config                                        | (Optional)<br>Copies the running configuration to the startup configuration.                                                                                                    |

The following example shows how to configure global preshared keys:

```
switch# configure terminal
switch(config)# tacacs-server key 0 QsEfThUkO
switch(config)# exit
switch# show tacacs-server
switch# copy running-config startup-config
```

#### **Configuring TACACS+ Server Preshared Keys**

You can configure preshared keys for a TACACS+ server. A preshared key is a shared secret text string between the Cisco Nexus device and the TACACS+ server host.

#### **SUMMARY STEPS**

- 1. switch# configure terminal
- 2. switch(config)# tacacs-server host {ipv4-address | ipv6-address | host-name} key [0 | 7] key-value
- 3. switch(config)# exit
- 4. (Optional) switch# show tacacs-server
- 5. (Optional) switch# copy running-config startup-config

#### **DETAILED STEPS**

|        | Command or Action                                                                                                    | Purpose                                                                                                    |  |
|--------|----------------------------------------------------------------------------------------------------|----------------------------------------------------------------------------------------------------|--|
| Step 1 | switch# configure terminal                                                                                                    | Enters global configuration mode.                                                                                                    |  |
| Step 2 | switch(config)# <b>tacacs-server host</b><br>{ <i>ipv4-address</i>   <i>ipv6-address</i>   <i>host-name</i> }<br><b>key</b> [ <b>0</b>   <b>7</b> ] <i>key-value</i> | Specifies a preshared key for a specific TACACS+ server. You can<br>specify a clear text (0) or encrypted (7) preshared key. The default<br>format is clear text. The maximum length is 63 characters.<br>This preshared key is used instead of the global preshared key. |  |
| Step 3 | switch(config)# exit                                                                                                    | Exits configuration mode.                                                                                                    |  |
| Step 4 | switch# show tacacs-server                                                                                                    | (Optional)<br>Displays the TACACS+ server configuration.                                                                                                    |  |
|        |                                                                                                    | <b>Note</b> The preshared keys are saved in encrypted form in the running configuration. Use the <b>show running-config</b> command to display the encrypted preshared keys.                                                                                              |  |
| Step 5 | switch# copy running-config<br>startup-config                                                                                                    | (Optional)<br>Copies the running configuration to the startup configuration.                                                                                                    |  |

The following example shows how to configure the TACACS+ preshared keys:

```
switch# configure terminal
switch(config)# tacacs-server host 10.10.1.1 key 0 PlIjUhYg
switch(config)# exit
switch# show tacacs-server
switch# copy running-config startup-config
```

#### **Configuring TACACS+ Server Groups**

You can specify one or more remote AAA servers to authenticate users using server groups. All members of a group must belong to the TACACS+ protocol. The servers are tried in the same order in which you configure them.

You can configure these server groups at any time but they only take effect when you apply them to an AAA service.

#### **Before You Begin**

You must use the feature tacacs+ command to enable TACACS+ before you configure TACACS+.

#### **SUMMARY STEPS**

- 1. switch# configure terminal
- 2. switch(config)# aaa group server tacacs+ group-name
- **3.** switch(config-tacacs+)# server {*ipv4-address* | *ipv6-address* | *host-name*}
- 4. (Optional) switch(config-tacacs+)# deadtime minutes
- 5. (Optional) switch(config-tacacs+)# source-interface interface
- 6. switch(config-tacacs+)# exit
- 7. (Optional) switch(config)# show tacacs-server groups
- 8. (Optional) switch(config)# copy running-config startup-config

|        | Command or Action                                                           | Purpose                                                                                                    |  |
|--------|-----------------------------------------------------------------------------|----------------------------------------------------------------------------------------------------|--|
| Step 1 | switch# configure terminal                                                  | Enters global configuration mode.                                                                                                    |  |
| Step 2 | switch(config)# <b>aaa group server tacacs+</b><br>group-name               | Creates a TACACS+ server group and enters the TACACS+ server group configuration mode for that group.                                                   |  |
| Step 3 | switch(config-tacacs+)# server<br>{ipv4-address   ipv6-address   host-name} | Configures the TACACS+ server as a member of the TACACS+ server group.                                                                                  |  |
|        |                                                                             | If the specified TACACS+ server is not found, configure it using the <b>tacacs-server host</b> command and retry this command.                          |  |
| Step 4 | switch(config-tacacs+)# <b>deadtime</b> <i>minutes</i>                      | (Optional)<br>Configures the monitoring dead time. The default is 0 minutes. The<br>range is from 0 through 1440.                                       |  |
|        |                                                                             | <b>Note</b> If the dead-time interval for a TACACS+ server group is greater than zero (0), that value takes precedence over the global dead-time value. |  |
| Step 5 | <pre>switch(config-tacacs+)# source-interface interface</pre>               | (Optional)<br>Assigns a source interface for a specific TACACS+ server group.                                                                           |  |
|        |                                                                             | The supported interface types are management and VLAN.                                                                                                  |  |
|        |                                                                             | <b>Note</b> Use the <b>source-interface</b> command to override the global source interface assigned by the <b>ip tacacs source-interface</b> command.  |  |
| Step 6 | switch(config-tacacs+)# exit                                                | Exits configuration mode.                                                                                                    |  |
| Step 7 | switch(config)# show tacacs-server groups                                   | (Optional)<br>Displays the TACACS+ server group configuration.                                                                                          |  |
| Step 8 | <pre>switch(config)# copy running-config startup-config</pre>               | (Optional)<br>Copies the running configuration to the startup configuration.                                                                            |  |

The following example shows how to configure a TACACS+ server group:

```
switch# configure terminal
switch(config)# aaa group server tacacs+ TacServer
switch(config-tacacs+)# server 10.10.2.2
switch(config-tacacs+)# deadtime 30
switch(config-tacacs+)# exit
switch(config)# show tacacs-server groups
switch(config)# show tacacs-server groups
```

#### **Configuring the Global Source Interface for TACACS+ Server Groups**

You can configure a global source interface for TACACS+ server groups to use when accessing TACACS+ servers. You can also configure a different source interface for a specific TACACS+ server group.

#### SUMMARY STEPS

- 1. configure terminal
- 2. ip tacacs source-interface interface
- 3. exit
- 4. (Optional) show tacacs-server
- 5. (Optional) copy running-config startup config

|        | Command or Action                                                                                          | Purpose                                                                                                    |
|--------|----------------------------------------------------------------------------------------------------|----------------------------------------------------------------------------------------------------|
| Step 1 | configure terminal                                                                                         | Enters global configuration mode.                                                                                                    |
| Step 2 | <pre>ip tacacs source-interface interface Example: switch(config)# ip tacacs source-interface mgmt 0</pre> | Configures the global source interface for all TACACS+<br>server groups configured on the device. The source interface<br>can be the management or the VLAN interface. |
| Step 3 | exit<br>Example:<br>switch(config)# exit<br>switch#                                                        | Exits configuration mode.                                                                                                    |
| Step 4 | show tacacs-server<br>Example:<br>switch# show tacacs-server                                               | (Optional)<br>Displays the TACACS+ server configuration information.                                                                                                   |
| Step 5 | copy running-config startup config<br>Example:<br>switch# copy running-config startup-config               | (Optional)<br>Copies the running configuration to the startup configuration.                                                                                           |
#### Specifying a TACACS+ Server at Login

You can configure the switch to allow the user to specify which TACACS+ server to send the authenticate request by enabling the directed-request option. By default, a Cisco Nexus device forwards an authentication request based on the default AAA authentication method. If you enable this option, the user can log in as *username@hostname*, where *hostname* is the name of a configured RADIUS server.

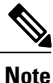

User specified logins are only supported for Telnet sessions.

#### SUMMARY STEPS

- 1. switch# configure terminal
- 2. switch(config)# tacacs-server directed-request
- **3.** switch(config)# exit
- 4. (Optional) switch# show tacacs-server directed-request
- 5. (Optional) switch# copy running-config startup-config

#### **DETAILED STEPS**

|        | Command or Action                              | Purpose                                                                                                    |
|--------|------------------------------------------------|----------------------------------------------------------------------------------------------------|
| Step 1 | switch# configure terminal                     | Enters global configuration mode.                                                                                     |
| Step 2 | switch(config)# tacacs-server directed-request | Allows users to specify a TACACS+ server to send the authentication request when logging in. The default is disabled. |
| Step 3 | switch(config)# exit                           | Exits configuration mode.                                                                                             |
| Step 4 | switch# show tacacs-server directed-request    | (Optional)<br>Displays the TACACS+ directed request configuration.                                                    |
| Step 5 | switch# copy running-config startup-config     | (Optional)<br>Copies the running configuration to the startup configuration.                                          |

#### **Configuring AAA Authorization on TACACS+ Servers**

You can configure the default AAA authorization method for TACACS+ servers.

#### **Before You Begin**

Enable TACACS+.

- 1. configure terminal
- 2. aaa authorization ssh-certificate default {group group-list [none] | local | none}
- 3. exit
- 4. (Optional) show aaa authorization [all]
- 5. (Optional) copy running-config startup-config

|        | Command or Action                                                                                                    | Purpose                                                                                                    |
|--------|----------------------------------------------------------------------------------------------------|----------------------------------------------------------------------------------------------------|
| Step 1 | configure terminal                                                                                                   | Enters global configuration mode.                                                                                                    |
|        | <b>Example:</b><br>switch# configure terminal<br>switch(config)#                                                     |                                                                                                    |
| Step 2 | aaa authorization ssh-certificate default {group<br>group-list [none]   local   none}                                | Configures the default AAA authorization method for the TACACS+ servers.                                                                                                    |
|        | <b>Example:</b><br>switch(config)# aaa authorization<br>ssh-certificate<br>default group TACACSServer1 TACACSServer2 | The <b>ssh-certificate</b> keyword configures TACACS+ or local authorization with certificate authentication. The default authorization is local authorization, which is the list of authorized commands for the user's assigned role.                                                                           |
|        |                                                                                                    | The <i>group-list</i> argument consists of a space-delimited list of TACACS+ server group names. Servers belonging to this group are contacted for AAA authorization. The <b>local</b> method uses the local database for authorization, and the <b>none</b> method specifies that no AAA authorization be used. |
| Step 3 | exit                                                                                                    | Exits global configuration mode.                                                                                                    |
|        | <b>Example:</b><br>switch(config)# exit<br>switch#                                                                   |                                                                                                    |
| Step 4 | <pre>show aaa authorization [all] Example: switch# show aaa authorization</pre>                                      | (Optional)<br>Displays the AAA authorization configuration. The <b>all</b> keyword<br>displays the default values.                                                                                                    |
| Step 5 | copy running-config startup-config                                                                                   | (Optional)<br>Copies the running configuration to the startup configuration.                                                                                                    |
|        | <b>Example:</b><br>switch# copy running-config<br>startup-config                                                     |                                                                                                    |

#### **Configuring Command Authorization on TACACS+ Servers**

You can configure authorization for commands on TACACS+ servers. Command authorization disables user role-based authorization control (RBAC), including the default roles.

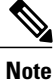

By default, context-sensitive help and command tab completion show only the commands that are supported for a user as defined by the assigned roles. When you enable command authorization, the Cisco NX-OS software displays all commands in the context sensitive help and in tab completion, regardless of the role assigned to the user.

#### **Before You Begin**

Enable TACACS+.

Configure TACACS host and server groups before configuring AAA command authorization.

#### **SUMMARY STEPS**

- 1. configure terminal
- 2. aaa authorization {commands | config-commands} default [group group-list [local] | local]
- 3. exit
- 4. (Optional) show aaa authorization [all]
- 5. (Optional) copy running-config startup-config

|        | Command or Action                                                                                                    | Purpose                                                                                                    |
|--------|----------------------------------------------------------------------------------------------------|----------------------------------------------------------------------------------------------------|
| Step 1 | configure terminal                                                                                                    | Enters global configuration mode.                                                                                                    |
|        | <b>Example:</b><br>switch# configure terminal<br>switch(config)#                                                                                                    |                                                                                                    |
| Step 2 | aaa authorization {commands                                                                                                    | Configures the default authorization method for commands for all roles.                                                                                                    |
|        | <pre>config-commands} default [group<br/>group-list [local]   local]<br/>Example:<br/>switch(config)# aaa authorization<br/>commands<br/>default group TacGroup</pre> | The <b>commands</b> keyword configures authorization sources for all EXEC commands, and the <b>config-commands</b> keyword configures authorization sources for all configuration commands. The default authorization for all commands is local authorization, which is the list of authorized commands for the user's assigned role. |
|        |                                                                                                    | The <i>group-list</i> argument consists of a space-delimited list of TACACS+ server group names. Servers that belong to this group are contacted for command authorization. The <b>local</b> method uses the local role-based database for authorization.                                                                             |
|        |                                                                                                    | The <b>local</b> method is used only if all the configured server groups fail to respond and you have configured <b>local</b> as the fallback method.                                                                                                    |
|        |                                                                                                    | The default method is <b>local</b> .                                                                                                    |

|        | Command or Action                                                              | Purpose                                                                                                    |
|--------|--------------------------------------------------------------------------------|----------------------------------------------------------------------------------------------------|
|        |                                                                                | If you have not configured a fallback method after the TACACS+ server group method, authorization fails if all server groups fail to respond. |
| Step 3 | exit                                                                           | Exits global configuration mode.                                                                                                    |
|        | <b>Example:</b><br>switch(config)# exit<br>switch#                             |                                                                                                    |
| Step 4 | show aaa authorization [all]                                                   | (Optional)<br>Displays the AAA authorization configuration. The <b>all</b> keyword displays                                                   |
|        | <b>Example:</b> switch(config) # show aaa authorization                        | the default values.                                                                                                    |
| Step 5 | copy running-config startup-config                                             | (Optional)<br>Copies the running configuration to the startup configuration.                                                                  |
|        | <pre>Example:<br/>switch(config)# copy running-config<br/>startup-config</pre> |                                                                                                    |

#### **Testing Command Authorization on TACACS+ Servers**

You can test the command authorization for a user on the TACACS+ servers.

Note

You must send correct commands for authorization or the results might not be reliable.

#### **Before You Begin**

Enable TACACS+.

Ensure that you have configured command authorization for the TACACS+ servers.

#### **SUMMARY STEPS**

1. test aaa authorization command-type {commands | config-commands} user username command command-string

|        | Command or Action                                                                                           | Purpose                                                                                                    |
|--------|----------------------------------------------------------------------------------------------------|----------------------------------------------------------------------------------------------------|
| Step 1 | test aaa authorization command-type {commands  <br>config-commands} user username command<br>command-string | Tests a user's authorization for a command on the TACACS+<br>servers.<br>The <b>commands</b> keyword specifies only EXEC commands and the<br><b>config-commands</b> keyword specifies only configuration<br>commands. |

| Command or Action                                                                                          | Purpo | se                                                                                               |
|----------------------------------------------------------------------------------------------------|-------|--------------------------------------------------------------------------------------------------|
| <b>Example:</b><br>switch# test aaa authorization command-type<br>commands<br>user TestUser command reload | Note  | Put double quotes (") before and after the <i>command-string</i> argument if it contains spaces. |

#### **Enabling and Disabling Command Authorization Verification**

You can enable and disable command authorization verificaiton on the command-line interface (CLI) for the default user session or for another username.

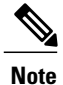

The commands do not execute when you enable authorization verification.

#### **SUMMARY STEPS**

- 1. terminal verify-only [username username]
- 2. terminal no verify-only [username username]

#### **DETAILED STEPS**

|        | Command or Action                                                                               | Purpose                                                                                                    |
|--------|-------------------------------------------------------------------------------------------------|----------------------------------------------------------------------------------------------------|
| Step 1 | <pre>terminal verify-only [username username] Example: switch# terminal verify-only</pre>       | Enables command authorization verification. After you enter<br>this command, the Cisco NX-OS software indicates whether<br>the commands you enter are authorized or not. |
| Step 2 | <pre>terminal no verify-only [username username] Example: switch# terminal no verify-only</pre> | Disables command authorization verification.                                                                                                    |

#### **Configuring Privilege Level Support for Authorization on TACACS+ Servers**

You can configure privilege level support for authorization on TACACS+ servers.

Unlike Cisco IOS devices, which use privilege levels to determine authorization, Cisco NX-OS devices use role-based access control (RBAC). To enable both types of devices to be administered by the same TACACS+ servers, you can map the privilege levels configured on TACACS+ servers to user roles configured on Cisco NX-OS devices.

When a user authenticates with a TACACS+ server, the privilege level is obtained and used to form a local user role name of the format "priv-*n*," where *n* is the privilege level. The user assumes the permissions of this

| Privilege Level | User Role Permissions                                                                                                    |
|-----------------|----------------------------------------------------------------------------------------------------|
| 15              | network-admin permissions                                                                                                    |
| 14              | vdc-admin permissions                                                                                                    |
| 13 - 1          | <ul> <li>Standalone role permissions, if the feature privilege command is disabled.</li> <li>Same permissions as privilege level 0 with cumulative privileges for roles, if the feature privilege command is enabled.</li> </ul> |
| 0               | Permission to execute <b>show</b> commands and <b>exec</b> commands (such as <b>ping</b> , <b>trace</b> , and <b>ssh</b> ).                                                                                                    |

local role. Sixteen privilege levels, which map directly to corresponding user roles, are available. The following table shows the user role permissions that correspond to each privilege level.

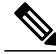

Note

When the **feature privilege** command is enabled, privilege roles inherit the permissions of lower level privilege roles.

#### SUMMARY STEPS

- 1. configure terminal
- 2. [no] feature privilege
- **3.** [no] enable secret [0 | 5] *password* [priv-lvl priv-lvl | all]
- 4. [no] username username priv-lvl n
- 5. (Optional) show privilege
- 6. (Optional) copy running-config startup-config
- 7. exit
- 8. enable level

|        | Command or Action                                                | Purpose                                                                                                    |
|--------|------------------------------------------------------------------|----------------------------------------------------------------------------------------------------|
| Step 1 | configure terminal                                               | Enters global configuration mode.                                                                                                    |
|        | <b>Example:</b><br>switch# configure terminal<br>switch(config)# |                                                                                                    |
| Step 2 | [no] feature privilege                                           | Enables or disables the cumulative privilege of roles. Users can see the <b>enable</b> command only if this feature is enabled. The default is disabled. |
|        | <pre>Example:     switch(config)# feature privilege</pre>        |                                                                                                    |

|        | Command or Action                                                                                         | Purpose                                                                                                    |  |
|--------|----------------------------------------------------------------------------------------------------|----------------------------------------------------------------------------------------------------|--|
| Step 3 | [no] enable secret [0   5] password [priv-lvl<br>priv-lvl   all]                                          | Enables or disables a secret password for a specific privilege level. Users are prompted to enter the correct password upon each privilege level escalation. The default is disabled.                                                                     |  |
|        | <pre>Example:<br/>switch(config)# enable secret 5 def456<br/>priv-lvl 15</pre>                            | You can enter <b>0</b> to specify that the password is in clear text or <b>5</b> to specify that the password is in encrypted format. The <i>password</i> argument can be up to 64 alphanumeric characters. The <i>priv-lvl</i> argument is from 1 to 15. |  |
|        |                                                                                                    | <b>Note</b> To enable the secret password, you must have enabled the cumulative privilege of roles by entering the <b>feature privilege</b> command.                                                                                                    |  |
| Step 4 | [no] username username priv-lvl n                                                                         | Enables or disables a user to use privilege levels for authorization. The default is disabled.                                                                                                    |  |
|        | <b>Example:</b><br>switch(config)# username user2<br>priv-lvl 15                                          | The <b>priv-lvl</b> keyword specifies the privilege level to which the user is assigned. There is no default privilege level. Privilege levels 0 to 15 (priv-lvl 0 to priv-lvl 15) map to user roles priv-0 to priv-15.                                   |  |
| Step 5 | <pre>show privilege Example: switch(config)# show privilege</pre>                                         | (Optional)<br>Displays the username, current privilege level, and status of cumulative<br>privilege support.                                                                                                    |  |
| Step 6 | <pre>copy running-config startup-config Example: switch(config)# copy running-config startup-config</pre> | (Optional)<br>Copies the running configuration to the startup configuration.                                                                                                    |  |
| Step 7 | exit                                                                                                    | Exits global configuration mode.                                                                                                    |  |
|        | <b>Example:</b><br>switch(config)# exit<br>switch#                                                        |                                                                                                    |  |
| Step 8 | enable <i>level</i><br>Example:<br>switch# enable 15                                                      | Enables a user to move to a higher privilege level. This command prompts for the secret password. The <i>level</i> argument specifies the privilege level to which the user is granted access. The only available level is 15.                            |  |

#### Permitting or Denying Commands for Users of Privilege Roles

As a network administrator, you can modify the privilege roles to permit users to execute specific commands or to prevent users from running those commands.

You must follow these guidelines when changing the rules of privilege roles:

- You cannot modify the priv-14 and priv-15 roles.
- You can add deny rules only to the priv-0 role.

• These commands are always permitted for the priv-0 role: configure, copy, dir, enable, ping, show, ssh, telnet, terminal, traceroute, end, and exit.

#### **SUMMARY STEPS**

- 1. configure terminal
- **2**. **[no]** role name priv-*n*
- 3. rule number {deny | permit} command command-string
- 4. exit
- 5. (Optional) copy running-config startup-config

|        | Command or Action                                                                                                    | Purpose                                                                                                    |
|--------|----------------------------------------------------------------------------------------------------|----------------------------------------------------------------------------------------------------|
| Step 1 | configure terminal                                                                                                    | Enters global configuration mode.                                                                                                    |
|        | <b>Example:</b><br>switch# configure terminal<br>switch(config)#                                                                      |                                                                                                    |
| Step 2 | <pre>[no] role name priv-n Example: switch(config)# role name priv-5 switch(config-role)#</pre>                                       | Enables or disables a privilege role and enters role configuration mode. The <i>n</i> argument specifies the privilege level and is a number between 0 and 13.                                                                                                    |
| Step 3 | <pre>rule number {deny   permit} command<br/>command-string<br/>Example:<br/>switch(config-role)# rule 2 permit command<br/>pwd</pre> | Configures a command rule for users of privilege roles. These rules<br>permit or deny users to execute specific commands. You can<br>configure up to 256 rules for each role. The rule number determines<br>the order in which the rules are applied. Rules are applied in<br>descending order. For example, if a role has three rules, rule 3 is<br>applied before rule 2, which is applied before rule 1. |
|        |                                                                                                    | The command-string argument can contain spaces.                                                                                                    |
|        |                                                                                                    | Note Repeat this command for 256 rules.                                                                                                    |
| Step 4 | exit                                                                                                    | Exits role configuration mode.                                                                                                    |
|        | <b>Example:</b><br>switch(config-role)# exit<br>switch(config)#                                                                       |                                                                                                    |
| Step 5 | copy running-config startup-config                                                                                                    | (Optional)<br>Copies the running configuration to the startup configuration.                                                                                                    |
|        | <b>Example:</b><br>switch(config)# copy running-config<br>startup-config                                                              |                                                                                                    |

#### **Configuring the Global TACACS+ Timeout Interval**

You can set a global timeout interval that the Cisco Nexus device waits for responses from all TACACS+ servers before declaring a timeout failure. The timeout interval determines how long the switch waits for responses from TACACS+ servers before declaring a timeout failure.

#### **SUMMARY STEPS**

- 1. switch# configure terminal
- 2. switch(config)# tacacs-server timeout seconds
- **3.** switch(config)# exit
- 4. (Optional) switch# show tacacs-server
- 5. (Optional) switch# copy running-config startup-config

#### **DETAILED STEPS**

|        | Command or Action                             | Purpose                                                                                                    |
|--------|-----------------------------------------------|----------------------------------------------------------------------------------------------------|
| Step 1 | switch# configure terminal                    | Enters global configuration mode.                                                                                                   |
| Step 2 | switch(config)# tacacs-server timeout seconds | Specifies the timeout interval for TACACS+ servers. The default timeout interval is 5 second and the range is from 1 to 60 seconds. |
| Step 3 | switch(config)# exit                          | Exits configuration mode.                                                                                                    |
| Step 4 | switch# show tacacs-server                    | (Optional)<br>Displays the TACACS+ server configuration.                                                                            |
| Step 5 | switch# copy running-config startup-config    | (Optional)<br>Copies the running configuration to the startup configuration.                                                        |

#### **Configuring the Timeout Interval for a Server**

You can set a timeout interval that the Cisco Nexus device waits for responses from a TACACS+ server before declaring a timeout failure. The timeout interval determines how long the switch waits for responses from a TACACS+ server before declaring a timeout failure.

#### **SUMMARY STEPS**

- 1. switch# configure terminal
- 2. switch(config)# switch(config)# tacacs-server host {*ipv4-address* | *ipv6-address* | *host-name*} timeout *seconds*
- **3.** switch(config)# exit
- 4. (Optional) switch# show tacacs-server
- 5. (Optional) switch# copy running-config startup-config

#### **DETAILED STEPS**

|        | Command or Action                                                                                                    | Purpose                                                                                                    |
|--------|----------------------------------------------------------------------------------------------------|----------------------------------------------------------------------------------------------------|
| Step 1 | switch# configure terminal                                                                                                    | Enters global configuration mode.                                                                                                    |
| Step 2 | <pre>switch(config)# switch(config)# tacacs-server<br/>host {ipv4-address   ipv6-address   host-name}<br/>timeout seconds</pre> | Specifies the timeout interval for a specific server. The default<br>is the global value.<br>Note The timeout interval value specified for a TACACS+<br>server overrides the global timeout interval value<br>specified for all TACACS+ servers |
| Step 3 | switch(config)# exit                                                                                                    | Exits configuration mode.                                                                                                    |
| Step 4 | switch# show tacacs-server                                                                                                    | (Optional)<br>Displays the TACACS+ server configuration.                                                                                                    |
| Step 5 | switch# copy running-config startup-config                                                                                      | (Optional)<br>Copies the running configuration to the startup configuration.                                                                                                    |

#### **Configuring TCP Ports**

You can configure another TCP port for the TACACS+ servers if there are conflicts with another application. By default, the Cisco Nexus device uses port 49 for all TACACS+ requests.

#### **SUMMARY STEPS**

- 1. switch# configure terminal
- 2. switch(config)# tacacs-server host {ipv4-address | ipv6-address | host-name} port tcp-port
- 3. switch(config)# exit
- 4. (Optional) switch# show tacacs-server
- 5. (Optional) switch# copy running-config startup-config

|        | Command or Action                                                                                                    | Purpose                                                                                                    |
|--------|----------------------------------------------------------------------------------------------------|----------------------------------------------------------------------------------------------------|
| Step 1 | switch# configure terminal                                                                                                    | Enters global configuration mode.                                                                                        |
| Step 2 | switch(config)# <b>tacacs-server host</b> { <i>ipv4-address</i><br>  <i>ipv6-address</i>   <i>host-name</i> } <b>port</b> <i>tcp-port</i> | Specifies the UDP port to use for TACACS+ accounting messages. The default TCP port is 49. The range is from 1 to 65535. |
| Step 3 | switch(config)# exit                                                                                                    | Exits configuration mode.                                                                                                |

|        | Command or Action                          | Purpose                                                                      |
|--------|--------------------------------------------|------------------------------------------------------------------------------|
| Step 4 | switch# show tacacs-server                 | (Optional)<br>Displays the TACACS+ server configuration.                     |
| Step 5 | switch# copy running-config startup-config | (Optional)<br>Copies the running configuration to the startup configuration. |

The following example shows how to configure TCP ports:

```
switch# configure terminal
switch(config)# tacacs-server host 10.10.1.1 port 2
switch(config)# exit
switch# show tacacs-server
switch# copy running-config startup-config
```

#### **Configuring Periodic TACACS+ Server Monitoring**

You can monitor the availability of TACACS+ servers. These parameters include the username and password to use for the server and an idle timer. The idle timer specifies the interval in which a TACACS+ server receives no requests before the Cisco Nexus device sends out a test packet. You can configure this option to test servers periodically, or you can run a one-time only test.

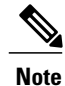

To protect network security, we recommend that you use a username that is not the same as an existing username in the TACACS+ database.

The test idle timer specifies the interval in which a TACACS+ server receives no requests before the Cisco Nexus device sends out a test packet.

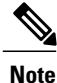

The default idle timer value is 0 minutes. When the idle time interval is 0 minutes, periodic TACACS+ server monitoring is not performed.

#### **SUMMARY STEPS**

- 1. switch# configure terminal
- 2. switch(config)# tacacs-server host {ipv4-address | ipv6-address | host-name} test {idle-time minutes | password password [idle-time minutes] | username name [password password [idle-time minutes]]}
- 3. switch(config)# tacacs-server dead-time minutes
- **4.** switch(config)# exit
- 5. (Optional) switch# show tacacs-server
- 6. (Optional) switch# copy running-config startup-config

#### **DETAILED STEPS**

|        | Command or Action                                                                                                    | Purpose                                                                                                    |
|--------|----------------------------------------------------------------------------------------------------|----------------------------------------------------------------------------------------------------|
| Step 1 | switch# configure terminal                                                                                                    | Enters global configuration mode.                                                                                                    |
| Step 2 | <pre>switch(config)# tacacs-server host {ipv4-address<br/>  ipv6-address   host-name} test {idle-time<br/>minutes   password password [idle-time minutes]<br/>  username name [password password [idle-time<br/>minutes]]}</pre> | Specifies parameters for server monitoring. The default username<br>is test and the default password is test. The default value for the<br>idle timer is 0 minutes and the valid range is from 0 to 1440<br>minutes. |
|        |                                                                                                    | <b>Note</b> For periodic TACACS+ server monitoring, the idle timer value must be greater than 0.                                                                                                    |
| Step 3 | switch(config)# tacacs-server dead-time minutes                                                                                                    | Specifies the number minutes before the Cisco Nexus device<br>checks a TACACS+ server that was previously unresponsive. The<br>default value is 0 minutes and the valid range is 0 to 1440 minutes.                  |
| Step 4 | switch(config)# exit                                                                                                    | Exits configuration mode.                                                                                                    |
| Step 5 | switch# show tacacs-server                                                                                                    | (Optional)<br>Displays the TACACS+ server configuration.                                                                                                    |
| Step 6 | switch# copy running-config startup-config                                                                                                    | (Optional)<br>Copies the running configuration to the startup configuration.                                                                                                    |

The following example shows how to configure periodic TACACS+ server monitoring:

```
switch# configure terminal
switch(config)# tacacs-server host 10.10.1.1 test username user1 password Ur2Gd2BH idle-time
3
switch(config)# tacacs-server dead-time 5
switch(config)# exit
switch# show tacacs-server
switch# copy running-config startup-config
```

### **Configuring the Dead-Time Interval**

You can configure the dead-time interval for all TACACS+ servers. The dead-time interval specifies the time that the Cisco Nexus device waits, after declaring a TACACS+ server is dead, before sending out a test packet to determine if the server is now alive.

Note

When the dead-time interval is 0 minutes, TACACS+ servers are not marked as dead even if they are not responding. You can configure the dead-time interval per group.

- 1. switch# configure terminal
- 2. switch(config)# tacacs-server deadtime minutes
- 3. switch(config)# exit
- 4. (Optional) switch# show tacacs-server
- 5. (Optional) switch# copy running-config startup-config

#### **DETAILED STEPS**

|        | Command or Action                              | Purpose                                                                                                    |
|--------|------------------------------------------------|----------------------------------------------------------------------------------------------------|
| Step 1 | switch# configure terminal                     | Enters global configuration mode.                                                                              |
| Step 2 | switch(config)# tacacs-server deadtime minutes | Configures the global dead-time interval. The default value is 0 minutes. The range is from 1 to 1440 minutes. |
| Step 3 | switch(config)# exit                           | Exits configuration mode.                                                                                      |
| Step 4 | switch# show tacacs-server                     | (Optional)<br>Displays the TACACS+ server configuration.                                                       |
| Step 5 | switch# copy running-config startup-config     | (Optional)<br>Copies the running configuration to the startup configuration.                                   |

#### **Manually Monitoring TACACS+ Servers or Groups**

#### **SUMMARY STEPS**

- 1. switch# test aaa server tacacs+ {*ipv4-address* | *ipv6-address* | *host-name*} [vrf vrf-name] username password
- 2. switch# test aaa group group-name username password

|        | Command or Action                                                                                                    | Purpose                                                                 |
|--------|----------------------------------------------------------------------------------------------------|-------------------------------------------------------------------------|
| Step 1 | switch# <b>test aaa server tacacs</b> + { <i>ipv4-address</i>   <i>ipv6-address</i><br>  <i>host-name</i> } [ <b>vrf</b> <i>vrf-name</i> ] <i>username password</i> | Sends a test message to a TACACS+ server to confirm availability.       |
| Step 2 | switch# test aaa group group-name username password                                                                                                    | Sends a test message to a TACACS+ server group to confirm availability. |

The following example shows how to manually issue a test message:

switch# test aaa server tacacs+ 10.10.1.1 user1 Ur2Gd2BH
switch# test aaa group TacGroup user2 As3He3CI

#### **Disabling TACACS+**

You can disable TACACS+.

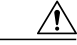

Caution

When you disable TACACS+, all related configurations are automatically discarded.

#### **SUMMARY STEPS**

- 1. switch# configure terminal
- 2. switch(config)# no feature tacacs+
- **3.** switch(config)# exit
- 4. (Optional) switch# copy running-config startup-config

#### **DETAILED STEPS**

|        | Command or Action                          | Purpose                                                                         |
|--------|--------------------------------------------|---------------------------------------------------------------------------------|
| Step 1 | switch# configure terminal                 | Enters global configuration mode.                                               |
| Step 2 | switch(config)# no feature tacacs+         | Disables TACACS+.                                                               |
| Step 3 | switch(config)# exit                       | Exits configuration mode.                                                       |
| Step 4 | switch# copy running-config startup-config | (Optional)<br>Copies the running configuration to the startup<br>configuration. |

## **Displaying TACACS+ Statistics**

To display the statistics, the switch maintains for TACACS+ activity, perform this task:

#### **SUMMARY STEPS**

1. switch# show tacacs-server statistics {hostname | ipv4-address | ipv6-address}

#### **DETAILED STEPS**

|        | Command or Action                                                                                            | Purpose                          |
|--------|----------------------------------------------------------------------------------------------------|----------------------------------|
| Step 1 | switch# <b>show tacacs-server statistics</b> { <i>hostname</i>   <i>ipv4-address</i>   <i>ipv6-address</i> } | Displays the TACACS+ statistics. |

For detailed information about the fields in the output from this command, see the *Command Reference* for your Nexus switch.

## Verifying the TACACS+ Configuration

To display TACACS+ configuration information, perform one of the following tasks:

#### **SUMMARY STEPS**

- 1. switch# show tacacs+ {status | pending | pending-diff}
- 2. switch# show running-config tacacs [all]
- 3. switch# show startup-config tacacs
- 4. switch# show tacacs-serve [host-name | ipv4-address | ipv6-address] [directed-request | groups | sorted | statistics]

|        | Command or Action                                                                                                    | Purpose                                                                           |
|--------|----------------------------------------------------------------------------------------------------|-----------------------------------------------------------------------------------|
| Step 1 | <pre>switch# show tacacs+ {status   pending   pending-diff}</pre>                                                           | Displays the TACACS+ Cisco Fabric Services distribution status and other details. |
| Step 2 | switch# show running-config tacacs [all]                                                                                    | Displays the TACACS+ configuration in the running configuration.                  |
| Step 3 | switch# show startup-config tacacs                                                                                          | Displays the TACACS+ configuration in the startup configuration.                  |
| Step 4 | switch# show tacacs-serve [host-name   ipv4-address  <br>ipv6-address] [directed-request   groups   sorted  <br>statistics] | Displays all configured TACACS+ server parameters.                                |

### **DETAILED STEPS**

## **Configuration Examples for TACACS+**

This example shows how to configure TACACS+:

```
switch# configure terminal
switch(config)# feature tacacs+
```

```
switch(config)# tacacs-server key 7 "ToIkLhPpG"
switch(config)# tacacs-server host 10.10.2.2 key 7 "ShMoMhTI"
switch(config)# aaa group server tacacs+ TacServer
switch(config-tacacs+)# server 10.10.2.2
switch(config-tacacs+)# use-vrf management
```

This example shows how to enable tacacs+ and how to configure the tacacs+ server preshared keys to specify remote AAA servers to authenticate server group TacServer1:

```
switch# configure terminal
switch(config)# feature tacacs+
switch(config)# tacacs-server key 7 "ikvhw10"
switch(config)# tacacs-server host 1.1.1.1
switch(config)# tacacs-server host 1.1.1.2
switch(config)# aaa group server tacacs+ TacServer1
switch(config-tacacs+)# server 1.1.1.1
switch(config-tacacs+)# server 1.1.1.2
```

## **Default Settings for TACACS+**

The following table lists the default settings for TACACS+ parameters.

#### Table 12: Default TACACS+ Parameters

| Parameters                          | Default   |
|-------------------------------------|-----------|
| TACACS+                             | Disabled  |
| Dead-time interval                  | 0 minutes |
| Timeout interval                    | 5 seconds |
| Idle timer interval                 | 0 minutes |
| Periodic server monitoring username | test      |
| Periodic server monitoring password | test      |

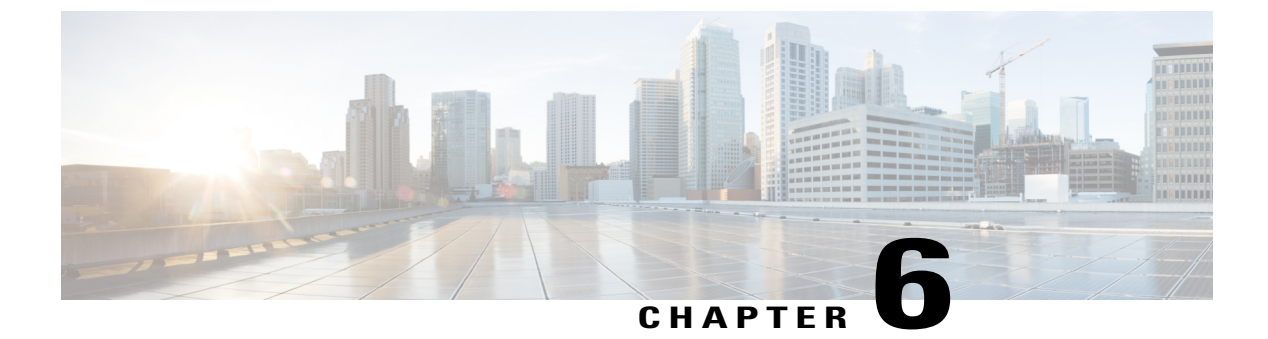

# **Configuring SSH and Telnet**

This chapter contains the following sections:

• Configuring SSH and Telnet, page 71

# **Configuring SSH and Telnet**

## **Information About SSH and Telnet**

## **SSH Server**

The Secure Shell Protocol (SSH) server feature enables a SSH client to make a secure, encrypted connection to a Cisco Nexus device. SSH uses strong encryption for authentication. The SSH server in the Cisco Nexus device switch interoperates with publicly and commercially available SSH clients.

The user authentication mechanisms supported for SSH are RADIUS, TACACS+, and the use of locally stored user names and passwords.

## **SSH Client**

The SSH client feature is an application running over the SSH protocol to provide device authentication and encryption. The SSH client enables a switch to make a secure, encrypted connection to another Cisco Nexus device or to any other device running an SSH server. This connection provides an outbound connection that is encrypted. With authentication and encryption, the SSH client allows for a secure communication over an insecure network.

The SSH client in the Cisco Nexus device works with publicly and commercially available SSH servers.

### **SSH Server Keys**

SSH requires server keys for secure communications to the Cisco Nexus device. You can use SSH keys for the following SSH options:

• SSH version 2 using Rivest, Shamir, and Adelman (RSA) public-key cryptography

• SSH version 2 using the Digital System Algrorithm (DSA)

Be sure to have an SSH server key-pair with the appropriate version before enabling the SSH service. You can generate the SSH server key-pair according to the SSH client version used. The SSH service accepts three types of key-pairs for use by SSH version 2:

- The dsa option generates the DSA key-pair for the SSH version 2 protocol.
- The rsa option generates the RSA key-pair for the SSH version 2 protocol.

By default, the Cisco Nexus device generates an RSA key using 1024 bits.

SSH supports the following public key formats:

- OpenSSH
- IETF Secure Shell (SECSH)

Caution

If you delete all of the SSH keys, you cannot start the SSH services.

### **Telnet Server**

The Telnet protocol enables TCP/IP connections to a host. Telnet allows a user at one site to establish a TCP connection to a login server at another site, and then passes the keystrokes from one system to the other. Telnet can accept either an IP address or a domain name as the remote system address.

The Telnet server is enabled by default on the Cisco Nexus device.

## **Guidelines and Limitations for SSH**

SSH has the following configuration guidelines and limitations:

• The Cisco Nexus device supports only SSH version 2 (SSHv2).

## **Configuring SSH**

### **Generating SSH Server Keys**

You can generate an SSH server key based on your security requirements. The default SSH server key is an RSA key that is generated using 1024 bits.

- 1. switch# configure terminal
- 2. switch(config)# ssh key {dsa [force] | rsa [bits [force]]}
- 3. switch(config)# exit
- 4. (Optional) switch# show ssh key
- 5. (Optional) switch# copy running-config startup-config

#### **DETAILED STEPS**

|        | Command or Action                                                     | Purpose                                                                                                    |
|--------|-----------------------------------------------------------------------|----------------------------------------------------------------------------------------------------|
| Step 1 | switch# configure terminal                                            | Enters global configuration mode.                                                                                                    |
| Step 2 | <pre>switch(config)# ssh key {dsa [force]   rsa [bits [force]]}</pre> | Generates the SSH server key.<br>The <i>bits</i> argument is the number of bits used to generate the key.<br>The range is from 768 to 2048 and the default value is 1024.<br>Use the <b>force</b> keyword to replace an existing key. |
| Step 3 | switch(config)# exit                                                  | Exits global configuration mode.                                                                                                    |
| Step 4 | switch# <b>show ssh key</b>                                           | (Optional)<br>Displays the SSH server keys.                                                                                                    |
| Step 5 | switch# copy running-config startup-config                            | (Optional)<br>Copies the running configuration to the startup configuration.                                                                                                    |

The following example shows how to generate an SSH server key:

```
switch# configure terminal
switch(config)# ssh key rsa 2048
switch(config)# exit
switch# show ssh key
switch# copy running-config startup-config
```

## **Specifying the SSH Public Keys for User Accounts**

You can configure an SSH public key to log in using an SSH client without being prompted for a password. You can specify the SSH public key in one of three different formats:

- · Open SSH format
- IETF SECSH format
- Public Key Certificate in PEM format

#### Specifying the SSH Public Keys in Open SSH Format

You can specify the SSH public keys in SSH format for user accounts.

- 1. switch# configure terminal
- 2. switch(config)# username username sshkey ssh-key
- 3. switch(config)# exit
- 4. (Optional) switch# show user-account
- 5. (Optional) switch# copy running-config startup-config

#### **DETAILED STEPS**

|        | Command or Action                                | Purpose                                                                         |
|--------|--------------------------------------------------|---------------------------------------------------------------------------------|
| Step 1 | switch# configure terminal                       | Enters global configuration mode.                                               |
| Step 2 | switch(config)# username username sshkey ssh-key | Configures the SSH public key in SSH format.                                    |
| Step 3 | switch(config)# exit                             | Exits global configuration mode.                                                |
| Step 4 | switch# <b>show user-account</b>                 | (Optional)<br>Displays the user account configuration.                          |
| Step 5 | switch# copy running-config startup-config       | (Optional)<br>Copies the running configuration to the startup<br>configuration. |

The following example shows how to specify an SSH public key in open SSH format:

```
switch# configure terminal
switch(config)# username User1 sshkey ssh-rsa
AAAB3NzaC1yc2EAAAABIwAAATEAri3mQy4W1AV9Y2t2hrEWgbUEYz
CfTPo5B8LRkedn56BEy2N9ZcdpqE6aqJLZwfZcTFEzaAAZp9AS86dgRAjsKGs7UxnhGySr8ZELv+DQBsDQH6rZt0KR+2Da8hJD4Z
XIeccWk0gS1DQUNZ300xstQsYZUtqnx1bvm5Ninn0McNinn0Mc=
switch(config)# exit
switch# show user-account
switch# copy running-config startup-config
```

Note

The **username** command in the example above is a single line that has been broken for legibility.

#### Specifying the SSH Public Keys in IETF SECSH Format

You can specify the SSH public keys in IETF SECSH format for user accounts.

- 1. switch# copy server-file bootflash: filename
- 2. switch# configure terminal
- 3. switch(config)# username username sshkey file filename
- 4. switch(config)# exit
- 5. (Optional) switch# show user-account
- 6. (Optional) switch# copy running-config startup-config

#### **DETAILED STEPS**

|        | Command or Action                                                 | Purpose                                                                                                    |
|--------|-------------------------------------------------------------------|----------------------------------------------------------------------------------------------------|
| Step 1 | switch# copy server-file bootflash: filename                      | Downloads the file that contains the SSH key in IETF SECSH format from a server. The server can be FTP, SCP, SFTP, or TFTP. |
| Step 2 | switch# configure terminal                                        | Enters global configuration mode.                                                                                           |
| Step 3 | <pre>switch(config)# username username sshkey file filename</pre> | Configures the SSH public key in SSH format.                                                                                |
| Step 4 | switch(config)# exit                                              | Exits global configuration mode.                                                                                            |
| Step 5 | switch# show user-account                                         | (Optional)<br>Displays the user account configuration.                                                                      |
| Step 6 | switch# copy running-config startup-config                        | (Optional)<br>Copies the running configuration to the startup configuration.                                                |

The following example shows how to specify the SSH public key in the IETF SECSH format:

```
switch#copy tftp://10.10.1.1/secsh_file.pub bootflash:secsh_file.pub
switch# configure terminal
switch(config)# username User1 sshkey file bootflash:secsh_file.pub
switch(config)# exit
switch# show user-account
switch# copy running-config startup-config
```

#### Specifying the SSH Public Keys in PEM-Formatted Public Key Certificate Form

You can specify the SSH public keys in PEM-formatted Public Key Certificate form for user accounts.

#### **SUMMARY STEPS**

- 1. switch# copy server-file bootflash: filename
- 2. switch# configure terminal
- 3. (Optional) switch# show user-account
- 4. (Optional) switch# copy running-config startup-config

#### **DETAILED STEPS**

|        | Command or Action                            | Purpose                                                                                                    |
|--------|----------------------------------------------|----------------------------------------------------------------------------------------------------|
| Step 1 | switch# copy server-file bootflash: filename | Downloads the file that contains the SSH key in PEM-formatted<br>Public Key Certificate form from a server. The server can be FTP,<br>SCP, SFTP, or TFTP |
| Step 2 | switch# configure terminal                   | Enters global configuration mode.                                                                                                    |
| Step 3 | switch# show user-account                    | (Optional)<br>Displays the user account configuration.                                                                                                   |
| Step 4 | switch# copy running-config startup-config   | (Optional)<br>Copies the running configuration to the startup configuration.                                                                             |

The following example shows how to specify the SSH public keys in PEM-formatted public key certificate form:

```
switch# copy tftp://10.10.1.1/cert.pem bootflash:cert.pem
switch# configure terminal
switch# show user-account
switch# copy running-config startup-config
```

## **Starting SSH Sessions to Remote Devices**

You can start SSH sessions to connect to remote devices from your Cisco Nexus device.

#### **SUMMARY STEPS**

1. switch# ssh {hostname | username@hostname} [vrf vrf-name]

#### **DETAILED STEPS**

|        | Command or Action                                                    | Purpose                                                                                                    |
|--------|----------------------------------------------------------------------|----------------------------------------------------------------------------------------------------|
| Step 1 | <pre>switch# ssh {hostname   username@hostname} [vrf vrf-name]</pre> | Creates an SSH session to a remote device. The <i>hostname</i> argument can be an IPv4 address, an IPv6 address, or a hostname. |

### **Clearing SSH Hosts**

When you download a file from a server using SCP or SFTP, you establish a trusted SSH relationship with that server.

#### **SUMMARY STEPS**

1. switch# clear ssh hosts

#### **DETAILED STEPS**

|        | Command or Action       | Purpose                       |
|--------|-------------------------|-------------------------------|
| Step 1 | switch# clear ssh hosts | Clears the SSH host sessions. |

## **Disabling the SSH Server**

By default, the SSH server is enabled on the Cisco Nexus device.

#### **SUMMARY STEPS**

- 1. switch# configure terminal
- 2. switch(config)# [no] feature ssh
- 3. switch(config)# exit
- 4. (Optional) switch# show ssh server
- 5. (Optional) switch# copy running-config startup-config

#### **DETAILED STEPS**

|        | Command or Action                          | Purpose                                                                      |
|--------|--------------------------------------------|------------------------------------------------------------------------------|
| Step 1 | switch# configure terminal                 | Enters global configuration mode.                                            |
| Step 2 | switch(config)# [no] feature ssh           | Enables/disables the SSH server. The default is enabled.                     |
| Step 3 | switch(config)# exit                       | Exits global configuration mode.                                             |
| Step 4 | switch# show ssh server                    | (Optional)<br>Displays the SSH server configuration.                         |
| Step 5 | switch# copy running-config startup-config | (Optional)<br>Copies the running configuration to the startup configuration. |

### **Deleting SSH Server Keys**

You can delete SSH server keys after you disable the SSH server.

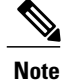

To reenable SSH, you must first generate an SSH server key.

- 1. switch# configure terminal
- 2. switch(config)# no feature ssh
- **3.** switch(config)# no ssh key [dsa | rsa]
- 4. switch(config)# exit
- 5. (Optional) switch# show ssh key
- 6. (Optional) switch# copy running-config startup-config

#### **DETAILED STEPS**

|        | Command or Action                          | Purpose                                                                      |
|--------|--------------------------------------------|------------------------------------------------------------------------------|
| Step 1 | switch# configure terminal                 | Enters global configuration mode.                                            |
| Step 2 | switch(config)# no feature ssh             | Disables the SSH server.                                                     |
| Step 3 | switch(config)# no ssh key [dsa   rsa]     | Deletes the SSH server key.                                                  |
|        |                                            | The default is to delete all the SSH keys.                                   |
| Step 4 | switch(config)# exit                       | Exits global configuration mode.                                             |
| Step 5 | switch# show ssh key                       | (Optional)<br>Displays the SSH server configuration.                         |
| Step 6 | switch# copy running-config startup-config | (Optional)<br>Copies the running configuration to the startup configuration. |

## **Clearing SSH Sessions**

You can clear SSH sessions from the Cisco Nexus device.

#### **SUMMARY STEPS**

- 1. switch# show users
- **2.** switch# clear line *vty-line*

|        | Command or Action           | Purpose                            |
|--------|-----------------------------|------------------------------------|
| Step 1 | switch# show users          | Displays user session information. |
| Step 2 | switch# clear line vty-line | Clears a user SSH session.         |

## **Configuration Examples for SSH**

The following example shows how to configure SSH:

#### **SUMMARY STEPS**

- **1.** Generate an SSH server key.
- **2.** Enable the SSH server.
- **3.** Display the SSH server key.
- 4. Specify the SSH public key in Open SSH format.
- **5.** Save the configuration.

#### **DETAILED STEPS**

| Step 1 | Generate an SSH server key.            |  |
|--------|----------------------------------------|--|
|        | <pre>switch(config)# ssh key rsa</pre> |  |
|        | generating rsa key(1024 bits)          |  |
|        |                                        |  |
|        | generated rsa key                      |  |
|        |                                        |  |

Step 2 Enable the SSH server. switch# configure terminal switch(config)# feature ssh

Note This step should not be required because the SSH server is enabled by default.

#### **Step 3** Display the SSH server key.

```
switch(config)# show ssh key
rsa Keys generated:Fri May 8 22:09:47 2009
```

ssh-rsa AAAAB3NzaC1yc2EAAAABIwAAAIEAri3mQy4W1AV9Y2t2hrEWgbUEYzCfTP05B8LRkedn56BEy2N9ZcdpqE6aqJLZwfZ/ cTFEzaAAZp9AS86dgBAjsKGs7UxnhGySr8ZELv+DQBsDQH6rZt0KR+2Da8hJD4ZXIeccWk0gS1DQUNZ300xstQsYZUtqnx1bvm5/ Ninn0Mc=

bitcount:1024

**Step 4** Specify the SSH public key in Open SSH format.

switch(config)# username User1 sshkey ssh-rsa AAAAB3NzaC1yc2EAAAABIwAAAIEAri3mQy4W1AV9Y2t2hrEWgbUEYz CfTPO5B8LRkedn56BEy2N9ZcdpqE6aqJLZwfZcTFEzaAAZp9AS86dgBAjsKGs7UxnhGySr8ZELv+DQBsDQH6rZt0KR+2Da8hJD4Z XIeccWk0gS1DQUNZ300xstQsYZUtqnx1bvm5Ninn0McNinn0Mc= 
 Step 5
 Save the configuration.

 switch(config) # copy running-config startup-config

## **Configuring Telnet**

### **Enabling the Telnet Server**

By default, the Telnet server is enabled. You can disable the Telnet server on your Cisco Nexus device.

#### **SUMMARY STEPS**

- 1. switch# configure terminal
- 2. switch(config)# [no] feature telnet

#### **DETAILED STEPS**

|        | Command or Action                   | Purpose                                                     |
|--------|-------------------------------------|-------------------------------------------------------------|
| Step 1 | switch# configure terminal          | Enters global configuration mode.                           |
| Step 2 | switch(config)# [no] feature telnet | Enables/disables the Telnet server. The default is enabled. |

#### **Reenabling the Telnet Server**

If the Telnet server on your Cisco Nexus device has been disabled, you can reenable it.

#### **SUMMARY STEPS**

1. switch(config)# [no] feature telnet

|        | Command or Action                   | Purpose                      |
|--------|-------------------------------------|------------------------------|
| Step 1 | switch(config)# [no] feature telnet | Reenables the Telnet server. |

### **Starting Telnet Sessions to Remote Devices**

Before you start a Telnet session to connect to remote devices, you should do the following:

- Obtain the hostname for the remote device and, if needed, obtain the username on the remote device.
- Enable the Telnet server on the Cisco Nexus device.
- Enable the Telnet server on the remote device.

#### **SUMMARY STEPS**

1. switch# telnet hostname

#### **DETAILED STEPS**

|        | Command or Action       | Purpose                                                                                                    |
|--------|-------------------------|----------------------------------------------------------------------------------------------------|
| Step 1 | switch# telnet hostname | Creates a Telnet session to a remote device. The <i>hostname</i> argument can be an IPv4 address, an IPv6 address, or a device name. |

The following example shows how to start a Telnet session to connect to a remote device:

```
switch# telnet 10.10.1.1
Trying 10.10.1.1...
Connected to 10.10.1.1.
Escape character is '^]'.
switch login:
```

### **Clearing Telnet Sessions**

You can clear Telnet sessions from the Cisco Nexus device.

#### **SUMMARY STEPS**

- 1. switch# show users
- 2. switch# clear line *vty-line*

|        | Command or Action           | Purpose                            |
|--------|-----------------------------|------------------------------------|
| Step 1 | switch# show users          | Displays user session information. |
| Step 2 | switch# clear line vty-line | Clears a user Telnet session.      |

## Verifying the SSH and Telnet Configuration

To display the SSH configuration information, perform one of the following tasks:

| Command or Action                         | Purpose                                                                                                    |
|-------------------------------------------|----------------------------------------------------------------------------------------------------|
| switch# show running-config security[all] | Displays the SSH and user account configuration<br>in the running configuration. The <b>all</b> keyword<br>displays the default values for the SSH and user<br>accounts. |
| switch# show ssh server                   | Displays the SSH server configuration.                                                                                                    |
| switch# show user-account                 | Displays user account information                                                                                                    |

## **Default Settings for SSH**

The following table lists the default settings for SSH parameters.

#### Table 13: Default SSH Parameters

| Parameters                  | Default                          |
|-----------------------------|----------------------------------|
| SSH server                  | Enabled                          |
| SSH server key              | RSA key generated with 1024 bits |
| RSA key bits for generation | 1024                             |
| Telnet server               | Enabled                          |

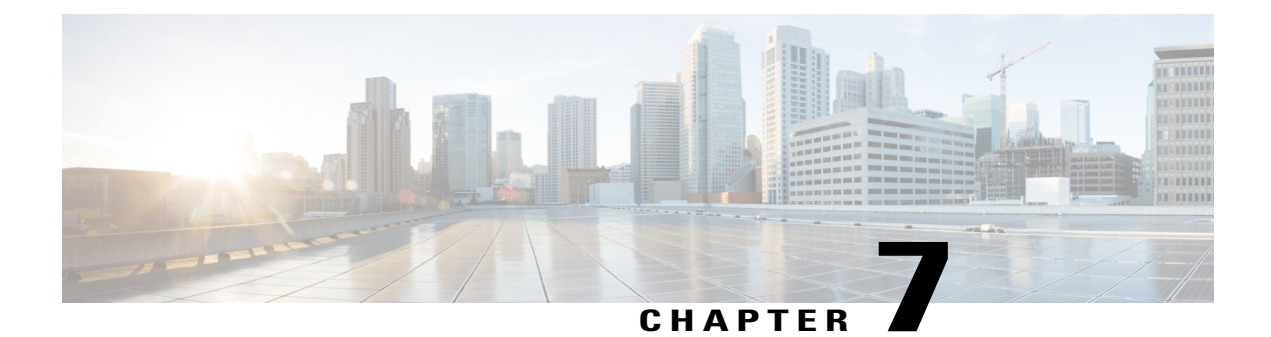

# **Configuring Cisco TrustSec**

This chapter describes how to configure Cisco TrustSec on Cisco NX-OS devices. This chapter includes the following sections:

- Information About Cisco TrustSec, page 83
- Licensing Requirements for Cisco TrustSec, page 89
- Prerequisites for Cisco TrustSec, page 89
- Guidelines and Limitations for Cisco TrustSec, page 89
- Default Settings For Cisco TrustSec, page 90
- Configuring Cisco TrustSec, page 91
- Verifying the Cisco TrustSec Configuration, page 118
- Configuration Examples for Cisco TrustSec, page 118
- Additional References for Cisco TrustSec, page 121
- Feature History for Cisco TrustSec, page 121

# Information About Cisco TrustSec

This section provides information about Cisco TrustSec.

## **Cisco TrustSec Architecture**

The Cisco TrustSec security architecture builds secure networks by establishing clouds of trusted network devices. Cisco TrustSec also uses the device information acquired during authentication for classifying, or coloring, the packets as they enter the network. This packet classification is maintained by tagging packets on ingress to the Cisco TrustSec network so that they can be properly identified for the purpose of applying security and other policy criteria along the data path. The tag, also called the security group tag (SGT), allows the network to enforce the access control policy by enabling the endpoint device to act upon the SGT to filter traffic.

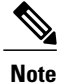

Ingress refers to entering the first Cisco TrustSec-capable device encountered by a packet on its path to the destination and egress refers to leaving the last Cisco TrustSec-capable device on the path.

This figure shows an example of a Cisco TrustSec cloud. In this example, several networking devices and an endpoint device are inside the Cisco TrustSec cloud. One endpoint device and one networking device are outside the cloud because they are not Cisco TrustSec-capable devices.

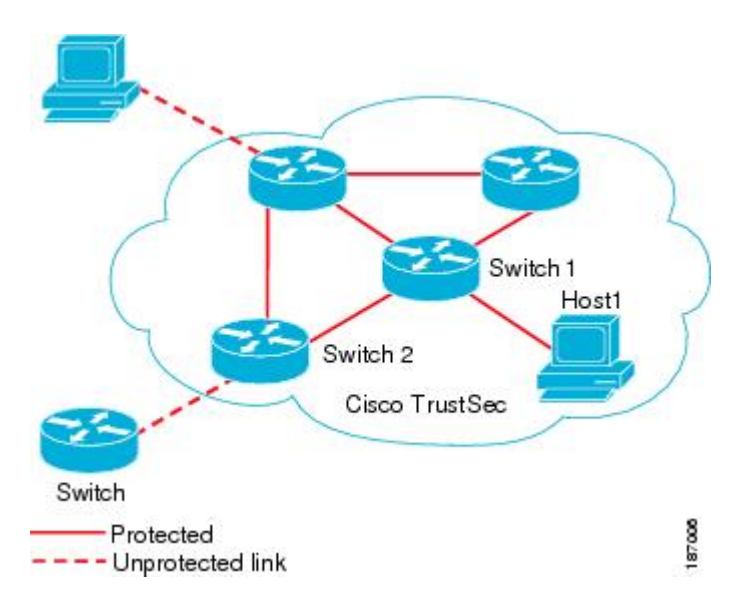

#### Figure 4: Cisco TrustSec Network Cloud Example

The Cisco TrustSec architecture consists of the following major components:

#### Authentication

Verifies the identity of each device before allowing them to join the Cisco TrustSec network.

#### Authorization

Decides the level of access to the Cisco TrustSec network resources for a device based on the authenticated identity of the device.

#### Access control

Applies access policies on a per-packet basis using the source tags on each packet.

A Cisco TrustSec network has the following entities:

#### Authenticators (AT)

Devices that are already part of a Cisco TrustSec network.

#### Authorization server (AS)

Servers that may provide authentication information, authorization information, or both.

When the link first comes up, authorization occurs in which each side of the link obtains policies, such as SGT and ACLs, that apply to the link.

## **Authentication**

Cisco TrustSec authenticates a device before allowing it to join the network.

### **Device Identities**

Cisco TrustSec does not use IP addresses or MAC addresses as device identities. Instead, you assign a name (device ID) to each Cisco TrustSec-capable Cisco NX-OS device to identify it uniquely in the Cisco TrustSec network. This device ID is used for the following:

- Looking up authorization policy
- · Looking up passwords in the databases during authentication

### **Device Credentials**

Cisco TrustSec supports password-based credentials. The authentication servers may use self-signed certificates instead. Cisco TrustSec authenticates the supplicants through passwords and uses MSCHAPv2 to provide mutual authentication even if the authentication server certificate is not verifiable.

The authentication server uses a temporarily configured password to authenticate the supplicant when the supplicant first joins the Cisco TrustSec network. When the supplicant first joins the Cisco TrustSec network, the authentication server authenticates the supplicant using a manufacturing certificate and then generates a strong password and pushes it to the supplicant with the PAC. The authentication server also keeps the new password in its database.

### **User Credentials**

Cisco TrustSec does not require a specific type of user credentials for endpoint devices. You can choose any type of authentication method for the user (for example, MSCHAPv2, LEAP, generic token card (GTC), or OTP) and use the corresponding credentials.

## SGACLs and SGTs

In security group access lists (SGACLs), you can control the operations that users can perform based on assigned security groups. The grouping of permissions into a role simplifies the management of the security policy. As you add users to the Cisco NX-OS device, you simply assign one or more security groups and they immediately receive the appropriate permissions. You can modify security groups to introduce new privileges or restrict current permissions.

Cisco TrustSec assigns a unique 16-bit tag, called the security group tag (SGT), to a security group. The number of SGTs in the Cisco NX-OS device is limited to the number of authenticated network entities. The SGT is a single label that indicates the privileges of the source within the entire enterprise. Its scope is global within a Cisco TrustSec network.

The management server derives the SGTs based on the security policy configuration. You do not have to configure them manually.

Once authenticated, Cisco TrustSec tags any packet that originates from a device with the SGT that represents the security group to which the device is assigned. The packet carries this SGT throughout the network within

the Cisco TrustSec header. Because this tag represents the group of the source, the tag is referred to as the source SGT. At the egress edge of the network, Cisco TrustSec determines the group that is assigned to the packet destination device and applies the access control policy.

Cisco TrustSec defines access control policies between the security groups. By assigning devices within the network to security groups and applying access control between and within the security groups, Cisco TrustSec essentially achieves access control within the network.

This figure shows an example of an SGACL policy.

#### Figure 5: SGACL Policy Example

SGACL policy PermissionList A permit igmp SGTx DGTy PermissionList А deny all SGTz DGTy PermissionList в ANY DGTy PermissionListC Implicit Deny PermissionList C PermissionList B permit top permit icmp deny all deny all 187010

This figure shows how the SGT assignment and the SGACL enforcement operate in a Cisco TrustSec network. *Figure 6: SGT and SGACL in Cisco TrustSec Network* 

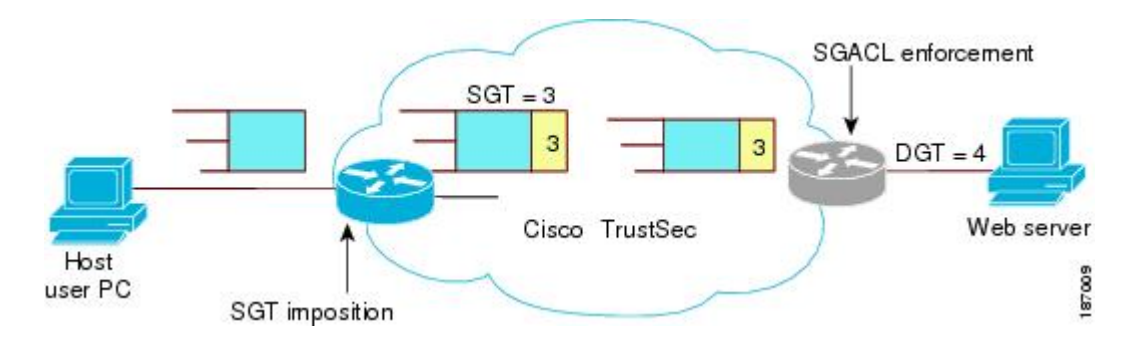

The Cisco NX-OS device defines the Cisco TrustSec access control policy for a group of devices as opposed to IP addresses in traditional ACLs. With such a decoupling, the network devices are free to move throughout the network and change IP addresses. Entire network topologies can change. As long as the roles and the permissions remain the same, changes to the network do not change the security policy. This feature greatly reduces the size of ACLs and simplifies their maintenance.

In traditional IP networks, the number of access control entries (ACEs) configured is determined as follows: # of ACEs = (# of sources specified) X (# of destinations specified) X (# of permissions specified) Cisco TrustSec uses the following formula:

# of ACEs = # of permissions specified

### **Determining the Source Security Group**

A network device at the ingress of the Cisco TrustSec cloud needs to determine the SGT of the packet entering the Cisco TrustSec cloud so that it can tag the packet with that SGT when it forwards it into the Cisco TrustSec cloud. The egress network device needs to determine the SGT of the packet so that it can apply the SGACLs.

The network device can determine the SGT for a packet in one of the following methods:

- Obtain the source SGT during policy acquisition—After the Cisco TrustSec authentication phase, a network device acquires a policy from an authentication server. The authentication server indicates whether the peer device is trusted or not. If a peer device is not trusted, the authentication server can also provide an SGT to apply to all packets coming from the peer device.
- Obtain the source SGT field from the Cisco TrustSec header—If a packet comes from a trusted peer device, the Cisco TrustSec header carries the correct SGT field if the network device is not the first network device in the Cisco TrustSec cloud for the packet.

### **Determining the Destination Security Group**

The egress network device in a Cisco TrustSec cloud determines the destination group for applying the SGACL. In some cases, ingress devices or other nonegress devices might have destination group information available. In those cases, SGACLs might be applied in these devices rather than in egress devices.

Cisco TrustSec determines the destination group for the packet based on the destination IP address.

You do not configure the destination SGT to enforce Cisco TrustSec on egress broadcast, multicast, and unknown unicast traffic on Fabric Extender (FEX) or vEthernet ports. Instead, you set the DST to zero (unknown). The following is an example of the correct configuration:

```
cts role-based access-list acl-on-fex-egress
    deny udp
    deny ip
cts role-based sgt 9 dst 0 access-list acl-on-fex-egress
```

### SXP for SGT Propagation Across Legacy Access Networks

The Cisco NX-OS device hardware in the access layer supports Cisco TrustSec. Without the Cisco TrustSec hardware, the Cisco TrustSec software cannot tag the packets with SGTs. You can use SXP to propagate the SGTs across network devices that do not have hardware support for Cisco TrustSec.

SXP operates between access layer devices and distribution layer devices. The access layer devices use SXP to pass the IP addresses of the Cisco TrustSec-authenticated devices with their SGTs to the distribution switches. Distribution devices with both Cisco TrustSec-enabled software and hardware can use this information to tag packets appropriately and enforce SGACL policies.

This figure shows how to use SXP to propagate SGT information in a legacy network.

Figure 7: Using SXP to Propagate SGT Information

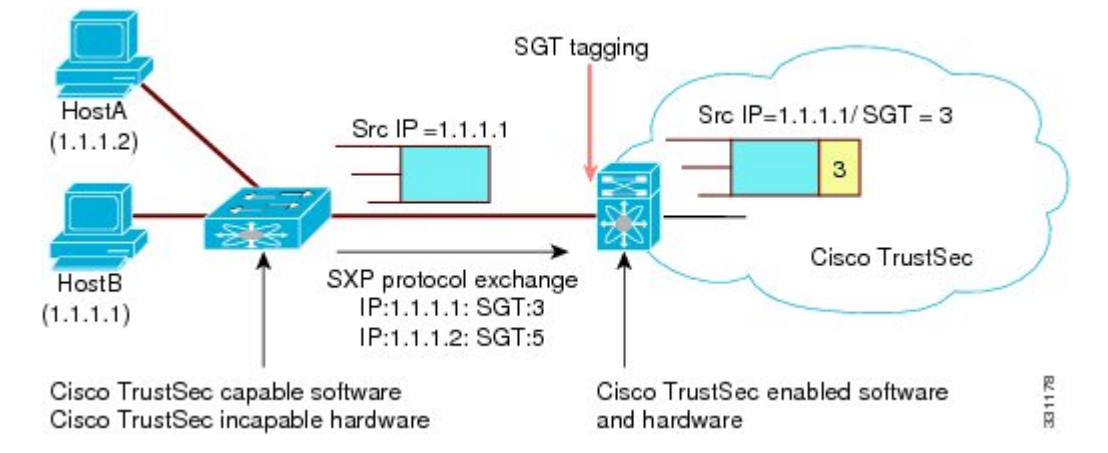

Tagging packets with SGTs requires hardware support. You might have devices in your network that cannot tag packets with SGTs. To allow these devices to send IP address-to-SGT mappings to a device that has Cisco TrustSec-capable hardware, you must manually set up the SXP connections. Manually setting up an SXP connection requires the following:

- If you require SXP data integrity and authentication, you must configure both the same SXP password on both of the peer devices. You can configure the SXP password either explicitly for each peer connection or globally for the device. The SXP password is not required.
- You must configure each peer on the SXP connection as either an SXP speaker or an SXP listener. The speaker device distributes the SXP information to the listener device.

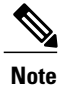

• This Cisco Nexus device does not have the functionality to be an SXP listener. It can only be an SXP speaker.

• You can specify a source IP address to use for each peer relationship or you can configure a default source IP address for peer connections where you have not configured a specific source IP address.

## **Environment Data Download**

The Cisco TrustSec environment data is a collection of information or policies that assists a device to function as a Cisco TrustSec node. The device acquires the environment data from the authentication server when the device first joins a Cisco TrustSec cloud, although you might also manually configure some of the data on a device. For example, you must configure the seed Cisco TrustSec device with the authentication server information, which can later be augmented by the server list that the device acquires from the authentication server.

The device must refresh the Cisco TrustSec environment data before it expires. The device can also cache the data and reuse it after a reboot if the data has not expired.

The device uses RADIUS to acquire the following environment data from the authentication server:

#### Server lists

List of servers that the client can use for future RADIUS requests (for both authentication and authorization).

#### Device SGT

Security group to which the device itself belongs.

#### **Expiry timeout**

Interval that controls how often the Cisco TrustSec device should refresh its environment data.

# Licensing Requirements for Cisco TrustSec

The following table shows the licensing requirements for this feature:

| Product     | License Requirement                                                                                                    |
|-------------|----------------------------------------------------------------------------------------------------|
| Cisco NX-OS | Cisco TrustSec requires no license. Any feature not<br>included in a license package is bundled with the<br>Cisco NX-OS system images and is provided at no<br>extra charge to you. For a complete explanation of<br>the Cisco NX-OS licensing scheme, see the <i>License</i><br>and Copyright Information for Cisco NX-OS Software. |

# Prerequisites for Cisco TrustSec

Cisco TrustSec has the following prerequisites:

- You must enable the 802.1X feature before you enable the Cisco TrustSec feature. Although none of the 802.1X interface level features are available, 802.1X is required for the device to authenticate with RADIUS.
- You must enable the Cisco TrustSec feature.

# **Guidelines and Limitations for Cisco TrustSec**

Please see the Cisco Nexus 7000 I/O Module Comparison Matrix for hardware support for Cisco TrustSec's MACSec (802.1ae).

Cisco TrustSec has the following guidelines and limitations:

- Cisco TrustSec is supported on the Cisco Nexus 5500 Series switch. It is not supported on the Cisco Nexus 5000 Series switch.
- Cisco TrustSec uses RADIUS for authentication.
- AAA authentication and authorization for Cisco TrustSec is only supported by the Cisco Secure Access Control Server (ACS) and Cisco Identity Services Engine (ISE).

- Cisco TrustSec SGT supports IPv4 addressing only.
- SXP cannot use the management (mgmt 0) interface.
- You cannot enable Cisco TrustSec on interfaces in half-duplex mode.
- Clearing policies does not take affect immediately; it requires a flap to occur. In addition, the way policies are cleared depends on whether the SGT is static or dynamic. For a static SGT, the SGT is reset to 0 after the flap occurs. For dynamic SGT, the SGT is downloaded again from the RADIUS server after the flap occurs.
- Cisco TrustSec supports management switch virtual interfaces (SVIs), not routed SVIs.
- The 802.1X feature must be enabled before you enable the Cisco TrustSec feature. However, none of the 802.1X interface level features are available. The 802.1X feature is only used for the device to authenticate with RADIUS.
- RBACL is only implemented on bridged Ethernet traffic and cannot be enabled on a routing VLAN or routing interface.
- The determination of whether a peer is trusted or not and its capability to propagate SGTs on egress are made at the physical interface level.
- Cisco TrustedSec interface configurations on port channel members must be exactly the same. If a port channel member is inconsistent with the other port channel members, it will be error disabled.
- In a vPC domain, use the configuration synchronization mode (config-sync) to create switch profiles to ensure that the Cisco TrustSec configuration is synchronized between peers. If you configure the same vPC differently on two peer switches, traffic is treated differently.
- In the Nexus 5500 switch, the maximum number of RBACL TCAM entries is 128, with 4 entries used by default, and the remaining 124 entries user-configurable.
- Cisco TrustSec is not supported on Layer 3 interfaces or Virtual Routing and Forwarding (VRF) interfaces.
- The **cts-manual**, **cts trusted mode**, and **no-propagate sgt** configurations must be consistent among all FEX ports or vEthernet ports on the same fabric port. If these configurations are inconsistent, the interfaces are err-disabled.
- The **cts-manual**, **sgt value**, **cts trusted mode**, and **no-propagate sgt** configurations must be consistent among all port channel members on the same port channel. If these configurations are inconsistent, the interfaces are err-disabled.

# **Default Settings For Cisco TrustSec**

This table lists the default settings for Cisco TrustSec parameters.

Table 14: Default Cisco TrustSec Parameters Settings

| Parameters           | Default  |
|----------------------|----------|
| Cisco TrustSec       | Disabled |
| SXP                  | Disabled |
| SXP default password | None     |
| Parameters           | Default                 |
|----------------------|-------------------------|
| SXP reconcile period | 120 seconds (2 minutes) |
| SXP retry period     | 60 seconds (1 minute)   |
| RBACL logging        | Disabled                |
| RBACL statistics     | Disabled                |

# **Configuring Cisco TrustSec**

This section provides information about the configuration tasks for Cisco TrustSec.

## **Enabling the Cisco TrustSec Feature**

You must enable both the 802.1X feature and the Cisco TrustSec feature on the Cisco NX-OS device before you can configure Cisco TrustSec. However, none of the 802.1X interface level features are available. The 802.1X feature is only used for the device to authenticate with RADIUS.

### **SUMMARY STEPS**

- 1. configure terminal
- **2**. feature dot1x
- 3. feature cts
- 4. exit
- **5.** (Optional) **show cts**
- 6. (Optional) show feature
- 7. (Optional) copy running-config startup-config

|        | Command or Action                                                      | Purpose                           |
|--------|------------------------------------------------------------------------|-----------------------------------|
| Step 1 | configure terminal                                                     | Enters global configuration mode. |
|        | <pre>Example:     switch# configure terminal     switch(config)#</pre> |                                   |
| Step 2 | feature dot1x                                                          | Enables the 802.1X feature.       |
|        | <pre>Example:     switch(config)# feature dot1x</pre>                  |                                   |

|        | Command or Action                                          | Purpose                                                  |
|--------|------------------------------------------------------------|----------------------------------------------------------|
| Step 3 | feature cts                                                | Enables the Cisco TrustSec feature.                      |
|        | <pre>Example: switch(config)# feature cts</pre>            |                                                          |
| Step 4 | exit                                                       | Exits global configuration mode.                         |
|        | <pre>Example:<br/>switch(config)# exit<br/>switch#</pre>   |                                                          |
| Step 5 | show cts                                                   | (Optional)<br>Displays the Cisco TrustSec configuration. |
|        | Example:<br>switch# show cts                               |                                                          |
| Step 6 | show feature                                               | (Optional)<br>Displays the enabled status for features.  |
|        | <b>Example:</b> switch# show feature                       |                                                          |
| Step 7 | copy running-config startup-config                         | (Optional)                                               |
|        | <b>Example:</b> switch# copy running-config startup-config | configuration.                                           |

## **Configuring Cisco TrustSec Device Credentials**

You must configure unique Cisco TrustSec credentials on each Cisco TrustSec-enabled Cisco NX-OS device in your network. Cisco TrustSec uses the password in the credentials for device authentication.

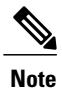

You must also configure the Cisco TrustSec credentials for the Cisco NX-OS device on the Cisco Secure ACS (see the documentation at the following URL:

http://www.cisco.com/en/US/products/sw/secursw/ps5338/products\_installation\_and\_configuration\_guides\_list.html).

### **Before You Begin**

Ensure that you enabled Cisco TrustSec.

### **SUMMARY STEPS**

- 1. configure terminal
- 2. cts device-id name password password
- 3. exit
- 4. (Optional) show cts
- 5. (Optional) show cts environment
- 6. (Optional) copy running-config startup-config

### **DETAILED STEPS**

|        | Command or Action                                                                                                  | Purpose                                                                                                    |
|--------|----------------------------------------------------------------------------------------------------|----------------------------------------------------------------------------------------------------|
| Step 1 | configure terminal                                                                                                 | Enters global configuration mode.                                                                                                 |
|        | <pre>Example:<br/>switch# configure terminal<br/>switch(config)#</pre>                                             |                                                                                                    |
| Step 2 | <pre>cts device-id name password password Example: switch(config)# cts device-id MyDevice1 password Cisc0321</pre> | Configures a unique device ID and password. The <i>name</i> argument has a maximum length of 32 characters and is case sensitive. |
| Step 3 | exit                                                                                                    | Exits global configuration mode.                                                                                                  |
|        | <b>Example:</b><br>switch(config)# exit<br>switch#                                                                 |                                                                                                    |
| Step 4 | show cts                                                                                                    | (Optional)<br>Displays the Cisco TrustSec configuration.                                                                          |
|        | Example:<br>switch# show cts                                                                                       |                                                                                                    |
| Step 5 | show cts environment                                                                                               | (Optional)<br>Displays the Cisco TrustSec environment data.                                                                       |
|        | <pre>Example:     switch# show cts environment</pre>                                                               |                                                                                                    |
| Step 6 | copy running-config startup-config                                                                                 | (Optional)<br>Copies the running configuration to the startup<br>configuration.                                                   |
|        | <pre>switch# copy running-config startup-config</pre>                                                              |                                                                                                    |

### **Related Topics**

Enabling the Cisco TrustSec Feature, on page 91

## Configuring AAA for Cisco TrustSec

You can use Cisco Secure ACS for Cisco TrustSec authentication. You must configure RADIUS server groups and specify the default AAA authentication and authorization methods on one of the Cisco TrustSec-enabled Cisco NX-OS devices in your network cloud.

Note

Only the Cisco Secure ACS supports Cisco TrustSec.

## **Configuring AAA on the Cisco TrustSec Cisco NX-OS Devices**

This section describes how to configure AAA on the Cisco NX-OS device in your Cisco TrustSec network cloud.

### **Before You Begin**

Obtain the IPv4 address or hostname for the Cisco Secure ACS.

Ensure that you enabled Cisco TrustSec.

### **SUMMARY STEPS**

- 1. configure terminal
- 2. radius-server host {*ipv4-address* | *ipv6-address* | *hostname*} key [0 | 7] *key* pac
- 3. (Optional) show radius-server
- 4. aaa group server radius group-name
- **5.** server {*ipv4-address* | *ipv6-address* | *hostname*}
- 6. use-vrf vrf-name
- 7. exit
- 8. aaa authentication cts default group group-name
- 9. aaa authorization cts default group group-name
- 10. exit
- **11.** (Optional) **show radius-server groups** [group-name]
- 12. (Optional) show aaa authentication
- 13. (Optional) show aaa authorization
- 14. (Optional) show cts pacs
- 15. (Optional) copy running-config startup-config

|        | Command or Action                                                                                                    | Purpose                                                                                                    |
|--------|----------------------------------------------------------------------------------------------------|----------------------------------------------------------------------------------------------------|
| Step 1 | configure terminal                                                                                                    | Enters global configuration mode.                                                                                                    |
|        | <b>Example:</b><br>switch# configure terminal<br>switch(config)#                                                                                                    |                                                                                                    |
| Step 2 | <pre>radius-server host {ipv4-address   ipv6-address  <br/>hostname} key [0   7] key pac<br/>Example:<br/>switch(config) # radius-server host 10.10.1.1<br/>key L1a0K2s9 pac</pre> | Configures a RADIUS server host with a key and PAC. The <i>hostname</i> argument is alphanumeric, case sensitive, and has a maximum of 256 characters. The <i>key</i> argument is alphanumeric, case sensitive, and has a maximum length of 63 characters. The <b>0</b> option indicates that the key is in clear text. The <b>7</b> option indicates that the key is encrypted. The default is clear text. |
| Step 3 | show radius-server<br>Example:                                                                                                    | (Optional)<br>Displays the RADIUS server configuration.                                                                                                    |
| Step 4 | aaa group server radius group-name                                                                                                    | Specifies the RADIUS server group and enters RADIUS server group configuration mode.                                                                                                    |
|        | <pre>Example:<br/>switch(config)# aaa group server radius Radl<br/>switch(config-radius)#</pre>                                                                                    |                                                                                                    |
| Step 5 | server {ipv4-address   ipv6-address   hostname}                                                                                                    | Specifies the RADIUS server host address.                                                                                                    |
|        | <b>Example:</b><br>switch(config-radius)# server 10.10.1.1                                                                                                    |                                                                                                    |
| Step 6 | use-vrf vrf-name                                                                                                    | Specifies the management VRF instance for the AAA server group.                                                                                                    |
|        | <pre>Example:<br/>switch(config-radius)# use-vrf management</pre>                                                                                                    | <b>Note</b> If you use the management VRF instance, no further configuration is necessary for the devices in the network cloud. If you use a different VRF instance, you must configure the devices with that VRF instance.                                                                                                    |
| Step 7 | exit                                                                                                    | Exits RADIUS server group configuration mode.                                                                                                    |
|        | <pre>Example:<br/>switch(config-radius)# exit<br/>switch(config)#</pre>                                                                                                    |                                                                                                    |
| Step 8 | aaa authentication cts default group group-name                                                                                                    | Specifies the RADIUS server groups to use for Cisco<br>TrustSec authentication.                                                                                                    |
|        | <pre>Example:<br/>switch(config)# aaa authentication cts default<br/>group Rad1</pre>                                                                                              |                                                                                                    |

|         | Command or Action                                                                     | Purpose                                                                        |
|---------|---------------------------------------------------------------------------------------|--------------------------------------------------------------------------------|
| Step 9  | aaa authorization cts default group group-name                                        | Specifies the RADIUS server groups to use for Cisco<br>TrustSec authorization. |
|         | <pre>Example:<br/>switch(config)# aaa authentication cts default<br/>group Rad1</pre> |                                                                                |
| Step 10 | exit                                                                                  | Exits global configuration mode.                                               |
|         | <b>Example:</b><br>switch(config)# exit<br>switch#                                    |                                                                                |
| Step 11 | show radius-server groups [group-name]                                                | (Optional)<br>Displays the RADIUS server group configuration.                  |
|         | <b>Example:</b> switch# show radius-server group rad1                                 |                                                                                |
| Step 12 | show aaa authentication                                                               | (Optional)<br>Displays the AAA authentication configuration.                   |
|         | <b>Example:</b> switch# show aaa authentication                                       |                                                                                |
| Step 13 | show aaa authorization                                                                | (Optional)<br>Displays the AAA authorization configuration.                    |
|         | <b>Example:</b> switch# show aaa authorization                                        |                                                                                |
| Step 14 | show cts pacs                                                                         | (Optional)<br>Displays the Cisco TrustSec PAC information.                     |
|         | <b>Example:</b> switch# show cts pacs                                                 |                                                                                |
| Step 15 | copy running-config startup-config                                                    | (Optional)<br>Copies the running configuration to the startup configuration.   |
|         | <b>Example:</b> switch# copy running-config startup-config                            |                                                                                |

### **Related Topics**

Enabling the Cisco TrustSec Feature, on page 91

## **Configuring Cisco TrustSec Authentication in Manual Mode**

You can manually configure Cisco TrustSec on an interface if your Cisco NX-OS device does not have access to a Cisco Secure ACS. You must manually configure the interfaces on both ends of the connection.

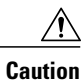

For the Cisco TrustSec manual mode configuration to take effect, you must enable and disable the interface, which disrupts traffic on the interface.

### **Before You Begin**

Ensure that you enabled Cisco TrustSec.

### **SUMMARY STEPS**

- 1. configure terminal
- **2.** interface *interface slot/port*
- 3. cts manual
- 4. (Optional) policy dynamic identity peer-name
- 5. (Optional) policy static sgt tag [trusted]
- 6. exit
- 7. shutdown
- 8. no shutdown
- 9. exit
- **10.** (Optional) **show cts interface** {**all** | **ethernet** *slot/port*}
- 11. (Optional) copy running-config startup-config

|        | Command or Action                                                                          | Purpose                                                                                                    |  |
|--------|--------------------------------------------------------------------------------------------|----------------------------------------------------------------------------------------------------|--|
| Step 1 | configure terminal                                                                         | Enters global configuration mode.                                                                                                    |  |
|        | <b>Example:</b><br>switch# configure terminal<br>switch(config)#                           |                                                                                                    |  |
| Step 2 | interface interface slot/port                                                              | Specifies an interface and enters interface configuration mode.                                                                                                    |  |
|        | <pre>Example:<br/>switch(config)# interface ethernet 2/2<br/>switch(config-if)#</pre>      |                                                                                                    |  |
| Step 3 | cts manual                                                                                 | Enters Cisco TrustSec manual configuration mode.                                                                                                    |  |
| -      | <pre>Example:<br/>switch(config-if)# cts manual<br/>switch(config-if-cts-manual)#</pre>    | Note You cannot enable Cisco TrustSec on interfaces in half-duplex mode.                                                                                                    |  |
| Step 4 | <pre>policy dynamic identity peer-name Example: switch(config-if-cts-manual)# policy</pre> | (Optional)<br>Configures a dynamic authorization policy download. The <i>peer-nam</i><br>argument is the Cisco TrustSec device ID for the peer device. The<br>peer name is case sensitive.                                                                                                    |  |
|        | dynamic identity MyDevice2                                                                 | <ul> <li>Note Ensure that you have configured the Cisco TrustSec credentials and AAA for Cisco TrustSec.</li> <li>Note The policy dynamic and policy static commands are mutually exclusive. Only one can be applied at a time. To change from one to the other, you must use the no form of the command to remove the configuration before configuring the other command.</li> </ul> |  |

|         | Command or Action                                                                                       | Purpose                                                                                                    |
|---------|----------------------------------------------------------------------------------------------------|----------------------------------------------------------------------------------------------------|
| Step 5  | <pre>policy static sgt tag [trusted] Example: switch(config-if-cts-manual)# policy static sgt 0x2</pre> | <ul> <li>(Optional)</li> <li>Configures a static authorization policy. The <i>tag</i> argument is a hexadecimal value in the format <b>0x</b><i>hhhh</i>. The range is from 0x2 to 0xffef. The <b>trusted</b> keyword indicates that traffic coming on the interface with this SGT should not have its tag overridden.</li> <li><b>Note</b> The <b>policy dynamic</b> and <b>policy static</b> commands are mutually exclusive. Only one can be applied at a time. To change from one to the other, you must use the <b>no</b> form of the command to remove the configuration before configuring the other command.</li> </ul> |
| Step 6  | exit                                                                                                    | Exits Cisco TrustSec manual configuration mode.                                                                                                    |
|         | <pre>Example:<br/>switch(config-if-cts-manual)# exit<br/>switch(config-if)#</pre>                       |                                                                                                    |
| Step 7  | shutdown                                                                                                | Disables the interface.                                                                                                    |
|         | <b>Example:</b><br>switch(config-if)# shutdown                                                          |                                                                                                    |
| Step 8  | no shutdown                                                                                             | Enables the interface and enables Cisco TrustSec authentication on the interface.                                                                                                    |
|         | <b>Example:</b> switch(config-if)# no shutdown                                                          |                                                                                                    |
| Step 9  | exit                                                                                                    | Exits interface configuration mode.                                                                                                    |
|         | <pre>Example:<br/>switch(config-if)# exit<br/>switch(config)#</pre>                                     |                                                                                                    |
| Step 10 | <pre>show cts interface {all   ethernet slot/port}</pre>                                                | (Optional)<br>Displays the Cisco TrustSec configuration for the interfaces.                                                                                                    |
|         | <pre>Example:     switch# show cts interface all</pre>                                                  |                                                                                                    |
| Step 11 | copy running-config startup-config                                                                      | (Optional)<br>Copies the running configuration to the startup configuration.                                                                                                    |
|         | <b>Example:</b><br>switch# copy running-config<br>startup-config                                        |                                                                                                    |

## **Related Topics**

Enabling the Cisco TrustSec Feature, on page 91

## **Configuring SGACL Policies**

This section provides information about the configuration tasks for SGACL policies.

## **SGACL Policy Configuration Process**

Follow these steps to configure Cisco TrustSec SGACL policies:

**Step 1** For Layer 2 interfaces, enable SGACL policy enforcement for the VLANs with Cisco TrustSec-enabled interfaces.

**Step 2** If you are not using AAA on a Cisco Secure ACS to download the SGACL policy configuration, manually configure the SGACL mapping and policies.

## **Enabling SGACL Policy Enforcement on VLANs**

If you use SGACLs, you must enable SGACL policy enforcement in the VLANs that have Cisco TrustSec-enabled Layer 2 interfaces.

Note

This operation cannot be performed on FCoE VLANs.

### **Before You Begin**

- Ensure that you enabled Cisco TrustSec.
- Ensure that you enabled SGACL batch programming.

### **SUMMARY STEPS**

- 1. configure terminal
- 2. vlan vlan-id
- 3. cts role-based enforcement
- 4. exit
- 5. (Optional) show cts role-based enable
- 6. (Optional) copy running-config startup-config

### **DETAILED STEPS**

|        | Command or Action                                                           | Purpose                                                         |
|--------|-----------------------------------------------------------------------------|-----------------------------------------------------------------|
| Step 1 | configure terminal                                                          | Enters global configuration mode.                               |
|        | <pre>Example:<br/>switch# configure terminal<br/>switch(config)#</pre>      |                                                                 |
| Step 2 | vlan vlan-id                                                                | Specifies a VLAN and enters VLAN configuration mode.            |
|        | <pre>Example:<br/>switch(config)# vlan 10<br/>switch(config-vlan)#</pre>    |                                                                 |
| Step 3 | cts role-based enforcement                                                  | Enables Cisco TrustSec SGACL policy enforcement on the VLAN.    |
|        | <pre>Example: switch(config-vlan)# cts role-based enforcement</pre>         |                                                                 |
| Step 4 | exit                                                                        | Saves the VLAN configuration and exits VLAN configuration mode. |
|        | <pre>Example:<br/>switch(config-vlan)# exit<br/>switch(config)#</pre>       |                                                                 |
| Step 5 | show cts role-based enable                                                  | (Optional)<br>Displays the Cisco TrustSec SGACL enforcement     |
|        | <pre>Example:     switch(config)# show cts role-based enable</pre>          | configuration.                                                  |
| Step 6 | copy running-config startup-config                                          | (Optional)<br>Copies the running configuration to the startup   |
|        | <pre>Example:     switch(config) # copy running-config startup-config</pre> | configuration.                                                  |

### **Related Topics**

Enabling the Cisco TrustSec Feature, on page 91

## Manually Configuring Cisco TrustSec SGTs

You can manually configure unique Cisco TrustSec security group tags (SGTs) for the packets originating from this device.

### **Before You Begin**

Ensure that you have enabled Cisco TrustSec.

### **SUMMARY STEPS**

- 1. configure terminal
- 2. cts sgt tag
- 3. exit
- 4. (Optional) show cts environment-data
- 5. (Optional) copy running-config startup-config

### **DETAILED STEPS**

|        | Command or Action                                                      | Purpose                                                                                                    |
|--------|------------------------------------------------------------------------|----------------------------------------------------------------------------------------------------|
| Step 1 | configure terminal                                                     | Enters global configuration mode.                                                                                                    |
|        | <pre>Example:<br/>switch# configure terminal<br/>switch(config)#</pre> |                                                                                                    |
| Step 2 | <pre>cts sgt tag Example: switch(config)# cts sgt 0x00a2</pre>         | Configures the SGT for packets sent from the device. The <i>tag</i> argument is a hexadecimal value in the format $0xhhhh$ . The range is from 0x2 to 0xffef. |
| Step 3 | exit                                                                   | Exits global configuration mode.                                                                                                    |
|        | <b>Example:</b><br>switch(config)# exit<br>switch#                     |                                                                                                    |
| Step 4 | show cts environment-data                                              | (Optional)<br>Displays the Cisco TrustSec environment data information.                                                                                       |
|        | <b>Example:</b> switch# show cts environment-data                      |                                                                                                    |
| Step 5 | copy running-config startup-config                                     | (Optional)<br>Copies the running configuration to the startup                                                                                                 |
|        | <b>Example:</b> switch# copy running-config startup-config             | configuration.                                                                                                    |

### **Related Topics**

Enabling the Cisco TrustSec Feature, on page 91

## Manually Configuring IPv4-Address-to-SGACL SGT Mapping for a VLAN

You can manually configure an IPv4 address to SGACL SGT mapping on a VLAN so that the policies for that SGT are downloaded from the Secure ACS server, or if you are using SXP mode, the SGT mapping is relayed to the listener.

### **Before You Begin**

Ensure that you enabled Cisco TrustSec. Ensure that you enabled SGACL policy enforcement on the VLAN.

### **SUMMARY STEPS**

- 1. configure terminal
- 2. vlan vlan-id
- **3.** cts role-based sgt-map *ipv4-address tag*
- 4. exit
- 5. (Optional) show cts role-based sgt-map
- 6. (Optional) copy running-config startup-config

|        | Command or Action                                                                                         | Purpose                                                                         |
|--------|----------------------------------------------------------------------------------------------------|---------------------------------------------------------------------------------|
| Step 1 | configure terminal                                                                                        | Enters global configuration mode.                                               |
|        | <pre>Example:<br/>switch# configure terminal<br/>switch(config)#</pre>                                    |                                                                                 |
| Step 2 | vlan vlan-id                                                                                              | Specifies a VLAN and enters VLAN configuration mode.                            |
|        | <pre>Example:<br/>switch(config) # vlan 10<br/>switch(config-vlan) #</pre>                                |                                                                                 |
| Step 3 | cts role-based sgt-map ipv4-address tag                                                                   | Configures SGT mapping for the SGACL policies for the VLAN.                     |
|        | <pre>Example:<br/>switch(config-vlan)# cts role-based sgt-map<br/>10.10.1.1 100</pre>                     |                                                                                 |
| Step 4 | exit                                                                                                    | Saves the VLAN configuration and exits VLAN configuration mode.                 |
|        | <pre>Example:<br/>switch(config-vlan)# exit<br/>switch(config)#</pre>                                     |                                                                                 |
| Step 5 | <pre>show cts role-based sgt-map Example: switch(config) # show cts role-based sgt-map</pre>              | (Optional)<br>Displays the Cisco TrustSec SGACL SGT mapping<br>configuration.   |
| Step 6 | <pre>copy running-config startup-config Example: switch(config)# copy running-config startup-config</pre> | (Optional)<br>Copies the running configuration to the startup<br>configuration. |

### **Related Topics**

Enabling the Cisco TrustSec Feature, on page 91 Enabling SGACL Policy Enforcement on VLANs, on page 99

### Manually Configuring IPv4-Address-to-SGACL SGT Mapping for a VRF Instance

You can manually configure IPv4-address-to-SGACL SGT mapping on a VRF instance if a Cisco Secure ACS is not available to download the SGACL policy configuration. You can use this feature if you do not have Cisco Secure ACS available on your Cisco NX-OS device. The IPv4-SGT mapping for VRF is useful for the SXP speaker.

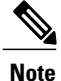

The cts role based enforcement command is not supported on VRF.

### **Before You Begin**

Ensure that you enabled Cisco TrustSec.

Ensure that the Layer-3 module is enabled.

### **SUMMARY STEPS**

- 1. configure terminal
- 2. vrf context vrf-name
- 3. cts role-based sgt-map ipv4-address tag
- 4. exit
- 5. (Optional) show cts role-based sgt-map
- 6. (Optional) copy running-config startup-config

|        | Command or Action                                                                      | Purpose                                                     |
|--------|----------------------------------------------------------------------------------------|-------------------------------------------------------------|
| Step 1 | configure terminal                                                                     | Enters global configuration mode.                           |
|        | <pre>Example:<br/>switch# configure terminal<br/>switch(config)#</pre>                 |                                                             |
| Step 2 | vrf context vrf-name                                                                   | Specifies a VRF instance and enters VRF configuration mode. |
|        | <pre>Example:<br/>switch(config)# vrf context accounting<br/>switch(config-vrf)#</pre> |                                                             |
| Step 3 | cts role-based sgt-map ipv4-address tag                                                | Configures SGT mapping for the SGACL policies for the VLAN. |
|        | <pre>Example:<br/>switch(config-vrf)# cts role-based sgt-map 10.10.1.1<br/>100</pre>   |                                                             |

|        | Command or Action                                                    | Purpose                                         |
|--------|----------------------------------------------------------------------|-------------------------------------------------|
| Step 4 | exit                                                                 | Exits VRF configuration mode.                   |
|        | <pre>Example:<br/>switch(config-vrf)# exit<br/>switch(config)#</pre> |                                                 |
| Step 5 | show cts role-based sgt-map                                          | (Optional)                                      |
|        |                                                                      | Displays the Cisco TrustSec SGACL SGT mapping   |
|        | Example:                                                             | configuration.                                  |
|        | <pre>switch(config)# show cts role-based sgt-map</pre>               |                                                 |
| Step 6 | copy running-config startup-config                                   | (Optional)                                      |
|        |                                                                      | Copies the running configuration to the startup |
|        | Example:                                                             | configuration.                                  |
|        | <pre>switch(config)# copy running-config startup-config</pre>        |                                                 |

### **Manually Configuring SGACL Policies**

You can manually configure SGACL policies on your Cisco NX-OS device if a Cisco Secure ACS is not available to download the SGACL policy configuration. You can also enable role-based access control list (RBACL) logging, which allows users to monitor specific types of packets exiting the Cisco NX-OS device.

### **Before You Begin**

Ensure that you have enabled Cisco TrustSec.

For Cisco TrustSec logging to function, you must enable Cisco TrustSec counters or statistics.

Ensure that you have enabled SGACL policy enforcement on the VLAN.

If you plan to enable RBACL logging, ensure that you have enabled RBACL policy enforcement on the VLAN.

If you plan to enable RBACL logging, ensure that you have set the logging level of CTS manager syslogs to 6 or less.

### **SUMMARY STEPS**

- 1. configure terminal
- 2. cts role-based access-list *list-name*
- **3.** (Optional) {deny | permit} all [log]
- 4. (Optional) {deny | permit} icmp [log]
- 5. (Optional) {deny | permit} igmp [log]
- 6. (Optional) {deny | permit} ip [log]
- 7. (Optional) {deny | permit} tcp [{dst | src} {{eq | gt | lt | neq} port-number | range port-number1 port-number2}] [log]
- 8. {deny | permit} udp [{dst | src} {{eq | gt | lt | neq} port-number | range port-number1 port-number2}] [log]
- 9. exit
- **10.** cts role-based sgt {sgt-value | any | unknown} dgt {dgt-value | any | unknown} access-list list-name
- 11. (Optional) show cts role-based access-list
- 12. (Optional) copy running-config startup-config

|        | Command or Action                                                                                                    | Purpose                                                                                                    |
|--------|----------------------------------------------------------------------------------------------------|----------------------------------------------------------------------------------------------------|
| Step 1 | configure terminal                                                                                                    | Enters global configuration mode.                                                                                                    |
|        | <b>Example:</b><br>switch# configure terminal<br>switch(config)#                                                                  |                                                                                                    |
| Step 2 | <pre>cts role-based access-list list-name Example: switch(config)# cts role-based access-list MySGACL switch(config-rbacl)#</pre> | Specifies an SGACL and enters role-based access list configuration mode. The <i>list-name</i> argument value is alphanumeric, case sensitive, and has a maximum length of 32 characters.               |
| Step 3 | <pre>{deny   permit} all [log] Example: switch(config-rbacl)# deny all log</pre>                                                  | (Optional)<br>Denies or permits all traffic. Optionally, you can use the <b>log</b><br>keyword to specify that packets matching this configuration be<br>logged.                                       |
| Step 4 | <pre>{deny   permit} icmp [log] Example: switch(config-rbacl)# permit icmp</pre>                                                  | (Optional)<br>Denies or permits Internet Control Message Protocol (ICMP)<br>traffic. Optionally, you can use the <b>log</b> keyword to specify that<br>packets matching this configuration be logged.  |
| Step 5 | <pre>{deny   permit} igmp [log] Example: switch(config-rbacl)# deny igmp</pre>                                                    | (Optional)<br>Denies or permits Internet Group Management Protocol (IGMP)<br>traffic. Optionally, you can use the <b>log</b> keyword to specify that<br>packets matching this configuration be logged. |

|         | Command or Action                                                                                                    | Purpose                                                                                                    |
|---------|----------------------------------------------------------------------------------------------------|----------------------------------------------------------------------------------------------------|
| Step 6  | <pre>{deny   permit} ip [log] Example: switch(config-rbacl)# permit ip</pre>                                                                                                    | (Optional)<br>Denies or permits IP traffic. Optionally, you can use the <b>log</b><br>keyword to specify that packets matching this configuration be<br>logged.                                                                                                    |
| Step 7  | <pre>{deny   permit} tcp [{dst   src} {{eq   gt   lt   neq}<br/>port-number   range port-number1 port-number2}]<br/>[log]<br/>Example:<br/>switch(config-rbacl)# deny tcp dst eq 100</pre>     | (Optional)<br>Denies or permits TCP traffic. The default permits all TCP traffic.<br>The range for the <i>port-number</i> , <i>port-number1</i> , and <i>port-number2</i><br>arguments is from 0 to 65535. Optionally, you can use the <b>log</b><br>keyword to specify that packets matching this configuration be<br>logged. |
| Step 8  | <pre>{deny   permit} udp [{dst   src} {{eq   gt   lt   neq}<br/>port-number   range port-number1 port-number2}]<br/>[log]<br/>Example:<br/>switch(config-rbacl) # permit udp src eq 1312</pre> | Denies or permits UDP traffic. The default permits all UDP traffic.<br>The range for the <i>port-number</i> , <i>port-number1</i> , and <i>port-number2</i> arguments is from 0 to 65535. Optionally, you can use the <b>log</b> keyword to specify that packets matching this configuration be logged.                        |
| Step 9  | exit                                                                                                    | Exits role-based access-list configuration mode.                                                                                                    |
|         | <pre>Example:<br/>switch(config-rbacl)# exit<br/>switch(config)#</pre>                                                                                                    |                                                                                                    |
| Step 10 | cts role-based sgt {sgt-value   any   unknown} dgt       {dgt-value   any   unknown} access-list list-name                                                                                     | Maps the SGT values to the SGACL. The <i>sgt-value</i> and <i>dgt-value</i> argument values range from 0 to 65519.                                                                                                    |
|         | <pre>Example:<br/>switch(config)# cts role-based sgt 3 dgt 10<br/>access-list MySGACL</pre>                                                                                                    | <b>Note</b> You must create the SGACL before you can map SGTs to it.                                                                                                    |
| Step 11 | show cts role-based access-list                                                                                                    | (Optional)<br>Displays the Cisco TrustSec SGACL configuration.                                                                                                    |
|         | <pre>Example:<br/>switch(config) # show cts role-based<br/>access-list</pre>                                                                                                    |                                                                                                    |
| Step 12 | copy running-config startup-config                                                                                                    | (Optional)<br>Copies the running configuration to the startup configuration.                                                                                                    |
|         | <pre>Example:<br/>switch(config)# copy running-config<br/>startup-config</pre>                                                                                                    |                                                                                                    |

### **Related Topics**

Enabling the Cisco TrustSec Feature , on page 91 Enabling SGACL Policy Enforcement on VLANs , on page 99

## **Displaying the Downloaded SGACL Policies**

After you configure the Cisco TrustSec device credentials and AAA, you can verify the Cisco TrustSec SGACL policies downloaded from the Cisco Secure ACS. The Cisco NX-OS software downloads the SGACL policies when it learns of a new SGT through authentication and authorization on an interface or from manual IPv4 address to SGACL SGT mapping.

### **Before You Begin**

Ensure that you enabled Cisco TrustSec.

### **SUMMARY STEPS**

1. show cts role-based access-list

### **DETAILED STEPS**

|        | Command or Action                                               | Purpose                                                                                                    |
|--------|-----------------------------------------------------------------|----------------------------------------------------------------------------------------------------|
| Step 1 | show cts role-based access-list                                 | Displays Cisco TrustSec SGACLs, both downloaded from the Cisco Secure ACS and manually configured on the Cisco NX-OS |
|        | <pre>Example:     switch# show cts role-based access-list</pre> | device.                                                                                                    |

#### **Related Topics**

Enabling the Cisco TrustSec Feature, on page 91

### **Refreshing the Downloaded SGACL Policies**

You can refresh the SGACL policies downloaded to the Cisco NX-OS device by the Cisco Secure ACS.

### **Before You Begin**

Ensure that you enabled Cisco TrustSec.

### **SUMMARY STEPS**

- 1. cts refresh role-based-policy
- 2. (Optional) show cts role-based policy

#### **DETAILED STEPS**

|        | Command or Action                                      | Purpose                                                                |
|--------|--------------------------------------------------------|------------------------------------------------------------------------|
| Step 1 | cts refresh role-based-policy                          | Refreshes the Cisco TrustSec SGACL policies from the Cisco Secure ACS. |
|        | <b>Example:</b> switch# cts refresh role-based-policy  |                                                                        |
| Step 2 | show cts role-based policy                             | (Optional)<br>Displays the Cisco TrustSec SGACL policies.              |
|        | <pre>Example: switch# show cts role-based policy</pre> |                                                                        |

#### **Related Topics**

Enabling the Cisco TrustSec Feature, on page 91

### **Enabling Statistics for RBACL**

You can request a count of the number of packets that match role-based access control list (RBACL) policies. These statistics are collected per ACE.

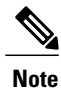

RBACL statistics are lost only when the Cisco NX-OS device reloads or you deliberately clear the statistics.

### **Before You Begin**

Ensure that you have enabled Cisco TrustSec.

If you plan to enable RBACL statistics, ensure that you have enabled RBACL policy enforcement on the VLAN.

When you enable RBACL statistics, each policy requires one entry in the hardware. If you do not have enough space remaining in the hardware, an error message appears, and you are unable to enable the statistics.

### SUMMARY STEPS

- 1. configure terminal
- 2. [no] cts role-based counters enable
- 3. (Optional) copy running-config startup-config
- 4. exit
- 5. (Optional) show cts role-based counters
- 6. (Optional) clear cts role-based counters

### **DETAILED STEPS**

|        | Command or Action                                                                     | Purpose                                                                                                    |
|--------|---------------------------------------------------------------------------------------|----------------------------------------------------------------------------------------------------|
| Step 1 | configure terminal                                                                    | Enters global configuration mode.                                                                                   |
|        | <pre>Example:<br/>switch# configure terminal<br/>switch(config)#</pre>                |                                                                                                    |
| Step 2 | [no] cts role-based counters enable                                                   | Enables or disables RBACL statistics. The default is disabled.                                                      |
|        | <pre>Example: switch(config)# cts role-based counters enable</pre>                    |                                                                                                    |
| Step 3 | copy running-config startup-config Example:                                           | (Optional)<br>Copies the running configuration to the startup<br>configuration.                                     |
| Step 4 | <pre>switch(config)# copy running-config startup-config exit</pre>                    | Exits global configuration mode.                                                                                    |
|        | <pre>Example:<br/>switch(config)# exit<br/>switch#</pre>                              |                                                                                                    |
| Step 5 | <pre>show cts role-based counters Example: switch# show cts role-based counters</pre> | (Optional)<br>Displays the configuration status of RBACL statistics<br>and lists statistics for all RBACL policies. |
| Step 6 | clear cts role-based counters                                                         | (Optional)<br>Clears the RBACL statistics so that all counters are reset<br>to 0.                                   |
|        |                                                                                       |                                                                                                    |

## **Clearing Cisco TrustSec SGACL Policies**

You can clear the Cisco TrustSec SGACL policies.

Note

Clearing policies does not take affect immediately; it requires a flap to occur. In addition, the way policies are cleared depends on whether the SGT is static or dynamic. For a static SGT, the SGT is reset to 0 after the flap occurs. For dynamic SGT, the SGT is downloaded again from the RADIUS server after the flap occurs.

### **Before You Begin**

Ensure that you enabled Cisco TrustSec.

### **SUMMARY STEPS**

- 1. (Optional) show cts role-based policy
- 2. clear cts policy {all | peer device-name | sgt sgt-value}

### **DETAILED STEPS**

|        | Command or Action                                                                                          | Purpose                                                                  |
|--------|----------------------------------------------------------------------------------------------------|--------------------------------------------------------------------------|
| Step 1 | <pre>show cts role-based policy Example: switch# clear cts policy all</pre>                                | (Optional)<br>Displays the Cisco TrustSec RBACL policy<br>configuration. |
| Step 2 | <pre>clear cts policy {all   peer device-name   sgt sgt-value} Example: switch# clear cts policy all</pre> | Clears the policies for Cisco TrustSec connection information.           |

#### **Related Topics**

Enabling the Cisco TrustSec Feature, on page 91

## **Manually Configuring SXP**

You can use the SGT Exchange Protocol (SXP) to propagate the SGTs across network devices that do not have hardware support for Cisco TrustSec. This section describes how to configure Cisco TrustSec SXP on Cisco NX-OS devices in your network.

## **Cisco TrustSec SXP Configuration Process**

Follow these steps to manually configure Cisco TrustSec SXP:

### **SUMMARY STEPS**

- 1. Enable the Cisco TrustSec feature.
- 2. Enable Cisco TrustSec SXP.
- **3.** Configure SXP peer connections.

- **Step 1** Enable the Cisco TrustSec feature.
- **Step 2** Enable Cisco TrustSec SXP.
- **Step 3** Configure SXP peer connections.

**Note** You cannot use the management (mgmt 0) connection for SXP.

### **Related Topics**

Enabling SGACL Policy Enforcement on VLANs, on page 99 Manually Configuring IPv4-Address-to-SGACL SGT Mapping for a VLAN, on page 101 Manually Configuring SGACL Policies, on page 104 Enabling the Cisco TrustSec Feature, on page 91 Enabling Cisco TrustSec SXP, on page 111 Configuring Cisco TrustSec SXP Peer Connections, on page 112

## Enabling Cisco TrustSec SXP

You must enable Cisco TrustSec SXP before you can configure peer connections.

### **Before You Begin**

Ensure that you enabled Cisco TrustSec.

### **SUMMARY STEPS**

- 1. configure terminal
- 2. cts sxp enable
- 3. exit
- 4. (Optional) show cts sxp
- 5. (Optional) copy running-config startup-config

|        | Command or Action                                                | Purpose                           |
|--------|------------------------------------------------------------------|-----------------------------------|
| Step 1 | configure terminal                                               | Enters global configuration mode. |
|        | <b>Example:</b><br>switch# configure terminal<br>switch(config)# |                                   |
| Step 2 | cts sxp enable                                                   | Enables SXP for Cisco TrustSec.   |
|        | <b>Example:</b><br>switch(config)# cts sxp enable                |                                   |

|        | Command or Action                                                                                 | Purpose                                                                         |
|--------|---------------------------------------------------------------------------------------------------|---------------------------------------------------------------------------------|
| Step 3 | exit                                                                                              | Exits global configuration mode.                                                |
|        | <pre>Example:<br/>switch(config)# exit<br/>switch#</pre>                                          |                                                                                 |
| Step 4 | show cts sxp                                                                                      | (Optional)<br>Displays the SXP configuration.                                   |
|        | Example:<br>switch# show cts sxp                                                                  |                                                                                 |
| Step 5 | <pre>copy running-config startup-config Example: switch# copy running-config startup-config</pre> | (Optional)<br>Copies the running configuration to the startup<br>configuration. |

#### **Related Topics**

Enabling the Cisco TrustSec Feature, on page 91

## **Configuring Cisco TrustSec SXP Peer Connections**

You must configure the SXP peer connection on both the speaker and listener devices. When using password protection, make sure to use the same password on both ends.

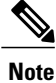

If the default SXP source IP address is not configured and you do not specify the SXP source address in the connection, the Cisco NX-OS software derives the SXP source IP address from existing local IP addresses. The SXP source address could be different for each TCP connection initiated from the Cisco NX-OS device.

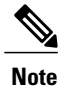

This Cisco Nexus switch supports SXP speaker mode only. Therefore, any SXP peer must be configured as a listener.

#### **Before You Begin**

Ensure that you enabled Cisco TrustSec.

Ensure that you enabled SXP.

Ensure that you enabled RBACL policy enforcement in the VRF instance.

### **SUMMARY STEPS**

- 1. configure terminal
- **2.** cts sxp connection peer *peer-ipv4-addr* [source *src-ipv4-addr*] password {default | none | required *password*} mode listener [vrf *vrf-name*]
- 3. exit
- 4. (Optional) show cts sxp connections
- 5. (Optional) copy running-config startup-config

|        | Command or Action                                                                                                    | Purpose                                                                                                    |
|--------|----------------------------------------------------------------------------------------------------|----------------------------------------------------------------------------------------------------|
| Step 1 | configure terminal                                                                                                    | Enters global configuration mode.                                                                                                    |
|        | <b>Example:</b><br>switch# configure terminal<br>switch(config)#                                                                      |                                                                                                    |
| Step 2 | cts sxp connection peer peer-ipv4-addr [sourcesrc-ipv4-addr] password {default   none  required password} mode listener [vrfvrf-name] | Configures the SXP address connection.<br>The <b>source</b> keyword specifies the IPv4 address of the source device.<br>The default source is IPv4 address you configured using the <b>cts sxp</b><br><b>default source-ip</b> command. |
|        | <pre>Example:<br/>switch(config)# cts sxp connection peer<br/>10.10.1.1 source 20.20.1.1 password<br/>default mode listener</pre>     | The <b>password</b> keyword specifies the password that SXP should use for the connection using the following options:                                                                                                    |
|        |                                                                                                    | • Use the <b>default</b> option to use the default SXP password that you configured using the <b>cts sxp default password</b> command.                                                                                                  |
|        |                                                                                                    | • Use the <b>none</b> option to not use a password.                                                                                                    |
|        |                                                                                                    | • Use the <b>required</b> option to use the password specified in the command.                                                                                                    |
|        |                                                                                                    | The <b>speaker</b> and <b>listener</b> keywords specify the role of the remote peer device. Because this Cisco Nexus Series switch can only act as the speaker in the connection, the peer must be configured as the listener.          |
|        |                                                                                                    | The <b>vrf</b> keyword specifies the VRF instance to the peer. The default is the default VRF instance.                                                                                                    |
|        |                                                                                                    | Note You cannot use the management (mgmt 0) interface for SXP.                                                                                                    |
| Step 3 | exit                                                                                                    | Exits global configuration mode.                                                                                                    |
|        | <b>Example:</b><br>switch(config)# exit<br>switch#                                                                                    |                                                                                                    |

|        | Command or Action                                                | Purpose                                                                      |
|--------|------------------------------------------------------------------|------------------------------------------------------------------------------|
| Step 4 | show cts sxp connections                                         | (Optional)<br>Displays the SXP connections and their status.                 |
|        | <b>Example:</b> switch# show cts sxp connections                 |                                                                              |
| Step 5 | copy running-config startup-config                               | (Optional)<br>Copies the running configuration to the startup configuration. |
|        | <b>Example:</b><br>switch# copy running-config<br>startup-config |                                                                              |

#### **Related Topics**

Enabling the Cisco TrustSec Feature, on page 91 Enabling Cisco TrustSec SXP, on page 111

## **Configuring the Default SXP Password**

By default, SXP uses no password when setting up connections. You can configure a default SXP password for the Cisco NX-OS device.

### **Before You Begin**

Ensure that you enabled Cisco TrustSec.

Ensure that you enabled SXP.

### **SUMMARY STEPS**

- 1. configure terminal
- 2. cts sxp default password password
- 3. exit
- 4. (Optional) show cts sxp
- 5. (Optional) show running-config cts
- 6. (Optional) copy running-config startup-config

|        | Command or Action                                                                  | Purpose                           |
|--------|------------------------------------------------------------------------------------|-----------------------------------|
| Step 1 | <pre>configure terminal Example: switch# configure terminal switch (config)#</pre> | Enters global configuration mode. |

|        | Command or Action                                                    | Purpose                                                     |
|--------|----------------------------------------------------------------------|-------------------------------------------------------------|
| Step 2 | cts sxp default password password                                    | Configures the SXP default password.                        |
|        | <b>Example:</b><br>switch(config)# cts sxp default password A2Q3d4F5 |                                                             |
| Step 3 | exit                                                                 | Exits global configuration mode.                            |
|        | <pre>Example:<br/>switch(config)# exit<br/>switch#</pre>             |                                                             |
| Step 4 | show cts sxp                                                         | (Optional)<br>Displays the SXP configuration.               |
|        | <b>Example:</b><br>switch# show cts sxp                              |                                                             |
| Step 5 | show running-config cts                                              | (Optional)<br>Displays the SXP configuration in the running |
|        | <pre>Example:     switch# show running-config cts</pre>              | configuration.                                              |
| Step 6 | copy running-config startup-config                                   | (Optional)                                                  |
|        | <b>Example:</b><br>switch# copy running-config startup-config        | configuration.                                              |

### **Related Topics**

Enabling the Cisco TrustSec Feature, on page 91 Enabling Cisco TrustSec SXP, on page 111

## **Configuring the Default SXP Source IPv4 Address**

The Cisco NX-OS software uses the default source IPv4 address in all new TCP connections where a source IPv4 address is not specified. There is no effect on existing TCP connections when you configure the default SXP source IPv4 address.

### **Before You Begin**

Ensure that you enabled Cisco TrustSec.

Ensure that you enabled SXP.

### **SUMMARY STEPS**

- 1. configure terminal
- 2. cts sxp default source-ip src-ip-addr
- 3. exit
- 4. (Optional) show cts sxp
- 5. (Optional) copy running-config startup-config

### **DETAILED STEPS**

|        | Command or Action                                                       | Purpose                                                       |
|--------|-------------------------------------------------------------------------|---------------------------------------------------------------|
| Step 1 | configure terminal                                                      | Enters global configuration mode.                             |
|        | <pre>Example: switch# configure terminal switch(config)#</pre>          |                                                               |
| Step 2 | cts sxp default source-ip src-ip-addr                                   | Configures the SXP default source IPv4 address.               |
|        | <pre>Example: switch(config)# cts sxp default source-ip 10.10.3.3</pre> |                                                               |
| Step 3 | exit                                                                    | Exits global configuration mode.                              |
|        | <b>Example:</b><br>switch(config)# exit<br>switch#                      |                                                               |
| Step 4 | show cts sxp                                                            | (Optional)<br>Displays the SXP configuration.                 |
|        | Example:<br>switch# show cts sxp                                        |                                                               |
| Step 5 | copy running-config startup-config                                      | (Optional)<br>Copies the running configuration to the startup |
|        | <b>Example:</b> switch# copy running-config startup-config              | configuration.                                                |

### **Related Topics**

Enabling the Cisco TrustSec Feature, on page 91 Enabling Cisco TrustSec SXP, on page 111

## **Changing the SXP Retry Period**

The SXP retry period determines how often the Cisco NX-OS software retries an SXP connection. When an SXP connection is not successfully set up, the Cisco NX-OS software makes a new attempt to set up the connection after the SXP retry period timer expires. The default value is 60 seconds (1 minute). Setting the SXP retry period to 0 seconds disables the timer and retries are not attempted.

### **Before You Begin**

Ensure that you enabled Cisco TrustSec. Ensure that you enabled SXP.

### **SUMMARY STEPS**

- 1. configure terminal
- 2. cts sxp retry-period seconds
- 3. exit
- 4. (Optional) show cts sxp
- 5. (Optional) copy running-config startup-config

### **DETAILED STEPS**

|        | Command or Action                                                      | Purpose                                                                                                    |
|--------|------------------------------------------------------------------------|----------------------------------------------------------------------------------------------------|
| Step 1 | configure terminal                                                     | Enters global configuration mode.                                                                             |
|        | <pre>Example:<br/>switch# configure terminal<br/>switch(config)#</pre> |                                                                                                    |
| Step 2 | cts sxp retry-period seconds                                           | Changes the SXP retry timer period. The default value is 60 seconds (1 minute). The range is from 0 to 64000. |
|        | <b>Example:</b><br>switch(config)# cts sxp retry-period 120            |                                                                                                    |
| Step 3 | exit                                                                   | Exits global configuration mode.                                                                              |
|        | <b>Example:</b><br>switch(config)# exit<br>switch#                     |                                                                                                    |
| Step 4 | show cts sxp                                                           | (Optional)<br>Displays the SXP configuration.                                                                 |
|        | Example:<br>switch# show cts sxp                                       |                                                                                                    |
| Step 5 | copy running-config startup-config                                     | (Optional)                                                                                                    |
|        | <b>Example:</b><br>switch# copy running-config startup-config          | configuration.                                                                                                |

### **Related Topics**

Enabling the Cisco TrustSec Feature, on page 91 Enabling Cisco TrustSec SXP, on page 111

# Verifying the Cisco TrustSec Configuration

To display Cisco TrustSec configuration information, perform one of the following tasks:

| Command                                                  | Purpose                                                                                               |
|----------------------------------------------------------|----------------------------------------------------------------------------------------------------|
| show cts                                                 | Displays Cisco TrustSec information.                                                                  |
| show cts credentials                                     | Displays Cisco TrustSec credentials for EAP-FAST.                                                     |
| show cts environment-data                                | Displays Cisco TrustSec environmental data.                                                           |
| <pre>show cts interface {all   ethernet slot/port}</pre> | Displays the Cisco TrustSec configuration for the interfaces.                                         |
| show cts role-based access-list                          | Displays Cisco TrustSec SGACL information.                                                            |
| show cts role-based counters                             | Displays the configuration status of RBACL statistics<br>and lists statistics for all RBACL policies. |
| show cts role-based enable                               | Displays Cisco TrustSec SGACL enforcement status.                                                     |
| show cts role-based policy                               | Displays Cisco TrustSec SGACL policy information.                                                     |
| show cts role-based sgt-map                              | Displays the Cisco TrustSec SGACL SGT map configuration.                                              |
| show cts sxp                                             | Displays Cisco TrustSec SXP information.                                                              |
| show running-config cts                                  | Displays the Cisco TrustSec information in the running configuration.                                 |

# **Configuration Examples for Cisco TrustSec**

This section provides configuration examples for Cisco TrustSec.

## **Enabling Cisco TrustSec**

The following example shows how to enable Cisco TrustSec:

```
feature cts
cts device-id device1 password Cisco321
```

## Configuring AAA for Cisco TrustSec on a Cisco NX-OS Device

The following example shows how to configure AAA for Cisco TrustSec on the Cisco NX-OS device:

```
radius-server host 10.10.1.1 key Cisco123 pac
aaa group server radius Rad1
  server 10.10.1.1
  use-vrf management
aaa authentication cts default group Rad1
aaa authorization cts default group Rad1
```

## Configuring Cisco TrustSec Authentication in Manual Mode

The following example shows how to configure Cisco TrustSec authentication in manual mode static policy on an interface:

```
interface ethernet 2/1
  cts manual
   policy static sgt 0x20
   no propagate-sgt
```

The following example shows how to configure Cisco TrustSec authentication in manual mode dynamic policy on an interface:

```
interface ethernet 2/2
  cts manual
   policy dynamic identity device2
```

## Configuring Cisco TrustSec Role-Based Policy Enforcement for a VLAN

The following example shows how to enable Cisco TrustSec role-based policy enforcement for a VLAN:

```
vlan 10
cts role-based enforcement
```

## Configuring IPv4 Address to SGACL SGT Mapping for the Default VRF Instance

The following example shows how to manually configure IPv4 address to SGACL SGT mapping for Cisco TrustSec role-based policies for the default VRF instance:

```
cts role-based sgt-map 10.1.1.1 20
```

## Configuring IPv4 Address to SGACL SGT Mapping for a VLAN

The following example shows how to manually configure IPv4 address to SGACL SGT mapping for Cisco TrustSec role-based policies for a VLAN:

vlan 10

```
cts role-based sgt-map 20.1.1.1 20
```

## Manually Configuring Cisco TrustSec SGACLs

The following example shows how to manually configure Cisco TrustSec SGACLs:

```
cts role-based access-list abcd
permit icmp
cts role-based sgt 10 dgt 20 access-list abcd
```

The following example shows how to enable RBACL logging:

```
cts role-based access-list RBACL1
deny tcp src eq 1111 dest eq 2222 log
cts role-based sgt 10 dgt 20 access-list RBACL1
```

The above configuration generates the following ACLLOG syslog:

```
%$ VDC-1 %$ %CTS-6-CTS_RBACL_STAT_LOG: CTS ACE permit all log, Threshold exceeded: Hit count
in 10s period = 4
```

Note

The ACLLOG syslog does not contain the destination group tag (DGT) information of the matched RBACL policy.

[0]

[0]

[0]

[0]

[0]

The following example shows how to enable and display RBACL statistics:

```
cts role-based counters enable
show cts role-based counters
RBACL policy counters enabled
Counters last cleared: 06/08/2009 at 01:32:59 PM
rbacl:abc
deny tcp dest neq 80
deny tcp dest range 78 79
rbacl:def
deny udp
deny ip
deny igmp
```

## Manually Configuring SXP Peer Connections

This figure shows an example of SXP peer connections over the default VRF instance.

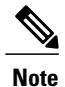

Because this Cisco Nexus switch supports only SXP speaker mode, it can only be configured as SwitchA in this example.

#### Figure 8: Example SXP Peer Connections

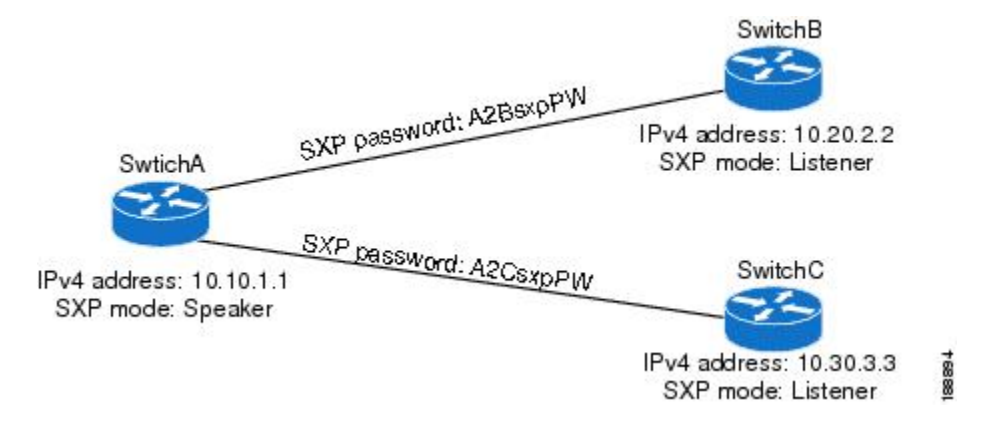

The following example shows how to configure the SXP peer connections on SwitchA:

feature cts
cts sxp enable
cts sxp connection peer 10.20.2.2 password required A2BsxpPW mode listener
cts sxp connection peer 10.30.3.3 password required A2CsxpPW mode listener

The following example shows how to configure the SXP peer connection on SwitchB:

```
feature cts
cts sxp enable
cts sxp connection peer 10.10.1.1 password required A2BsxpPW mode speaker
```

The following example shows how to configure the SXP peer connection on SwitchC:

feature cts cts sxp enable cts sxp connection peer 10.10.1.1 password required A2CsxpPW mode speaker

## Additional References for Cisco TrustSec

This sections provides additional information related to implementing Cisco TrustSec.

#### **Related Documentation**

| Related Topic         | Document Title              |
|-----------------------|-----------------------------|
| Cisco NX-OS licensing | Cisco NX-OS Licensing Guide |
| Command Reference     |                             |

# Feature History for Cisco TrustSec

This table lists the release history for this feature.

### Table 15: Feature History for Cisco TrustSec

| Feature Name   | Releases    | Feature Information          |
|----------------|-------------|------------------------------|
| Cisco TrustSec | 5.1(3)N1(1) | This feature was introduced. |

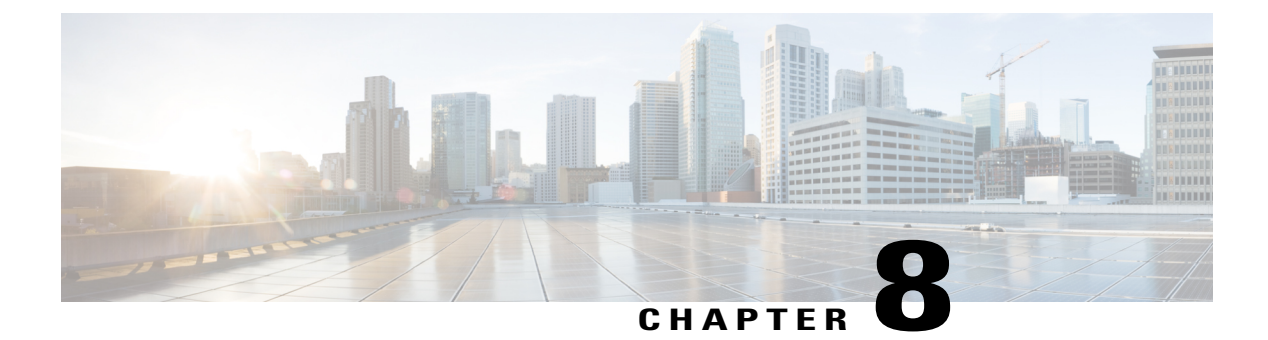

# **Configuring Access Control Lists**

This chapter contains the following sections:

- Information About ACLs, page 123
- Configuring IP ACLs, page 130
- Configuring MAC ACLs, page 140
- Example Configuration for MAC ACLs, page 145
- Information About VLAN ACLs, page 145
- Configuring VACLs, page 146
- Configuration Examples for VACL, page 149
- Configuring ACLs on Virtual Terminal Lines, page 149

# Information About ACLs

An access control list (ACL) is an ordered set of rules that you can use to filter traffic. Each rule specifies a set of conditions that a packet must satisfy to match the rule. When the switch determines that an ACL applies to a packet, it tests the packet against the conditions of all rules. The first match determines whether the packet is permitted or denied. If there is no match, the switch applies the applicable default rule. The switch continues processing packets that are permitted and drops packets that are denied.

You can use ACLs to protect networks and specific hosts from unnecessary or unwanted traffic. For example, you could use ACLs to disallow HTTP traffic from a high-security network to the Internet. You could also use ACLs to allow HTTP traffic but only to specific sites, using the IP address of the site to identify it in an IP ACL.

## **IP ACL Types and Applications**

The Cisco Nexus device supports IPv4, IPv6, and MAC ACLs for security traffic filtering. The switch allows you to use IP access control lists (ACLs) as port ACLs, VLAN ACLs, and Router ACLs as shown in the following table.

| Application                                                                                                    | Supported Interfaces                                                                                | Types of ACLs Supported |
|----------------------------------------------------------------------------------------------------|----------------------------------------------------------------------------------------------------|-------------------------|
| Port ACL                                                                                                    | An ACL is considered a port ACL when you apply it to one of the following:                          | IPv4 ACLs<br>IPv6 ACLs  |
|                                                                                                    | Ethernet interface                                                                                  | MAC ACLs                |
|                                                                                                    | • Ethernet port-channel interface                                                                   |                         |
|                                                                                                    | When a port ACL is applied to a trunk port, the ACL filters traffic on all VLANs on the trunk port. |                         |
| Router ACL                                                                                                    | • VLAN interfaces                                                                                   | IPv4 ACLs               |
|                                                                                                    | Note You must enable VLAN interfaces globally before you can configure a VLAN interface.            | IPv6 ACLs               |
|                                                                                                    | Physical Layer 3 interfaces                                                                         |                         |
|                                                                                                    | Layer 3 Ethernet subinterfaces                                                                      |                         |
|                                                                                                    | Layer 3 Ethernet port-channel interfaces                                                            |                         |
|                                                                                                    | Layer 3 Ethernet port-channel subinterfaces                                                         |                         |
|                                                                                                    | • Tunnels                                                                                           |                         |
|                                                                                                    | Management interfaces                                                                               |                         |
| VLAN<br>ACLAn ACL is a VACL when you use an access map to<br>associate the ACL with an action and then apply the<br>to a VLAN. | An ACL is a VACL when you use an access map to                                                      | IPv4 ACLs               |
|                                                                                                    | associate the ACL with an action and then apply the map<br>to a VLAN.                               | MAC ACLs                |
| VTY ACL                                                                                                    | VTYs                                                                                                | IPv4 ACLs               |
|                                                                                                    |                                                                                                    | IPv6 ACLs               |

#### Table 16: Security ACL Applications

## **Application Order**

When the device processes a packet, it determines the forwarding path of the packet. The path determines which ACLs that the device applies to the traffic. The device applies the ACLs in the following order:

- 1 Port ACL
- 2 Ingress VACL
- 3 Ingress Router ACL
- 4 Egress Router ACL
- 5 Egress VACL

You can create rules in access-list configuration mode by using the **permit** or **deny** command. The switch allows traffic that matches the criteria in a permit rule and blocks traffic that matches the criteria in a deny rule. You have many options for configuring the criteria that traffic must meet in order to match the rule.

### **Source and Destination**

In each rule, you specify the source and the destination of the traffic that matches the rule. You can specify both the source and destination as a specific host, a network or group of hosts, or any host.

### Protocols

IPv4, IPv6, and MAC ACLs allow you to identify traffic by protocol. For your convenience, you can specify some protocols by name. For example, in an IPv4 ACL, you can specify ICMP by name.

You can specify any protocol by the integer that represents the Internet protocol number. For example, you can use 115 to specify Layer 2 Tunneling Protocol (L2TP) traffic.

### Implicit Rules

IP and MAC ACLs have implicit rules, which means that although these rules do not appear in the running configuration, the switch applies them to traffic when no other rules in an ACL match.

All IPv4 ACLs include the following implicit rule:

deny ip any any

This implicit rule ensures that the switch denies unmatched IP traffic.

All IPv6 ACLs include the following implicit rule:

deny ipv6 any any

### Additional Filtering Options

You can identify traffic by using additional options. IPv4 ACLs support the following additional filtering options:

- Layer 4 protocol
- TCP and UDP ports
- · ICMP types and codes
- IGMP types
- Precedence level
- Differentiated Services Code Point (DSCP) value
- TCP packets with the ACK, FIN, PSH, RST, SYN, or URG bit set
- Established TCP connections

Rules

IPv6 ACLs support the following additional filtering options:

- Layer 4 protocol
- Authentication Header Protocol
- Encapsulating Security Payload
- Payload Compression Protocol
- Stream Control Transmission Protocol (SCTP)
- SCTP, TCP, and UDP ports
- ICMP types and codes
- IGMP types
- · Flow label
- DSCP value
- TCP packets with the ACK, FIN, PSH, RST, SYN, or URG bit set
- Established TCP connections
- Packet length

MAC ACLs support the following additional filtering options:

- Layer 3 protocol
- VLAN ID
- Class of Service (CoS)

### Sequence Numbers

The Cisco Nexus device supports sequence numbers for rules. Every rule that you enter receives a sequence number, either assigned by you or assigned automatically by the device. Sequence numbers simplify the following ACL tasks:

- Adding new rules between existing rules—By specifying the sequence number, you specify where in the ACL a new rule should be positioned. For example, if you need to insert a rule between rules numbered 100 and 110, you could assign a sequence number of 105 to the new rule.
- Removing a rule—Without using a sequence number, removing a rule requires that you enter the whole rule, as follows:

```
switch(config-acl)# no permit top 10.0.0/8 any
However, if the same rule had a sequence number of 101, removing the rule requires only the following
command:
```

```
switch(config-acl) # no 101
```

• Moving a rule—With sequence numbers, if you need to move a rule to a different position within an ACL, you can add a second instance of the rule using the sequence number that positions it correctly, and then you can remove the original instance of the rule. This action allows you to move the rule without disrupting traffic.
If you enter a rule without a sequence number, the device adds the rule to the end of the ACL and assigns a sequence number that is 10 greater than the sequence number of the preceding rule to the rule. For example, if the last rule in an ACL has a sequence number of 225 and you add a rule without a sequence number, the device assigns the sequence number 235 to the new rule.

In addition, the device allows you to reassign sequence numbers to rules in an ACL. Resequencing is useful when an ACL has rules numbered contiguously, such as 100 and 101, and you need to insert one or more rules between those rules.

### Logical Operators and Logical Operation Units

IP ACL rules for TCP and UDP traffic can use logical operators to filter traffic based on port numbers.

The Cisco Nexus device stores operator-operand couples in registers called logical operation units (LOUs) to perform operations (greater than, less than, not equal to, and range) on the TCP and UDP ports specified in an IP ACL.

Note

The range operator is inclusive of boundary values.

These LOUs minimize the number of ternary content addressable memory (TCAM) entries needed to perform these operations. A maximum of two LOUs are allowed for each feature on an interface. For example an ingress RACL can use two LOUs, and a QoS feature can use two LOUs. If an ACL feature requires more than two arithmetic operations, the first two operations use LOUs, and the remaining access control entries (ACEs) get expanded.

The following guidelines determine when the device stores operator-operand couples in LOUs:

• If the operator or operand differs from other operator-operand couples that are used in other rules, the couple is stored in an LOU.

For example, the operator-operand couples "gt 10" and "gt 11" would be stored separately in half an LOU each. The couples "gt 10" and "lt 10" would also be stored separately.

• Whether the operator-operand couple is applied to a source port or a destination port in the rule affects LOU usage. Identical couples are stored separately when one of the identical couples is applied to a source port and the other couple is applied to a destination port.

For example, if a rule applies the operator-operand couple "gt 10" to a source port and another rule applies a "gt 10" couple to a destination port, both couples would also be stored in half an LOU, resulting in the use of one whole LOU. Any additional rules using a "gt 10" couple would not result in further LOU usage.

### **Statistics and ACLs**

The device can maintain global statistics for each rule that you configure in IPv4, IPv6, and MAC ACLs. If an ACL is applied to multiple interfaces, the maintained rule statistics are the sum of packet matches (hits) on all the interfaces on which that ACL is applied.

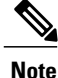

The device does not support interface-level ACL statistics.

For each ACL that you configure, you can specify whether the device maintains statistics for that ACL, which allows you to turn ACL statistics on or off as needed to monitor traffic filtered by an ACL or to help troubleshoot the configuration of an ACL.

The device does not maintain statistics for implicit rules in an ACL. For example, the device does not maintain a count of packets that match the implicit **deny ip any any** rule at the end of all IPv4 ACLs. If you want to maintain statistics for implicit rules, you must explicitly configure the ACL with rules that are identical to the implicit rules.

### **Licensing Requirements for ACLs**

The following table shows the licensing requirements for this feature:

| Product     | License Requirement                 |
|-------------|-------------------------------------|
| Cisco NX-OS | No license is required to use ACLs. |

## **Prerequisites for ACLs**

IP ACLs have the following prerequisites:

- You must be familiar with IP addressing and protocols to configure IP ACLs.
- You must be familiar with the interface types that you want to configure with ACLs.

VACLs have the following prerequisite:

• Ensure that the IP ACL or MAC ACL that you want to use in the VACL exists and is configured to filter traffic in the manner that you need for this application.

## **Guidelines and Limitations for ACLs**

IP ACLs have the following configuration guidelines and limitations:

- We recommend that you perform ACL configuration using the Session Manager. This feature allows you to verify ACL configuration and confirm that the resources required by the configuration are available prior to committing them to the running configuration. This is especially useful for ACLs that include more than about 1000 rules.
- When you apply an ACL that uses time ranges, the device updates the ACL entries whenever a time range referenced in an ACL entry starts or ends. Updates that are initiated by time ranges occur on a best-effort priority. If the device is especially busy when a time range causes an update, the device may delay the update by up to a few seconds.
- To apply an IP ACL to a VLAN interface, you must have enabled VLAN interfaces globally.

MAC ACLs have the following configuration guidelines and limitations:

• MAC ACLs apply to ingress traffic only.

- ACL statistics are not supported if the DHCP snooping feature is enabled.
- For M1 Series modules, the **mac packet-classify** command enables a MAC ACL for port and VLAN policies.

VACLs have the following configuration guidelins:

- We recommend that you perform ACL configurations using the Session Manager. This feature allows you to verify ACL configuration and confirm that the resources required by the configuration are available prior to committing them to the running configuration.
- ACL statistics are not supported if the DHCP snooping feature is enabled.

### **Default ACL Settings**

The following table lists the default settings for IP ACLs parameters.

### Table 17: Default IP ACLs Parameters

| Parameters | Default                            |
|------------|------------------------------------|
| IP ACLs    | No IP ACLs exist by default.       |
| ACL rules  | Implicit rules apply to all ACLs . |

The following table lists the default settings for MAC ACLs parameters.

#### **Table 18: Default MAC ACLs Parameters**

| Parameters | Default                            |
|------------|------------------------------------|
| MAC ACLs   | No MAC ACLs exist by default.      |
| ACL rules  | Implicit rules apply to all ACLs . |

The following table lists the default settings for VACL parameters.

### **Table 19: Default VACL Parameters**

| Parameters | Default                           |
|------------|-----------------------------------|
| VACLs      | No IP ACLs exist by default.      |
| ACL rules  | Implicit rules apply to all ACLs. |

# **Configuring IP ACLs**

## **Creating an IP ACL**

You can create an IPv4 or IPv6 ACL on the switch and add rules to it.

### **SUMMARY STEPS**

- 1. switch# configure terminal
- 2. switch(config)# {ip | ipv6} access-list name
- 3. switch(config-acl)# [sequence-number] {permit | deny} protocol source destination
- 4. (Optional) switch(config-acl)# statistics
- 5. (Optional) switch# show {ip | ipv6} access-lists name
- 6. (Optional) switch# show ip access-lists name
- 7. (Optional) switch# copy running-config startup-config

|        | Command or Action                                                                            | Purpose                                                                                                    |
|--------|----------------------------------------------------------------------------------------------|----------------------------------------------------------------------------------------------------|
| Step 1 | switch# configure terminal                                                                   | Enters global configuration mode.                                                                                                    |
| Step 2 | <pre>switch(config)# {ip   ipv6} access-list name</pre>                                      | Creates the IP ACL and enters IP ACL configuration mode. The <i>name</i> argument can be up to 64 characters.                                                                    |
| Step 3 | <pre>switch(config-acl)# [sequence-number] {permit   deny} protocol source destination</pre> | Creates a rule in the IP ACL. You can create many rules. The <i>sequence-number</i> argument can be a whole number between 1 and 4294967295.                                     |
|        |                                                                                              | The <b>permit</b> and <b>deny</b> commands support many ways of identifying traffic. For more information, see the <i>Command Reference</i> for the specific Cisco Nexus device. |
| Step 4 | switch(config-acl)# statistics                                                               | (Optional)<br>Specifies that the switch maintains global statistics for packets that<br>match the rules in the ACL.                                                              |
| Step 5 | switch# show {ip   ipv6} access-lists name                                                   | (Optional)<br>Displays the IP ACL configuration.                                                                                                    |
| Step 6 | switch# show ip access-lists name                                                            | (Optional)<br>Displays the IP ACL configuration.                                                                                                    |
| Step 7 | switch# copy running-config startup-config                                                   | (Optional)<br>Copies the running configuration to the startup configuration.                                                                                                    |

This example shows how to create an IPv4 ACL:

```
switch# configure terminal
switch(config)# ip access-list acl-01
switch(config-acl)# permit ip 192.168.2.0/24 any
switch(config-acl)# statistics
```

This example shows how to create an IPv6 ACL:

```
switch# configure terminal
switch(config)# ipv6 access-list acl-01-ipv6
switch(config-ipv6-acl)# permit tcp 2001:0db8:85a3::/48 2001:0db8:be03:2112::/64
```

### **Changing an IP ACL**

You can add and remove rules in an existing IPv4 or IPv6 ACL. You cannot change existing rules. Instead, to change a rule, you can remove it and recreate it with the desired changes.

If you need to add more rules between existing rules than the current sequence numbering allows, you can use the **resequence** command to reassign sequence numbers.

#### SUMMARY STEPS

- 1. switch# configure terminal
- 2. switch(config)# {ip | ipv6} access-list name
- 3. switch(config)# ip access-list name
- 4. switch(config-acl)# [sequence-number] {permit | deny} protocol source destination
- **5.** (Optional) switch(config-acl)# **no** {*sequence-number* | {**permit** | **deny**} *protocol source destination*}
- 6. (Optional) switch(config-acl)# [no] statistics
- 7. (Optional) switch#show ip access-lists name
- 8. (Optional) switch# copy running-config startup-config

|        | Command or Action                                                                            | Purpose                                                                                                    |
|--------|----------------------------------------------------------------------------------------------|----------------------------------------------------------------------------------------------------|
| Step 1 | switch# configure terminal                                                                   | Enters global configuration mode.                                                                                                    |
| Step 2 | <pre>switch(config)# {ip   ipv6} access-list name</pre>                                      | Enters IP ACL configuration mode for the ACL that you specify by name.                                                                                                    |
| Step 3 | switch(config)# ip access-list name                                                          | Enters IP ACL configuration mode for the ACL that you specify by name.                                                                                                    |
| Step 4 | <pre>switch(config-acl)# [sequence-number] {permit   deny} protocol source destination</pre> | Creates a rule in the IP ACL. Using a sequence number allows you to specify a position for the rule in the ACL. Without a sequence number, the rule is added to the end of the rules. The <i>sequence-number</i> argument can be a whole number between 1 and 4294967295.<br>The <b>permit</b> and <b>deny</b> commands support many ways of identifying traffic. For more information, see the <i>Command Reference</i> for your Cisco |

|        | Command or Action                                                                                 | Purpose                                                                                                    |
|--------|---------------------------------------------------------------------------------------------------|----------------------------------------------------------------------------------------------------|
| Step 5 | <pre>switch(config-acl)# no {sequence-number   {permit   deny} protocol source destination}</pre> | (Optional)<br>Removes the rule that you specified from the IP ACL.<br>The <b>permit</b> and <b>deny</b> commands support many ways of identifying<br>traffic. For more information, see the <i>Command Reference</i> for your Cisco<br>Nexus device. |
| Step 6 | switch(config-acl)# [no] statistics                                                               | <ul><li>(Optional)</li><li>Specifies that the switch maintains global statistics for packets that match the rules in the ACL.</li><li>The <b>no</b> option stops the switch from maintaining global statistics for the ACL.</li></ul>                |
| Step 7 | switch#show ip access-lists name                                                                  | (Optional)<br>Displays the IP ACL configuration.                                                                                                    |
| Step 8 | switch# copy running-config<br>startup-config                                                     | (Optional)<br>Copies the running configuration to the startup configuration.                                                                                                    |

### **Related Topics**

Changing Sequence Numbers in an IP ACL, on page 133

## **Removing an IP ACL**

You can remove an IP ACL from the switch.

Before you remove an IP ACL from the switch, be sure that you know whether the ACL is applied to an interface. The switch allows you to remove ACLs that are currently applied. Removing an ACL does not affect the configuration of interfaces where you have applied the ACL. Instead, the switch considers the removed ACL to be empty.

### **SUMMARY STEPS**

- 1. switch# configure terminal
- 2. switch(config)# no {ip | ipv6} access-list name
- 3. switch(config)# no ip access-list name
- 4. (Optional) switch# show running-config
- 5. (Optional) switch# copy running-config startup-config

### **DETAILED STEPS**

|        | Command or Action                                          | Purpose                                                                                |
|--------|------------------------------------------------------------|----------------------------------------------------------------------------------------|
| Step 1 | switch# configure terminal                                 | Enters global configuration mode.                                                      |
| Step 2 | <pre>switch(config)# no {ip   ipv6} access-list name</pre> | Removes the IP ACL that you specified by name from the running configuration.          |
| Step 3 | <pre>switch(config)# no ip access-list name</pre>          | Removes the IP ACL that you specified by name from the running configuration.          |
| Step 4 | switch# <b>show running-config</b>                         | (Optional)<br>Displays the ACL configuration. The removed IP ACL should<br>not appear. |
| Step 5 | switch# copy running-config startup-config                 | (Optional)<br>Copies the running configuration to the startup configuration.           |

## **Changing Sequence Numbers in an IP ACL**

You can change all the sequence numbers assigned to the rules in an IP ACL.

### **SUMMARY STEPS**

- **1.** switch# **configure terminal**
- 2. switch(config)# resequence {ip | ipv6} access-list name starting-sequence-number increment
- **3.** (Optional) switch# show {ip | ipv6} access-lists name
- 4. (Optional) switch# copy running-config startup-config

|        | Command or Action                                                                                     | Purpose                                                                                                    |
|--------|----------------------------------------------------------------------------------------------------|----------------------------------------------------------------------------------------------------|
| Step 1 | switch# configure terminal                                                                            | Enters global configuration mode.                                                                                                    |
| Step 2 | <pre>switch(config)# resequence {ip   ipv6} access-list name starting-sequence-number increment</pre> | Assigns sequence numbers to the rules contained in the ACL, where<br>the first rule receives the starting sequence number that you specify.<br>Each subsequent rule receives a number larger than the preceding rule.<br>The difference in numbers is determined by the increment that you<br>specify. The <i>starting-sequence-number</i> argument and the <i>increment</i><br>argument can be a whole number between 1 and 4294967295. |
| Step 3 | switch# show {ip   ipv6} access-lists name                                                            | (Optional)<br>Displays the IP ACL configuration.                                                                                                    |

|        | Command or Action                          | Purpose                                                                      |
|--------|--------------------------------------------|------------------------------------------------------------------------------|
| Step 4 | switch# copy running-config startup-config | (Optional)<br>Copies the running configuration to the startup configuration. |

## **Configuring ACLs with Logging**

You can create an access-control list for logging traffic of a specified protocol and address.

### **SUMMARY STEPS**

- 1. switch# configure terminal
- 2. switch(config)# {ip | ipv6} access-list name
- **3.** switch(config-acl)# **permit** *protocol source destination* **log**
- **4.** switch(config-acl)# **exit**
- 5. (Optional) switch(config)# copy running-config startup-config

### **DETAILED STEPS**

|        | Command or Action                                          | Purpose                                                                                                    |
|--------|------------------------------------------------------------|----------------------------------------------------------------------------------------------------|
| Step 1 | switch# configure terminal                                 | Enters global configuration mode.                                                                                                    |
| Step 2 | <pre>switch(config)# {ip   ipv6} access-list name</pre>    | Creates the IP ACL and enters IP ACL configuration mode. The <i>name</i> argument can be up to 64 characters.                                                                                                    |
| Step 3 | switch(config-acl)# permit protocol source destination log | Creates a rule to log traffic of the specified protocol in the syslog file. in the IP ACL. Valid values for the <i>protocol</i> argument are:                                                                                                    |
|        |                                                            | • icmp—ICMP                                                                                                    |
|        |                                                            | • igmp—IGMP                                                                                                    |
|        |                                                            | • ip—IPv4                                                                                                    |
|        |                                                            | • ipv6—IPv6                                                                                                    |
|        |                                                            | • tcp—TCP                                                                                                    |
|        |                                                            | • udp—UDP                                                                                                    |
|        |                                                            | • sctp—SCTP (IPv6 only)                                                                                                    |
|        |                                                            | The source and destination arguments can be the IP address with a network wildcard (IPv4 only), IP address and variable-length subnet mask, host address, or <b>any</b> to designate any address. For more information, see the System Management configuration guide and the Security command reference for your platform. |

|        | Command or Action                                                   | Purpose                                                                                                    |
|--------|---------------------------------------------------------------------|----------------------------------------------------------------------------------------------------|
| Step 4 | switch(config-acl)# exit                                            | Exists the current configuration mode.                                                                                                    |
| Step 5 | switch(config)# <b>copy running-config</b><br><b>startup-config</b> | (Optional)<br>Saves the change persistently through reboots and restarts by copying the<br>running configuration to the startup configuration. |

The following example shows how to create an ACL for logging entries that match IPv4 TCP traffic from any source and any destination:

```
switch# configuration terminal
switch(config)# ip access-list tcp_log
switch(config-acl)# permit tcp any any log
switch(config-acl)# exit
switch(config)# copy running-config startup-config
```

## Applying an IP ACL to mgmt0

You can apply an IPv4 or IPv6 ACL to the management interface (mgmt0).

### **Before You Begin**

Ensure that the ACL that you want to apply exists and that it is configured to filter traffic in the manner that you need for this application.

### **SUMMARY STEPS**

- 1. configure terminal
- 2. interface mgmt port
- **3.** ip access-group *access-list* {in | out}
- 4. (Optional) show running-config aclmgr
- 5. (Optional) copy running-config startup-config

|        | Command or Action                                                                | Purpose                                                 |
|--------|----------------------------------------------------------------------------------|---------------------------------------------------------|
| Step 1 | configure terminal                                                               | Enters global configuration mode.                       |
|        | <pre>Example:<br/>switch# configure terminal<br/>switch(config)#</pre>           |                                                         |
| Step 2 | interface mgmt port                                                              | Enters configuration mode for the management interface. |
|        | <pre>Example:<br/>switch(config) # interface mgmt0<br/>switch(config-if) #</pre> |                                                         |

|        | Command or Action                                                     | Purpose                                                                                                    |
|--------|-----------------------------------------------------------------------|----------------------------------------------------------------------------------------------------|
| Step 3 | <pre>ip access-group access-list {in   out}</pre>                     | Applies an IPv4 or IPv6 ACL to the Layer 3 interface<br>for traffic flowing in the direction specified. You can |
|        | Example:                                                              | apply one router ACL per direction.                                                                             |
|        | <pre>switch(config-if)#ip access-group acl-120 out</pre>              |                                                                                                    |
| Step 4 | show running-config aclmgr                                            | (Optional)                                                                                                    |
|        |                                                                       | Displays the ACL configuration.                                                                                 |
|        | <pre>Example:<br/>switch(config-if)# show running-config aclmgr</pre> |                                                                                                    |
| Step 5 | copy running-config startup-config                                    | (Optional)                                                                                                    |
|        |                                                                       | Copies the running configuration to the startup                                                                 |
|        | Example:                                                              | configuration.                                                                                                  |
|        | <pre>switch(config-if)# copy running-config startup-config</pre>      |                                                                                                    |

**Related Topics** 

• Creating an IP ACL

## **Applying an IP ACL as a Router ACL**

You can apply an IPv4 or IPv6 ACL to any of the following types of interfaces:

- Physical Layer 3 interfaces and subinterfaces
- Layer 3 Ethernet port-channel interfaces and subinterfaces
- VLAN interfaces
- Tunnels
- Management interfaces

ACLs applied to these interface types are considered router ACLs.

### **Before You Begin**

Ensure that the ACL you want to apply exists and that it is configured to filter traffic in the manner that you need for this application.

### **SUMMARY STEPS**

- 1. switch# configure terminal
- **2.** Enter one of the following commands:
  - switch(config)# interface ethernet *slot/port*[. *number*]
  - switch(config)# interface port-channel channel-number[. number]
  - switch(config)# interface tunnel tunnel-number
  - switch(config)# interface vlan vlan-ID
  - switch(config)# interface mgmt port
- **3.** Enter one of the following commands:
  - switch(config-if)# ip access-group access-list {in | out}
  - switch(config-if)# ipv6 traffic-filter access-list {in | out}
- 4. (Optional) switch(config-if)# show running-config aclmgr
- **5.** (Optional) switch(config-if)# **copy running-config startup-config**

|        | Command or Action                                                                                                    | Purpose                                                                                                    |
|--------|----------------------------------------------------------------------------------------------------|----------------------------------------------------------------------------------------------------|
| Step 1 | switch# configure terminal                                                                                                    | Enters global configuration mode.                                                                                                    |
| Step 2 | <ul> <li>Enter one of the following commands:</li> <li>switch(config)# interface ethernet slot/port[. number]</li> <li>switch(config)# interface port-channel channel-number[. number]</li> <li>switch(config)# interface tunnel tunnel-number</li> </ul> | Enters configuration mode for the interface type that you specified.                                                                             |
|        | <ul> <li>switch(config)# interface vlan vlan-ID</li> <li>switch(config)# interface mgmt port</li> </ul>                                                                                                    |                                                                                                    |
| Step 3 | Enter one of the following commands:<br>• switch(config-if)# ip access-group access-list {in   out}<br>• switch(config-if)# ipv6 traffic-filter access-list {in   out}                                                                                    | Applies an IPv4 or IPv6 ACL to the Layer 3 interface for traffic flowing in the direction specified. You can apply one router ACL per direction. |
| Step 4 | <pre>switch(config-if)# show running-config aclmgr</pre>                                                                                                    | (Optional)<br>Displays the ACL configuration.                                                                                                    |

|        | Command or Action                                                | Purpose                                                                         |
|--------|------------------------------------------------------------------|---------------------------------------------------------------------------------|
| Step 5 | <pre>switch(config-if)# copy running-config startup-config</pre> | (Optional)<br>Copies the running configuration to the startup<br>configuration. |

## Applying an IP ACL as a Port ACL

You can apply an IPv4 or IPv6 ACL to a physical Ethernet interface or a PortChannel. ACLs applied to these interface types are considered port ACLs.

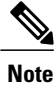

Some configuration parameters when applied to an PortChannel are not reflected on the configuration of the member ports.

### **SUMMARY STEPS**

- 1. switch# configure terminal
- 2. switch(config)# interface {ethernet [chassis/]slot/port | port-channel channel-number}
- 3. switch(config-if)# {ip port access-group | ipv6 port traffic-filter} access-list in
- 4. (Optional) switch# show running-config
- 5. (Optional) switch# copy running-config startup-config

|        | Command or Action                                                                                 | Purpose                                                                                                    |
|--------|---------------------------------------------------------------------------------------------------|----------------------------------------------------------------------------------------------------|
| Step 1 | switch# configure terminal                                                                        | Enters global configuration mode.                                                                                                    |
| Step 2 | <pre>switch(config)# interface {ethernet [chassis/]slot/port   port-channel channel-number}</pre> | Enters interface configuration mode for the specified interface.                                                                                                   |
| Step 3 | <pre>switch(config-if)# {ip port access-group   ipv6 port traffic-filter} access-list in</pre>    | Applies an IPv4 or IPv6 ACL to the interface or PortChannel.<br>Only inbound filtering is supported with port ACLs. You can<br>apply one port ACL to an interface. |
| Step 4 | switch# show running-config                                                                       | (Optional)<br>Displays the ACL configuration.                                                                                                    |
| Step 5 | switch# copy running-config startup-config                                                        | (Optional)<br>Copies the running configuration to the startup configuration.                                                                                       |

## **Verifying IP ACL Configurations**

To display IP ACL configuration information, perform one of the following tasks:

switch# show running-config

Displays ACL configuration, including IP ACL configuration and interfaces that IP ACLs are applied to.

• switch# show running-config interface

Displays the configuration of an interface to which you have applied an ACL.

For detailed information about the fields in the output from these commands, refer to the *Command Reference* for your Cisco Nexus device.

### **Monitoring and Clearing IP ACL Statistics**

Use the **show ip access-lists** or **show ipv6 access-list** command to display statistics about an IP ACL, including the number of packets that have matched each rule. For detailed information about the fields in the output from this command, see the *Command Reference* for your Cisco Nexus device.

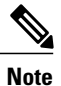

The mac access-list is applicable to non-IPv4 and non-IPv6 traffic only.

- switch# show {ip | ipv6} access-lists *name* Displays IP ACL configuration. If the IP ACL includes the statistics command, then the show ip access-lists and show ipv6 access-list command output includes the number of packets that have matched each rule.
- switch#show ip access-lists *name* Displays IP ACL configuration. If the IP ACL includes the statistics command, then the show ip access-lists command output includes the number of packets that have matched each rule.
- switch# clear {ip | ipv6} access-list counters [access-list-name] Clears statistics for all IP ACLs or for a specific IP ACL.
- switch# clear ip access-list counters [access-list-name] Clears statistics for all IP ACLs or for a specific IP ACL.

# **Configuring MAC ACLs**

## **Creating a MAC ACL**

### **SUMMARY STEPS**

- 1. switch# configure terminal
- 2. switch# mac access-list name
- **3.** switch(config-mac-acl)# [sequence-number] {**permit** | **deny**} source destination protocol
- 4. (Optional) switch(config-mac-acl)# statistics
- 5. (Optional) switch# show mac access-lists name
- 6. (Optional) switch# copy running-config startup-config

### **DETAILED STEPS**

|        | Command or Action                                                                                | Purpose                                                                                                    |
|--------|--------------------------------------------------------------------------------------------------|----------------------------------------------------------------------------------------------------|
| Step 1 | switch# configure terminal                                                                       | Enters global configuration mode.                                                                                                    |
| Step 2 | switch# mac access-list name                                                                     | Creates the MAC ACL and enters ACL configuration mode.                                                                                                    |
| Step 3 | <pre>switch(config-mac-acl)# [sequence-number] {permit   deny} source destination protocol</pre> | Creates a rule in the MAC ACL.<br>The <b>permit</b> and <b>deny</b> options support many ways of identifying traffic. For more information, see the Security command reference for your platform. |
| Step 4 | switch(config-mac-acl)# statistics                                                               | (Optional)<br>Specifies that the switch maintains global statistics for packets<br>matching the rules in the ACL.                                                                                 |
| Step 5 | switch# show mac access-lists name                                                               | (Optional)<br>Displays the MAC ACL configuration.                                                                                                    |
| Step 6 | switch# copy running-config startup-config                                                       | (Optional)<br>Copies the running configuration to the startup configuration.                                                                                                    |

The following example shows how to create a MAC ACL and add rules to it:

```
switch# configure terminal
switch(config)# mac access-list acl-mac-01
switch(config-mac-acl)# permit 00c0.4f00.0000 0000.00ff.ffff any
switch(config-mac-acl)# statistics
```

## **Changing a MAC ACL**

In an existing MAC ACL, you can add and remove rules. You cannot change existing rules. Instead, to change a rule, you can remove it and recreate it with the desired changes.

If you need to add more rules between existing rules than the current sequence numbering allows, you can use the **resequence** command to reassign sequence numbers.

### **SUMMARY STEPS**

- 1. switch# configure terminal
- 2. switch(config)# mac access-list name
- 3. switch(config-mac-acl)# [sequence-number] {permit | deny} source destination protocol
- 4. (Optional) switch(config-mac-acl)# no {sequence-number | {permit|deny} source destination protocol}
- 5. (Optional) switch(config-mac-acl)# [no] statistics
- 6. (Optional) switch# show mac access-lists name
- 7. (Optional) switch# copy running-config startup-config

|        | Command or Action                                                                                   | Purpose                                                                                                    |
|--------|----------------------------------------------------------------------------------------------------|----------------------------------------------------------------------------------------------------|
| Step 1 | switch# configure terminal                                                                          | Enters global configuration mode.                                                                                                    |
| Step 2 | switch(config)# mac access-list name                                                                | Enters ACL configuration mode for the ACL that you specify by name.                                                                                                    |
| Step 3 | <pre>switch(config-mac-acl)# [sequence-number] {permit   deny} source destination protocol</pre>    | Creates a rule in the MAC ACL. Using a sequence number allows<br>you to specify a position for the rule in the ACL. Without a sequence<br>number, the rule is added to the end of the rules. |
|        |                                                                                                    | The <b>permit</b> and <b>deny</b> commands support many ways of identifying traffic.                                                                                                    |
| Step 4 | <pre>switch(config-mac-acl)# no {sequence-number   {permit deny} source destination protocol}</pre> | (Optional)<br>Removes the rule that you specify from the MAC ACL.                                                                                                    |
|        |                                                                                                    | The <b>permit</b> and <b>deny</b> commands support many ways of identifying traffic.                                                                                                    |
| Step 5 | switch(config-mac-acl)# [no] statistics                                                             | (Optional)<br>Specifies that the switch maintains global statistics for packets<br>matching the rules in the ACL.                                                                            |
|        |                                                                                                    | The <b>no</b> option stops the switch from maintaining global statistics for the ACL.                                                                                                    |
| Step 6 | switch# show mac access-lists name                                                                  | (Optional)<br>Displays the MAC ACL configuration.                                                                                                    |

|        | Command or Action                          | Purpose                                                                      |
|--------|--------------------------------------------|------------------------------------------------------------------------------|
| Step 7 | switch# copy running-config startup-config | (Optional)<br>Copies the running configuration to the startup configuration. |

The following example shows how to change a MAC ACL:

```
switch# configure terminal
switch(config)# mac access-list acl-mac-01
switch(config-mac-acl)# 100 permit mac 00c0.4f00.00 0000.00ff.ffff any
switch(config-mac-acl)# statistics
```

## **Removing a MAC ACL**

You can remove a MAC ACL from the switch.

Be sure that you know whether the ACL is applied to an interface. The switch allows you to remove ACLs that are current applied. Removing an ACL does not affect the configuration of interfaces where you have applied the ACL. Instead, the switch considers the removed ACL to be empty.

### **SUMMARY STEPS**

- 1. switch# configure terminal
- 2. switch(config)# no mac access-list name
- 3. (Optional) switch# show mac access-lists
- 4. (Optional) switch# copy running-config startup-config

|        | Command or Action                                  | Purpose                                                                      |
|--------|----------------------------------------------------|------------------------------------------------------------------------------|
| Step 1 | switch# configure terminal                         | Enters global configuration mode.                                            |
| Step 2 | <pre>switch(config)# no mac access-list name</pre> | Removes the MAC ACL that you specify by name from the running configuration. |
| Step 3 | switch# show mac access-lists                      | (Optional)<br>Displays the MAC ACL configuration.                            |
| Step 4 | switch# copy running-config startup-config         | (Optional)<br>Copies the running configuration to the startup configuration. |

## **Changing Sequence Numbers in a MAC ACL**

You can change all the sequence numbers assigned to rules in a MAC ACL. Resequencing is useful when you need to insert rules into an ACL and there are not enough available sequence numbers.

### **SUMMARY STEPS**

- 1. switch# configure terminal
- 2. switch(config)# resequence mac access-list name starting-sequence-number increment
- 3. (Optional) switch# show mac access-lists name
- 4. (Optional) switch# copy running-config startup-config

### **DETAILED STEPS**

|        | Command or Action                                                                     | Purpose                                                                                                    |
|--------|---------------------------------------------------------------------------------------|----------------------------------------------------------------------------------------------------|
| Step 1 | switch# configure terminal                                                            | Enters global configuration mode.                                                                                                    |
| Step 2 | switch(config)# resequence mac access-list<br>name starting-sequence-number increment | Assigns sequence numbers to the rules contained in the ACL, where<br>the first rule receives the number specified by the starting-sequence<br>number that you specify. Each subsequent rule receives a number<br>larger than the preceding rule. The difference in numbers is determined<br>by the increment number that you specify. |
| Step 3 | switch# show mac access-lists name                                                    | (Optional)<br>Displays the MAC ACL configuration.                                                                                                    |
| Step 4 | switch# copy running-config startup-config                                            | (Optional)<br>Copies the running configuration to the startup configuration.                                                                                                    |

#### **Related Topics**

Rules, on page 125

## Applying a MAC ACL as a Port ACL

You can apply a MAC ACL as a port ACL to any of the following interface types:

- Ethernet interfaces
- EtherChannel interfaces

Be sure that the ACL that you want to apply exists and is configured to filter traffic as necessary for this application.

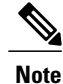

Some configuration parameters when applied to an EtherChannel are not reflected on the configuration of the member ports.

### **SUMMARY STEPS**

- 1. switch# configure terminal
- 2. switch(config)# interface {ethernet [chassis/]slot/port | port-channel channel-number}
- 3. switch(config-if)# mac port access-group access-list
- 4. (Optional) switch# show running-config
- 5. (Optional) switch# copy running-config startup-config

### **DETAILED STEPS**

|        | Command or Action                                                                                 | Purpose                                                                         |
|--------|---------------------------------------------------------------------------------------------------|---------------------------------------------------------------------------------|
| Step 1 | switch# configure terminal                                                                        | Enters global configuration mode.                                               |
| Step 2 | <pre>switch(config)# interface {ethernet [chassis/]slot/port   port-channel channel-number}</pre> | Enters interface configuration mode for the Ethernet specified interface.       |
| Step 3 | switch(config-if)# mac port access-group access-list                                              | Applies a MAC ACL to the interface.                                             |
| Step 4 | switch# show running-config                                                                       | (Optional)<br>Displays ACL configuration.                                       |
| Step 5 | switch# copy running-config startup-config                                                        | (Optional)<br>Copies the running configuration to the startup<br>configuration. |

#### **Related Topics**

Creating an IP ACL, on page 130

### Verifying MAC ACL Configurations

To display MAC ACL configuration information, perform one of the following tasks:

- switch# show mac access-lists Displays the MAC ACL configuration
- switch# show running-config Displays ACL configuration, including MAC ACLs and the interfaces that ACLs are applied to.
- switch# show running-config interface Displays the configuration of the interface to which you applied the ACL.

### **Displaying and Clearing MAC ACL Statistics**

Use the **show mac access-lists** command to display statistics about a MAC ACL, including the number of packets that have matched each rule.

• switch# show mac access-lists

Displays MAC ACL configuration. If the MAC ACL includes the **statistics** command, the **show mac access-lists** command output includes the number of packets that have matched each rule.

• switch# clear mac access-list counters Clears statistics for all MAC ACLs or for a specific MAC ACL.

# **Example Configuration for MAC ACLs**

This example shows how to create a MAC ACL named acl-mac-01 and apply it to Ethernet interface 1/1:

```
switch# configure terminal
switch(config)# mac access-list acl-mac-01
switch(config-mac-acl)# permit 00c0.4f00.0000 0000.00ff.ffff any
switch(config-mac-acl)# exit
switch(config)# interface ethernet 1/1
switch(config-if)# mac access-group acl-mac-01
```

# **Information About VLAN ACLs**

A VLAN ACL (VACL) is one application of a MAC ACL or an IP ACL. You can configure VACLs to apply to all packets that are bridged within a VLAN. VACLs are used strictly for security packet filtering. VACLs are not defined by direction (ingress or egress).

### **VACLs and Access Maps**

VACLs use access maps to link an IP ACL or a MAC ACL to an action. The switch takes the configured action on packets that are permitted by the VACL.

## **VACLs and Actions**

In access map configuration mode, you use the **action** command to specify one of the following actions:

- Forward—Sends the traffic to the destination determined by normal operation of the switch.
- Drop—Drops the traffic.

## **Statistics**

The Cisco Nexus device can maintain global statistics for each rule in a VACL. If a VACL is applied to multiple VLANs, the maintained rule statistics are the sum of packet matches (hits) on all the interfaces on which that VACL is applied.

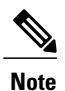

The Cisco Nexus device does not support interface-level VACL statistics.

For each VLAN access map that you configure, you can specify whether the switch maintains statistics for that VACL. This allows you to turn VACL statistics on or off as needed to monitor traffic filtered by a VACL or to help troubleshoot VLAN access-map configuration.

# **Configuring VACLs**

## **Creating or Changing a VACL**

You can create or change a VACL. Creating a VACL includes creating an access map that associates an IP ACL or MAC ACL with an action to be applied to the matching traffic.

### **SUMMARY STEPS**

- 1. switch# configure terminal
- 2. switch(config)# vlan access-map map-name
- 3. switch(config-access-map)# match ip address ip-access-list
- 4. switch(config-access-map)# match mac address mac-access-list
- 5. switch(config-access-map)# action {drop | forward}
- 6. (Optional) switch(config-access-map)# [no] statistics
- 7. (Optional) switch(config-access-map)# show running-config
- 8. (Optional) switch(config-access-map)# copy running-config startup-config

|        | Command or Action                                               | Purpose                                                                                                    |
|--------|-----------------------------------------------------------------|----------------------------------------------------------------------------------------------------|
| Step 1 | switch# configure terminal                                      | Enters global configuration mode.                                                                                  |
| Step 2 | switch(config)# vlan access-map map-name                        | Enters access map configuration mode for the access map specified.                                                 |
| Step 3 | switch(config-access-map)# match ip address<br>ip-access-list   | Specifies an IPv4 and IPv6 ACL for the map.                                                                        |
| Step 4 | switch(config-access-map)# match mac address<br>mac-access-list | Specifies a MAC ACL for the map.                                                                                   |
| Step 5 | <pre>switch(config-access-map)# action {drop   forward}</pre>   | Specifies the action that the switch applies to traffic that matches the ACL.                                      |
| Step 6 | switch(config-access-map)# [no] statistics                      | (Optional)<br>Specifies that the switch maintains global statistics for packets<br>matching the rules in the VACL. |

|        | Command or Action                                                | Purpose                                                                                |
|--------|------------------------------------------------------------------|----------------------------------------------------------------------------------------|
|        |                                                                  | The <b>no</b> option stops the switch from maintaining global statistics for the VACL. |
| Step 7 | switch(config-access-map)# show running-config                   | (Optional)<br>Displays the ACL configuration.                                          |
| Step 8 | switch(config-access-map)# copy running-config<br>startup-config | (Optional)<br>Copies the running configuration to the startup configuration.           |

## **Removing a VACL**

You can remove a VACL, which means that you will delete the VLAN access map.

Be sure that you know whether the VACL is applied to a VLAN. The switch allows you to remove VACLs that are current applied. Removing a VACL does not affect the configuration of VLANs where you have applied the VACL. Instead, the switch considers the removed VACL to be empty.

### **SUMMARY STEPS**

- 1. switch# configure terminal
- 2. switch(config)# no vlan access-map map-name
- **3.** (Optional) switch(config)# **show running-config**
- 4. (Optional) switch(config)# copy running-config startup-config

|        | Command or Action                                  | Purpose                                                                         |
|--------|----------------------------------------------------|---------------------------------------------------------------------------------|
| Step 1 | switch# configure terminal                         | Enters global configuration mode.                                               |
| Step 2 | switch(config)# no vlan access-map map-name        | Removes the VLAN access map configuration for the specified access map.         |
| Step 3 | switch(config)# show running-config                | (Optional)<br>Displays ACL configuration.                                       |
| Step 4 | switch(config)# copy running-config startup-config | (Optional)<br>Copies the running configuration to the startup<br>configuration. |

## Applying a VACL to a VLAN

You can apply a VACL to a VLAN.

### **SUMMARY STEPS**

- 1. switch# configure terminal
- 2. switch(config)# [no] vlan filter map-name vlan-list list
- 3. (Optional) switch(config)# show running-config
- 4. (Optional) switch(config)# copy running-config startup-config

### **DETAILED STEPS**

|        | Command or Action                                             | Purpose                                                                                                    |
|--------|---------------------------------------------------------------|----------------------------------------------------------------------------------------------------|
| Step 1 | switch# configure terminal                                    | Enters global configuration mode.                                                                                                    |
| Step 2 | switch(config)# [no] vlan filter map-name<br>vlan-list list   | Applies the VACL to the VLANs by the list that you specified. The <b>no</b> option unapplies the VACL.                                     |
|        |                                                               | The vlan-list command can specify a list of up to 32 VLANs, but multiple vlan-list commands can be configured to cover more than 32 VLANs. |
| Step 3 | <pre>switch(config)# show running-config</pre>                | (Optional)<br>Displays ACL configuration.                                                                                                  |
| Step 4 | <pre>switch(config)# copy running-config startup-config</pre> | (Optional)<br>Copies the running configuration to the startup configuration.                                                               |

## **Verifying VACL Configuration**

To display VACL configuration information, perform one of the following tasks:

- switch# show running-config aclmgr Displays ACL configuration, including VACL-related configuration.
- switch# **show vlan filter** Displays information about VACLs that are applied to a VLAN.
- switch# show vlan access-map Displays information about VLAN access maps.

### **Displaying and Clearing VACL Statistics**

To display or clear VACL statistics, perform one of the following tasks:

switch# show vlan access-list

Displays VACL configuration. If the VLAN access-map includes the **statistics** command, then the **show vlan access-list** command output includes the number of packets that have matched each rule.

• switch# clear vlan access-list counters Clears statistics for all VACLs or for a specific VACL.

## **Configuration Examples for VACL**

The following example shows how to configure a VACL to forward traffic permitted by an IP ACL named acl-ip-01 and how to apply the VACL to VLANs 50 through 82:

```
switch# configure terminal
switch(config)# vlan access-map acl-ip-map
switch(config-access-map)# match ip address acl-ip-01
switch(config-access-map)# action forward
switch(config-access-map)# exit
switch(config)# vlan filter acl-ip-map vlan-list 50-82
```

# **Configuring ACLs on Virtual Terminal Lines**

To restrict incoming and outgoing connections for IPv4 or IPv6 between a Virtual Terminal (VTY) line and the addresses in an access list, use the **access-class** command in line configuration mode. To remove access restrictions, use the **no** form of this command.

Follow these guidelines when configuring ACLs on VTY lines:

- Set identical restrictions on all VTY lines because a user can connect to any of them.
- Statistics per entry is not supported for ACLs on VTY lines.

#### **Before You Begin**

Be sure that the ACL that you want to apply exists and is configured to filter traffic for this application.

### SUMMARY STEPS

- **1.** switch# configure terminal
- 2. switch(config)# line vty
- 3. switch(config-line)# access-class access-list-number {in | out}
- 4. (Optional) switch(config-line)# no access-class access-list-number {in | out}
- 5. switch(config-line)# exit
- 6. (Optional) switch# show running-config aclmgr
- 7. (Optional) switch# copy running-config startup-config

### **DETAILED STEPS**

|        | Command or Action                                                                                                    | Purpose                                                           |
|--------|----------------------------------------------------------------------------------------------------|-------------------------------------------------------------------|
| Step 1 | switch# configure terminal                                                                                                    | Enters global configuration mode.                                 |
| Step 2 | switch(config)# line vty                                                                                                    | Enters line configuration mode.                                   |
|        | <pre>Example:<br/>switch(config) # line vty<br/>switch(config-line) #</pre>                                                                |                                                                   |
| Step 3 | <pre>switch(config-line)# access-class access-list-number {in   out}</pre>                                                                 | Specifies inbound or outbound access restrictions.                |
|        | <pre>Example:<br/>switch(config-line)# access-class ozi2 in<br/>switch(config-line)#access-class ozi3 out<br/>switch(config)#</pre>        |                                                                   |
| Step 4 | <pre>switch(config-line)# no access-class access-list-number {in   out}</pre>                                                              | (Optional)<br>Removes inbound or outbound access<br>restrictions. |
|        | <pre>Example:<br/>switch(config-line)# no access-class ozi2 in<br/>switch(config-line)# no access-class ozi3 out<br/>switch(config)#</pre> |                                                                   |
| Step 5 | switch(config-line)# exit                                                                                                    | Exits line configuration mode.                                    |
|        | <pre>Example:<br/>switch(config-line)# exit<br/>switch#</pre>                                                                              |                                                                   |
| Step 6 | switch# show running-config aclmgr                                                                                                    | (Optional)<br>Displays the running configuration of the ACLs      |
|        | <b>Example:</b><br>switch# show running-config aclmgr                                                                                      | on the switch.                                                    |
| Step 7 | switch# copy running-config startup-config                                                                                                 | (Optional)<br>Copies the running configuration to the startup     |
|        | <pre>Example: switch# copy running-config startup-config</pre>                                                                             | configuration.                                                    |

The following example shows how to apply the access-class ozi2 command to the in-direction of the vty line.

```
switch# configure terminal
Enter configuration commands, one per line. End with CNTL/Z.
switch(config)# line vty
switch(config-line)# access-class ozi2 in
switch(config-line)# exit
switch#
```

## **Verifying ACLs on VTY Lines**

To display the ACL configurations on VTY lines, perform one of the following tasks:

| Command                            | Purpose                                                                  |
|------------------------------------|--------------------------------------------------------------------------|
| show running-config aclmgr         | Displays the running configuration of the ACLs configured on the switch. |
| show users                         | Displays the users that are connected.                                   |
| show access-lists access-list-name | Display the statistics per entry.                                        |

### **Configuration Examples for ACLs on VTY Lines**

The following example shows the connected users on the console line (ttyS0) and the VTY lines (pts/0 and pts/1).

| switch# | show users |              |       |       |                 |             |
|---------|------------|--------------|-------|-------|-----------------|-------------|
| NAME    | LINE       | TIME         | IDLE  | PID   | COMMENT         |             |
| admin   | ttyS0      | Aug 27 20:45 |       | 14425 | *               |             |
| admin   | pts/0      | Aug 27 20:06 | 00:46 | 14176 | (172.18.217.82) | session=ssh |
| admin   | pts/1      | Aug 27 20:52 |       | 14584 | (10.55.144.118) |             |

The following example shows how to allow vty connections to all IPv4 hosts except 172.18.217.82 and how to deny vty connections to any IPv4 host except 10.55.144.118, 172.18.217.79, 172.18.217.82, 172.18.217.92:

- Applying the ipv6 access-list ozi7 command to the in direction of the VTY line, denies VTY connections to all IPv6 hosts.
- Applying the ipv6 access-list ozip6 command to the out direction of the VTY line, allows VTY connections to all IPv6 hosts.

```
switch# show running-config aclmgr
!Time: Fri Aug 27 22:01:09 2010
version 5.0(2)N1(1)
ip access-list ozi
  10 deny ip 172.18.217.82/32 any
  20 permit ip any any
ip access-list ozi2
  10 permit ip 10.55.144.118/32 any
  20 permit ip 172.18.217.79/32 any
  30 permit ip 172.18.217.82/32 any
 40 permit ip 172.18.217.92/32 any
ipv6 access-list ozi7
 10 deny tcp any any
ipv6 access-list ozip6
  10 permit tcp any any
line vty
  access-class ozi in
  access-class ozi2 out
  ipv6 access-class ozi7 in
  ipv6 access-class ozip6 out
```

The following example shows how to configure the IP access list by enabling per-entry statistics for the ACL:

```
switch# configure terminal
Enter configuration commands, one per line.
End with CNTL/Z.
switch(config)# ip access-list ozi2
switch(config-acl)# statistics per-entry
switch(config-acl)# deny tcp 172.18.217.83/32 any
switch(config-acl)# deny tcp 172.18.217.83/32 any
switch(config-acl)# deny tcp 172.18.217.20/24 any
switch(config-acl)# statistics per-entry
switch(config-acl)# permit ip 172.18.217.20/24 any
```

switch(config-acl)# exit
switch#
The following example shows how to apply the ACLs on VTY in and out directions:

```
switch(config)# line vty
switch(config-line)# ip access-class ozi in
switch(config-line)# access-class ozi2 out
switch(config-line)# exit
switch#
```

The following example shows how to remove the access restrictions on the VTY line:

```
switch# configure terminal
Enter configuration commands, one per line. End
with CNTL/Z.
switch(config)# line vty
switch(config-line)# no access-class ozi2 in
switch(config-line)# no ip access-class ozi2 in
switch(config-line)# exit
switch(config-line)# exit
```

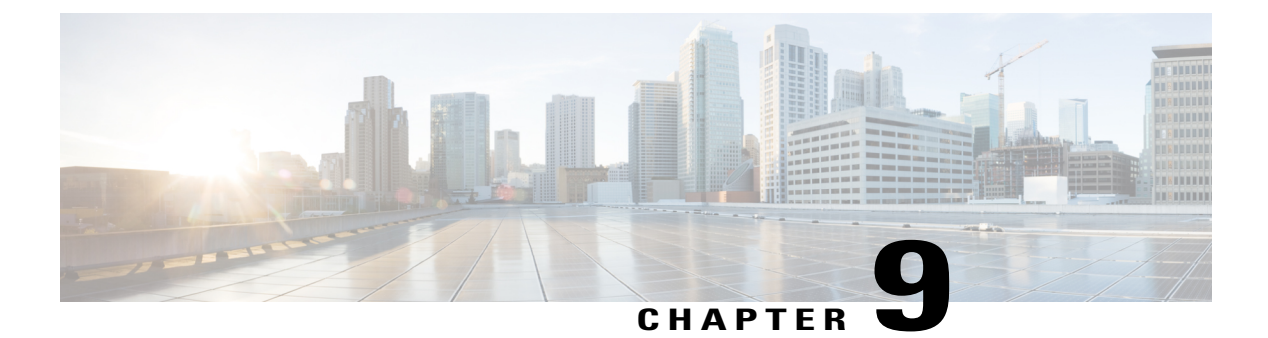

# **Configuring Port Security**

This chapter includes the following sections:

- Information About Port Security, page 153
- Licensing Requirements for Port Security, page 159
- Prerequisites for Port Security, page 159
- Guidelines and Limitations for Port Security, page 159
- Guidelines and Limitations for Port Security on vPCs, page 160
- Configuring Port Security, page 160
- Verifying the Port Security Configuration, page 172
- Displaying Secure MAC Addresses, page 173
- Configuration Example for Port Security, page 173
- Configuration Example of Port Security in a vPC Domain, page 173
- Default Settings for Port Security, page 174
- Additional References for Port Security, page 174
- Feature History for Port Security, page 175

# **Information About Port Security**

Port security allows you to configure Layer 2 physical interfaces, Layer 2 port-channel interfaces, and virtual port channels (vPCs) to allow inbound traffic from only a restricted set of MAC addresses. The MAC addresses in the restricted set are called secure MAC addresses. In addition, the device does not allow traffic from these MAC addresses on another interface within the same VLAN. The number of MAC addresses that the device can secure is configurable per interface.

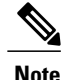

Unless otherwise specified, the term *interface* refers to physical interfaces, port-channel interfaces, and vPCs; likewise, the term *Layer 2 interface* refers to both Layer 2 physical interfaces and Layer 2 port-channel interfaces.

### Secure MAC Address Learning

The process of securing a MAC address is called learning. A MAC address can be a secure MAC address on one interface only. For each interface that you enable port security on, the device can learn a limited number of MAC addresses by the static, dynamic, or sticky methods. The way that the device stores secure MAC addresses varies depending upon how the device learned the secure MAC address.

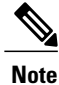

All learned MAC addresses are synchronized between vPC peers.

### Static Method

The static learning method allows you to manually add or remove secure MAC addresses to the running configuration of an interface. If you copy the running configuration to the startup configuration, static secure MAC addresses are unaffected if the device restarts.

A static secure MAC address entry remains in the configuration of an interface until one of the following events occurs:

- You explicitly remove the address from the configuration.
- You configure the interface to act as a Layer 3 interface.

Adding secure addresses by the static method is not affected by whether dynamic or sticky address learning is enabled.

### **Dynamic Method**

By default, when you enable port security on an interface, you enable the dynamic learning method. With this method, the device secures MAC addresses as ingress traffic passes through the interface. If the address is not yet secured and the device has not reached any applicable maximum, it secures the address and allows the traffic.

The device stores dynamic secure MAC addresses in memory. A dynamic secure MAC address entry remains in the configuration of an interface until one of the following events occurs:

- The device restarts.
- The interface restarts.
- The address reaches the age limit that you configured for the interface.
- · You explicitly remove the address.
- You configure the interface to act as a Layer 3 interface.

### **Sticky Method**

If you enable the sticky method, the device secures MAC addresses in the same manner as dynamic address learning, but the device stores addresses learned by this method in nonvolatile RAM (NVRAM). As a result, addresses learned by the sticky method persist through a device restart. Sticky secure MAC addresses do not appear in the running configuration of an interface.

Dynamic and sticky address learning are mutually exclusive. When you enable sticky learning on an interface, the device stops dynamic learning and performs sticky learning instead. If you disable sticky learning, the device resumes dynamic learning.

A sticky secure MAC address entry remains in the configuration of an interface until one of the following events occurs:

- You explicitly remove the address.
- You configure the interface to act as a Layer 3 interface.

### **Dynamic Address Aging**

The device ages MAC addresses learned by the dynamic method and drops them after the age limit is reached. You can configure the age limit on each interface. The range is from 0 to 1440 minutes, where 0 disables aging.

In vPC domains, dynamic MAC addresses are dropped only after the age limit is reached on both vPC peers.

The method that the device uses to determine that the MAC address age is also configurable. The two methods of determining address age are as follows:

### Inactivity

The length of time after the device last received a packet from the address on the applicable interface.

#### Absolute

The length of time after the device learned the address. This is the default aging method; however, the default aging time is 0 minutes, which disables aging.

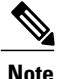

If the absolute method is used to age out a MAC address, then depending on the traffic rate, few packets may drop each time a MAC address is aged out and relearned. To avoid this use inactivity timeout.

## Secure MAC Address Maximums

By default, an interface can have only one secure MAC address. You can configure the maximum number of MAC addresses permitted per interface or per VLAN on an interface. Maximums apply to secure MAC addresses learned by any method: dynamic, sticky, or static.

Note

In vPC domains, the configuration on the primary vPC takes effect.

<u>}</u> Tip

To ensure that an attached device has the full bandwidth of the port, set the maximum number of addresses to one and configure the MAC address of the attached device.

The following three limits can determine how many secure MAC addresses are permitted on an interface:

#### **Device maximum**

The device has a nonconfigurable limit of 8192 secure MAC addresses. If learning a new address would violate the device maximum, the device does not permit the new address to be learned, even if the interface or VLAN maximum has not been reached.

### Interface maximum

You can configure a maximum number of 1025 secure MAC addresses for each interface protected by port security. The default interface maximum is one address. Interface maximums cannot exceed the device maximum.

In vPC domains, you set the maximum number of secure MAC addresses on the primary vPC switch. The primary vPC switch does the count validation, even if a maximum number of secure MAC addresses is set on the secondary switch.

### VLAN maximum

You can configure the maximum number of secure MAC addresses per VLAN for each interface protected by port security. A VLAN maximum cannot exceed the configured interface maximum. VLAN maximums are useful only for trunk ports. There are no default VLAN maximums.

You can configure VLAN and interface maximums per interface, as needed; however, when the new limit is less than the applicable number of secure addresses, you must reduce the number of secure MAC addresses first.

### **Security Violations and Actions**

Port security triggers security violations when either of the two following events occur:

#### **MAX Count Violation**

Ingress traffic arrives at an interface from a nonsecure MAC address and learning the address would exceed the applicable maximum number of secure MAC addresses. The blocked entry is added to the Forwarding Module (FWM) of the Cisco Nexus switch.

When an interface has both a VLAN maximum and an interface maximum configured, a violation occurs when either maximum is exceeded. For example, consider the following on a single interface configured with port security:

- VLAN 1 has a maximum of 5 addresses
- The interface has a maximum of 10 addresses

The device detects a violation when any of the following occurs:

- The device has learned five addresses for VLAN 1 and inbound traffic from a sixth address arrives at the interface in VLAN 1.
- The device has learned 10 addresses on the interface and inbound traffic from an 11th address arrives at the interface.

### **MAC Move Violation**

Ingress traffic from a secure MAC address arrives at a different interface in the same VLAN as the interface on which the address is secured. The blocked entry is added as a drop entry in the Port Security table.

When a security violation occurs, the device increments the security violation counter for the interface and takes the action specified by the port security configuration of the interface. If a violation occurs because ingress traffic from a secure MAC address arrives at a different interface than the interface on which the address is secure, the device applies the action on the interface that received the traffic.

The possible actions that the device can take are as follows:

#### Shutdown

Shuts down the interface that received the packet triggering the violation. The interface is error disabled. This action is the default. After you reenable the interface, it retains its port security configuration, including its secure MAC addresses.

You can use the **errdisable** global configuration command to configure the device to reenable the interface automatically if a shutdown occurs, or you can manually reenable the interface by entering the **shutdown** and **no shut down** interface configuration commands.

#### Restrict

Drops ingress traffic from any nonsecure MAC addresses and adds the MAC address as a blocked MAC entry in the port security table.

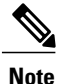

In vPC domains, blocked MAC addresses added to the port security table due to violations occuring in the Restrict mode are not synchronized across vPC peers.

The device keeps a count of the number of dropped packets, which is called the security violation count. Address learning continues until the maximum security violations have occurred on the interface. Traffic from addresses learned after the first security violation is dropped.

#### Protect

Prevents further violations from occurring. The address that triggered the security violation is learned but any traffic from the address is dropped. Further address learning stops.

#### Note

In vPCs, the violation action configured on the primary vPC switch takes affect. So, whenever a security violation is triggered, the security action defined on the primary vPC switch occurs.

After the maximum number of MAX move violations (10) is reached, the interface is shut down and placed in the **errdisabled** state.

### **Port Type Changes**

When you have configured port security on a Layer 2 interface and you change the port type of the interface, the device behaves as follows:

#### Access port to trunk port

When you change a Layer 2 interface from an access port to a trunk port, the device drops all secure addresses learned by the dynamic method. The device moves the addresses learned by the static or sticky method to the native trunk VLAN.

#### Trunk port to access port

When you change a Layer 2 interface from a trunk port to an access port, the device drops all secure addresses learned by the dynamic method. It also moves all addresses learned by the sticky method on the native trunk VLAN to the access VLAN. The device drops secure addresses learned by the sticky method if they are not on the native trunk VLAN.

#### Switched port to routed port

When you change an interface from a Layer 2 interface to a Layer 3 interface, the device disables port security on the interface and discards all port security configuration for the interface. The device also discards all secure MAC addresses for the interface, regardless of the method used to learn the address.

#### Routed port to switched port

When you change an interface from a Layer 3 interface to a Layer 2 interface, the device has no port security configuration for the interface.

# **Licensing Requirements for Port Security**

The following table shows the licensing requirements for this feature:

| Product     | License Requirement                                                                                                    |
|-------------|----------------------------------------------------------------------------------------------------|
| Cisco NX-OS | Port security requires no license. Any feature not<br>included in a license package is bundled with the<br>Cisco NX-OS device images and is provided at no<br>extra charge to you. For an explanation of the Cisco<br>NX-OS licensing scheme, see the <i>License and</i><br><i>Copyright Information for Cisco NX-OS Software</i><br>available at the following URL: http://<br>www.cisco.com/en/US/docs/switches/datacenter/sw/<br>4_0/nx-os/license_agreement/nx-ossw_lisns.html. |

## **Prerequisites for Port Security**

Port security has the following prerequisites:

- You must globally enable port security for the device that you want to protect with port security.
- In a vPC domain, you must enable port security globally on both vPC peers and on both vPC interfaces on the vPC peers. We recommend that you use the **config sync** command to ensure that the configuration is consistent on both vPC peers.

## **Guidelines and Limitations for Port Security**

When configuring port security, follow these guidelines:

- Port security is supported on PVLAN ports.
- Port security does not support switched port analyzer (SPAN) destination ports.
- Port security does not depend upon other features.
- Port security is not supported on vPC peer links.
- Port security is not supported on Network Interface (NIF) port, Flex Link ports, or vEthernet interfaces.

# **Guidelines and Limitations for Port Security on vPCs**

In addition to the guidelines and limitations for port security, there are additional guidelines and limitations for port security on vPCs. When configuring port security on vPCs, follow these guidelines:

- You must enabled port security globally on both vPC peers in a vPC domain.
- You must enable port security on the vPC interfaces of both vPC peers.
- You must configure a static secure MAC address on the primary vPC peer. This MAC address is synchronized with the secondary vPC peer. Do not configure a static secure MAC address on the secondary peer. This MAC address appears in the secondary vPC configuration, but does not take affect.
- All learned MAC addresses are synchronized between vPC peers.
- Both vPC peers can be configured with either the dynamic or sticky MAC address learning method. However, we recommend that both vPC peers be configured for the same method.
- Dynamic MAC addresses are dropped only after the age limit is reached on both vPC peers.
- You set the maximum number of secure MAC addresses on the primary vPC switch. The primary vPC switch does the count validation, even if a maximum number of secure MAC addresses is set on the secondary switch.
- You configure the violation action on the primary vPC. So, whenever a security violation is triggered, the security action defined on the primary vPC switch occurs.
- Port security is enabled on a vPC interface when the port security feature is enabled on both vPC peers and port security is enabled on both vPC interfaces of the vPC peers. You can use the **config sync** command to verify that the configuration is correct.
- While a switch undergoes an in-service software upgrade (ISSU), port security operations are stopped on its peer switch. The peer switch does not learn any new MAC addresses, and MAC moves occurring during this operation are ignored. When the ISSU is complete, the peer switch is notified and normal port security functionality resumes.
- ISSU to higher versions is supported; however ISSU to lower versions is not supported.

# **Configuring Port Security**

## **Enabling or Disabling Port Security Globally**

You can enable or disable port security globally on a device. By default, port security is disabled globally.

When you disable port security, all port security configuration on the interface is ineffective. When you disable port security globally, all port security configuration is lost.

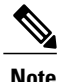

To enable or disable port security in a vPC domain, you must enable or disable port security globally on both vPC peers.

### **SUMMARY STEPS**

- 1. configure terminal
- **2**. [no] feature port-security
- 3. show port-security
- 4. (Optional) copy running-config startup-config
- **5.** If you are configuring port security for a vPC domain, repeat steps 1 through 4 on the vPC peer to enable port security globally.

### **DETAILED STEPS**

|        | Command or Action                                                                                                    | Purpose                                                                               |
|--------|----------------------------------------------------------------------------------------------------|---------------------------------------------------------------------------------------|
| Step 1 | configure terminal                                                                                                    | Enters global configuration mode.                                                     |
|        | <pre>Example: switch# configure terminal switch(config)#</pre>                                                                       |                                                                                       |
| Step 2 | [no] feature port-security                                                                                                    | Enables port security globally. The <b>no</b> option disables port security globally. |
|        | <pre>Example:     switch(config)# feature port-security</pre>                                                                        |                                                                                       |
| Step 3 | show port-security                                                                                                    | Displays the status of port security.                                                 |
|        | <pre>Example: switch(config)# show port-security</pre>                                                                               |                                                                                       |
| Step 4 | copy running-config startup-config                                                                                                   | (Optional)<br>Copies the running configuration to the startup                         |
|        | <pre>Example:     switch(config)# copy running-config startup-config</pre>                                                           | configuration.                                                                        |
| Step 5 | If you are configuring port security for a vPC domain, repeat steps<br>1 through 4 on the vPC peer to enable port security globally. |                                                                                       |
|        | Example:                                                                                                    |                                                                                       |

## **Enabling or Disabling Port Security on a Layer 2 Interface**

You can enable or disable port security on a Layer 2 interface. By default, port security is disabled on all interfaces.

When you disable port security on an interface, all switchport port security configuration for the interface is lost.

### **Before You Begin**

You must have enabled port security globally.

If you are setting up port security in a vPC domain, you must have enabled port security globally on both vPC peers.

If a Layer 2 Ethernet interface is a member of a port-channel interface, you cannot enable or disable port security on the Layer 2 Ethernet interface.

If any member port of a secure Layer 2 port-channel interface has port security enabled, you cannot disable port security for the port-channel interface unless you first remove all secure member ports from the port-channel interface.

### **SUMMARY STEPS**

- 1. configure terminal
- 2. Enter one of the following commands:
  - interface ethernet *slot/port*
  - interface port-channel channel-number
- 3. switchport
- 4. [no] switchport port-security
- 5. show running-config port-security
- 6. (Optional) copy running-config startup-config
- **7.** If you are configuring port security for a vPC domain, repeat steps 1 through 6 to on the vPC peer to enable port security on its vPC interface.

|        | Command or Action                                                                                                    | Purpose                                                                                                    |
|--------|----------------------------------------------------------------------------------------------------|----------------------------------------------------------------------------------------------------|
| Step 1 | configure terminal                                                                                                    | Enters global configuration mode.                                                                                                   |
|        | <b>Example:</b><br>switch# configure terminal<br>switch(config)#                                                                                            |                                                                                                    |
| Step 2 | <ul> <li>Enter one of the following commands:</li> <li>interface ethernet <i>slot/port</i></li> <li>interface port-channel <i>channel-number</i></li> </ul> | Enters interface configuration mode for the<br>Ethernet or port-channel interface that you want<br>to configure with port security. |
|        | <pre>Example:<br/>switch(config)# interface ethernet 2/1<br/>switch(config-if)#</pre>                                                                       |                                                                                                    |
| Step 3 | switchport                                                                                                    | Configures the interface as a Layer 2 interface.                                                                                    |
|        | <b>Example:</b><br>switch(config-if)# switchport                                                                                                    |                                                                                                    |
|        | Command or Action                                                                                                    | Purpose                                                                                               |
|--------|----------------------------------------------------------------------------------------------------|----------------------------------------------------------------------------------------------------|
| Step 4 | [no] switchport port-security                                                                                                    | Enables port security on the interface. The <b>no</b> option disables port security on the interface. |
|        | <pre>Example:     switch(config-if)# switchport port-security</pre>                                                                                    |                                                                                                    |
| Step 5 | show running-config port-security                                                                                                    | Displays the port security configuration.                                                             |
|        | <b>Example:</b><br>switch(config-if)# show running-config port-security                                                                                |                                                                                                    |
| Step 6 | copy running-config startup-config<br>Example:                                                                                                    | (Optional)<br>Copies the running configuration to the startup<br>configuration.                       |
|        | switch(config=11)# copy funning-config startup-config                                                                                                  |                                                                                                    |
| Step 7 | If you are configuring port security for a vPC domain, repeat<br>steps 1 through 6 to on the vPC peer to enable port security on<br>its vPC interface. |                                                                                                    |

# **Enabling or Disabling Sticky MAC Address Learning**

You can disable or enable sticky MAC address learning on an interface. If you disable sticky learning, the device returns to dynamic MAC address learning on the interface, which is the default learning method.

By default, sticky MAC address learning is disabled.

## **Before You Begin**

You must have enabled port security globally.

- 1. configure terminal
- **2.** Enter one of the following commands:
  - interface ethernet *slot/port*
  - interface port-channel channel-number
- 3. switchport
- 4. [no] switchport port-security mac-address sticky
- 5. show running-config port-security
- 6. (Optional) copy running-config startup-config

|        | Command or Action                                                                                                    | Purpose                                                                                                    |
|--------|----------------------------------------------------------------------------------------------------|----------------------------------------------------------------------------------------------------|
| Step 1 | configure terminal                                                                                                    | Enters global configuration mode.                                                                                        |
|        | <pre>Example:<br/>switch# configure terminal<br/>switch(config)#</pre>                                                                                      |                                                                                                    |
| Step 2 | <ul> <li>Enter one of the following commands:</li> <li>interface ethernet <i>slot/port</i></li> <li>interface port-channel <i>channel-number</i></li> </ul> | Enters interface configuration mode for the interface<br>that you want to configure with sticky MAC address<br>learning. |
|        | <pre>Example:<br/>switch(config)# interface ethernet 2/1<br/>switch(config-if)#</pre>                                                                       |                                                                                                    |
| Step 3 | switchport                                                                                                    | Configures the interface as a Layer 2 interface.                                                                         |
|        | <b>Example:</b><br>switch(config-if)# switchport                                                                                                    |                                                                                                    |
| Step 4 | <pre>[no] switchport port-security mac-address sticky Example: switch(config-if)# switchport port-security mac-address sticky</pre>                         | Enables sticky MAC address learning on the interface.<br>The <b>no</b> option disables sticky MAC address learning.      |
| Step 5 | show running-config port-security                                                                                                    | Displays the port security configuration.                                                                                |
|        | <b>Example:</b><br>switch(config-if)# show running-config port-security                                                                                     |                                                                                                    |
| Step 6 | <pre>copy running-config startup-config Example: switch(config-if)# copy running-config startup-config</pre>                                                | (Optional)<br>Copies the running configuration to the startup<br>configuration.                                          |
|        | <pre>switch(config-if)# copy running-config startup-config</pre>                                                                                            |                                                                                                    |

# Adding a Static Secure MAC Address on an Interface

You can add a static secure MAC address on a Layer 2 interface.

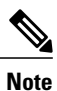

If the MAC address is a secure MAC address on any interface, you cannot add it as a static secure MAC address to another interface until you remove it from the interface on which it is already a secure MAC address.

By default, no static secure MAC addresses are configured on an interface.

## **Before You Begin**

You must have enabled port security globally.

Verify that the interface maximum has not been reached for secure MAC addresses. If needed, you can remove a secure MAC address or you can change the maximum number of addresses on the interface.

## **SUMMARY STEPS**

- 1. configure terminal
- **2.** Enter one of the following commands:
  - interface ethernet *slot/port*
  - interface port-channel channel-number
- **3.** [no] switchport port-security mac-address address [vlan vlan-ID]
- 4. show running-config port-security
- 5. (Optional) copy running-config startup-config

|        | Command or Action                                                                                                    | Purpose                                                                                                    |
|--------|----------------------------------------------------------------------------------------------------|----------------------------------------------------------------------------------------------------|
| Step 1 | configure terminal                                                                                                    | Enters global configuration mode.                                                                                                    |
|        | <pre>Example:<br/>switch# configure terminal<br/>switch(config)#</pre>                                                                                                    |                                                                                                    |
| Step 2 | Enter one of the following commands:<br>• interface ethernet <i>slot/port</i><br>• interface port-channel <i>channel-number</i>                                             | Enters interface configuration mode for the interface that you specify.                                                                                                    |
|        | <pre>Example:<br/>switch(config)# interface ethernet 2/1<br/>switch(config-if)#</pre>                                                                                       |                                                                                                    |
| Step 3 | <pre>[no] switchport port-security mac-address address [vlan<br/>vlan-ID]<br/>Example:<br/>switch(config-if)# switchport port-security<br/>mac-address 0019.D2D0.00AE</pre> | Configures a static MAC address for port security on<br>the current interface. Use the <b>vlan</b> keyword if you<br>want to specify the VLAN that traffic from the<br>address is allowed on. |
| Step 4 | show running-config port-security                                                                                                    | Displays the port security configuration.                                                                                                    |
|        | <pre>Example:     switch(config-if)# show running-config port-security</pre>                                                                                                |                                                                                                    |

|        | Command or Action                                                             | Purpose                                                       |
|--------|-------------------------------------------------------------------------------|---------------------------------------------------------------|
| Step 5 | copy running-config startup-config                                            | (Optional)<br>Copies the running configuration to the startup |
|        | <pre>Example:<br/>switch(config-if)# copy running-config startup-config</pre> | configuration.                                                |

# **Removing a Static Secure MAC Address on an Interface**

You can remove a static secure MAC address on a Layer 2 interface.

## **SUMMARY STEPS**

- 1. configure terminal
- 2. Enter one of the following commands:
  - interface ethernet *slot/port*
  - interface port-channel channel-number
- 3. no switchport port-security mac-address address
- 4. show running-config port-security
- 5. (Optional) copy running-config startup-config

|        | Command or Action                                                                     | Purpose                                                                                                    |
|--------|---------------------------------------------------------------------------------------|----------------------------------------------------------------------------------------------------|
| Step 1 | configure terminal                                                                    | Enters global configuration mode.                                                                                      |
|        | <pre>Example:<br/>switch# configure terminal<br/>switch(config)#</pre>                |                                                                                                    |
| Step 2 | Enter one of the following commands:<br>• interface ethernet <i>slot/port</i>         | Enters interface configuration mode for the interface<br>from which you want to remove a static secure<br>MAC address. |
|        | • interface port-channel channel-number                                               |                                                                                                    |
|        | <pre>Example:<br/>switch(config)# interface ethernet 2/1<br/>switch(config-if)#</pre> |                                                                                                    |

|        | Command or Action                                                                                     | Purpose                                                                            |
|--------|----------------------------------------------------------------------------------------------------|------------------------------------------------------------------------------------|
| Step 3 | no switchport port-security mac-address address                                                       | Removes the static secure MAC address from port security on the current interface. |
|        | <pre>Example:<br/>switch(config-if)# no switchport port-security<br/>mac-address 0019.D2D0.00AE</pre> |                                                                                    |
| Step 4 | show running-config port-security                                                                     | Displays the port security configuration.                                          |
|        | <pre>Example:     switch(config-if)# show running-config port-security</pre>                          |                                                                                    |
| Step 5 | copy running-config startup-config<br>Example:                                                        | (Optional)<br>Copies the running configuration to the startup<br>configuration.    |
|        | <pre>switch(config-if)# copy running-config startup-config</pre>                                      |                                                                                    |

# **Removing a Dynamic Secure MAC Address**

You can remove dynamically learned, secure MAC addresses.

## **Before You Begin**

You must have enabled port security globally.

## **SUMMARY STEPS**

- 1. configure terminal
- 2. clear port-security dynamic {interface ethernet *slot/port* | address *address*} [vlan *vlan-ID*]
- 3. show port-security address
- 4. (Optional) copy running-config startup-config

|        | Command or Action                                                                              | Purpose                                                                                                    |
|--------|------------------------------------------------------------------------------------------------|----------------------------------------------------------------------------------------------------|
| Step 1 | configure terminal                                                                             | Enters global configuration mode.                                                                                        |
|        | <pre>Example:<br/>switch# configure terminal<br/>switch(config)#</pre>                         |                                                                                                    |
| Step 2 | clear port-security dynamic {interface ethernet<br>slot/port   address address} [vlan vlan-ID] | Removes dynamically learned, secure MAC addresses, as specified.                                                         |
|        | <b>Example:</b><br>switch(config)# clear port-security dynamic<br>interface ethernet 2/1       | If you use the <b>interface</b> keyword, you remove all dynamically learned addresses on the interface that you specify. |

|        | Command or Action                                                                 | Purpose                                                                                                    |
|--------|-----------------------------------------------------------------------------------|----------------------------------------------------------------------------------------------------|
|        |                                                                                   | If you use the <b>address</b> keyword, you remove the single, dynamically learned address that you specify.                    |
|        |                                                                                   | Use the <b>vlan</b> keyword if you want to further limit the command to removing an address or addresses on a particular VLAN. |
| Step 3 | show port-security address                                                        | Displays secure MAC addresses.                                                                                                 |
|        | <pre>Example: switch(config)# show port-security address</pre>                    |                                                                                                    |
| Step 4 | copy running-config startup-config                                                | (Optional)<br>Copies the running configuration to the startup configuration.                                                   |
|        | <pre>Example:<br/>switch(config-if)# copy running-config<br/>startup-config</pre> |                                                                                                    |

# **Configuring a Maximum Number of MAC Addresses**

You can configure the maximum number of MAC addresses that can be learned or statically configured on a Layer 2 interface. You can also configure a maximum number of MAC addresses per VLAN on a Layer 2 interface. The largest maximum number of addresses that you can configure on an interface is 1025 addresses. The system maximum number of address is 8192.

By default, an interface has a maximum of one secure MAC address. VLANs have no default maximum number of secure MAC addresses.

Note

When you specify a maximum number of addresses that is less than the number of addresses already learned or statically configured on the interface, the device rejects the command. To remove all addresses learned by the dynamic method, use the **shutdown** and **no shutdown** commands to restart the interface.

## **Before You Begin**

You must have enabled port security globally.

# **SUMMARY STEPS**

- 1. configure terminal
- **2.** Enter one of the following commands:
  - interface ethernet *slot/port*
  - interface port-channel channel-number
- **3.** [no] switchport port-security maximum number [vlan vlan-ID]
- 4. show running-config port-security
- 5. (Optional) copy running-config startup-config

|        | Command or Action                                                                                                    | Purpose                                                                                                    |
|--------|----------------------------------------------------------------------------------------------------|----------------------------------------------------------------------------------------------------|
| Step 1 | configure terminal                                                                                                    | Enters global configuration mode.                                                                                                    |
|        | <pre>Example:<br/>switch# configure terminal<br/>switch(config)#</pre>                                                                                      |                                                                                                    |
| Step 2 | <ul> <li>Enter one of the following commands:</li> <li>interface ethernet <i>slot/port</i></li> <li>interface port-channel <i>channel-number</i></li> </ul> | Enters interface configuration mode, where <i>slot</i> is the interface that you want to configure with the maximum number of MAC addresses.                                                                                                    |
|        | <pre>Example:<br/>switch(config) # interface ethernet 2/1<br/>switch(config-if) #</pre>                                                                     |                                                                                                    |
| Step 3 | <pre>[no] switchport port-security maximum number [vlan vlan-ID] Example: switch(config-if)# switchport port-security</pre>                                 | Configures the maximum number of MAC addresses that<br>can be learned or statically configured for the current<br>interface. The highest valid <i>number</i> is 1025. The <b>no</b> option<br>resets the maximum number of MAC addresses to the default,<br>which is 1. |
|        | maximum 425                                                                                                    | If you want to specify the VLAN that the maximum applies to, use the <b>vlan</b> keyword.                                                                                                    |
| Step 4 | show running-config port-security                                                                                                    | Displays the port security configuration.                                                                                                    |
|        | <pre>Example:<br/>switch(config-if)# show running-config<br/>port-security</pre>                                                                            |                                                                                                    |
| Step 5 | copy running-config startup-config                                                                                                    | (Optional)<br>Copies the running configuration to the startup configuration.                                                                                                    |
|        | <pre>Example:<br/>switch(config-if)# copy running-config<br/>startup-config</pre>                                                                           |                                                                                                    |

# **Configuring an Address Aging Type and Time**

You can configure the MAC address aging type and the length of time that the device uses to determine when MAC addresses learned by the dynamic method have reached their age limit.

Absolute aging is the default aging type.

By default, the aging time is 0 minutes, which disables aging.

#### **Before You Begin**

You must have enabled port security globally.

### SUMMARY STEPS

- 1. configure terminal
- 2. Enter one of the following commands:
  - interface ethernet slot/port
  - interface port-channel channel-number
- **3.** [no] switchport port-security aging type {absolute | inactivity}
- 4. [no] switchport port-security aging time minutes
- 5. show running-config port-security
- 6. (Optional) copy running-config startup-config

|        | Command or Action                                                               | Purpose                                                                                                    |
|--------|---------------------------------------------------------------------------------|----------------------------------------------------------------------------------------------------|
| Step 1 | configure terminal                                                              | Enters global configuration mode.                                                                                  |
|        | <b>Example:</b><br>switch# configure terminal<br>switch(config)#                |                                                                                                    |
| Step 2 | Enter one of the following commands:<br>• interface ethernet <i>slot/port</i>   | Enters interface configuration mode for the interface that you want to configure with the MAC aging type and time. |
|        | • interface port-channel channel-number                                         |                                                                                                    |
|        | <b>Example:</b><br>switch(config)# interface ethernet 2/1<br>switch(config-if)# |                                                                                                    |

|        | Command or Action                                                                                                    | Purpose                                                                                                    |
|--------|----------------------------------------------------------------------------------------------------|----------------------------------------------------------------------------------------------------|
| Step 3 | [no] switchport port-security aging type {absolute   inactivity}                                                                | Configures the type of aging that the device applies to dynamically learned MAC addresses. The <b>no</b> option resets the aging type to the default, which is absolute aging.                                                                                        |
|        | <pre>Example:<br/>switch(config-if)# switchport port-security aging<br/>type inactivity</pre>                                   |                                                                                                    |
| Step 4 | <pre>[no] switchport port-security aging time minutes Example: switch(config-if)# switchport port-security aging time 120</pre> | Configures the number of minutes that a dynamically<br>learned MAC address must age before the device drops the<br>address. The maximum valid <i>minutes</i> is 1440. The <b>no</b><br>option resets the aging time to the default, which is 0<br>minutes (no aging). |
| Step 5 | <pre>show running-config port-security Example: switch(config-if)# show running-config port-security</pre>                      | Displays the port security configuration.                                                                                                    |
| Step 6 | <pre>copy running-config startup-config Example: switch(config-if)# copy running-config startup-config</pre>                    | (Optional)<br>Copies the running configuration to the startup<br>configuration.                                                                                                    |

# **Configuring a Security Violation Action**

You can configure the action that the device takes if a security violation occurs. The violation action is configurable on each interface that you enable with port security.

The default security action is to shut down the port on which the security violation occurs.

## **Before You Begin**

You must have enabled port security globally.

- 1. configure terminal
- 2. Enter one of the following commands:
  - interface ethernet *slot/port*
  - interface port-channel channel-number
- 3. [no] switchport port-security violation {protect | restrict | shutdown}
- 4. show running-config port-security
- 5. (Optional) copy running-config startup-config

| Command or Action                                                                          | Purpose                                                                                                    |
|--------------------------------------------------------------------------------------------|----------------------------------------------------------------------------------------------------|
| configure terminal                                                                         | Enters global configuration mode.                                                                                                    |
| <pre>Example:<br/>switch# configure terminal<br/>switch(config)#</pre>                     |                                                                                                    |
| Enter one of the following commands:                                                       | Enters interface configuration mode for the interface                                                                                                    |
| • interface ethernet <i>slot/port</i>                                                      | that you want to configure with a security violation action.                                                                                                    |
| • interface port-channel channel-number                                                    |                                                                                                    |
| <pre>Example:<br/>switch(config)# interface ethernet 2/1<br/>switch(config-if)#</pre>      |                                                                                                    |
| [no] switchport port-security violation {protect   restrict<br>  shutdown}                 | Configures the security violation action for port security<br>on the current interface. The <b>no</b> option resets the<br>violation action to the default, which is to shut down                                                                                                    |
| <pre>Example:<br/>switch(config-if)# switchport port-security violation<br/>restrict</pre> | the interface.                                                                                                    |
| show running-config port-security                                                          | Displays the port security configuration.                                                                                                    |
| Example:<br>switch(config-if)# show running-config port-security                           |                                                                                                    |
| copy running-config startup-config                                                         | (Optional)                                                                                                    |
| <pre>Example:<br/>switch(config-if)# copy running-config startup-config</pre>              | configuration.                                                                                                    |
|                                                                                            | Command or Action         configure terminal         Example:         switch# configure terminal         switch(config)#         Enter one of the following commands:         • interface ethernet slot/port         • interface port-channel channel-number         switch(config)# interface ethernet 2/1         switch(config)# interface ethernet 2/1         switch(config-if)#         [no] switchport port-security violation {protect   restrict   shutdown}         Example:         switch(config-if)# switchport port-security violation restrict         show running-config port-security         Example:         switch(config-if)# show running-config port-security         copy running-config startup-config         Example:         switch(config-if)# copy running-config startup-config |

# **Verifying the Port Security Configuration**

To display the port security configuration information, perform one of the following tasks. For detailed information about the fields in the output from this command, see the Security Command Reference for your platform.

| Command                           | Purpose                                                    |
|-----------------------------------|------------------------------------------------------------|
| show running-config port-security | Displays the port security configuration.                  |
| show port-security                | Displays the port security status of the device.           |
| show port-security interface      | Displays the port security status of a specific interface. |

| Command                                        | Purpose                                                        |
|------------------------------------------------|----------------------------------------------------------------|
| show port-security address                     | Displays secure MAC addresses.                                 |
| show running-config interface                  | Displays the interfaces that are in the running-configuration. |
| show mac address-table                         | Displays the contents of the MAC address table.                |
| show system internal port-security info global | Displays the port security settings of the device.             |

# **Displaying Secure MAC Addresses**

Use the **show port-security address** command to display secure MAC addresses. For detailed information about the fields in the output from this command, see the Security Command Reference for your platform.

# **Configuration Example for Port Security**

The following example shows a port security configuration for the Ethernet 2/1 interface with VLAN and interface maximums for secure addresses. In this example, the interface is a trunk port. Additionally, the violation action is set to Restrict.

```
feature port-security
interface Ethernet 2/1
  switchport
  switchport port-security
  switchport port-security maximum 10
  switchport port-security maximum 7 vlan 10
  switchport port-security maximum 3 vlan 20
  switchport port-security violation restrict
```

# **Configuration Example of Port Security in a vPC Domain**

The following example shows how to enable and configure port security on vPC peers in a vPC domain. The first switch is the primary vPC peer and the second switch is the secondary vPC peer. It is assumed that domain 103 has already been created.

```
primary_switch(config)# feature port-security
primary_switch(config-if)# int el/1
primary_switch(config-if)# switchport port-security max 1025
primary_switch(config-if)# switchport port-security violation restrict
primary_switch(config-if)# switchport port-security aging time 4
primary_switch(config-if)# switchport port-security aging type absolute
primary_switch(config-if)# switchport port-security mac sticky
primary_switch(config-if)# switchport port-security mac-address 0.0.1 vlan 101
primary_switch(config-if)# switchport port-security mac-address 0.0.2 vlan 101
primary_switch(config-if)# copy running-config startup-config
secondary_switch(config-if)# switchport port-security
secondary_switch(config-if)# switchport port-security
secondary_switch(config-if)# switchport port-security
secondary_switch(config-if)# switchport port-security
secondary_switch(config-if)# switchport port-security
secondary_switch(config-if)# switchport port-security
secondary_switch(config-if)# switchport port-security
secondary_switch(config-if)# switchport port-security
secondary_switch(config-if)# switchport port-security
secondary_switch(config-if)# switchport port-security
secondary_switch(config-if)# switchport port-security
secondary_switch(config-if)# switchport port-security
secondary_switch(config-if)# switchport port-security
```

# **Default Settings for Port Security**

This table lists the default settings for port security parameters.

#### **Table 20: Default Port Security Parameters**

| Parameters                                       | Default  |
|--------------------------------------------------|----------|
| Port security enablement globally                | Disabled |
| Port security enablement per interface           | Disabled |
| MAC address learning method                      | Dynamic  |
| Interface maximum number of secure MAC addresses | 1        |
| Security violation action                        | Shutdown |

# **Additional References for Port Security**

#### **Related Documents**

| Related Topic                                                                                                    | Document Title |
|----------------------------------------------------------------------------------------------------|----------------|
| Layer 2 switching                                                                                                    |                |
| Port security commands: complete command syntax,<br>command modes, command history, defaults, usage<br>guidelines, and examples |                |

# Standards

| Standards                                                                                                    | Title |
|----------------------------------------------------------------------------------------------------|-------|
| No new or modified standards are supported by this feature, and support for existing standards has not been modified by this feature. |       |

## MIBs

Cisco NX-OS provides read-only SNMP support for port security.

| MIBs |                                                                        | MIBs Link                                                         |
|------|------------------------------------------------------------------------|-------------------------------------------------------------------|
| • CI | SCO-PORT-SECURITY-MIB                                                  | To locate and download MIBs, go to the following URL:             |
| Note | Traps are supported for notification of secure MAC address violations. | http://www.cisco.com/public/sw-center/netmgmt/<br>cmtk/mibs.shtml |

# **Feature History for Port Security**

This table lists the release history for this feature.

### Table 21: Feature History for Port Security

| Feature Name  | Releases    | Feature Information                 |
|---------------|-------------|-------------------------------------|
| Port security | 5.1(3)N1(1) | Feature introduced in this release. |

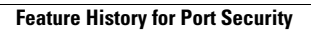

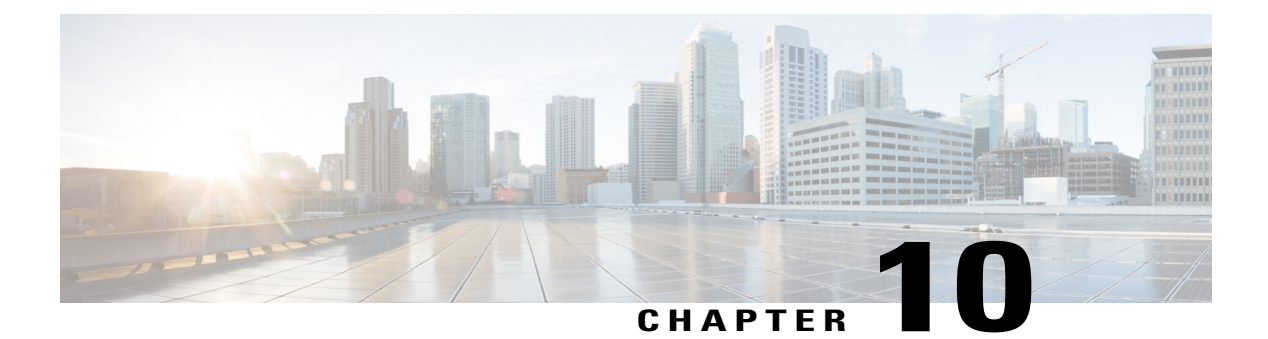

# **Configuring DHCP Snooping**

This chapter contains the following sections:

- Information About DHCP Snooping, page 177
- Information About the DHCP Relay Agent, page 182
- Guidelines and Limitations for DHCP Snooping, page 183
- Default Settings for DHCP Snooping, page 184
- Configuring DHCP Snooping, page 185
- Verifying the DHCP Snooping Configuration, page 196
- Displaying DHCP Bindings, page 196
- Clearing the DHCP Snooping Binding Database, page 197
- Configuration Examples for DHCP Snooping, page 198

# Information About DHCP Snooping

DHCP snooping acts like a firewall between untrusted hosts and trusted DHCP servers. DHCP snooping performs the following activities:

- Validates DHCP messages received from untrusted sources and filters out invalid messages.
- Builds and maintains the DHCP snooping binding database, which contains information about untrusted hosts with leased IP addresses.
- Uses the DHCP snooping binding database to validate subsequent requests from untrusted hosts.

DHCP snooping is enabled on a per-VLAN basis. By default, the feature is inactive on all VLANs. You can enable the feature on a single VLAN or a range of VLANs.

# **Feature Enabled and Globally Enabled**

When you are configuring DHCP snooping, it is important that you understand the difference between enabling the DHCP snooping feature and globally enabling DHCP snooping.

#### **Feature Enablement**

The DHCP snooping feature is disabled by default. When the DHCP snooping feature is disabled, you cannot configure it or any of the features that depend on DHCP snooping. The commands to configure DHCP snooping and its dependent features are unavailable when DHCP snooping is disabled.

When you enable the DHCP snooping feature, the switch begins building and maintaining the DHCP snooping binding database. Features dependent on the DHCP snooping binding database can now make use of it and can therefore also be configured.

Enabling the DHCP snooping feature does not globally enable it. You must separately enable DHCP snooping globally.

Disabling the DHCP snooping feature removes all DHCP snooping configuration from the switch. If you want to disable DHCP snooping and preserve the configuration, globally disable DHCP snooping but do not disable the DHCP snooping feature.

#### **Global Enablement**

After DHCP snooping is enabled, DHCP snooping is globally disabled by default. Global enablement is a second level of enablement that allows you to have separate control of whether the switch is actively performing DHCP snooping that is independent from enabling the DHCP snooping binding database.

When you globally enable DHCP snooping, on each untrusted interface of VLANs that have DHCP snooping enabled, the switch begins validating DHCP messages that are received and used the DHCP snooping binding database to validate subsequent requests from untrusted hosts.

When you globally disable DHCP snooping, the switch stops validating DHCP messages and validating subsequent requests from untrusted hosts. It also removes the DHCP snooping binding database. Globally disabling DHCP snooping does not remove any DHCP snooping configuration or the configuration of other features that are dependent upon the DHCP snooping feature.

# **Trusted and Untrusted Sources**

You can configure whether DHCP snooping trusts traffic sources. An untrusted source might initiate traffic attacks or other hostile actions. To prevent such attacks, DHCP snooping filters messages from untrusted sources.

In an enterprise network, a trusted source is a switch that is under your administrative control. These switches include the switches, routers, and servers in the network. Any switch beyond the firewall or outside the network is an untrusted source. Generally, host ports are treated as untrusted sources.

In a service provider environment, any switch that is not in the service provider network is an untrusted source (such as a customer switch). Host ports are untrusted sources.

In a Cisco Nexus device, you indicate that a source is trusted by configuring the trust state of its connecting interface.

The default trust state of all interfaces is untrusted. You must configure DHCP server interfaces as trusted. You can also configure other interfaces as trusted if they connect to switches (such as switches or routers) inside your network. You usually do not configure host port interfaces as trusted.

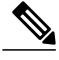

Note

For DHCP snooping to function properly, you must connect all DHCP servers to the switch through trusted interfaces.

# **DHCP Snooping Binding Database**

Using information extracted from intercepted DHCP messages, DHCP snooping dynamically builds and maintains a database. The database contains an entry for each untrusted host with a leased IP address if the host is associated with a VLAN that has DHCP snooping enabled. The database does not contain entries for hosts that are connected through trusted interfaces.

Note

The DHCP snooping binding database is also referred to as the DHCP snooping binding table.

DHCP snooping updates the database when the switch receives specific DHCP messages. For example, the feature adds an entry to the database when the switch receives a DHCPACK message from the server. The feature removes the entry in the database when the IP address lease expires or the switch receives a DHCPRELEASE message from the host.

Each entry in the DHCP snooping binding database includes the MAC address of the host, the leased IP address, the lease time, the binding type, and the VLAN number and interface information associated with the host.

You can remove entries from the binding database by using the clear ip dhcp snooping binding command.

# **DHCP Snooping Option 82 Data Insertion**

DHCP can centrally manage the IP address assignments for a large number of subscribers. When you enable Option 82, the device identifies a subscriber device that connects to the network (in addition to its MAC address). Multiple hosts on the subscriber LAN can connect to the same port on the access device and are uniquely identified.

When you enable Option 82 on the Cisco NX-OS device, the following sequence of events occurs:

- 1 The host (DHCP client) generates a DHCP request and broadcasts it on the network.
- 2 When the Cisco NX-OS device receives the DHCP request, it adds the Option 82 information in the packet. The Option 82 information contains the device MAC address (the remote ID suboption) and the port identifier, vlan-mod-port, from which the packet is received (the circuit ID suboption). For hosts behind the port channel, the circuit ID is filled with the if\_index of the port channel.

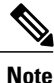

For vPC peer switches, the remote ID suboption contains the vPC switch MAC address, which is unique in both switches. This MAC address is computed with the vPC domain ID. The Option 82 information is inserted at the switch where the DHCP request is first received before it is forwarded to the other vPC peer switch.

- **3** The device forwards the DHCP request that includes the Option 82 field to the DHCP server.
- 4 The DHCP server receives the packet. If the server is Option 82 capable, it can use the remote ID, the circuit ID, or both to assign IP addresses and implement policies, such as restricting the number of IP addresses that can be assigned to a single remote ID or circuit ID. The DHCP server echoes the Option 82 field in the DHCP reply.
- 5 The DHCP server sends the reply to the Cisco NX-OS device. The Cisco NX-OS device verifies that it originally inserted the Option 82 data by inspecting the remote ID and possibly the circuit ID fields. The

Cisco NX-OS device removes the Option 82 field and forwards the packet to the interface that connects to the DHCP client that sent the DHCP request.

If the previously described sequence of events occurs, the following values do not change:

- · Circuit ID suboption fields
  - ° Suboption type
  - Length of the suboption type
  - ° Circuit ID type
  - Length of the circuit ID type
- Remote ID suboption fields
  - Suboption type
  - Length of the suboption type
  - Remote ID type
  - Length of the circuit ID type

This figure shows the packet formats for the remote ID suboption and the circuit ID suboption. The Cisco NX-OS device uses the packet formats when you globally enable DHCP snooping and when you enable Option 82 data insertion and removal. For the circuit ID suboption, the module field is the slot number of the module.

Figure 9: Suboption Packet Formats

#### Circuit ID Suboption Frame Format

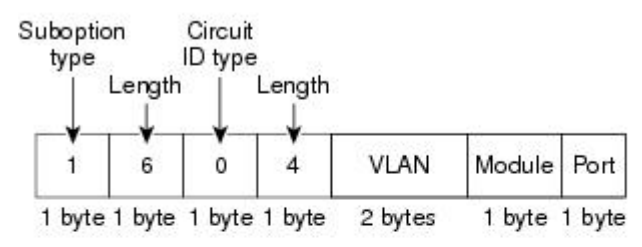

#### Remote ID Suboption Frame Format

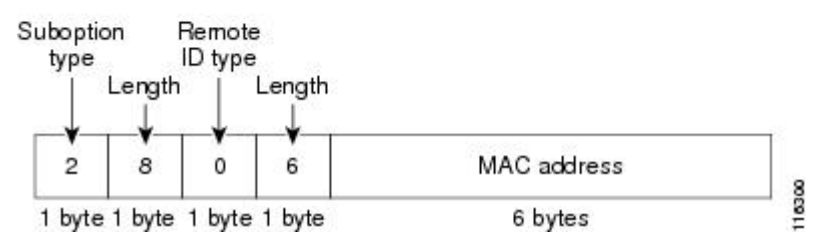

# **DHCP Snooping in a vPC Environment**

A virtual port channel (vPC) allows two Cisco NX-OS switches to appear as a single logical port channel to a third switch. The third switch can be a switch, server, or any other networking switch that supports port channels.

In a typical vPC environment, DHCP requests can reach one vPC peer switch and the responses can reach the other vPC peer switch, resulting in a partial DHCP (IP-MAC) binding entry in one switch and no binding entry in the other switch. This issue is addressed by using Cisco Fabric Service over Ethernet (CFSoE) distribution to ensure that all DHCP packets (requests and responses) appear on both switches, which helps in creating and maintaining the same binding entry on both switches for all clients behind the vPC link.

CFSoE distribution also allows only one switch to forward the DHCP requests and responses on the vPC link. In non-vPC environments, both switches forward the DHCP packets.

# Synchronizing DHCP Snooping Binding Entries

The dynamic DHCP binding entries should be in sync in the following scenarios:

- When the remote vPC is online, all the binding entries for that vPC link should be in sync with the peer.
- When DHCP snooping is enabled on the peer switch, the dynamic binding entries for all vPC links that are up remotely should be in sync with the peer.

# **Packet Validation**

The switch validates DHCP packets received on the untrusted interfaces of VLANs that have DHCP snooping enabled. The switch forwards the DHCP packet unless any of the following conditions occur (in which case, the packet is dropped):

- The switch receives a DHCP response packet (such as a DHCPACK, DHCPNAK, or DHCPOFFER packet) on an untrusted interface.
- The switch receives a packet on an untrusted interface, and the source MAC address and the DHCP client hardware address do not match. This check is performed only if the DHCP snooping MAC address verification option is turned on.
- The switch receives a DHCPRELEASE or DHCPDECLINE message from an untrusted host with an entry in the DHCP snooping binding table, and the interface information in the binding table does not match the interface on which the message was received.
- The switch receives a DHCP packet that includes a relay agent IP address that is not 0.0.0.0.

In addition, you can enable strict validation of DHCP packets, which checks the options field of DHCP packets, including the "magic cookie" value in the first four bytes of the options field. By default, strict validation is disabled. When you enable it, by using the **ip dhcp packet strict-validation** command, if DHCP snooping processes a packet that has an invalid options field, it drops the packet.

# **Information About the DHCP Relay Agent**

# **DHCP Relay Agent**

You can configure the device to run a DHCP relay agent, which forwards DHCP packets between clients and servers. This feature is useful when clients and servers are not on the same physical subnet. Relay agents receive DHCP messages and then generate a new DHCP message to send out on another interface. The relay agent sets the gateway address (giaddr field of the DHCP packet) and, if configured, adds the relay agent information option (Option 82) in the packet and forwards it to the DHCP server. The reply from the server is forwarded back to the client after removing Option 82.

After you enable Option 82, the device uses the binary ifindex format by default. If needed, you can change the Option 82 setting to use an encoded string format instead.

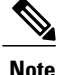

When the device relays a DHCP request that already includes Option 82 information, the device forwards the request with the original Option 82 information without altering it.

# VRF Support for the DHCP Relay Agent

You can configure the DHCP relay agent to forward DHCP broadcast messages from clients in a virtual routing and forwarding (VRF) instance to DHCP servers in a different VRF. By using a single DHCP server to provide DHCP support to clients in multiple VRFs, you can conserve IP addresses by using a single IP address pool rather than one for each VRF.

Enabling VRF support for the DHCP relay agent requires that you enable Option 82 for the DHCP relay agent.

If a DHCP request arrives on an interface that you have configured with a DHCP relay address and VRF information, and the address of the DCHP server belongs to a network on an interface that is a member of a different VRF, the device inserts Option 82 information in the request and forwards it to the DHCP server in the server VRF. The Option 82 information includes the following:

## **VPN** identifier

Name of the VRF that the interface that receives the DHCP request is a member of.

#### Link selection

Subnet address of the interface that receives the DHCP request.

#### Server identifier override

IP address of the interface that receives the DHCP request.

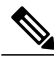

Note The DHCP server must support the VPN identifier, link selection, and server identifier override options.

When the device receives the DHCP response message, it strips off the Option 82 information and forwards the response to the DHCP client in the client VRF.

# **DHCP Relay Binding Database**

A relay binding is an entity that associates a DHCP or BOOTP client with a relay agent address and its subnet. Each relay binding stores the client MAC address, active relay agent address, active relay agent address mask, logical and physical interfaces to which the client is connected, giaddr retry count, and total retry count. The giaddr retry count is the number of request packets transmitted with that relay agent address, and the total retry count is the total number of request packets transmitted by the relay agent. One relay binding entry is maintained for each DHCP or BOOTP client.

# **Guidelines and Limitations for DHCP Snooping**

Consider the following guidelines and limitations when configuring DHCP snooping:

- The DHCP snooping database can store 2000 bindings.
- DHCP snooping is not active until you enable the feature, enable DHCP snooping globally, and enable DHCP snooping on at least one VLAN.
- Before globally enabling DHCP snooping on the switch, make sure that the switches that act as the DHCP server and the DHCP relay agent are configured and enabled.
- If a VLAN ACL (VACL) is configured on a VLAN that you are configuring with DHCP snooping, ensure that the VACL permits DHCP traffic between DHCP servers and DHCP hosts.
- By default, DHCP bindings are not saved persistently across switch reboots. To maintain persistent bindings across switch reboots, use the **copy r s** command. When the **copy r s** command is issued, all bindings that exist at that time are made persistent across switch reboots.
- Make sure that the DHCP configuration is synchronized across the switches in a vPC link. Otherwise, a run-time error can occur, resulting in dropped packets.
- To use both remote and local DHCP servers, you must configure the DHCP relay feature and either define the unicast address of the local DHCP server or configure a local broadcast address for the subnet where the local DHCP server resides. If you do not define the unicast address of the DHCP server or configure a local broadcast address for the subnet, local DHCP packets cannot be delivered. For example, this situation can occur when you apply an IP DHCP address to an SVI.
- When you configure DHCPv6 server addresses on an interface, a destination interface cannot be used with global IPv6 addresses.

The following additional guidelines and limitations apply to implementations that include FabricPath:

- DHCP snooping should be enabled on CE-Fabric boundary switches.
- DHCP snooping is enabled on all access layer switches to secure the network at the access layer.
- DHCP does not learn which binding entries are on ports configured in FabricPath mode. DHCP snooping
  must be manually enabled on all access layer switches.
- When Dynamic ARP Inspection (DAI) is enabled, ARP packets received on FabricPath ports are allowed.
- IPSG cannot be enabled on ports in FabricPath mode.

- All FabricPath ports in the system must be configured as trusted ports.
- DHCP snooping with Fabric Path has to be enabled on all of the configured VLANs for a switch. If you do not enable FabricPath for all of the VLANs on the switch, DHCP packets will drop for the VLANs where DHCP has not been enabled.

To ensure that DHCP packets are not dropped, you must complete all of the following configurations:

- Enable the DHCP feature using the feature dhcp command.
- Install the FabricPath feature set using the **install feature-set fabricpath** and **feature-set fabricpath** commands
- Globally enable DHCP snooping using the ip dhcp snooping command.
- Enable DHCP snooping for each of the configured VLANs on the switch using the **ip dhcp snooping vlan** *vlan* command.

# **Default Settings for DHCP Snooping**

This table lists the default settings for DHCP snooping parameters.

### Table 22: Default DHCP Snooping Parameters

| Parameters                             | Default   |
|----------------------------------------|-----------|
| DHCP snooping feature                  | Disabled  |
| DHCP snooping globally enabled         | No        |
| DHCP snooping VLAN                     | None      |
| DHCP snooping Option 82 support        | Disabled  |
| DHCP snooping trust                    | Untrusted |
| VRF support for the DHCP relay agent   | Disabled  |
| VRF support for the DHCPv6 relay agent | Disabled  |
| DHCP relay agent                       | Disabled  |
| DHCPv6 relay agent                     | Disabled  |
| DHCPv6 relay option type cisco         | Disabled  |

# **Configuring DHCP Snooping**

# **Minimum DHCP Snooping Configuration**

1 Enable the DHCP snooping feature.

2

## **DETAILED STEPS**

|        | Command or Action                                                                 | Purpose                                                                         |
|--------|-----------------------------------------------------------------------------------|---------------------------------------------------------------------------------|
| Step 1 | Enable the DHCP snooping feature.                                                 | When the DHCP snooping feature is disabled, you cannot configure DHCP snooping. |
|        |                                                                                   | For details, see Enabling or Disabling the DHCP Snooping Feature, on page 185.  |
| Step 2 | Enable DHCP snooping globally.                                                    | For details, see Enabling or Disabling DHCP Snooping Globally, on page 186.     |
| Step 3 | Enable DHCP snooping on at least one VLAN.                                        | By default, DHCP snooping is disabled on all VLANs.                             |
|        |                                                                                   | For details, see Enabling or Disabling DHCP Snooping on a VLAN, on page 187.    |
| Step 4 | Ensure that the DHCP server is connected to the switch using a trusted interface. | For details, see Configuring an Interface as Trusted or Untrusted, on page 190. |

# **Enabling or Disabling the DHCP Snooping Feature**

You can enable or disable the DHCP snooping feature on the switch. By default, DHCP snooping is disabled.

## **Before You Begin**

If you disable the DHCP snooping feature, all DHCP snooping configuration is lost. If you want to turn off DHCP snooping and preserve the DHCP snooping configuration, disable DHCP globally.

- 1. configure terminal
- **2**. [no] feature dhcp
- **3.** (Optional) **show running-config dhcp**
- 4. (Optional) copy running-config startup-config

|        | Command or Action                                                              | Purpose                                                                                                    |
|--------|--------------------------------------------------------------------------------|----------------------------------------------------------------------------------------------------|
| Step 1 | configure terminal                                                             | Enters global configuration mode.                                                                              |
|        | <pre>Example:<br/>switch# configure terminal<br/>switch(config)#</pre>         |                                                                                                    |
| Step 2 | [no] feature dhcp                                                              | Enables the DHCP snooping feature. The <b>no</b> option disables the DHCP snooping feature and erases all DHCP |
|        | <pre>Example:    switch(config)# feature dhcp</pre>                            | snooping configuration.                                                                                        |
| Step 3 | show running-config dhcp                                                       | (Optional)<br>Shows the DHCP snooping configuration.                                                           |
|        | <pre>Example:     switch(config)# show running-config dhcp</pre>               |                                                                                                    |
| Step 4 | copy running-config startup-config                                             | (Optional)<br>Copies the running configuration to the startup                                                  |
|        | <pre>Example:<br/>switch(config)# copy running-config<br/>startup-config</pre> | configuration.                                                                                                 |

# **Enabling or Disabling DHCP Snooping Globally**

You can enable or disable the DHCP snooping globally on the switch. Globally disabling DHCP snooping stops the switch from performing any DHCP snooping or relaying DHCP messages but preserves DCHP snooping configuration.

## **Before You Begin**

Ensure that you have enabled the DHCP snooping feature. By default, DHCP snooping is globally disabled.

- 1. configure terminal
- **2**. [no] ip dhcp snooping
- 3. (Optional) show running-config dhcp
- 4. (Optional) copy running-config startup-config

|        | Command or Action                                                          | Purpose                                                                      |
|--------|----------------------------------------------------------------------------|------------------------------------------------------------------------------|
| Step 1 | configure terminal                                                         | Enters global configuration mode.                                            |
|        | <pre>Example:<br/>switch# configure terminal<br/>switch(config)#</pre>     |                                                                              |
| Step 2 | [no] ip dhcp snooping                                                      | Enables DHCP snooping globally. The <b>no</b> option disables DHCP snooping. |
|        | <pre>Example: switch(config) # ip dhcp snooping</pre>                      |                                                                              |
| Step 3 | show running-config dhcp                                                   | (Optional)<br>Shows the DHCP snooping configuration.                         |
|        | <pre>Example: switch(config) # show running-config dhcp</pre>              |                                                                              |
| Step 4 | copy running-config startup-config                                         | (Optional)<br>Copies the running configuration to the startup                |
|        | <pre>Example:<br/>switch(config)# copy running-config startup-config</pre> | configuration.                                                               |

# **Enabling or Disabling DHCP Snooping on a VLAN**

You can enable or disable DHCP snooping on one or more VLANs.

# **Before You Begin**

By default, DHCP snooping is disabled on all VLANs.

Ensure that DHCP snooping is enabled.

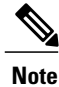

If a VACL is configured on a VLAN that you are configuring with DHCP snooping, ensure that the VACL permits DHCP traffic between DHCP servers and DHCP hosts.

- 1. configure terminal
- 2. [no] ip dhcp snooping vlan vlan-list
- 3. (Optional) show running-config dhcp
- 4. (Optional) copy running-config startup-config

|        | Command or Action                                                                                              | Purpose                                                                                                    |
|--------|----------------------------------------------------------------------------------------------------|----------------------------------------------------------------------------------------------------|
| Step 1 | configure terminal                                                                                             | Enters global configuration mode.                                                                                                    |
|        | <pre>Example:<br/>switch# configure terminal<br/>switch(config)#</pre>                                         |                                                                                                    |
| Step 2 | <pre>[no] ip dhcp snooping vlan vlan-list Example: switch(config)# ip dhcp snooping vlan 100,200,250-252</pre> | Enables DHCP snooping on the VLANs specified by <i>vlan-list</i> . The <b>no</b> option disables DHCP snooping on the VLANs specified. |
| Step 3 | <pre>show running-config dhcp Example: switch(config)# show running-config dhcp</pre>                          | (Optional)<br>Shows the DHCP snooping configuration.                                                                                   |
| Step 4 | <pre>copy running-config startup-config Example: switch(config)# copy running-config startup-config</pre>      | (Optional)<br>Copies the running configuration to the startup<br>configuration.                                                        |

# **Enabling or Disabling Option 82 Data Insertion and Removal**

You can enable or disable the insertion and removal of Option 82 information for DHCP packets forwarded without the use of the DHCP relay agent.

## **Before You Begin**

By default, the switch does not include Option 82 information in DHCP packets.

Ensure that DHCP snooping is enabled.

- 1. configure terminal
- 2. [no] ip dhcp snooping information option
- 3. show running-config dhcp
- 4. (Optional) copy running-config startup-config

|        | Command or Action                                                                                                | Purpose           Enters global configuration mode.                                                                                                    |  |  |
|--------|----------------------------------------------------------------------------------------------------|----------------------------------------------------------------------------------------------------|--|--|
| Step 1 | configure terminal                                                                                               |                                                                                                    |  |  |
|        | <pre>Example:<br/>switch# configure terminal<br/>switch(config)#</pre>                                           |                                                                                                    |  |  |
| Step 2 | <pre>[no] ip dhcp snooping information option Example: switch(config)# ip dhcp snooping information option</pre> | Enables the insertion and removal of Option 82<br>information from DHCP packets. The <b>no</b> option disables<br>the insertion and removal of Option 82 information. |  |  |
| Step 3 | <pre>show running-config dhcp Example: switch(config)# show running-config dhcp</pre>                            | Shows the DHCP snooping configuration.                                                                                                    |  |  |
| Step 4 | <pre>copy running-config startup-config Example: switch(config)# copy running-config startup-config</pre>        | (Optional)<br>Copies the running configuration to the startup<br>configuration.                                                                                       |  |  |

# **Enabling or Disabling Strict DHCP Packet Validation**

You can enable or disable the strict validation of DHCP packets by the DHCP snooping feature. By default, strict validation of DHCP packets is disabled.

# **SUMMARY STEPS**

- 1. configure terminal
- 2. [no] ip dhcp packet strict-validation
- **3.** (Optional) **show running-config dhcp**
- 4. (Optional) copy running-config startup-config

|        | Command or Action                                                                 | Purpose                           |
|--------|-----------------------------------------------------------------------------------|-----------------------------------|
| Step 1 | <pre>configure terminal Example: switch# configure terminal switch(config)#</pre> | Enters global configuration mode. |

|                                                                                                    | Command or Action                                                                                         | Purpose                                                                                                    |  |  |
|----------------------------------------------------------------------------------------------------|----------------------------------------------------------------------------------------------------|----------------------------------------------------------------------------------------------------|--|--|
| Step 2       [no] ip dhcp packet strict-validation         Example:       Image: Switch(config)# ip dhcp packet strict-validation |                                                                                                    | Enables the strict validation of DHCP packets by the DHCP snooping feature. The <b>no</b> option disables strict DHCP packet validation. |  |  |
| Step 3                                                                                                    | <pre>show running-config dhcp Example: switch(config)# show running-config dhcp</pre>                     | (Optional)<br>Shows the DHCP snooping configuration.                                                                                     |  |  |
| Step 4                                                                                                    | <pre>copy running-config startup-config Example: switch(config)# copy running-config startup-config</pre> | (Optional)<br>Copies the running configuration to the startup<br>configuration.                                                          |  |  |

# **Configuring an Interface as Trusted or Untrusted**

You can configure whether an interface is a trusted or untrusted source of DHCP messages. You can configure DHCP trust on the following types of interfaces:

- Layer 2 Ethernet interfaces
- · Layer 2 port-channel interfaces

## **Before You Begin**

By default, all interfaces are untrusted. Ensure that DHCP snooping is enabled.

- 1. configure terminal
- **2.** Enter one of the following commands:
  - interface ethernet *port/slot*
  - interface port-channel channel-number
- **3**. [no] ip dhcp snooping trust
- 4. (Optional) show running-config dhcp
- 5. (Optional) copy running-config startup-config

|        | Command or Action                                                                     | Purpose                                                                                                    |  |  |
|--------|---------------------------------------------------------------------------------------|----------------------------------------------------------------------------------------------------|--|--|
| Step 1 | configure terminal                                                                    | Enters global configuration mode.                                                                                                    |  |  |
|        | <b>Example:</b><br>switch# configure terminal<br>switch(config)#                      |                                                                                                    |  |  |
| Step 2 | Enter one of the following commands:<br>• interface ethernet <i>port/slot</i>         | • Enters interface configuration mode, where <i>port / slot</i> is the Layer 2 Ethernet interface that you want to configure as trusted or untrusted for DHCP snooping.    |  |  |
|        | • interface port-channel channel-number                                               | • Enters interface configuration mode, where <i>port / slot</i> is the Layer 2 port-channel interface that you want to configure as trusted or untrusted for DHCP spooping |  |  |
|        | <pre>Example:<br/>switch(config)# interface ethernet 2/1<br/>switch(config-if)#</pre> | configure as trasted of unitasted for Differ shooping.                                                                                                    |  |  |
| Step 3 | [no] ip dhcp snooping trust                                                           | Configures the interface as a trusted interface for DHCP snooping. The <b>no</b> option configures the port as an untrusted interface.                                     |  |  |
|        | <pre>switch(config-if)# ip dhcp snooping trust</pre>                                  |                                                                                                    |  |  |
| Step 4 | show running-config dhcp                                                              | (Optional)<br>Shows the DHCP snooping configuration.                                                                                                    |  |  |
|        | <pre>Example:<br/>switch(config-if)# show running-config dhcp</pre>                   |                                                                                                    |  |  |
| Step 5 | copy running-config startup-config                                                    | (Optional)<br>Copies the running configuration to the startup configuration.                                                                                               |  |  |
|        | <pre>Example:<br/>switch(config-if)# copy running-config<br/>startup-config</pre>     |                                                                                                    |  |  |

# **Enabling or Disabling the DHCP Relay Agent**

You can enable or disable the DHCP relay agent. By default, the DHCP relay agent is enabled.

## **Before You Begin**

Ensure that the DHCP feature is enabled.

## **SUMMARY STEPS**

- 1. config t
- 2. [no] ip dhcp relay
- **3.** (Optional) **show ip dhcp relay**
- 4. (Optional) show running-config dhcp
- 5. (Optional) copy running-config startup-config

#### **DETAILED STEPS**

|        | Command or Action                                                          | Purpose                                                                      |
|--------|----------------------------------------------------------------------------|------------------------------------------------------------------------------|
| Step 1 | config t                                                                   | Enters global configuration mode.                                            |
|        | <b>Example:</b><br>switch# config t<br>switch(config)#                     |                                                                              |
| Step 2 | [no] ip dhcp relay                                                         | Enables the DHCP relay agent. The <b>no</b> option disables the relay agent. |
|        | <pre>Example: switch(config)# ip dhcp relay</pre>                          |                                                                              |
| Step 3 | show ip dhcp relay                                                         | (Optional)<br>Displays the DHCP relay configuration.                         |
|        | <pre>Example:    switch(config)# show ip dhcp relay</pre>                  |                                                                              |
| Step 4 | show running-config dhcp                                                   | (Optional)<br>Displays the DHCP configuration.                               |
|        | <pre>Example:     switch(config)# show running-config dhcp</pre>           |                                                                              |
| Step 5 | copy running-config startup-config                                         | (Optional)<br>Copies the running configuration to the startup                |
|        | <pre>Example:     switch(config)# copy running-config startup-config</pre> | configuration.                                                               |

# **Enabling or Disabling Option 82 for the DHCP Relay Agent**

You can enable or disable the device to insert and remove Option 82 information on DHCP packets forwarded by the relay agent.

By default, the DHCP relay agent does not include Option 82 information in DHCP packets.

#### **Before You Begin**

Ensure that the DHCP feature is enabled.

# **SUMMARY STEPS**

- 1. configure terminal
- 2. [no] ip dhcp relay information option
- 3. (Optional) [no] ip dhcp relay information sub-option circuit-id format-type string
- 4. (Optional) show ip dhcp relay
- 5. (Optional) show running-config dhcp
- 6. (Optional) copy running-config startup-config

|        | Command or Action                                                                                              | Purpose                                                                                                    |  |  |
|--------|----------------------------------------------------------------------------------------------------|----------------------------------------------------------------------------------------------------|--|--|
| Step 1 | configure terminal                                                                                             | Enters global configuration mode.                                                                                                    |  |  |
|        | <pre>Example:<br/>switch# configure terminal<br/>switch(config)#</pre>                                         |                                                                                                    |  |  |
| Step 2 | <pre>[no] ip dhcp relay information option Example: switch(config)# ip dhcp relay information option</pre>     | Enables the DHCP relay agent to insert and remove Option<br>82 information on the packets that it forwards. The Option<br>82 information is in binary ifindex format by default. The<br><b>no</b> option disables this behavior. |  |  |
| Step 3 | [no] ip dhcp relay information sub-option circuit-id<br>format-type string                                     | (Optional)<br>Configures Option 82 to use encoded string format instead<br>of the default binary ifindex format.                                                                                                    |  |  |
|        | <pre>Example:<br/>switch(config)# ip dhcp relay information<br/>sub-option circuit-id format-type string</pre> |                                                                                                    |  |  |
| Step 4 | show ip dhcp relay                                                                                             | (Optional)<br>Displays the DHCP relay configuration.                                                                                                    |  |  |
|        | <pre>Example:<br/>switch(config)# show ip dhcp relay</pre>                                                     |                                                                                                    |  |  |
| Step 5 | show running-config dhcp                                                                                       | (Optional)<br>Displays the DHCP configuration.                                                                                                    |  |  |
|        | <pre>Example:     switch(config)# show running-config dhcp</pre>                                               |                                                                                                    |  |  |
| Step 6 | copy running-config startup-config                                                                             | (Optional)<br>Saves the change persistently through reboots and restarts<br>by copying the running configuration to the startup                                                                                                  |  |  |
|        | switch(config)# copy running-config<br>startup-config                                                          | configuration.                                                                                                    |  |  |

# **Enabling or Disabling VRF Support for the DHCP Relay Agent**

You can configure the device to support the relaying of DHCP requests that arrive on an interface in one VRF to a DHCP server in a different VRF instance.

## **Before You Begin**

You must enable Option 82 for the DHCP relay agent.

## SUMMARY STEPS

- 1. config t
- 2. [no] ip dhcp relay information option vpn
- **3**. [no] ip dhcp relay sub-option type cisco
- 4. (Optional) show ip dhcp relay
- 5. (Optional) show running-config dhcp
- 6. (Optional) copy running-config startup-config

|        | Command or Action                                                                                                | Purpose                                                                                                    |  |  |
|--------|----------------------------------------------------------------------------------------------------|----------------------------------------------------------------------------------------------------|--|--|
| Step 1 | config t                                                                                                    | Enters global configuration mode.                                                                                                    |  |  |
|        | <b>Example:</b><br>switch# config t<br>switch(config)#                                                           |                                                                                                    |  |  |
| Step 2 | [no] ip dhcp relay information option vpn                                                                        | Enables VRF support for the DHCP relay agent. The <b>no</b> option disables this behavior.                                                                                                    |  |  |
|        | <pre>Example:<br/>switch(config)# ip dhcp relay information<br/>option vpn</pre>                                 |                                                                                                    |  |  |
| Step 3 | <pre>[no] ip dhcp relay sub-option type cisco Example: switch(config)# ip dhcp relay sub-option type cisco</pre> | Enables DHCP to use Cisco proprietary numbers 150, 152,<br>and 151 when filling the link selection, server ID override,<br>and VRF name/VPN ID relay agent Option 82 suboptions.<br>The <b>no</b> option causes DHCP to use RFC numbers 5, 11, and<br>151 for the link selection, server ID override, and VRF<br>name/VPN ID suboptions. |  |  |
| Step 4 | show ip dhcp relay                                                                                               | (Optional)<br>Displays the DHCP relay configuration.                                                                                                    |  |  |
|        | <pre>Example: switch(config)# show ip dhcp relay</pre>                                                           |                                                                                                    |  |  |
| Step 5 | show running-config dhcp                                                                                         | (Optional)<br>Displays the DHCP configuration.                                                                                                    |  |  |
|        | <b>Example:</b><br>switch(config)# show running-config dhcp                                                      |                                                                                                    |  |  |

|        | Command or Action                                                              | Purpose                                                                     |  |
|--------|--------------------------------------------------------------------------------|-----------------------------------------------------------------------------|--|
| Step 6 | copy running-config startup-config                                             | (Optional)<br>Copies the running configuration to the startup configuration |  |
|        | <pre>Example:<br/>switch(config)# copy running-config<br/>startup-config</pre> |                                                                             |  |

# **Creating a DHCP Static Binding**

You can create a static DHCP source binding to a Layer 2 interface.

### **Before You Begin**

Ensure that you have enabled the DHCP snooping feature.

# **SUMMARY STEPS**

- 1. configure terminal
- **2.** ip source binding *IP*-address *MAC*-address vlan vlan-id {interface ethernet slot/port | port-channel channel-no}
- **3.** (Optional) **show ip dhcp snooping binding**
- 4. (Optional) show ip dhep snooping binding dynamic
- 5. (Optional) copy running-config startup-config

|        | Command or Action                                                                                                    | Purpose                                                               |  |  |
|--------|----------------------------------------------------------------------------------------------------|-----------------------------------------------------------------------|--|--|
| Step 1 | configure terminal                                                                                                    | Enters global configuration mode.                                     |  |  |
|        | <pre>Example:<br/>switch# configure terminal<br/>switch(config)#</pre>                                                                                                   |                                                                       |  |  |
| Step 2 | <b>ip source binding</b> <i>IP-address MAC-address</i> <b>vlan</b> <i>vlan-id</i> { <b>interface ethernet</b> <i>slot/port</i>   <b>port-channel</b> <i>channel-no</i> } | Binds the static source address to the Layer 2<br>Ethernet interface. |  |  |
|        | Example:<br>switch(config)# ip source binding 10.5.22.7<br>001f.28bd.0013 vlan 100 interface ethernet 2/3                                                                |                                                                       |  |  |
| Step 3 | <pre>show ip dhcp snooping binding Example: switch(config)# ip dhcp snooping binding</pre>                                                                               | (Optional)<br>Shows the DHCP snooping static and dynamic<br>bindings. |  |  |

|        | Command or Action                                                          | Purpose                                                       |
|--------|----------------------------------------------------------------------------|---------------------------------------------------------------|
| Step 4 | show ip dhcp snooping binding dynamic                                      | (Optional)<br>Shows the DHCP snooping dynamic bindings.       |
|        | <pre>Example: switch(config)# ip dhcp snooping binding dynamic</pre>       |                                                               |
| Step 5 | copy running-config startup-config                                         | (Optional)<br>Copies the running configuration to the startup |
|        | <pre>Example:<br/>switch(config)# copy running-config startup-config</pre> | configuration.                                                |

The following example shows how to create a static IP source entry associated with VLAN 100 on Ethernet interface 2/3:

```
switch# configure terminal
switch(config)# ip source binding 10.5.22.7 001f.28bd.0013 vlan 100 interface ethernet 2/3
switch(config)#
```

# **Verifying the DHCP Snooping Configuration**

To display DHCP snooping configuration information, perform one of the following tasks. For detailed information about the fields in the output from these commands, see the System Management Configuration Guide for your Cisco Nexus device.

| Command                                    | Purpose                                                            |
|--------------------------------------------|--------------------------------------------------------------------|
| show running-config dhcp                   | Displays the DHCP snooping configuration.                          |
| show ip dhcp relay                         | Displays the DHCP relay configuration.                             |
| show ipv6 dhcp relay [interface interface] | Displays the DHCPv6 relay global or interface-level configuration. |
| show ip dhcp snooping                      | Displays general information about DHCP snooping.                  |

# **Displaying DHCP Bindings**

Use the **show ip dhcp snooping binding** command to display the DHCP static and dynamic binding table. Use the **show ip dhcp snooping binding dynamic** to display the DHCP dynamic binding table.

For detailed information about the fields in the output from this command, see the *System Management Configuration Guide* for your Cisco Nexus device.

This example shows how to create a static DHCP binding and then verify the binding using the **show ip dhcp snooping binding** command.

```
switch# configuration terminal
switch(config)# ip source binding 10.20.30.40 0000.1111.2222 vlan 400 interface port-channel
500
```

| switch(config)# sh | ow ip dhcp snoopi | ng binding |        |      |                 |
|--------------------|-------------------|------------|--------|------|-----------------|
| MacAddress         | IpAddress         | LeaseSec   | Туре   | VLAN | Interface       |
|                    |                   |            |        |      |                 |
| 00:00:11:11:22:22  | 10.20.30.40       | infinite   | static | 400  | port-channel500 |

# **Clearing the DHCP Snooping Binding Database**

You can remove entries from the DHCP snooping binding database, including a single entry, all entries associated with an interface, or all entries in the database.

#### **Before You Begin**

Ensure that DHCP snooping is enabled.

#### **SUMMARY STEPS**

- 1. (Optional) clear ip dhcp snooping binding
- 2. (Optional) clear ip dhcp snooping binding interface ethernet *slot/port[.subinterface-number]*
- 3. (Optional) clear ip dhcp snooping binding interface port-channel channel-number[.subchannel-number]
- **4.** (Optional) **clear ip dhcp snooping binding vlan** *vlan-id* **mac** *mac-address* **ip** *ip-address* **interface** {**ethernet** *slot/port*[*.subinterface-number* | **port-channel** *channel-number*[*.subchannel-number*] }
- 5. (Optional) show ip dhcp snooping binding

|        | Command or Action                                                                           | Purpose                                                                                                    |
|--------|---------------------------------------------------------------------------------------------|----------------------------------------------------------------------------------------------------|
| Step 1 | <pre>clear ip dhcp snooping binding Example: switch# clear ip dhcp snooping binding</pre>   | (Optional)<br>Clears all entries from the DHCP snooping binding<br>database.                                               |
| Step 2 | clear ip dhcp snooping binding interface ethernet<br>slot/port[.subinterface-number]        | (Optional)<br>Clears entries associated with a specific Ethernet<br>interface from the DHCP snooping binding database.     |
|        | <pre>Example:<br/>switch# clear ip dhcp snooping binding interface<br/>ethernet 1/4</pre>   |                                                                                                    |
| Step 3 | clear ip dhcp snooping binding interface port-channel<br>channel-number[.subchannel-number] | (Optional)<br>Clears entries associated with a specific port-channel<br>interface from the DHCP snooping binding database. |
|        | <b>Example:</b><br>switch# clear ip dhcp snooping binding interface<br>port-channel 72      |                                                                                                    |

|        | Command or Action                                                                                                    | Purpose                                                                                   |
|--------|----------------------------------------------------------------------------------------------------|-------------------------------------------------------------------------------------------|
| Step 4 | <pre>clear ip dhcp snooping binding vlan vlan-id mac mac-address ip ip-address interface {ethernet slot/port[.subinterface-number   port-channel channel-number[.subchannel-number] }</pre> | (Optional)<br>Clears a single, specific entry from the DHCP<br>snooping binding database. |
|        | <b>Example:</b><br>switch# clear ip dhcp snooping binding vlan 23 mac 0060.3aeb.54f0 ip 10.34.54.9 interface ethernet 2/11                                                                  |                                                                                           |
| Step 5 | show ip dhcp snooping binding                                                                                                    | (Optional)<br>Displays the DHCP snooping binding database.                                |
|        | <pre>Example:     switch# show ip dhcp snooping binding</pre>                                                                                                    |                                                                                           |

# **Configuration Examples for DHCP Snooping**

The following example shows how to enable DHCP snooping on two VLANs, with Option 82 support enabled and Ethernet interface 2/5 trusted because the DHCP server is connected to that interface:

```
feature dhcp
ip dhcp snooping
ip dhcp snooping info option
interface Ethernet 2/5
    ip dhcp snooping trust
ip dhcp snooping vlan 1
ip dhcp snooping vlan 50
```
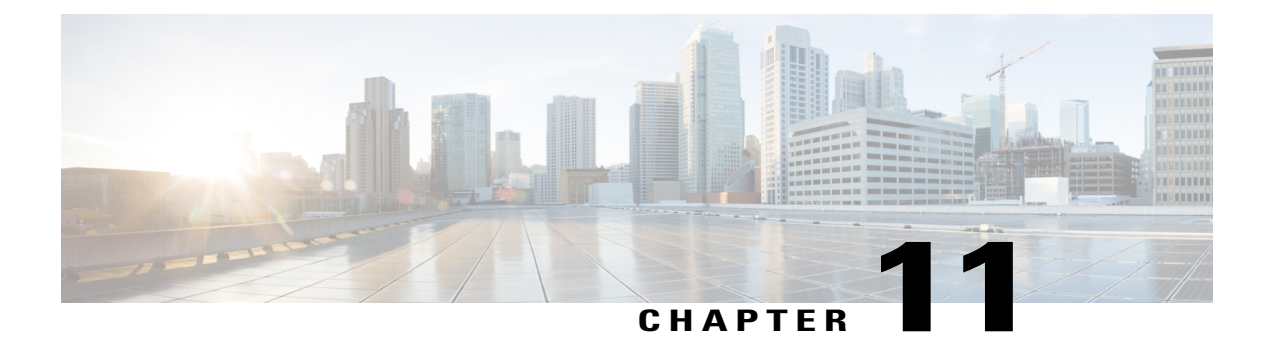

# **Configuring Dynamic ARP Inspection**

This chapter contains the following sections:

- Information About DAI, page 199
- Licensing Requirements for DAI, page 203
- Prerequisites for DAI, page 203
- Guidelines and Limitations for DAI, page 203
- Default Settings for DAI, page 204
- Configuring DAI, page 205
- Verifying the DAI Configuration, page 211
- Monitoring and Clearing DAI Statistics, page 211
- Configuration Examples for DAI, page 211

# Information About DAI

## ARP

ARP provides IP communication within a Layer 2 broadcast domain by mapping an IP address to a MAC address. For example, host B wants to send information to host A but does not have the MAC address of host A in its ARP cache. In ARP terms, host B is the sender and host A is the target.

To get the MAC address of host A, host B generates a broadcast message for all hosts within the broadcast domain to obtain the MAC address associated with the IP address of host A. All hosts within the broadcast domain receive the ARP request, and host A responds with its MAC address.

## **ARP Spoofing Attacks**

ARP spoofing attacks and ARP cache poisoning can occur because ARP allows a reply from a host even if an ARP request was not received. After the attack, all traffic from the device under attack flows through the attacker's computer and then to the router, switch, or host.

An ARP spoofing attack can affect hosts, switches, and routers connected to your Layer 2 network by sending false information to the ARP caches of the devices connected to the subnet. Sending false information to an ARP cache is known as ARP cache poisoning. Spoof attacks can also intercept traffic intended for other hosts on the subnet.

This figure shows an example of ARP cache poisoning.

Figure 10: ARP Cache Poisoning

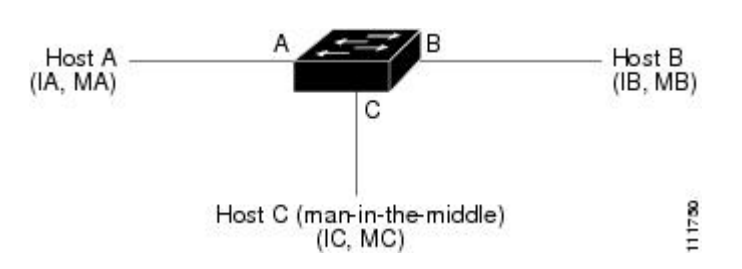

Hosts A, B, and C are connected to the device on interfaces A, B, and C, which are on the same subnet. Their IP and MAC addresses are shown in parentheses; for example, host A uses IP address IA and MAC address MA. When host A needs to send IP data to host B, it broadcasts an ARP request for the MAC address associated with IP address IB. When the device and host B receive the ARP request, they populate their ARP caches with an ARP binding for a host with the IP address IA and a MAC address MA; for example, IP address IA is bound to MAC address MA. When host B responds, the device and host A populate their ARP caches with a binding for a host with the IP address IB and the MAC address MB.

Host C can poison the ARP caches of the device, host A, and host B by broadcasting two forged ARP responses with bindings: one for a host with an IP address of IA and a MAC address of MC and another for a host with the IP address of IB and a MAC address of MC. Host B and the device then use the MAC address MC as the destination MAC address for traffic intended for IA, which means that host C intercepts that traffic. Likewise, host A and the device use the MAC address MC as the destination MAC address for traffic intended for IB.

Because host C knows the true MAC addresses associated with IA and IB, it can forward the intercepted traffic to those hosts by using the correct MAC address as the destination. This topology, in which host C has inserted itself into the traffic stream from host A to host B, is an example of a *man-in-the middle* attack.

## **DAI and ARP Spoofing Attacks**

DAI ensures that only valid ARP requests and responses are relayed. When DAI is enabled and properly configured, a Cisco Nexus device performs these activities:

- · Intercepts all ARP requests and responses on untrusted ports
- Verifies that each of these intercepted packets has a valid IP-to-MAC address binding before updating the local ARP cache or before forwarding the packet to the appropriate destination
- · Drops invalid ARP packets

DAI can determine the validity of an ARP packet based on valid IP-to-MAC address bindings stored in a Dynamic Host Configuration Protocol (DHCP) snooping binding database. This database is built by DHCP snooping if DHCP snooping is enabled on the VLANs and on the device. It can also contain static entries that you create. If the ARP packet is received on a trusted interface, the device forwards the packet without any checks. On untrusted interfaces, the device forwards the packet only if it is valid.

You can configure DAI to drop ARP packets when the IP addresses in the packets are invalid or when the MAC addresses in the body of the ARP packets do not match the addresses specified in the Ethernet header.

### **Related Topics**

Logging DAI Packets, on page 203 Enabling or Disabling Additional Validation, on page 207

## **Interface Trust States and Network Security**

DAI associates a trust state with each interface on the device. Packets that arrive on trusted interfaces bypass all DAI validation checks, and packets that arrive on untrusted interfaces go through the DAI validation process.

In a typical network configuration, the guidelines for configuring the trust state of interfaces are as follows:

### Untrusted

Interfaces that are connected to hosts

### Trusted

Interfaces that are connected to devices

With this configuration, all ARP packets that enter the network from a device bypass the security check. No other validation is needed at any other place in the VLAN or in the network.

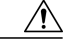

Caution

Use the trust state configuration carefully. Configuring interfaces as untrusted when they should be trusted can result in a loss of connectivity.

The following figure, assume that both device A and device B are running DAI on the VLAN that includes host 1 and host 2. If host 1 and host 2 acquire their IP addresses from the DHCP server connected to device A, only device A binds the IP-to-MAC address of host 1. If the interface between device A and device B is untrusted, the ARP packets from host 1 are dropped by device B and connectivity between host 1 and host 2 is lost.

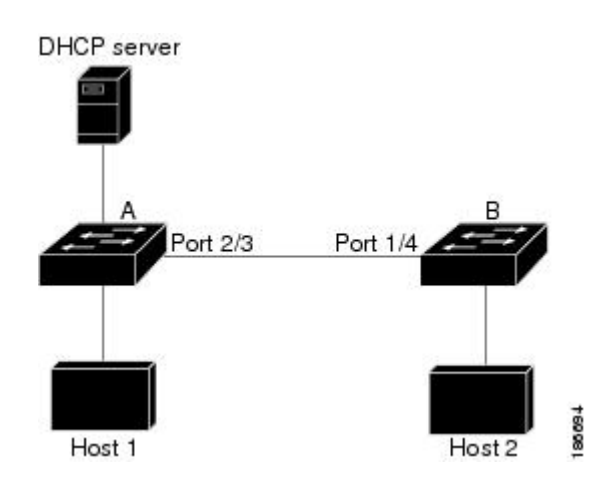

Figure 11: ARP Packet Validation on a VLAN Enabled for DAI

If you configure interfaces as trusted when they should be untrusted, you may open a security hole in a network. If device A is not running DAI, host 1 can easily poison the ARP cache of device B (and host 2, if you configured the link between the devices as trusted). This condition can occur even though device B is running DAI.

DAI ensures that hosts (on untrusted interfaces) connected to a device that runs DAI do not poison the ARP caches of other hosts in the network; however, DAI does not prevent hosts in other portions of the network from poisoning the caches of the hosts that are connected to a device that runs DAI.

If some devices in a VLAN run DAI and other devices do not, the guidelines for configuring the trust state of interfaces on a device that runs DAI becomes the following:

#### Untrusted

Interfaces that are connected to hosts or to devices that *are not* running DAI

### Trusted

Interfaces that are connected to devices that are running DAI

To validate the bindings of packets from devices that do not run DAI, configure ARP ACLs on the device that runs DAI. When you cannot determine the bindings, isolate at Layer 3 the devices that run DAI from devices that do not run DAI.

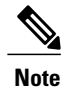

Depending on your network setup, you may not be able to validate a given ARP packet on all devices in the VLAN.

### **Related Topics**

Configuring the DAI Trust State of a Layer 2 Interface, on page 206

## **Logging DAI Packets**

Cisco NX-OS maintains a buffer of log entries about DAI packets processed. Each log entry contains flow information, such as the receiving VLAN, the port number, the source and destination IP addresses, and the source and destination MAC addresses.

You can also specify the type of packets that are logged. By default, aCisco Nexus device logs only packets that DAI drops.

If the log buffer overflows, the device overwrites the oldest DAI log entries with newer entries. You can configure the maximum number of entries in the buffer.

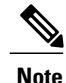

Cisco NX-OS does not generate system messages about DAI packets that are logged.

### **Related Topics**

Configuring the DAI Logging Buffer Size, on page 209 Configuring DAI Log Filtering, on page 209

## **Licensing Requirements for DAI**

This table shows the licensing requirements for DAI.

| Product     | License Requirement                                                                                                    |
|-------------|----------------------------------------------------------------------------------------------------|
| Cisco NX-OS | DAI requires no license. Any feature not included in<br>a license package is bundled with the Cisco NX-OS<br>system images and is provided at no extra charge to<br>you. For an explanation of the Cisco NX-OS licensing<br>scheme, see the <i>Cisco NX-OS Licensing Guide</i> . |

# **Prerequisites for DAI**

• You must enable the DHCP feature before you can configure DAI.

## **Guidelines and Limitations for DAI**

DAI has the following configuration guidelines and limitations:

- DAI is an ingress security feature; it does not perform any egress checking.
- DAI is not effective for hosts connected to devices that do not support DAI or that do not have this feature enabled. Because man-in-the-middle attacks are limited to a single Layer 2 broadcast domain, you should separate the domain with DAI from domains without DAI. This separation secures the ARP caches of hosts in the domain with DAI.

- DAI depends on the entries in the DHCP snooping binding database to verify IP-to-MAC address bindings in incoming ARP requests and ARP responses. If you want DAI to use static IP-MAC address bindings to determine if ARP packets are valid, DHCP snooping needs only to be enabled. If you want DAI to use dynamic IP-MAC address bindings to determine if ARP packets are valid, you must configure DHCP snooping on the same VLANs on which you configure DAI.
- When you use the **feature dhcp** command to enable the DHCP feature, there is a delay of approximately 30 seconds before the I/O modules receive the DHCP or DAI configuration. This delay occurs regardless of the method that you use to change from a configuration with the DHCP feature disabled to a configuration with the DHCP feature enabled. For example, if you use the Rollback feature to revert to a configuration that enables the DHCP feature, the I/O modules receive the DHCP and DAI configuration approximately 30 seconds after you complete the rollback.
- DAI is supported on access ports, trunk ports, port-channel ports, and private VLAN ports.
- The DAI trust configuration of a port channel determines the trust state of all physical ports that you assign to the port channel. For example, if you have configured a physical port as a trusted interface and then you add that physical port to a port channel that is an untrusted interface, the physical port becomes untrusted.
- When you remove a physical port from a port channel, the physical port does not retain the DAI trust state configuration of the port channel.
- When you change the trust state on the port channel, the device configures a new trust state on all the physical ports that comprise the channel.
- If you want DAI to use static IP-MAC address bindings to determine if ARP packets are valid, ensure that DHCP snooping is enabled and that you have configured the static IP-MAC address bindings.
- If you want DAI to use dynamic IP-MAC address bindings to determine if ARP packets are valid, ensure that DHCP snooping is enabled.

# **Default Settings for DAI**

This table lists the default settings for DAI parameters.

### Table 23: Default DAI Parameters

| Parameters            | Default                       |
|-----------------------|-------------------------------|
| DAI                   | Disabled on all VLANs.        |
| Interface trust state | All interfaces are untrusted. |
| Validation checks     | No checks are performed.      |

| Parameters       | Default                                                            |
|------------------|--------------------------------------------------------------------|
| Log buffer       | When DAI is enabled, all denied or dropped ARP packets are logged. |
|                  | The number of entries in the log is 32.                            |
|                  | The number of system messages is limited to 5 per second.          |
|                  | The logging-rate interval is 1 second.                             |
| Per-VLAN logging | All denied or dropped ARP packets are logged.                      |

# **Configuring DAI**

## **Enabling or Disabling DAI on VLANs**

You can enable or disable DAI on VLANs. By default, DAI is disabled on all VLANs.

### **Before You Begin**

If you are enabling DAI, ensure the following:

- Ensure that the DHCP feature is enabled.
- The VLANs on which you want to enable DAI are configured.

### **SUMMARY STEPS**

- 1. configure terminal
- 2. [no] ip arp inspection vlan list
- **3.** (Optional) show ip arp inspection vlan *list*
- 4. (Optional) copy running-config startup-config

### **DETAILED STEPS**

|        | Command or Action                                                      | Purpose                                                                                                 |
|--------|------------------------------------------------------------------------|----------------------------------------------------------------------------------------------------|
| Step 1 | configure terminal                                                     | Enters global configuration mode.                                                                       |
|        | <pre>Example:<br/>switch# configure terminal<br/>switch(config)#</pre> |                                                                                                    |
| Step 2 | [no] ip arp inspection vlan <i>list</i>                                | Enables DAI for the specified list of VLANs. The <b>no</b> option disables DAI for the specified VLANs. |
|        | <pre>Example:<br/>switch(config)# ip arp inspection vlan 13</pre>      |                                                                                                    |

|        | Command or Action                                                          | Purpose                                                             |
|--------|----------------------------------------------------------------------------|---------------------------------------------------------------------|
| Step 3 | show ip arp inspection vlan <i>list</i>                                    | (Optional)<br>Shows the DAI status for the specified list of VLANs. |
|        | <pre>Example:<br/>switch(config)# show ip arp inspection vlan 13</pre>     |                                                                     |
| Step 4 | copy running-config startup-config                                         | (Optional)<br>Copies the running configuration to the startup       |
|        | <pre>Example:<br/>switch(config)# copy running-config startup-config</pre> | configuration.                                                      |

## **Configuring the DAI Trust State of a Layer 2 Interface**

You can configure the DAI interface trust state of a Layer 2 interface. By default, all interfaces are untrusted.

A device forwards ARP packets that it receives on a trusted Layer 2 interface but does not check them.

On untrusted interfaces, the device intercepts all ARP requests and responses and verifies that the intercepted packets have valid IP-MAC address bindings before updating the local cache and forwarding the packet to the appropriate destination. If the device determines that packets have invalid bindings, it drops the packets and logs them according to the logging configuration.

### **Before You Begin**

If you are enabling DAI, ensure that the DHCP feature is enabled.

### **SUMMARY STEPS**

- 1. configure terminal
- **2.** interface *type number | slot*
- **3**. [no] ip arp inspection trust
- 4. (Optional) show ip arp inspection interface type number / slot
- 5. (Optional) copy running-config startup-config

### **DETAILED STEPS**

|        | Command or Action                                                      | Purpose                           |
|--------|------------------------------------------------------------------------|-----------------------------------|
| Step 1 | configure terminal                                                     | Enters global configuration mode. |
|        | <pre>Example:<br/>switch# configure terminal<br/>switch(config)#</pre> |                                   |

|        | Command or Action                                                                            | Purpose                                                            |
|--------|----------------------------------------------------------------------------------------------|--------------------------------------------------------------------|
| Step 2 | interface type number / slot                                                                 | Enters interface configuration mode.                               |
|        | <pre>Example:<br/>switch(config) # interface ethernet 2/1<br/>switch(config-if) #</pre>      |                                                                    |
| Step 3 | [no] ip arp inspection trust                                                                 | Configures the interface as a trusted ARP interface.               |
|        | <b>Example:</b> switch(config-if)# ip arp inspection trust                                   | ARP interface.                                                     |
| Step 4 | show ip arp inspection interface type number / slot                                          | (Optional)<br>Displays the trust state and the APP packet rate for |
|        | <pre>Example:<br/>switch(config-if)# show ip arp inspection interface<br/>ethernet 2/1</pre> | the specified interface.                                           |
| Step 5 | copy running-config startup-config                                                           | (Optional)                                                         |
|        |                                                                                              | Copies the running configuration to the startup                    |
|        | <b>Example:</b><br>switch(config-if)# copy running-config<br>startup-config                  |                                                                    |

### **Related Topics**

Interface Trust States and Network Security, on page 201

Configuring DAI Log Filtering, on page 209

## **Enabling or Disabling Additional Validation**

You can enable or disable additional validation of ARP packets. By default, no additional validation of ARP packets is enabled. When no additional validation is configured, the source MAC address and the source IP address check against the IP-to-MAC binding entry for ARP packets are done by using the Ethernet source MAC address (not the ARP sender MAC address) and the ARP sender IP address.

DAI intercepts, logs, and discards ARP packets with invalid IP-to-MAC address bindings. You can enable additional validation on the destination MAC address, the sender and target IP addresses, and the source MAC address.

You can use the following keywords with the **ip arp inspection validate** command to implement additional validations:

#### dst-mac

Checks the destination MAC address in the Ethernet header against the target MAC address in the ARP body for ARP responses. When enabled, packets with different MAC addresses are classified as invalid and are dropped.

### ip

Checks the ARP body for invalid and unexpected IP addresses. Addresses include 0.0.0, 255.255.255, and all IP multicast addresses. Sender IP addresses are checked in all ARP requests and responses, and target IP addresses are checked only in ARP responses.

### src-mac

Checks the source MAC address in the Ethernet header against the sender MAC address in the ARP body for ARP requests and responses. When enabled, packets with different MAC addresses are classified as invalid and are dropped.

When enabling additional validation, follow these guidelines:

- You must specify at least one of the keywords. You can specify one, two, or all three keywords.
- Each **ip arp inspection validate** command that you enter replaces the configuration from any previous commands. If you enter an **ip arp inspection validate** command to enable src-mac and dst-mac validations, and a second **ip arp inspection validate** command to enable ip validation, the src-mac and dst-mac validations are disabled when you enter the second command.

### SUMMARY STEPS

- 1. configure terminal
- 2. [no] ip arp inspection validate {[src-mac] [dst-mac] [ip]}
- 3. (Optional) show running-config dhcp
- 4. (Optional) copy running-config startup-config

### DETAILED STEPS

|        | Command or Action                                                                                         | Purpose                                                                                                    |
|--------|----------------------------------------------------------------------------------------------------|----------------------------------------------------------------------------------------------------|
| Step 1 | configure terminal                                                                                        | Enters global configuration mode.                                                                          |
|        | Example:<br>switch# configure terminal<br>switch(config)#                                                 |                                                                                                    |
| Step 2 | [no] ip arp inspection validate {[src-mac] [dst-mac] [ip]}                                                | Enables additional DAI validation, or if you use the <b>no</b> option, disables additional DAI validation. |
|        | <pre>Example:<br/>switch(config)# ip arp inspection validate src-mac<br/>dst-mac ip</pre>                 |                                                                                                    |
| Step 3 | <pre>show running-config dhcp Example: switch(config)# show running-config dhcp</pre>                     | (Optional)<br>Displays the DHCP snooping configuration, including<br>the DAI configuration.                |
| Step 4 | <pre>copy running-config startup-config Example: switch(config)# copy running-config startup-config</pre> | (Optional)<br>Copies the running configuration to the startup<br>configuration.                            |

## **Configuring the DAI Logging Buffer Size**

You can configure the DAI logging buffer size. The default buffer size is 32 messages.

### **SUMMARY STEPS**

- 1. configure terminal
- 2. [no] ip arp inspection log-buffer entries number
- **3.** (Optional) **show running-config dhcp**
- 4. (Optional) copy running-config startup-config

### **DETAILED STEPS**

|        | Command or Action                                                                                                    | Purpose                                                                                                    |
|--------|----------------------------------------------------------------------------------------------------|----------------------------------------------------------------------------------------------------|
| Step 1 | configure terminal                                                                                                    | Enters global configuration mode.                                                                                                    |
|        | <pre>Example:<br/>switch# configure terminal<br/>switch(config)#</pre>                                                        |                                                                                                    |
| Step 2 | <pre>[no] ip arp inspection log-buffer entries number Example: switch(config) # ip arp inspection log-buffer entries 64</pre> | Configures the DAI logging buffer size. The <b>no</b> option reverts to the default buffer size, which is 32 messages. The buffer size can be between 0 and 2048 messages. |
| Step 3 | <pre>show running-config dhcp Example: switch(config)# show running-config dhcp</pre>                                         | (Optional)<br>Displays the DHCP snooping configuration, including the<br>DAI configuration.                                                                                |
| Step 4 | <pre>copy running-config startup-config Example: switch(config) # copy running-config startup-config</pre>                    | (Optional)<br>Copies the running configuration to the startup<br>configuration.                                                                                            |

## **Configuring DAI Log Filtering**

You can configure how the device determines whether to log a DAI packet. By default, the device logs DAI packets that are dropped.

### **SUMMARY STEPS**

- 1. configure terminal
- **2.** Enter one of the following commands:
  - ip arp inspection vlan vlan-list logging dhcp-bindings all
  - ip arp inspection vlan vlan-list logging dhcp-bindings none
  - ip arp inspection vlan vlan-list logging dhcp-bindingspermit
  - no ip arp inspection vlan *vlan-list* logging dhcp-bindings {all | none | permit}
- **3.** (Optional) **show running-config dhcp**
- 4. (Optional) copy running-config startup-config

### **DETAILED STEPS**

|        | Command or Action                                                                                                    | Purpose                                                                                                    |
|--------|----------------------------------------------------------------------------------------------------|----------------------------------------------------------------------------------------------------|
| Step 1 | configure terminal                                                                                                    | Enters global configuration mode.                                                                                                    |
|        | <pre>Example:     switch# configure terminal     switch(config)#</pre>                                                                                                    |                                                                                                    |
| Step 2 | <ul> <li>Enter one of the following commands:</li> <li>ip arp inspection vlan vlan-list logging dhcp-bindings all</li> <li>ip arp inspection vlan vlan-list logging dhcp-bindings none</li> <li>ip arp inspection vlan vlan-list logging dhcp-bindingspermit</li> <li>no ip arp inspection vlan vlan-list logging dhcp-bindings {all   none   permit}</li> </ul> | <ul> <li>Configures DAI log filtering, as follows. The no option removes DAI log filtering.</li> <li>Logs all packets that match DHCP bindings.</li> <li>Does not log packets that match DHCP bindings.</li> <li>Logs packets permitted by DHCP bindings.</li> <li>Removes DAI log filtering.</li> </ul> |
| Step 3 | <pre>show running-config dhcp Example: switch(config)# show running-config dhcp</pre>                                                                                                    | (Optional)<br>Displays the DHCP snooping configuration, including<br>the DAI configuration.                                                                                                    |
| Step 4 | <pre>copy running-config startup-config Example: switch(config)# copy running-config startup-config</pre>                                                                                                    | (Optional)<br>Copies the running configuration to the startup<br>configuration.                                                                                                    |

# **Verifying the DAI Configuration**

To display the DAI configuration information, perform one of the following tasks.

| Command                                   | Purpose                                             |
|-------------------------------------------|-----------------------------------------------------|
| show running-config arp                   | Displays DAI configuration.                         |
| show ip arp inspection                    | Displays the status of DAI.                         |
| show ip arp inspection interface ethernet | Displays the trust state.                           |
| show ip arp inspection vlan               | Displays the DAI configuration for a specific VLAN. |
| show arp access-lists                     | Displays ARP ACLs.                                  |
| show ip arp inspection log                | Displays the DAI log configuration.                 |

# **Monitoring and Clearing DAI Statistics**

To monitor and clear DAI statistics, use the commands in this table. For more information about these commands, see the *Security Command Reference* for your Cisco Nexus device.

| Command                                           | Purpose                  |
|---------------------------------------------------|--------------------------|
| show ip arp inspection statistics                 | Displays DAI statistics. |
| clear ip arp inspection statistics vlan <id></id> | Clears DAI statistics.   |

# **Configuration Examples for DAI**

## **Example 1-Two Devices Support DAI**

These procedures show how to configure DAI when two devices support DAI.

The following figure shows the network configuration for this example. Host 1 is connected to device A, and Host 2 is connected to device B. Both devices are running DAI on VLAN 1 where the hosts are located. A DHCP server is connected to device A. Both hosts acquire their IP addresses from the same DHCP server. Device A has the bindings for Host 1 and Host 2, and device B has the binding for Host 2. Device A Ethernet interface 2/3 is connected to the device B Ethernet interface 1/4.

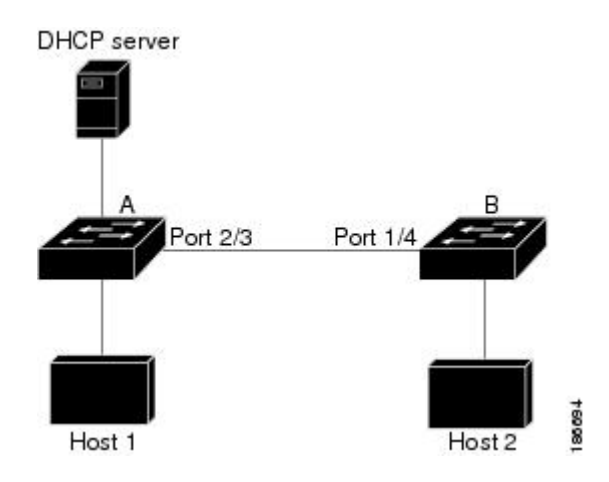

Figure 12: Two Devices Supporting DAI

DAI depends on the entries in the DHCP snooping binding database to verify IP-to-MAC address bindings in incoming ARP requests and ARP responses. Make sure to enable DHCP snooping to permit ARP packets that have dynamically-assigned IP addresses.

- This configuration does not work if the DHCP server is moved from device A to a different location.
- To ensure that this configuration does not compromise security, configure Ethernet interface 2/3 on device A and Ethernet interface 1/4 on device B as trusted.

### **Configuring Device A**

To enable DAI and configure Ethernet interface 2/3 on device A as trusted, follow these steps:

```
Step 1
          While logged into device A, verify the connection between device A and device B.
          switchA# show cdp neighbors
          Capability Codes: R - Router, T - Trans-Bridge, B - Source-Route-Bridge
                            S - Switch, H - Host, I - IGMP, r - Repeater,
                            V - VoIP-Phone, D - Remotely-Managed-Device,
                            s - Supports-STP-Dispute
                                 Local Intrfce Hldtme Capability Platform
          Device ID
                                                                                    Port. TD
                                 Ethernet2/3
                                                  177
                                                          R S I WS-C2960-24TC Ethernet1/4
          switchB
          switchA#
Step 2
          Enable DAI on VLAN 1 and verify the configuration.
          switchA# config t
          switchA(config) # ip arp inspection vlan 1
          switchA(config) # show ip arp inspection vlan 1
          Source Mac Validation
                                    : Disabled
          Destination Mac Validation : Disabled
          IP Address Validation : Disabled
          Vlan : 1
          _____
          Configuration : Enabled
          Operation State : Active
```

switchA(config)#

```
Step 3
         Configure Ethernet interface 2/3 as trusted.
         switchA(config) # interface ethernet 2/3
         switchA(config-if) # ip arp inspection trust
         switchA(config-if) # exit
         switchA(config) # exit
         switchA# show ip arp inspection interface ethernet 2/3
          Interface Trust State Rate (pps) Burst Interval
          _____ ____
                                        15
                                                      5
                        Trusted
          Ethernet2/3
Step 4
         Verify the bindings.
         switchA# show ip dhcp snooping binding
         MacAddress
                     IpAddress LeaseSec Type
                                                          VLAN Interface
         -----
                                         ----- ----- ----
         00:60:0b:00:12:89 10.0.0.1 0
                                                dhcp-snooping 1 Ethernet2/3
         switchA#
Step 5
         Check the statistics before and after DAI processes any packets.
         switchA# show ip arp inspection statistics vlan 1
         Vlan : 1
         _____
         ARP Req Forwarded = 0
         ARP Res Forwarded = 0
         ARP Req Dropped = 0
         ARP Res Dropped = 0
         DHCP Drops
         DHCP Drops
DHCP Permits
                         = 0
                         = 0
         SMAC Fails-ARP Req = 0
         SMAC Fails-ARP Res = 0
         DMAC Fails-ARP Res = 0
         IP Fails-ARP Req = 0
         IP Fails-ARP Res
                          = 0
         switchA#
         If host 1 sends out two ARP requests with an IP address of 10.0.0.1 and a MAC address of 0002.0002, both requests
         are permitted, and are shown as follows:
         switchA# show ip arp inspection statistics vlan 1
```

```
Vlan : 1

------

ARP Req Forwarded = 2

ARP Res Forwarded = 0

ARP Reg Dropped = 0

DHCP Drops = 0

DHCP Permits = 2

SMAC Fails-ARP Req = 0

SMAC Fails-ARP Res = 0

IP Fails-ARP Req = 0
```

IP Fails-ARP Res = 0

If host 1 tries to send an ARP request with an IP address of 10.0.0.3, the packet is dropped and an error message is logged.

00:12:08: %SW\_DAI-4-DHCP\_SNOOPING\_DENY: 2 Invalid ARPs (Req) on Ethernet2/3, vlan 1.([0002.0002.0002/10.0.0.3/0000.0000/0.0.0.0/02:42:35 UTC Fri Jul 13 2008])

The statistics display as follows:

switchA# show ip arp inspection statistics vlan 1 switchA# Vlan: 1 \_\_\_\_\_ ARP Req Forwarded = 2 ARP Res Forwarded = 0= 2 ARP Req Dropped ARP Res Dropped = 0 DHCP Drops = 2 DHCP Permits = 2 SMAC Fails-ARP Req = 0SMAC Fails-ARP Res = 0 DMAC Fails-ARP Res = 0 IP Fails-ARP Req = 0 IP Fails-ARP Res = 0 switchA#

### **Configuring Device B**

To enable DAI and configure Ethernet interface 1/4 on device B as trusted, follow these steps:

```
While logged into device B, verify the connection between device B and device A.
Step 1
          switchB# show cdp neighbors
          Capability Codes: R - Router, T - Trans-Bridge, B - Source-Route-Bridge
                            S - Switch, H - Host, I - IGMP, r - Repeater,
                            V - VoIP-Phone, D - Remotely-Managed-Device,
                            s - Supports-STP-Dispute
          Device ID
                                 Local Intrfce Hldtme Capability Platform
                                                                                    Port ID
          switchA
                                 Ethernet1/4
                                                120
                                                          R S I WS-C2960-24TC Ethernet2/3
          switchB#
Step 2
          Enable DAI on VLAN 1, and verify the configuration.
          switchB# config t
          switchB(config) # ip arp inspection vlan 1
          switchB(config) # show ip arp inspection vlan 1
          Source Mac Validation
                                  : Disabled
          Destination Mac Validation : Disabled
          IP Address Validation : Disabled
          Vlan : 1
```

\_\_\_\_\_

Configuration : Enabled Operation State : Active switchB(config)#

```
Step 3
         Configure Ethernet interface 1/4 as trusted.
         switchB(config) # interface ethernet 1/4
         switchB(config-if)# ip arp inspection trust
         switchB(config-if)# exit
         switchB(config)# exit
         switchB# show ip arp inspection interface ethernet 1/4
                     Trust State Rate (pps) Burst Interval
          Interface
          _____
                         _____
                                      _____
                                                    _____
          Ethernet1/4 Trusted
                                        15
                                                       5
         switchB#
```

### **Step 4** Verify the list of DHCP snooping bindings.

| •                  |                   |          |               |      |             |
|--------------------|-------------------|----------|---------------|------|-------------|
| switchB# show ip d | hcp snooping bind | ing      |               |      |             |
| MacAddress         | IpAddress         | LeaseSec | Туре          | VLAN | Interface   |
|                    |                   |          |               |      |             |
| 00:01:00:01:00:01  | 10.0.2            | 4995     | dhcp-snooping | 1    | Ethernet1/4 |
| switchB#           |                   |          |               |      |             |

**Step 5** Check the statistics before and after DAI processes any packets.

```
switchB# show ip arp inspection statistics vlan 1
Vlan : 1
_____
ARP Req Forwarded = 0
ARP Res Forwarded = 0
ARP Req Dropped = 0
ARP Res Dropped = 0
                = 0
DHCP Drops
                = 0
DHCP Permits
SMAC Fails-ARP Req = 0
SMAC Fails-ARP Res = 0
DMAC Fails-ARP Res = 0
IP Fails-ARP Req = 0
IP Fails-ARP Res = 0
switchB#
```

If Host 2 sends out an ARP request with the IP address 10.0.0.2 and the MAC address 0001.0001.0001, the packet is forwarded and the statistics are updated.

switchB# show ip arp inspection statistics vlan 1
Vlan : 1
-----ARP Req Forwarded = 1
ARP Res Forwarded = 0
ARP Res Dropped = 0
ARP Res Dropped = 0
DHCP Drops = 0
DHCP Permits = 1
SMAC Fails-ARP Req = 0

SMAC Fails-ARP Res = 0
DMAC Fails-ARP Res = 0
IP Fails-ARP Req = 0
IP Fails-ARP Res = 0
switchB#

If Host 2 attempts to send an ARP request with the IP address 10.0.0.1, DAI drops the request and logs the following system message:

00:18:08: %SW\_DAI-4-DHCP\_SNOOPING\_DENY: 1 Invalid ARPs (Req) on Ethernet1/4, vlan 1.([0001.0001.0001/10.0.0.1/0000.0000/0.0.0.0/01:53:21 UTC Fri Jun 13 2008])

### The statistics display as follows:

| switchB# show ip an | p | inspection | statistics | vlan | 1 |
|---------------------|---|------------|------------|------|---|
| Vlan : 1            |   |            |            |      |   |
|                     |   |            |            |      |   |
| ARP Req Forwarded   | = | 1          |            |      |   |
| ARP Res Forwarded   | = | 0          |            |      |   |
| ARP Req Dropped     | = | 1          |            |      |   |
| ARP Res Dropped     | = | 0          |            |      |   |
| DHCP Drops          | = | 1          |            |      |   |
| DHCP Permits        | = | 1          |            |      |   |
| SMAC Fails-ARP Req  | = | 0          |            |      |   |
| SMAC Fails-ARP Res  | = | 0          |            |      |   |
| DMAC Fails-ARP Res  | = | 0          |            |      |   |
| IP Fails-ARP Req    | = | 0          |            |      |   |
| IP Fails-ARP Res    | = | 0          |            |      |   |
| switchB#            |   |            |            |      |   |

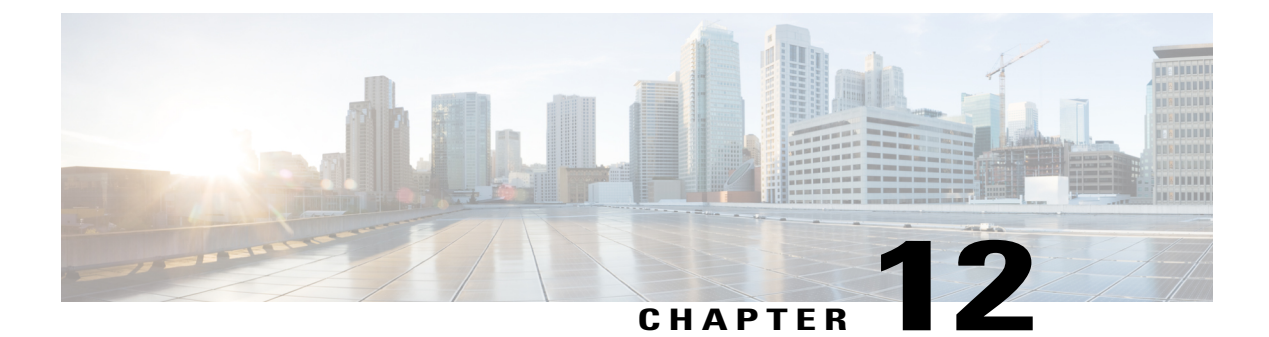

# **Configuring IP Source Guard**

This chapter includes the following sections:

- Finding Feature Information, page 217
- Information About IP Source Guard, page 217
- Licensing Requirements for IP Source Guard, page 218
- Prerequisites for IP Source Guard, page 218
- Guidelines and Limitations for IP Source Guard, page 218
- Default Settings for IP Source Guard, page 219
- Configuring IP Source Guard, page 219
- Displaying IP Source Guard Bindings, page 221
- Configuration Example for IP Source Guard, page 221
- Additional References for IP Source Guard, page 222

# **Finding Feature Information**

Your software release might not support all the features documented in this module. For the latest caveats and feature information, see the Bug Search Tool at https://tools.cisco.com/bugsearch/ and the release notes for your software release. To find information about the features documented in this module, and to see a list of the releases in which each feature is supported, see the "New and Changed Information" chapter or the Feature History table below.

## Information About IP Source Guard

IP Source Guard is a per-interface traffic filter that permits IP traffic only when the IP address and MAC address of each packet matches one of two sources of IP and MAC address bindings:

- Entries in the Dynamic Host Configuration Protocol (DHCP) snooping binding table.
- Static IP source entries that you configure.

Filtering on trusted IP and MAC address bindings helps prevent spoofing attacks, in which an attacker uses the IP address of a valid host to gain unauthorized network access. To circumvent IP Source Guard, an attacker would have to spoof both the IP address and the MAC address of a valid host.

You can enable IP Source Guard on Layer 2 interfaces that are not trusted by DHCP snooping. IP Source Guard supports interfaces that are configured to operate in access mode and trunk mode. When you initially enable IP Source Guard, all inbound IP traffic on the interface is blocked except for the following:

- DHCP packets, which DHCP snooping inspects and then forwards or drops, depending upon the results
  of inspecting the packet.
- IP traffic from static IP source entries that you have configured in the Cisco NX-OS device.

The device permits the IP traffic when DHCP snooping adds a binding table entry for the IP address and MAC address of an IP packet or when you have configured a static IP source entry.

The device drops IP packets when the IP address and MAC address of the packet do not have a binding table entry or a static IP source entry. For example, assume that the **show ip dhcp snooping binding** command displays the following binding table entry:

| MacAddress        | IpAddress | LeaseSec | Туре          | VLAN | Interface   |
|-------------------|-----------|----------|---------------|------|-------------|
|                   |           |          |               |      |             |
| 00:02:B3:3F:3B:99 | 10.5.5.2  | 6943     | dhcp-snooping | g 10 | Ethernet2/3 |

If the device receives an IP packet with an IP address of 10.5.5.2, IP Source Guard forwards the packet only if the MAC address of the packet is 00:02:B3:3F:3B:99.

## **Licensing Requirements for IP Source Guard**

| Product     | License Requirement                                                                                                    |
|-------------|----------------------------------------------------------------------------------------------------|
| Cisco NX-OS | IP Source Guard requires no license. Any feature not<br>included in a license package is bundled with the<br>Cisco NX-OS system images and is provided at no<br>extra charge to you. For an explanation of the Cisco<br>NX-OS licensing scheme, see the <i>Cisco NX-OS</i><br><i>Licensing Guide</i> . |

This table shows the licensing requirements for IP Source Guard.

# **Prerequisites for IP Source Guard**

IP Source Guard has the following prerequisite:

• You must enable the DHCP feature.

# **Guidelines and Limitations for IP Source Guard**

IP Source Guard has the following configuration guidelines and limitations:

- IP Source Guard limits IP traffic on an interface to only those sources that have an IP-MAC address binding table entry or static IP source entry. When you first enable IP Source Guard on an interface, you may experience disruption in IP traffic until the hosts on the interface receive a new IP address from a DHCP server.
- IP Source Guard is dependent upon DHCP snooping to build and maintain the IP-MAC address binding table or upon manual maintenance of static IP source entries.

## **Default Settings for IP Source Guard**

This table lists the default settings for IP Source Guard parameters.

| Parameters        | Default                                                        |
|-------------------|----------------------------------------------------------------|
| IP Source Guard   | Disabled on each interface.                                    |
| IP source entries | None. No static or default IP source entries exist by default. |

# **Configuring IP Source Guard**

## **Enabling or Disabling IP Source Guard on a Layer 2 Interface**

You can enable or disable IP Source Guard on a Layer 2 interface. By default, IP Source Guard is disabled on all interfaces.

### **Before You Begin**

Ensure that the DHCP feature is enabled.

### **SUMMARY STEPS**

- 1. configure terminal
- 2. interface ethernet *slot/port*
- 3. [no] ip verify source dhcp-snooping-vlan
- 4. (Optional) show running-config dhcp
- 5. (Optional) copy running-config startup-config

### **DETAILED STEPS**

|        | Command or Action                                                                     | Purpose                                                                                                   |
|--------|---------------------------------------------------------------------------------------|----------------------------------------------------------------------------------------------------|
| Step 1 | configure terminal                                                                    | Enters global configuration mode.                                                                         |
|        | <pre>Example:<br/>switch# configure terminal<br/>switch(config)#</pre>                |                                                                                                    |
| Step 2 | interface ethernet <i>slot/port</i>                                                   | Enters interface configuration mode for the specified interface.                                          |
|        | <pre>Example:<br/>switch(config)# interface ethernet 2/3<br/>switch(config-if)#</pre> |                                                                                                    |
| Step 3 | [no] ip verify source dhcp-snooping-vlan                                              | Enables IP Source Guard on the interface. The <b>no</b> option disables IP Source Guard on the interface. |
|        | <pre>Example:<br/>switch(config-if)# ip verify source dhcp-snooping<br/>vlan</pre>    |                                                                                                    |
| Step 4 | show running-config dhcp                                                              | (Optional)<br>Displays the running configuration for DHCP snooping,                                       |
|        | <pre>Example:<br/>switch(config-if)# show running-config dhcp</pre>                   | including the IP Source Guard configuration.                                                              |
| Step 5 | copy running-config startup-config                                                    | (Optional)<br>Copies the running configuration to the startup                                             |
|        | <pre>Example:<br/>switch(config-if)# copy running-config<br/>startup-config</pre>     | configuration.                                                                                            |

### **Related Topics**

Adding or Removing a Static IP Source Entry, on page 220

## Adding or Removing a Static IP Source Entry

You can add or remove a static IP source entry on a device. By default, there are no static IP source entries on a device.

### **SUMMARY STEPS**

- 1. configure terminal
- 2. [no] ip source binding IP-address MAC-address vlan vlan-ID interface ethernet slot/port
- 3. (Optional) show ip dhcp snooping binding [interface ethernet *slot/port*]
- 4. (Optional) copy running-config startup-config

### **DETAILED STEPS**

|        | Command or Action                                                                                                    | Purpose                                                                                                    |
|--------|----------------------------------------------------------------------------------------------------|----------------------------------------------------------------------------------------------------|
| Step 1 | configure terminal                                                                                                    | Enters global configuration mode.                                                                                                    |
|        | <b>Example:</b><br>switch# configure terminal<br>switch(config)#                                                                                       |                                                                                                    |
| Step 2 | [no] ip source binding <i>IP-address MAC-address</i> vlan<br>vlan- <i>ID</i> interface ethernet <i>slot/port</i>                                       | Creates a static IP source entry for the current interface,<br>or if you use the <b>no</b> option, removes a static IP source<br>entry.                                       |
|        | Example:<br>switch(config)# ip source binding 10.5.22.17<br>001f.28bd.0013 vlan 100 interface ethernet 2/3                                             |                                                                                                    |
| Step 3 | <pre>show ip dhcp snooping binding [interface ethernet slot/port] Example: switch(config) # show ip dhcp snooping binding interface ethernet 2/3</pre> | (Optional)<br>Displays IP-MAC address bindings for the interface<br>specified, including static IP source entries. Static entries<br>appear with the term in the Type column. |
| Step 4 | <pre>copy running-config startup-config Example: switch(config)# copy running-config startup-config</pre>                                              | (Optional)<br>Copies the running configuration to the startup<br>configuration.                                                                                               |

### **Related Topics**

Enabling or Disabling IP Source Guard on a Layer 2 Interface, on page 219 Displaying IP Source Guard Bindings, on page 221

# **Displaying IP Source Guard Bindings**

Use the show ip verify source command to display IP-MAC address bindings.

# **Configuration Example for IP Source Guard**

This example shows how to create a static IP source entry and then how to enable IP Source Guard on an interface.

```
ip source binding 10.5.22.17 001f.28bd.0013 vlan 100 interface ethernet 2/3
interface ethernet 2/3
no shutdown
ip verify source dhcp-snooping-vlan
```

# **Additional References for IP Source Guard**

### **Related Documents**

| Related Topic                                                                                                    | Document Title |
|----------------------------------------------------------------------------------------------------|----------------|
| IP Source Guard commands: complete command<br>syntax, command modes, command history, defaults,<br>usage guidelines, and examples |                |

### **Standards**

| Standards                                                                                                    | Title |
|----------------------------------------------------------------------------------------------------|-------|
| No new or modified standards are supported by this feature, and support for existing standards has not been modified by this feature. |       |

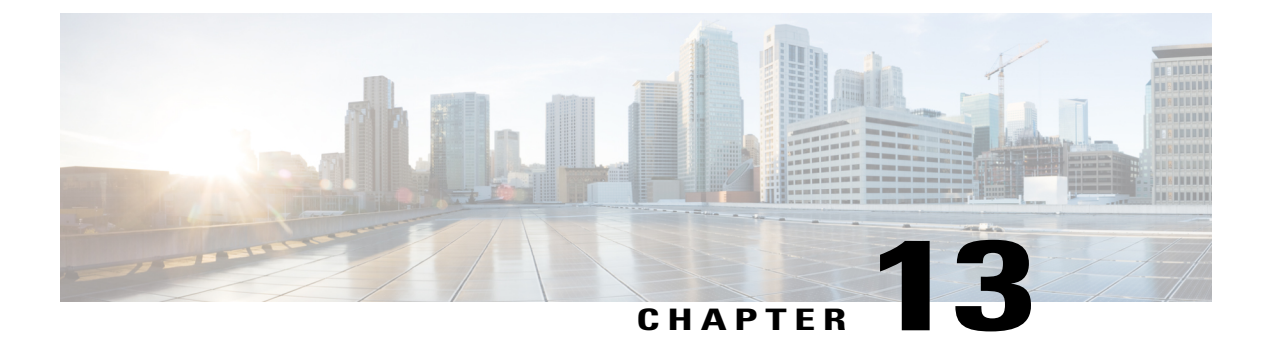

# **Configuring Control Plane Policing**

This chapter contains the following sections:

- Information About CoPP, page 223
- Control Plane Protection, page 225
- CoPP Policy Templates, page 229
- CoPP and the Management Interface, page 233
- Licensing Requirements for CoPP, page 233
- Guidelines and Limitations for CoPP, page 233
- Default Settings for CoPP, page 234
- Configuring CoPP, page 235
- Verifying the CoPP Configuration, page 236
- Displaying the CoPP Configuration Status, page 237
- Monitoring CoPP, page 237
- Clearing the CoPP Statistics, page 238
- Additional References for CoPP, page 238
- Feature History for CoPP, page 239

# Information About CoPP

Control Plane Policing (CoPP) protects the control plane and separates it from the data plane, which ensures network stability, reachability, and packet delivery.

This feature allows a policy map to be applied to the control plane. This policy map looks like a normal QoS policy and is applied to all traffic entering the switch from a non-management port. A common attack vector for network devices is the denial-of-service (DoS) attack, where excessive traffic is directed at the device interfaces.

The Cisco NX-OS device provides CoPP to prevent DoS attacks from impacting performance. Such attacks, which can be perpetrated either inadvertently or maliciously, typically involve high rates of traffic destined to the supervisor module or CPU itself.

The supervisor module divides the traffic that it manages into three functional components or planes:

### Data plane

Handles all the data traffic. The basic functionality of a Cisco NX-OS device is to forward packets from one interface to another. The packets that are not meant for the switch itself are called the transit packets. These packets are handled by the data plane.

#### **Control plane**

Handles all routing protocol control traffic. These protocols, such as the Border Gateway Protocol (BGP) and the Open Shortest Path First (OSPF) Protocol, send control packets between devices. These packets are destined to router addresses and are called control plane packets.

#### Management plane

Runs the components meant for Cisco NX-OS device management purposes such as the command-line interface (CLI) and Simple Network Management Protocol (SNMP).

The supervisor module has both the management plane and control plane and is critical to the operation of the network. Any disruption or attacks to the supervisor module will result in serious network outages. For example, excessive traffic to the supervisor module could overload and slow down the performance of the entire Cisco NX-OS device. Another example is a DoS attack on the supervisor module that could generate IP traffic streams to the control plane at a very high rate, forcing the control plane to spend a large amount of time in handling these packets and preventing the control plane from processing genuine traffic.

Examples of DoS attacks are as follows:

- Internet Control Message Protocol (ICMP) echo requests
- IP fragments
- TCP SYN flooding

These attacks can impact the device performance and have the following negative effects:

- Reduced service quality (such as poor voice, video, or critical applications traffic)
- · High route processor or switch processor CPU utilization
- Route flaps due to loss of routing protocol updates or keepalives
- Unstable Layer 2 topology
- · Slow or unresponsive interactive sessions with the CLI
- · Processor resource exhaustion, such as the memory and buffers
- Indiscriminate drops of incoming packets

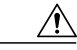

Caution

It is important to ensure that you protect the supervisor module from accidental or malicious attacks by configuring control plane protection.

## **Control Plane Protection**

To protect the control plane, the Cisco NX-OS device segregates different packets destined for the control plane into different classes. Once these classes are identified, the Cisco NX-OS device polices the packets, which ensures that the supervisor module is not overwhelmed.

### **Control Plane Packet Types**

Different types of packets can reach the control plane:

### **Receive packets**

Packets that have the destination address of a router. The destination address can be a Layer 2 address (such as a router MAC address) or a Layer 3 address (such as the IP address of a router interface). These packets include router updates and keepalive messages. Multicast packets can also be in this category where packets are sent to multicast addresses that are used by a router.

### **Exception packets**

Packets that need special handling by the supervisor module. For example, if a destination address is not present in the Forwarding Information Base (FIB) and results in a miss, the supervisor module sends an ICMP unreachable packet back to the sender. Another example is a packet with IP options set.

### **Redirected packets**

Packets that are redirected to the supervisor module. Features such as Dynamic Host Configuration Protocol (DHCP) snooping or dynamic Address Resolution Protocol (ARP) inspection redirect some packets to the supervisor module.

#### **Glean packets**

If a Layer 2 MAC address for a destination IP address is not present in the FIB, the supervisor module receives the packet and sends an ARP request to the host.

All of these different packets could be maliciously used to attack the control plane and overwhelm the Cisco NX-OS device. CoPP classifies these packets to different classes and provides a mechanism to individually control the rate at which the supervisor module receives these packets.

## **Classification for CoPP**

For effective protection, the Cisco NX-OS device classifies the packets that reach the supervisor modules to allow you to apply different rate controlling policies based on the type of the packet. For example, you might want to be less strict with a protocol packet such as Hello messages but more strict with a packet that is sent to the supervisor module because the IP option is set.

### **Rate Controlling Mechanisms**

Once the packets are classified, the Cisco NX-OS device has two different mechanisms to control the rate at which packets arrive at the supervisor module: policing and rate limiting.

Using hardware policers, you can define separate actions for traffic that conforms to or violates certain conditions. These actions can transmit the packet, mark down the packet, or drop the packet.

You can configure the following parameters for policing:

#### **Committed information rate (CIR)**

Desired bandwidth, specified as a bit rate.

### Committed burst (BC)

Size of a traffic burst that can exceed the CIR within a given unit of time and not impact scheduling.

## **CoPP Class Maps**

The following table shows the available class maps and their configurations.

| Table 25: | Class Ma | p Confiaur | ations and | Descriptions |
|-----------|----------|------------|------------|--------------|
|           |          | p          |            |              |

| Class Map                                                               | Configuration                                 | Description                                                                                                |
|-------------------------------------------------------------------------|-----------------------------------------------|----------------------------------------------------------------------------------------------------|
| class-map type control-plane<br>match-any copp-system-class-arp         | match protocol arp<br>match protocol nd       | Class matches all ARP packets.<br>Class matches all ARP packets and<br>ND (NA, NS, RA, and RS)<br>packets. |
| class-map type control-plane<br>match-any copp-system-class-bgp         | match protocol bgp                            | Class matches all BGP packets.                                                                             |
| class-map type control-plane<br>match-any<br>copp-system-class-bridging | match protocol bridging                       | Class matches all STP and RSTP frames.                                                                     |
| class-map type control-plane<br>match-any copp-system-class-cdp         | match protocol cdp                            | Class matches all CDP frames.                                                                              |
| class-map type control-plane<br>match-any<br>copp-system-class-default  | match protocol default                        | Class matches all frames. Used for the default policer.                                                    |
| class-map type control-plane<br>match-any copp-system-class-dhcp        | match protocol dhcp                           | Class matches all IPv4 DHCP<br>packets<br>Class matches all both IPv4 DHCP<br>packets.                     |
| class-map type control-plane<br>match-any copp-system-class-eigrp       | match protocol eigrp<br>match protocol eigrp6 | Class matches all IPv4 EIGRP<br>packets.<br>Class matches both IPv4 and IPv6<br>EIGRP packets.             |

| Class Map                                                                   | Configuration                                    | Description                                                                                                    |
|-----------------------------------------------------------------------------|--------------------------------------------------|----------------------------------------------------------------------------------------------------|
| class-map type control-plane<br>match-any<br>copp-system-class-exception    | match protocol exception                         | Class matches all IP packets that<br>are treated as exception packets<br>(except TTL exception, IP<br>Fragment exception and Same<br>Interface exception packets) for IP<br>routing purposes, such as packets<br>with a Martian destination address<br>or with an MTU failure. |
| class-map type control-plane<br>match-any<br>copp-system-class-excp-ip-frag | match protocol ip_frag                           | Class matches all IP packets that<br>are fragments. (These packets are<br>treated as exception packets from<br>an IP routing perspective).                                                                                                    |
| class-map type control-plane<br>match-any<br>copp-system-class-excp-same-if | match protocol same-if                           | Class matches all IP packets that<br>are treated as exception packets for<br>IP routing. The packets are<br>matched because they are received<br>from the interface where their<br>destination is supposed to be.                                                              |
| class-map type control-plane<br>match-any<br>copp-system-class-excp-ttl     | match protocol ttl                               | Class matches all packets that are<br>treated as TTL exception packets<br>(when TTL is 0) from a IP routing<br>perspective.                                                                                                    |
| class-map type control-plane<br>match-any copp-system-class-fip             | match protocol fip                               | Class matches all packets<br>belonging to the FCoE<br>Initialization Protocol.                                                                                                    |
| class-map type control-plane<br>match-any copp-system-class-glean           | match protocol glean                             | Class matches all IP packets that<br>cannot be routed to the next hop<br>because the destination MAC<br>information is unavailable.                                                                                                    |
| class-map type control-plane<br>match-any<br>copp-system-class-hsrp-vrrp    | match protocol hsrp_vrrp<br>match protocol hsrp6 | Class matches HSRP and VRRP<br>packets.<br>Class matches IPv4 HSRP, VRRP<br>and IPv6 HSRP packets                                                                                                    |
| class-map type control-plane<br>match-any<br>copp-system-class-icmp-echo    | match protocol icmp_echo                         | Class matches all ICMP Echo<br>(Ping) packets.                                                                                                    |
| class-map type control-plane<br>match-any copp-system-class-igmp            | match protocol igmp                              | Class matches all IGMP packets.                                                                                                    |

| Class Map                                                                   | Configuration                                | Description                                                                                                    |
|-----------------------------------------------------------------------------|----------------------------------------------|----------------------------------------------------------------------------------------------------|
| class-map type control-plane<br>match-any copp-system-class-isis            | match protocol isis_dce                      | Class matches all ISIS protocol packets.                                                                               |
| class-map type control-plane<br>match-any<br>copp-system-class-13dest-miss  | match protocol unicast                       | Class matches all unicast routed<br>packets that did not find a<br>destination in the FIB.                             |
| class-map type control-plane<br>match-any copp-system-class-lacp            | match protocol lacp                          | Class matches all Link Aggregation<br>Control Protocol (LACP) frames.                                                  |
| class-map type control-plane<br>match-any copp-system-class-lldp            | match protocol lldp_dcx                      | Class matches all LLDP frames.                                                                                         |
| class-map type control-plane<br>match-any-copp-system-class-mcast-last-hop  | match protocol mcast_last_hop                | Class matches all IP multicast last hop packets.                                                                       |
| class-map type control-plane<br>match-any<br>copp-system-class-mcast-miss   | match protocol multicast                     | Class matches all IP multicast<br>frames that could not be routed<br>because they did not have an entry<br>in the FIB. |
| class-map type control-plane<br>match-any<br>copp-system-class-mgmt         | match protocol mgmt                          | Class matches all<br>management-related frames, such<br>as SNMP, HTTP, NTP, Telnet, and<br>SSH.                        |
| class-map type control-plane<br>match-any copp-system-class-msdp            | match protocol msdp                          | Class matches MSDP packets.                                                                                            |
| class-map type control-plane<br>match-any copp-system-class-ospf            | match protocol ospf<br>match protocol ospfv3 | Class matches OSPF and OSPFv3<br>Protocol packets.                                                                     |
| class-map type control-plane<br>match-any<br>copp-system-class-pim-hello    | match protocol pim                           | Class matches all PIM Hello packets.                                                                                   |
| class-map type control-plane<br>match-any<br>copp-system-class-pim-register | match protocol reg                           | Class matches all PIM Register packets.                                                                                |
| class-map type control-plane<br>match-any copp-system-class-rip             | match protocol rip                           | Class matches all RIP packets.                                                                                         |
| class-map type control-plane<br>match-any<br>copp-system-class-rpf-fail     | match protocol rpf_fail                      | Class matches all RPF failure packets.                                                                                 |

| Class Map                                                        | Configuration       | Description                    |
|------------------------------------------------------------------|---------------------|--------------------------------|
| class-map type control-plane<br>match-any copp-system-class-udld | match protocol udld | Class matches all UDLD frames. |

# **CoPP Policy Templates**

When you bring up your Cisco NX-OS device for the first time, the Cisco NX-OS software installs the default copp-system-policy to protect the supervisor module from DoS attacks. You can choose the CoPP policy template for your deployment scenario by specifying CoPP policy options from the initial setup utility:

- Default CoPP Policy (copp-system-policy-default)
- Scaled Layer 2 CoPP Policy (copp-system-policy-scaled-l2)
- Scaled Layer 3 CoPP Policy (copp-system-policy-scaled-l3)
- Customized CoPP Policy (copp-system-policy-customized)

If you do not select an option or choose not to execute the setup utility, the Cisco NX-OS software applies the Default policing. Cisco recommends starting with the default policy and later modifying the CoPP policies as required.

The default copp-system-policy-default policy has optimized values suitable for basic device operations. You must add specific class and access-control list (ACL) rules that meet your DoS protection requirements.

You can change which CoPP policy is used by using the **service-policy input** *policy-name* command in the control plane configuration mode.

### **Default CoPP Policy**

The copp-system-policy-default policy is applied to the switch by default. It has the classes with policer rates that should suit most network installations. You cannot modify this policy or the class maps associated with it. In addition, you cannot modify the class map configurations in this policy.

```
policy-map type control-plane copp-system-policy-default
    class copp-system-class-igmp
     police cir 1024 kbps bc 65535 bytes
    class copp-system-class-pim-hello
     police cir 1024 kbps bc 4800000 bytes
    class copp-system-class-bridging
      police cir 20000 kbps bc 4800000 bytes
    class copp-system-class-arp
     police cir 1024 kbps bc 3600000 bytes
    class copp-system-class-dhcp
     police cir 1024 kbps bc 4800000 bytes
    class copp-system-class-mgmt
     police cir 12000 kbps bc 4800000 bytes
    class copp-system-class-lacp
      police cir 1024 kbps bc 4800000 bytes
    class copp-system-class-lldp
      police cir 2048 kbps bc 4800000 bytes
    class copp-system-class-udld
     police cir 2048 kbps bc 4800000 bytes
```

```
class copp-system-class-isis
 police cir 1024 kbps bc 4800000 bytes
class copp-system-class-msdp
 police cir 9600 kbps bc 4800000 bytes
class copp-system-class-cdp
 police cir 1024 kbps bc 4800000 bytes
class copp-system-class-fip
 police cir 1024 kbps bc 4800000 bytes
class copp-system-class-bgp
 police cir 9600 kbps bc 4800000 bytes
class copp-system-class-eigrp
 police cir 9600 kbps bc 4800000 bytes
class copp-system-class-exception
 police cir 64 kbps bc 4800000 bytes
class copp-system-class-glean
 police cir 1024 kbps bc 4800000 bytes
class copp-system-class-hsrp-vrrp
 police cir 1024 kbps bc 256000 bytes
class copp-system-class-icmp-echo
 police cir 64 kbps bc 3600000 bytes
class copp-system-class-ospf
 police cir 9600 kbps bc 4800000 bytes
class copp-system-class-pim-register
 police cir 9600 kbps bc 4800000 bytes
class copp-system-class-rip
 police cir 9600 kbps bc 4800000 bytes
class copp-system-class-13dest-miss
 police cir 64 kbps bc 256000 bytes
class copp-system-class-mcast-miss
 police cir 256 kbps bc 3200000 bytes
class copp-system-class-excp-ip-frag
 police cir 64 kbps bc 3200000 bytes
class copp-system-class-excp-same-if
 police cir 64 kbps bc 3200000 bytes
class copp-system-class-excp-ttl
 police cir 64 kbps bc 3200000 bytes
class copp-system-class-default
 police cir 512 kbps bc 6400000 bytes
```

### Scaled Layer 2 CoPP Policy

The copp-system-policy-scaled policy has most classes with policer rates that are same as the default policy. However, it has higher policer rates for IGMP and ISIS. You cannot modify this policy or the class maps associated with it. In addition, you cannot modify the class map configurations in this policy.

```
policy-map type control-plane copp-system-policy-scaled-12
    class copp-system-class-igmp
      police cir 4096 kbps bc 264000 bytes
    class copp-system-class-pim-hello
      police cir 1024 kbps bc 4800000 bytes
    class copp-system-class-bridging
      police cir 20000 kbps bc 4800000 bytes
    class copp-system-class-arp
      police cir 1024 kbps bc 3600000 bytes
    class copp-system-class-dhcp
      police cir 1024 kbps bc 4800000 bytes
    class copp-system-class-mgmt
      police cir 12000 kbps bc 4800000 bytes
    class copp-system-class-lacp
      police cir 1024 kbps bc 4800000 bytes
    class copp-system-class-lldp
      police cir 2048 kbps bc 4800000 bytes
    class copp-system-class-udld
      police cir 2048 kbps bc 4800000 bytes
    class copp-system-class-isis
      police cir 2048 kbps bc 4800000 bytes
```

```
class copp-system-class-msdp
 police cir 9600 kbps bc 4800000 bytes
class copp-system-class-cdp
 police cir 1024 kbps bc 4800000 bytes
class copp-system-class-fip
 police cir 1024 kbps bc 4800000 bytes
class copp-system-class-bgp
 police cir 9600 kbps bc 4800000 bytes
class copp-system-class-eigrp
 police cir 9600 kbps bc 4800000 bytes
class copp-system-class-exception
 police cir 64 kbps bc 4800000 bytes
class copp-system-class-glean
 police cir 1024 kbps bc 4800000 bytes
class copp-system-class-hsrp-vrrp
 police cir 1024 kbps bc 4800000 bytes
class copp-system-class-icmp-echo
 police cir 64 kbps bc 3600000 bytes
class copp-system-class-ospf
 police cir 9600 kbps bc 4800000 bytes
class copp-system-class-pim-register
 police cir 9600 kbps bc 4800000 bytes
class copp-system-class-rip
 police cir 9600 kbps bc 4800000 bytes
class copp-system-class-13dest-miss
 police cir 64 kbps bc 3200000 bytes
class copp-system-class-mcast-miss
 police cir 256 kbps bc 3200000 bytes
class copp-system-class-excp-ip-frag
 police cir 64 kbps bc 3200000 bytes
class copp-system-class-excp-same-if
 police cir 64 kbps bc 3200000 bytes
class copp-system-class-excp-ttl
 police cir 64 kbps bc 3200000 bytes
class copp-system-class-default
 police cir 512 kbps bc 6400000 bytes
```

### Scaled Layer 3 CoPP Policy

The copp-system-policy-scaled-13 policy has most classes with policer rates that are same as the default policy. However, it has higher policer rates for IGMP, ICMP Echo, ISIS, Mcast-miss, and Glean related classes. You cannot modify this policy or the class maps associated with it. In addition, you cannot modify the class map configurations in this policy.

```
policy-map type control-plane copp-system-policy-scaled-13
    class copp-system-class-igmp
     police cir 4096 kbps bc 264000 bytes
    class copp-system-class-pim-hello
     police cir 1024 kbps bc 4800000 bytes
    class copp-system-class-bridging
     police cir 20000 kbps bc 4800000 bytes
    class copp-system-class-arp
     police cir 4000 kbps bc 3600000 bytes
    class copp-system-class-dhcp
     police cir 1024 kbps bc 4800000 bytes
    class copp-system-class-mgmt
     police cir 12000 kbps bc 4800000 bytes
    class copp-system-class-lacp
     police cir 1024 kbps bc 4800000 bytes
    class copp-system-class-lldp
     police cir 2048 kbps bc 4800000 bytes
    class copp-system-class-udld
      police cir 2048 kbps bc 4800000 bytes
    class copp-system-class-isis
     police cir 2048 kbps bc 4800000 bytes
    class copp-system-class-msdp
```

```
police cir 9600 kbps bc 4800000 bytes
class copp-system-class-cdp
 police cir 1024 kbps bc 4800000 bytes
class copp-system-class-fip
 police cir 1024 kbps bc 4800000 bytes
class copp-system-class-bgp
 police cir 9600 kbps bc 4800000 bytes
class copp-system-class-eigrp
 police cir 9600 kbps bc 4800000 bvtes
class copp-system-class-exception
 police cir 64 kbps bc 4800000 bytes
class copp-system-class-glean
 police cir 4000 kbps bc 4800000 bytes
class copp-system-class-hsrp-vrrp
 police cir 1024 kbps bc 4800000 bytes
class copp-system-class-icmp-echo
 police cir 4000 kbps bc 3600000 bytes
class copp-system-class-ospf
 police cir 9600 kbps bc 4800000 bytes
class copp-system-class-pim-register
 police cir 9600 kbps bc 4800000 bytes
class copp-system-class-rip
 police cir 9600 kbps bc 4800000 bytes
class copp-system-class-13dest-miss
 police cir 64 kbps bc 3200000 bytes
class copp-system-class-mcast-miss
 police cir 4000 kbps bc 3200000 bytes
class copp-system-class-excp-ip-frag
 police cir 64 kbps bc 3200000 bytes
class copp-system-class-excp-same-if
 police cir 64 kbps bc 3200000 bytes
class copp-system-class-excp-ttl
 police cir 64 kbps bc 3200000 bytes
class copp-system-class-default
 police cir 512 kbps bc 6400000 bytes
```

### **Customizable CoPP Policy**

The copp-system-policy-customized policy is configured identically to the default policy, but can be customized for different class map information rates and burst sizes.

You cannot add or delete any of the class maps configured in this policy.

```
0
```

Important

This policy is meant for advanced users. We recommend that you use extreme caution when configuring this policy and test it extensively before deploying it in your production network.

```
policy-map type control-plane copp-system-policy-customized
    class copp-system-class-igmp
     police cir 1024 kbps bc 65535 bytes
    class copp-system-class-pim-hello
     police cir 1024 kbps bc 4800000 bytes
    class copp-system-class-bridging
     police cir 20000 kbps bc 4800000 bytes
    class copp-system-class-arp
     police cir 1024 kbps bc 3600000 bytes
    class copp-system-class-dhcp
     police cir 1024 kbps bc 4800000 bytes
    class copp-system-class-mgmt
     police cir 12000 kbps bc 4800000 bytes
    class copp-system-class-lacp
     police cir 1024 kbps bc 4800000 bytes
    class copp-system-class-lldp
     police cir 2048 kbps bc 4800000 bytes
```

```
class copp-system-class-udld
 police cir 2048 kbps bc 4800000 bytes
class copp-system-class-isis
 police cir 1024 kbps bc 4800000 bytes
class copp-system-class-msdp
 police cir 9600 kbps bc 4800000 bytes
class copp-system-class-cdp
 police cir 1024 kbps bc 4800000 bytes
class copp-system-class-fip
 police cir 1024 kbps bc 4800000 bytes
class copp-system-class-bgp
 police cir 9600 kbps bc 4800000 bytes
class copp-system-class-eigrp
 police cir 9600 kbps bc 4800000 bytes
class copp-system-class-exception
 police cir 64 kbps bc 4800000 bytes
class copp-system-class-glean
 police cir 1024 kbps bc 4800000 bytes
class copp-system-class-hsrp-vrrp
 police cir 1024 kbps bc 4800000 bytes
class copp-system-class-icmp-echo
 police cir 64 kbps bc 3600000 bytes
class copp-system-class-ospf
  police cir 9600 kbps bc 4800000 bytes
class copp-system-class-pim-register
 police cir 9600 kbps bc 4800000 bytes
class copp-system-class-rip
 police cir 9600 kbps bc 4800000 bytes
class copp-system-class-13dest-miss
 police cir 64 kbps bc 3200000 bytes
class copp-system-class-mcast-miss
 police cir 256 kbps bc 3200000 bytes
class copp-system-class-excp-ip-frag
 police cir 64 kbps bc 3200000 bytes
class copp-system-class-excp-same-if
 police cir 64 kbps bc 3200000 bytes
class copp-system-class-excp-ttl
 police cir 64 kbps bc 3200000 bytes
class copp-system-class-default
 police cir 512 kbps bc 6400000 bytes
```

# **CoPP and the Management Interface**

The Cisco NX-OS device supports only hardware-based CoPP which does not support the management interface (mgmt0). The out-of-band mgmt0 interface connects directly to the CPU and does not pass through the in-band traffic hardware where CoPP is implemented.

On the mgmt0 interface, ACLs can be configured to give or deny access to a particular type of traffic.

# **Licensing Requirements for CoPP**

This feature does not require a license. Any feature not included in a license package is bundled with the Cisco NX-OS system images and is provided at no extra charge to you. For a complete explanation of the Cisco NX-OS licensing scheme, see the *Cisco NX-OS Licensing Guide*.

# **Guidelines and Limitations for CoPP**

CoPP is a feature that is enabled by default in the switch. You cannot enable or disable CoPP.

• Only one control-plane policy can be applied at a time.

- Removing a CoPP policy applies the default CoPP policy. In this way, a CoPP policy is always applied.
- · You cannot add or delete any classes or policies.
- You cannot change the order of the classes or remove a class from any policy.
- You cannot modify the default, the Scaled Layer-2, or the Scaled Layer 3 policies. However, you can modify the information rate and burst size of the classes in the customized policy.
- The customized policy configuration is the same as the default policy configuration, unless the customized policy has been modified.
- When upgrading from a previous release, the default CoPP policy is enabled by default on the switch.
- After modifying the customized policy or changing the applied policy, the statistical counters are reset.
- After you perform an ISSU, the statistical counters are reset.
- Cisco recommends that you use the default CoPP policy initially and then later determine which of the CoPP policies to use based on the data center and application requirements.
- Customizing CoPP is an ongoing process. CoPP must be configured according to the protocols and features used in your specific environment as well as the supervisor features that are required by the server environment. As these protocols and features change, CoPP must be modified.
- Cisco recommends that you continuously monitor CoPP. If drops occur, determine if CoPP dropped traffic unintentionally or in response to a malfunction or attack. In either event, analyze the situation and evaluate the need to use a different CoPP policy or modify the customized CoPP policy.
- All the traffic that you do not specify in the other class maps is put into the last class, the default class.
- The Cisco NX-OS software does not support egress CoPP or silent mode. CoPP is supported only on ingress (you cannot use the **service-policy output copp** command to the control plane interface).

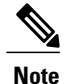

If you are familiar with the Cisco IOS CLI, be aware that the Cisco NX-OS commands for this feature might differ from the Cisco IOS commands that you would use.

# **Default Settings for CoPP**

This table lists the default settings for CoPP parameters.

### Table 26: Default CoPP Parameters Settings

| Parameters     | Default                                                                                 |  |
|----------------|-----------------------------------------------------------------------------------------|--|
| Default policy | copp-system-policy-default                                                              |  |
| Default policy | 9 policy entries                                                                        |  |
|                | <b>Note</b> The maximum number of supported policies with associated class maps is 128. |  |
# **Configuring CoPP**

# **Applying a CoPP Policy to the Switch**

You can apply one of the following CoPP policies to the switch:

- Default CoPP Policy (copp-system-policy-default).
- Scaled Layer 2 CoPP Policy (copp-system-policy-scaled-l2).
- Scaled Layer 3 CoPP Policy (copp-system-policy-scaled-l3).
- Customized CoPP Policy (copp-system-policy-customized).

### **SUMMARY STEPS**

- 1. switch# configure terminal
- **2.** switch(config) # control-plane
- 3. switch(config-cp) # service-policy input policy-map-name
- 4. switch(config-cp) # copy running-config startup-config

### **DETAILED STEPS**

|        | Command or Action                                                   | Purpose                                                                                                    |
|--------|---------------------------------------------------------------------|----------------------------------------------------------------------------------------------------|
| Step 1 | switch# configure terminal                                          | Enters global configuration mode.                                                                                                    |
| Step 2 | switch(config) # control-plane                                      | Enters control-plane mode.                                                                                                    |
| Step 3 | <pre>switch(config-cp) # service-policy input policy-map-name</pre> | Applies the specified CoPP policy map. The <i>policy-map-name</i> can be copp-system-policy-default, copp-system-policy-scaled-12, copp-system-policy-scaled-13, or copp-system-policy-customized. |
| Step 4 | <pre>switch(config-cp) # copy running-config startup-config</pre>   | Saves the change persistently through reboots and restarts by copying the running configuration to the startup configuration.                                                                      |

This example shows how to apply a CoPP policy to the device:

```
switch# configure terminal
switch(config)# control-plane
switch(config-cp) # service-policy input copp-system-policy-default
switch(config-cp) # copy running-config startup-config
```

# **Modifying the Customized CoPP Policy**

You can only modify the information rates and burst sizes of the class maps configured in this policy.

### **SUMMARY STEPS**

- 1. switch# configure terminal
- 2. switch(config)# policy-map type control-plane copp-system-policy-customized
- 3. switch(config-pmap)# class class-map-name
- 4. switch(config-pmap-c)# police cir rate-value kbps bc buffer-size bytes
- 5. switch(config-pmap-c) # copy running-config startup-config

### **DETAILED STEPS**

|        | Command or Action                                                                      | Purpose                                                                                                    |
|--------|----------------------------------------------------------------------------------------|----------------------------------------------------------------------------------------------------|
| Step 1 | switch# configure terminal                                                             | Enters global configuration mode.                                                                                                    |
| Step 2 | <pre>switch(config)# policy-map type control-plane copp-system-policy-customized</pre> | Enters configuration mode for the customized CoPP policy.                                                                                                    |
| Step 3 | <pre>switch(config-pmap)# class class-map-name</pre>                                   | Specifies one of the 28 predefined class-maps listed in any CoPP predefined policy.                                                                                  |
| Step 4 | switch(config-pmap-c)# police cir rate-value kbps<br>bc buffer-size bytes              | Configures the committed information rate (CIR) and committed<br>burst size (BC). The range for cir is from 1 to 20480. The range<br>for bc is from 1500 to 6400000. |
| Step 5 | <pre>switch(config-pmap-c) # copy running-config startup-config</pre>                  | Saves the change persistently through reboots and restarts by copying the running configuration to the startup configuration.                                        |

This example shows how to modify the customized CoPP policy:

```
switch(config) # policy-map type control-plane copp-system-policy-customized
switch(config-pmap) # class copp-system-class-bridging
switch(config-pmap-c) # police cir 10000 kbps bc 2400000 bytes
```

# **Verifying the CoPP Configuration**

Use one of the following commands to verify the configuration:

| Command                                                                       | Purpose                                                                                                  |
|-------------------------------------------------------------------------------|----------------------------------------------------------------------------------------------------|
| <pre>show policy-map type control-plane [expand] [name policy-map-name]</pre> | Displays the control plane policy map with associated class maps.                                        |
| show policy-map interface control-plane                                       | Displays the policy values with associated class maps<br>and drops per policy or class map.              |
| show class-map type control-plane<br>[class-map-name]                         | Displays the control plane class map configuration, including the ACLs that are bound to this class map. |

# **Displaying the CoPP Configuration Status**

## **SUMMARY STEPS**

1. switch# show copp status

### **DETAILED STEPS**

|        | Command or Action        | Purpose                                                 |
|--------|--------------------------|---------------------------------------------------------|
| Step 1 | switch# show copp status | Displays the configuration status for the CoPP feature. |

This example shows how to display the CoPP configuration status: switch# show copp status

# **Monitoring CoPP**

### **SUMMARY STEPS**

1. switch# show policy-map interface control-plane

## **DETAILED STEPS**

|        | Command or Action                               | Purpose                                                                                                    |
|--------|-------------------------------------------------|----------------------------------------------------------------------------------------------------|
| Step 1 | switch# show policy-map interface control-plane | Displays packet-level statistics for all classes that are part of the applied CoPP policy. For example, Conformed and Violated packet counters.     |
|        |                                                 | Statistics are specified in terms of OutPackets (packets admitted to the control plane) and DropPackets (packets dropped because of rate limiting). |

This example shows how to monitor CoPP:

```
switch# show policy-map interface control-plane
Control Plane
service-policy input: copp-system-policy-default
class-map copp-system-class-igmp (match-any)
match protocol igmp
police cir 1024 kbps , bc 65535 bytes
conformed 0 bytes; action: transmit
violated 0 bytes;
class-map copp-system-class-pim-hello (match-any)
match protocol pim
police cir 1024 kbps , bc 4800000 bytes
conformed 0 bytes; action: transmit
```

violated 0 bytes;

# **Clearing the CoPP Statistics**

### **SUMMARY STEPS**

- 1. (Optional) switch# show policy-map interface control-plane
- 2. switch# clear copp statistics

## **DETAILED STEPS**

|        | Command or Action                               | Purpose                                                                               |
|--------|-------------------------------------------------|---------------------------------------------------------------------------------------|
| Step 1 | switch# show policy-map interface control-plane | (Optional)<br>Displays the currently applied CoPP policy and per-class<br>statistics. |
| Step 2 | switch# clear copp statistics                   | Clears the CoPP statistics.                                                           |

This example shows how to clear the CoPP statistics for your installation:

switch# show policy-map interface control-plane
switch# clear copp statistics

# **Additional References for CoPP**

This section provides additional information related to implementing CoPP.

### **Related Documents**

| Related Topic     | Document Title              |
|-------------------|-----------------------------|
| Licensing         | Cisco NX-OS Licensing Guide |
| Command reference |                             |

# Feature History for CoPP

Table 27: Feature History for CoPP

| Feature Name | Feature Information                    |
|--------------|----------------------------------------|
| СоРР         | Introduced in 5.1(3)N1(1)              |
| СоРР         | Additional IPv6 support in 5.2(1)N1(1) |

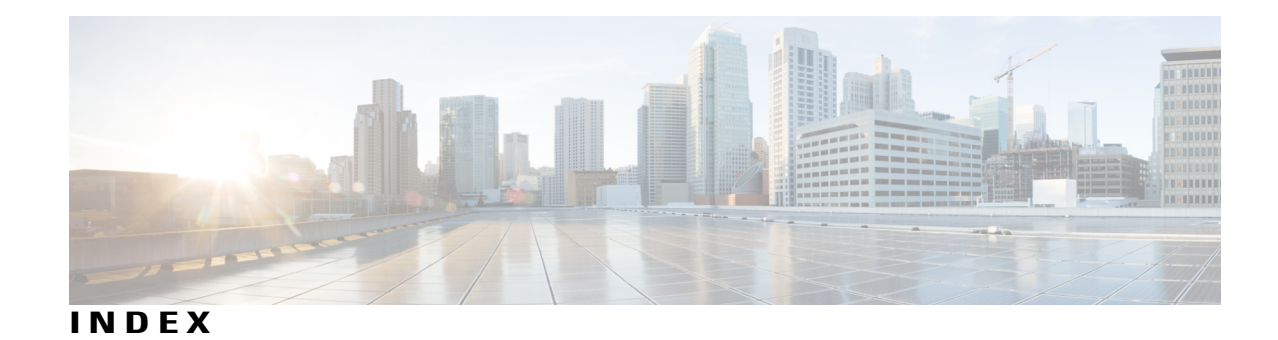

# A

AAA 5, 9, 10, 12, 13, 14, 19, 23, 24, 37, 94 accounting 9 authentication 9 benefits 10 configuring console login 14 configuring for Cisco TrustSec 94 configuring for RADIUS servers 37 configuring seed device for Cisco TrustSec 94 default settings 24 description 5 enabling MSCHAP authentication 19 example configuration 23 guidelines 14 limitations 14 prerequisites 13 user login process 12 verifying configurations 23 AAA accounting 20 configuring default methods 20 AAA accounting logs 23 clearing 23 displaying 23 AAA authorization 55 configuring on TACACS+ servers 55 AAA logins 16 enabling authentication failure messages 16 AAA protocols 9 RADIUS 9 TACACS+ 9 AAA server groups 10 description 10 AAA servers 20, 22 specifying SNMPv3 parameters 20, 22 specifying user roles 22 specifying user roles in VSAs 20 AAA services 10, 11 configuration options 11 remote 10 accounting 9 description 9

### ACL 124, 126

processing order 124 sequence numbers 126 ACL implicit rules 125 ACLs 123, 125, 128, 134, 145 applications 123 creating log entries for 134 guidelines 128 identifying traffic by protocols 125 licensing 128 limitations 128 prerequisites 128 types 123 VLAN 145 authentication 9, 11, 12 description 9 local 9 methods 11 remote 9 user login 12 authorization 12, 59 user login 12 verifying commands 59

# C

changed information 1 description 1 Cisco 21, 27 vendor ID 21, 27 Cisco TrustSec 83, 85, 88, 89, 90, 91, 92, 94, 99, 110, 118 architecture 83 configuring 91 configuring AAA on seed device 94 configuring device credentials 92 default values 90 description 83 enabling 91 enabling (example) 118 environment data download 88 example configurations 118 Cisco TrustSec (continued) guidelines 89 licensing 89 limitations 89 manually configuring SXP 110 prerequisites 89 SGACLs 85, 99 SGTs 85 verifying configuration 118 Cisco TrustSec authentication 85, 94, 96, 119 configuring 94 configuring in manual mode 96 description 85 manual mode configuration examples 119 Cisco TrustSec authorization 94 configuring 94 Cisco TrustSec device credentials 85 description 85 Cisco TrustSec device identities 85 description 85 Cisco TrustSec environment data 88 download 88 Cisco TrustSec policies 119 example enforcement configuration 119 Cisco TrustSec seed devices 88, 94, 119 description 88, 94 example configuration 119 Cisco TrustSec user credentials 85 description 85 cisco-av-pair 20, 22 specifying AAA user parameters 20, 22 class maps 226 CoPP 226 clearing statistics 238 CoPP 238 commands 59 disabing authorization verification 59 enabing authorization verification 59 configuration status 237 CoPP 237 control plane 235 policies 235 applying 235 control plane class maps 236 verifying the configuration 236 control plane policy maps 236 verifying the configuration 236 control plane protection 225 CoPP 225 packet types 225 control plane protection, classification 225 control plane protection, CoPP 225 rate controlling mechanisms 225

CoPP 223, 225, 226, 229, 233, 234, 236, 237, 238, 239 class maps 226 clearing statistics 238 configuration status 237 control plane protection 225 control plane protection, classification 225 default settings 234 feature history 239 guidelines 233 information about 223 licensing 233 limitations 233 monitoring 237 policy templates 229 restrictions for management interfaces 233 verifying the configuration 236 CoPP policies 229, 230, 231, 232, 235 applying 235 customized 232 default 229 scaled Laver 2 230 scaled Layer 3 231 CoPP policy 235 customized 235 modifying 235 CTS, See Cisco TrustSec customized CoPP policy 232, 235 modifying 235

## D

DAI 203, 204 default settings 204 guidelines 203 limitations 203 deafult settings 174 port security 174 default CoPP policy 229 default settings 24, 204, 219, 234 AAA 24 CoPP 234 DAI 204 IP Source Guard 219 DHCP binding database, See DHCP snooping binding database DHCP Option 82 179 description 179 DHCP relay agent 182, 191, 192, 194 described 182 enabling or disabling 191 enabling or disabling Option 82 192 enabling or disabling VRF support 194 VRF support 182

DHCP relay binding database 183 description 183 DHCP snooping 177, 179, 181, 183, 184 binding database 179 default settings 184 description 177 guidelines 183 in a vPC environment 181 limitations 183 message exchange process 179 Option 82 179 overview 177 DHCP snooping binding database 179 See also DHCP snooping binding database described 179 description 179 entries 179 See also DHCP snooping binding database dynamic ARP inspection 199, 200, 201, 203 ARP cache poisoning 200 ARP requests 199 ARP spoofing attack 200 DHCP snooping binding database 200 function of 200 interface trust states 201 logging of dropped packets 203 network security issues and interface trust states 201 Dynamic Host Configuration Protocol snooping, See DHCP snooping

# Ε

examples 24 AAA configurations 24

# F

feature history 239 CoPP 239

# G

guidelines 128, 159, 183, 203, 233 ACLs 128 CoPP 233 DAI 203 DHCP snooping 183 port security 159

# I

IDs 21, 27 Cisco vendor ID 21, 27 IP ACL implicit rules 125 IP ACL statistics 139 clearing 139 monitoring 139 IP ACLs 7, 123, 127, 131, 132, 133, 136, 138 applications 123 applying as a Router ACL 136 applying as port ACLs 138 changing 131 changing sequence numbers in 133 description 7 logical operation units 127 logical operators 127 removing 132 types 123 IP Source Guard 219 default settings 219

# L

licensing 89, 128, 233 ACLs 128 Cisco TrustSec 89 CoPP 233 limitations 128, 159, 183, 203, 233 ACLs 128 CoPP 233 DAI 203 DHCP snooping 183 port security 159 logging 134 creating ACL for 134 logical operation units 127 IP ACLs 127 logical operators 127 IP ACLs 127 login 34 RADIUS servers 34 LOU, See logical operation units

# Μ

MAC ACL implicit rules 125 MAC ACLs 140 ACLs 140 MAC 140 creating 140 MAC ACLs (continued) creating 140 MAC addresses 154 learning 154 management interfaces 233 CoPP restrictions 233 monitoring 26, 38, 237 CoPP 237 RADIUS 26 RADIUS 26 RADIUS servers 38 MSCHAP 19 enabling authentication 19

# Ν

new information 1 description 1

# Ρ

policy templates 229 description 229 port ACL 138 port security 154, 156, 159, 174 default settings 174 guidelines 159 limitations 159 MAC address learning 154 MAC move 156 violations 156 preshared keys 46 TACACS+ 46 privilege level support for TACACS+ authorization 59 configuring 59 privilege roles 61 permitting or denying commands for 61

## R

RADIUS 6, 25, 26, 28, 35, 41, 42
configuring servers 28
configuring timeout intervals 35
configuring transmission retry counts 35
default settings 42
description 6
example configurations 42
monitoring 26
network environments 25
operations 26
prerequisites 28

RADIUS (continued) statistics, displaying 41 RADIUS server groups 33 global source interfaces 33 RADIUS server preshared keys 31 RADIUS servers 34, 36, 37, 39, 40, 41, 42 allowing users to specify at login 34 configuring AAA for 37 configuring timeout interval 36 configuring transmission retry count 36 deleting hosts 39 displaying statistics 41 example configurations 42 manually monitoring 40 **RADIUS statistics** 41 clearing 41 RADIUS, global preshared keys 30 RADIUS, periodic server monitoring 38 RADIUS, server hosts 29 configuring 29 rate controlling mechanisms 225 control plane protection, CoPP 225 RBACL 108 clearing statistics 108 displaying statistics 108 enabling statistics 108 RBACL logging 104 enabling 104 remote devices 76 connecting to using SSH 76 router ACLs 136 rules 125 implicit 125

## S

scaled Layer 2 CoPP policy 230 scaled Layer 3 CoPP policy 231 secure MAC addresses 154 learning 154 security 154, 235 policies 235 applying 235 port 154 MAC address learning 154 security group access lists, See SGACLs security group tag, See SGT server groups 10 servers 34 RADIUS 34 SGACL policies 104, 107, 109 clearing 109

SGACL policies (continued) displaying downloaded policies 107 manually configuring 104 SGACL policy enforcement 99 enabling on VLANs 99 SGACLs 85, 99, 119, 120 configuring 99 description 85 example manual configuration 120 example SGT mapping configuration 119 SGACLs policies 107 refreshing downloaded policies 107 SGT Exchange Protocol, See SXP SGTs 85, 87, 100, 101, 103, 119 description 85 example mapping configuration 119 manually configuring 100 manually configuring address-to-SGACL mapping 101, 103 propagation with SXP 87 SNMPv3 20, 22 specifying AAA parameters 20 specifying parameters for AAA servers 22 source interfaces 33, 54 RADIUS server groups 33 TACACS+ server groups 54 SSH 6 description 6 SSH clients 71 SSH server keys 71 SSH servers 71 SSH sessions 76, 78 clearing 78 connecting to remote devices 76 statistics 68, 108, 139 clearing 139 for RBACL 108 monitoring 139 TACACS+ 68 SXP 87, 110, 111, 112, 114, 115, 116 changing retry periods 116 configuration process 110 configuring default passwords 114 configuring default source IP addresses 115 configuring manually 110 configuring peer connections **112** enabling 111 SGT propagation 87 SXP connections 120 example manual configuration 120

# Т

TACACS+ 6, 45, 46, 47, 48, 59, 63, 68, 69, 70 advantages over RADIUS 45 configuring 48 configuring global timeout interval 63 description 6, 45 displaying statistics 68 example configurations 69 field descriptions 70 global preshared keys 46 limitations 48 prerequisites 47 preshared key 46 user login operation 46 verifying command authorization 59 verifying configuration 69 TACACS+ command authorization 57, 58 configuring 57 testing 58 TACACS+ server groups 54 global source interfaces 54 TACACS+ servers 49, 63, 64, 67, 69, 70 configuring hosts 49 configuring TCP ports 64 configuring timeout interval 63 displaying statistics 69 field descriptions 70 manually monitoring 67 verifying configuration 69 TCP ports 64 TACACS+ servers 64 Telnet 6 description 6 Telnet server 80 enabling 80 reenabling 80 Telnet servers 72 Telnet sessions 81 clearing 81 connecting to remote devices 81

# U

user login 12 authentication process 12 authorization process 12 user roles 20, 22 specifying on AAA servers 20, 22

# V

vendor-specific attributes 21 VLAN ACLs 145 information about 145 vPCs 181 and DHCP snooping 181 VSAs 21, 22 format 22 protocol options 22 support description 21